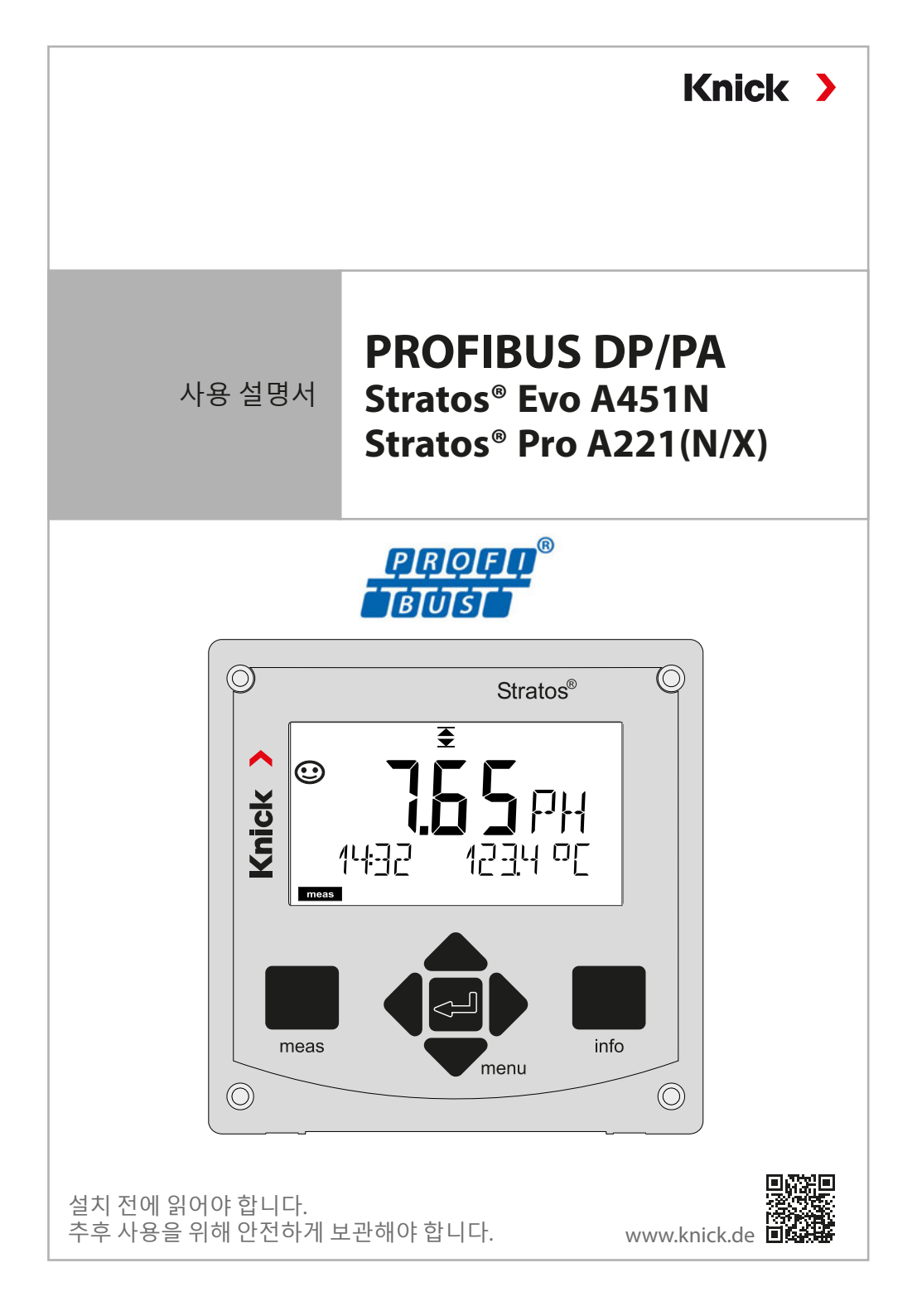

# 추가 정보

이 설명서를 읽은 후 나중에 참조할 수 있도록 잘 보관하십시오. 제품을 조립, 설치, 작동 또는 유지·보수하기 전에 이 문서에서 설명된 지침과 위험을 완전히 이해해야 합니다. 반드시 모든 안전 지침을 따라야 합니다. 이 문서의 지침을 준수하지 않으면 중상 및/또는 재산 피해가 발생할 수 있습니다. 이 문서는 예고 없이 변경될 수 있습니다.

다음의 추가 참고사항에서는 이 설명서에 나와 있는 안전 관련 정보에 대한 내용과 구성을 설명합니다.

### 안전에 관한 장

2

이 문서의 안전 장에는 기본적인 안전을 이해하기 위한 내용이 설명되어 있습니다. 일반적인 위험이 표시되고 이를 방지하기 위한 전략이 제시되어 있습니다.

## 안전 지침

외부 안전 지침에는 기본적인 안전을 이해하기 위한 내용이 설명되어 있습니다. 일반적인 위험이 표시되고 이를 방지하기 위한 전략이 제시되어 있습니다.

### 경고 알림

이 설명서에서는 위험 상황을 나타내기 위해 다음과 같은 경고 알림을 사용합니다.

| 기호 | 카테고리 | 의미                                                | 비고                  |
|----|------|---------------------------------------------------|---------------------|
|    | 경고!  | 사람이 사망하거나 (되돌릴 수 없는) 중상을<br>입을 수 있는 상황을 나타냅니다.    | 위험 방지에 대한<br>정보는 경고 |
| Δ  | 조심!  | 사람이 (되돌릴 수 없는) 경상이나 중등도<br>부상을 입을 수 있는 상황을 나타냅니다. | _ 알림에 제시되어<br>있습니다. |
| 없음 | 주의!  | 재산 또는 환경 피해를 일으킬 수 있는<br>상황을 나타냅니다.               | -                   |

### 적용 문서

Stratos 안전 지침

| 추가 정보                           | 2   |
|---------------------------------|-----|
| 문서의 제품 구성                       | 7   |
| 안전                              | . 8 |
| <br>Stratos Pro A221(N/X) 설계 용도 | 8   |
| Stratos Evo A451N 설계 용도         | 9   |
| 소개                              | 12  |
| Stratos Pro A221(N/X) 사용 예      | 13  |
| Stratos Evo A451N 사용 예          | 14  |
| 개요 <sup>,</sup>                 | 15  |
| 제품 구성                           | 15  |
| 설치도, 치수                         | 16  |
| 설치 액세서리                         | 16  |
| 교체 가능한 모듈 삽입                    | 17  |
| 교체 가능한 pH, 용존 산소 모듈             | 18  |
| 교체 가능한 전도도 모듈                   | 19  |
| 교체 가능한 이중 전도도 모듈                | 20  |
| 디지털 센서: Memosens                | 21  |
| Memosens 센서 연결                  | 22  |
| 단자판 및 명판                        | 23  |
| A221(N/X) 신호 할당                 | 25  |
| 선원 공급, A451N 신호 할당              | 26  |
| 즉성 방법 선택                        | 27  |
| 시운선                             | 27  |
| 즉정 작동 모드                        | 28  |
| 조작                              | 28  |
| 키패드                             | 29  |
| 디스플레이                           | 30  |
| 즉성 모드의 표시 내용                    | 31  |
| 색상으로 구분된 사용자 지침                 | 32  |
| 삭농 모드                           | 33  |
| 삭농 모느 선택                        | 34  |
| 값입덕                             | 35  |
| 성모 알딤                           | 36  |
| 비규 개보비니 여겨                      | 37  |
| Memosens 엔지 언결                  | 38  |
|                                 | 20  |

| 환경 설정                               |            |
|-------------------------------------|------------|
| pH 설정 개요                            |            |
| pH 설정 기본 서식                         |            |
| Pfaudler 센서                         |            |
| 전도도 설정 개요                           |            |
| 전도도 설정 기본 서식                        |            |
| 유도식 전도도 설정 개요                       |            |
| 유도식 전도도 설정 기본 서식                    |            |
| 용존 산소 센서 설정                         |            |
| 용존 산소 설정 기본 서식                      |            |
| 기기 타입:전도도-전도도                       | 108        |
| 이중 전도도 측정을 통한 pH 값의 계산              | 111        |
| 전도도-전도도 설정                          | 113        |
| CC 설성 기본 서식                         | 116        |
| CONTROL 입력 설성                       | 118        |
| 경보 설성                               | 120        |
| 시간/날싸 설성<br>ㅡ <b>ㅡ</b>              | 122        |
| 교정                                  | 124        |
| 제로 포인트 조성                           | 126        |
| pH: 사농 교성                           | 128        |
| pH: 수동 교성                           | 130        |
| pH: 사선 즉성된 센서                       |            |
| 기울기: %들 mV로 면완                      |            |
| ORP                                 |            |
| 세품을 동안 교장                           |            |
| 용꼰 산소: 교징<br>고기 조 기오기 그 저           |            |
| ㅎ / ㅎ / ᆂ / 뽀낑                      |            |
| 기굴기 뽀낑                              |            |
| LDU 뽀쉉<br>고기 주에서이 po 기오기 그저         |            |
| 승기 중에지의 LDU 기울기 교경<br>소주 ppg 기용기 그저 |            |
| ㅜㅎ LDU 기울기 뽕                        |            |
| N2에지의 LDO 제도 포한드 표정                 |            |
| LDO 오르 것 영영                         |            |
| 고저애으 사요하 규저                         | 130        |
| 요 이 귀 글 시 중 한 요 이                   |            |
| ㅠㅗㄱ ᆫᅩᅩ.ᅭᆼ<br>센 패티 이려은 토하 규전        | 1.52       |
| ᆮ ㄱᅴ ᆸᄀᆯ ᆼ던 ᅭᆼ                      | 135<br>157 |
| ᄭᆘᆂᆂᆮᆖᆇᆼ<br>ݣ <b>ᄎ</b>              | 1)4<br>1EF |
| <u>¬</u> o                          |            |

색인

| 진단                                                     | 156        |
|--------------------------------------------------------|------------|
| Service                                                | 161        |
| 오류 메시지                                                 | 165        |
| pH 오류 메시지                                              |            |
| 전도도 오류 메시지                                             |            |
| 유도식 전도도 오류 메시지                                         |            |
| 용존 산소 오류 메시지                                           | 171        |
| 전도도-전도도 오류 메시지                                         | 174        |
| Sensocheck                                             | 177        |
| 쎼기<br>비교                                               |            |
| 만눔                                                     |            |
| ᅄᄸ                                                     |            |
| PROFIBUS PA 세숨군의 구성                                    |            |
| PROFIBUS DP 세품군의 구징                                    |            |
| PROFIBUS                                               |            |
| 소개<br>기보 그포                                            |            |
| 기존  수소                                                 |            |
| PKOFIBUS PA 한지 열경                                      |            |
| FNOFIDUS DF 긴지 글ᆼ<br>블로 으형 pR∩FIRIIS p∆이 개랻ᄃ           | 185        |
| 릴릭 [[영대(KH) 663 [ 전의 개] 역 또<br>븍록 유형 PROFIBIIS DP의 개략도 | 187        |
| 블록 모델                                                  |            |
| Physical Block(PB)                                     |            |
| Transducer Block(TB)                                   |            |
| Function Block(FB)                                     |            |
| 소프트웨어 개요                                               |            |
| 진단                                                     | 197        |
| MEAS MODE(측정 모드)                                       | 198        |
| Condensed Status(요약 상태                                 |            |
| Classic Status(클래식 상태)                                 |            |
| DIAGNOSIS_EXTENSION 개요 표                               |            |
| PKOFIBUS에지의 지군인<br>한겨 서저 데이디                           |            |
| 된경 결경 데이디<br>즈기저 데이터 토시                                |            |
| 十기ㄱ 데이디 O C<br>Physical Block Parameters               | 215<br>216 |
| Al Function Block Parameters                           |            |
| AI Function Block Parameters                           |            |
| DI Function Block Parameters                           |            |
| DO Function Block Parameters                           |            |
|                                                        |            |

| 표준 Transducer Block (TB) 의 버스 파라미터                  |     |
|-----------------------------------------------------|-----|
| 제소사에 특징안 Iransducer Block(IB)의 며스 파라미터<br>제푸음 토하 교정 |     |
| 세금을 응던 표정                                           |     |
| 교체 가능한 모듈 삽입                                        |     |
| 교체 가능한 pH 모듈                                        | 261 |
| pH 배선 예                                             | 262 |
| 교체 가능한 용존 산소 모듈                                     | 269 |
| 용존 산소 배선 예                                          | 270 |
| 공학 센서 배선 예                                          | 273 |
| 교체 가능한 전도도 모듈                                       | 274 |
| 전도도 배선 예                                            | 275 |
| 유도식 전도도 교체 가능한 모듈                                   | 281 |
| SE 655 / SE 656 케이블 준비                              |     |
| 유도식 전도도 배선 예                                        |     |
| 교체 가능한 이중 전도도 모듈                                    |     |
| 전도도-전도도 배선 예                                        | 289 |
| 디지털 센서: Memosens                                    | 292 |
| Memosens 센서 연결                                      | 295 |
| 제품 사양                                               |     |
| 부록                                                  |     |
| 완충액 표                                               |     |
| 입력 가능한 완충액 세트 -U1                                   |     |
| 교정액                                                 |     |
| 농도 측정                                               |     |
| 농도 곡선                                               |     |
| 색인                                                  |     |
|                                                     |     |

# 문서의 제품 구성

## 안전 지침

EU 가맹국의 언어 및 기타 언어

## EN 10204에 따른 공장 인증서 2.2

**www.knick.de에서 확인할 수 있는 전자 문서** 사용 설명서 + 소프트웨어

방폭 기기:

설계 도면 및 방폭 인증서

## EU 적합성 선언

7

## Stratos Pro A221(N/X) 설계 용도

Stratos Pro A221(N/X)은 PROFIBUS PA를 통한 디지털 통신을 채택한 2선식 분석 측정 기기입니다. 본 기기에는 디지털 Memosens 센서용 입력이 있으며, 아날로그 센서를 사용한 작동은 교체 가능한 측정 모듈을 통해 가능합니다. 보조 전원은 PROFIBUS를 통해 공급됩니다. Stratos Pro A221X는 폭발 가능성이 있는 지역에서 작동할 수 있습니다.

본 기기를 폭발 가능성이 있는 지역에 설치할 경우 기기와 함께 동봉한 설계 도면의 사양을 따라야 합니다.

본 제품을 사용할 때는 반드시 지정된 정격 작동 조건을 준수해야 합니다. 이 조건은 본 사용 설명서의 제품 사양 장에서 확인할 수 있습니다(11페이지 참조).

견고한 플라스틱 외함의 경우 패널 또는 벽이나 기둥에 장착할 수 있습니다. 옵션인 보호용 후드는 직접적인 날씨 영향 및 기계적 손상에 대해 추가적인 보호 기능을 제공합니다.

### 다음 측정 방법을 설정할 수 있습니다.

- pH 값
- ORP 값
- 전도도, 전극 포함(2전극/4전극)
- 전도도, 유도식
- 용존 산소

#### 가능한 적용 분야:

- 생명공학
- 화학 산업
- 제약산업
- 환경 공학
- 식품 공학
- 발전소 기술
- 용수/하수

## Stratos Evo A451N 설계 용도

Stratos Evo A451N은 PROFIBUS DP를 통한 디지털 통신을 채택한 4선식 분석 측정 기기입니다. 본 기기에는 디지털 Memosens 센서용 입력이 있으며, 아날로그 센서를 사용한 작동은 교체 가능한 측정 모듈을 통해 가능합니다. 전원 공급을 위해 범용 전원 공급 장치 80~230 V AC, 45~65 Hz / 24~60 V DC를 사용합니다. 자유롭게 구성 가능한 2개의 버스 제어 무전위 스위치 접점을 출력 측에서 사용할 수 있습니다. 이 기기는 또한 예를 들어 유량 모니터링을 위해 추가 트랜스미터에서 전원을 공급하고 측정값을 처리할 수 있습니다.

본 제품을 사용할 때는 반드시 지정된 정격 작동 조건을 준수해야 합니다. 이 조건은 본 사용 설명서의 제품 사양 장에서 확인할 수 있습니다(11페이지 참조).

견고한 플라스틱 외함의 경우 패널 또는 벽이나 기둥에 장착할 수 있습니다. 옵션인 보호용 후드는 직접적인 날씨 영향 및 기계적 손상에 대해 추가적인 보호 기능을 제공합니다.

### 다음 측정 방법을 설정할 수 있습니다.

- pH 값
- ORP 값
- 전도도, 전극 포함(2전극/4전극)
- 전도도, 유도식
- 용존 산소
- 용존 산소, 광학식

### 가능한 적용 분야:

- 생명 공학
- 화학 산업
- 제약산업
- 화경 공학
- 식품 공학
- 발전소 기술
- 용수/하수

### 안전 지침을 읽고 준수해야 합니다!

본 기기는 최첨단 기술을 사용하여 제조되었으며 관련 안전 규정을 준수해야 합니다.

그러나 특정 상황에서 사용할 경우 사용자에게 위험을 초래하거나 기기가 손상될 수 있습니다.

시운전은 운영자가 승인한 전문가가 수행해야 합니다. 기기를 안전하게 운전할 수 없는 경우에는 기기를 켜서는 안되며, 켜져 있는 경우에는 지침서의 안내에 따라 작동을 멈추어 의도치 않은 운전이 되지 않도록 보호해야 합니다. 다음과 같은 경우에는 정상적인 운전이 불가능합니다:

- 육안으로 확인할 수 있는 기기의 손상
- 전기적인 기능의 고장
- -30 °C/-22 °F 미만 또는 70 °C/158 °F 이상에서의 장시간 보관
- 심각한 운송 부하

기기를 다시 작동하기 전에 전문가가 정기 시험을 수행해야 합니다. 이 시험은 제조사의 공장에서 수행해야 합니다.

### 작동 상태: 홀드 모드

환경 설정, 교정 또는 서비스를 불러온 후 Stratos는 작동 상태: 홀드 모드로 들어갑니다.

전류 출력은 환경 설정에 따라 작동합니다.

예기치 못한 시스템 작동으로 인해 사용자가 위험해질 수 있기 때문에 작동 상태가 홀드 모드일 때는 작동이 허용되지 않습니다.

### 폭발 가능성이 있는 지역에서 사용하면 안 되는 기기

제품 이름에 N이 들어 있는 기기는 폭발 가능성이 있는 지역에서 사용해서는 안 됩니다!

### 환경 설정

구성 요소를 교체하면 본질 안전을 보장할 수 없습니다. Stratos 시리즈 기기의 경우 모듈을 교체할 수 없습니다.

### 디스플레이

대형 백라이트 LC 디스플레이에 표시된 일반 텍스트를 통해 직관적으로 기기를 작동할 수 있습니다. 사용자는 표준 측정 모드에서 표시할 값을 지정할 수 있습니다("메인 디스플레이").

### 색상으로 구분된 사용자 지침

다양한 작동 상태는 디스플레이의 컬러 백라이트(예를 들어 경보는 적색)를 통해 알 수 있습니다.

### 진단 기능

"Sensocheck"의 경우 센서 상태를 명확하게 표시하기 위해 "Sensoface"가 유리 및 기준 전극을 자동으로 모니터링합니다.

#### 데이터 기록 장치

기록 일지(Audit Trail)는 최대 100개의 항목까지 관리할 수 있습니다.

암호 보안

기기 조작 시 접속 권한을 부여하기 위한 암호 보안(Passcode)을 설정할 수 있습니다.

#### Calimatic을 통한 자동화된 교정

실제로 주로 사용되고 있는 pH 완충액을 선택할 수 있습니다. 또한 사용자가 직접 만든 pH 완충액 세트를 입력할 수도 있습니다.

### 외함 열림 접점

외함이 열리면 리드 접점이 열리고 기록 일지 항목이 자동으로 생성됩니다.

#### Control

유량 모니터링을 위한 입력(무전위, 디지털 제어 입력).

# Stratos Pro A221(N/X) 사용 예

교체 가능한 모듈  $\triangleright$ 차동 전도도(전도도-전도도) 용존 mS, %, SAL, °C (A221N에만 해당) 6, mg/l, °C 산소 2  $\triangleright$  $\triangleright$ 유도식 ( mS, %, SAL, ℃ mS, %, SAL, °C 전도도  $\hat{}$  $\triangleright$ 전도도 mS, %, SAL, °C C 모듈 세그먼트  $\triangleright$ Profibus-0 ----연결용 슬롯 pН 커플러 Master pH, ORP, °C Profibus PA Profibus DP Stratos Pro A221N A221X 디지털 센서 Control 유량 MEMOOSENS Memosens 센서

## Stratos Evo A451N 사용 예

교체 가능한 모듈

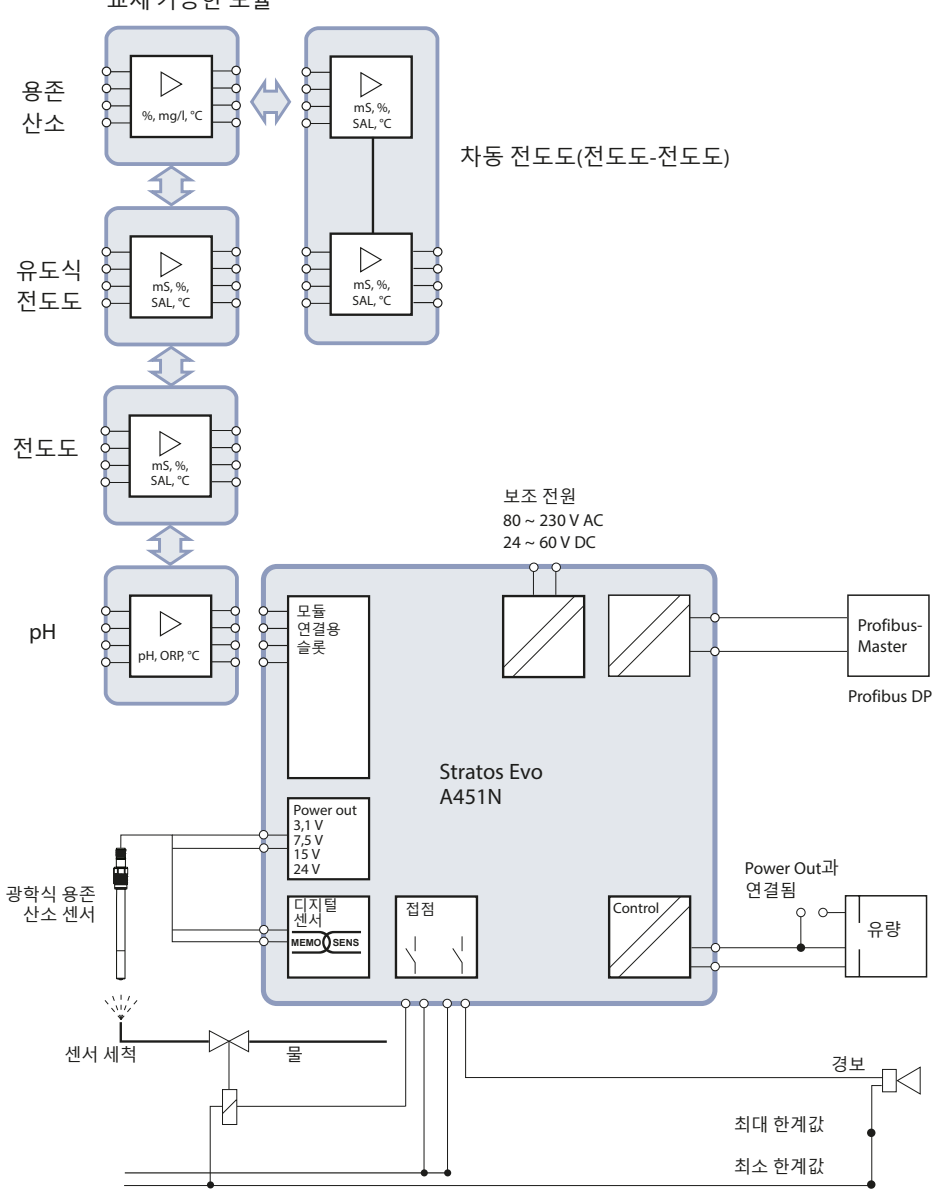

14

# 개요

## 제품 구성

받으신 제품의 구성이 완전한지 그리고 운송 중 파손된 부분이 없는지 확인해야 합니다!

**제품 구성은 다음과 같습니다:** 전면부, 외함 후면부, 소부품용 봉투 제조사 시험 성적서 문서

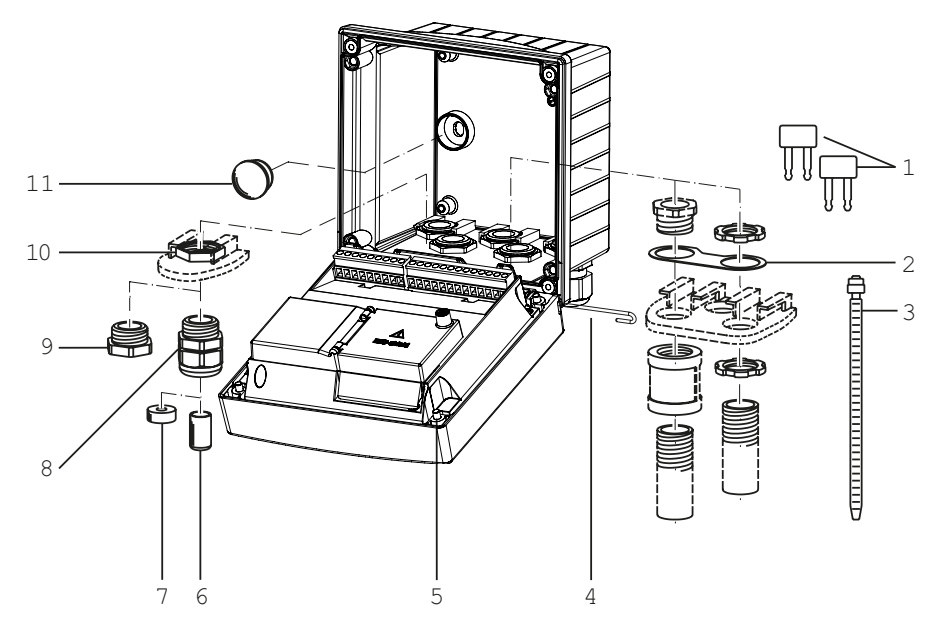

## 그림: 외함 부품의 조립

- 1) 삽입용 브릿지(3 개)
- 2) 디스크(1 개), 배관 설치용: 외함과 너트 사이의 판금
- 3) 케이블 타이(3 개)
- 4) 양면에서 꽂을 수 있는 힌지 핀(1개),
- 5) 외함용 나사(4 개)

- 6) 씰링용 마개(2개, 비방폭에만 해당)
- 7) (얇은 케이블을 위한) 씰링용 삽입물 (1 개)
- 8) 케이블 글랜드(3개)
- 9) 블라인드 캡(2개)
- 10)육각 너트(5개)
- 11)플라스틱 마개(2 개), 벽면 설치 시 씰링용

설치도, 치수

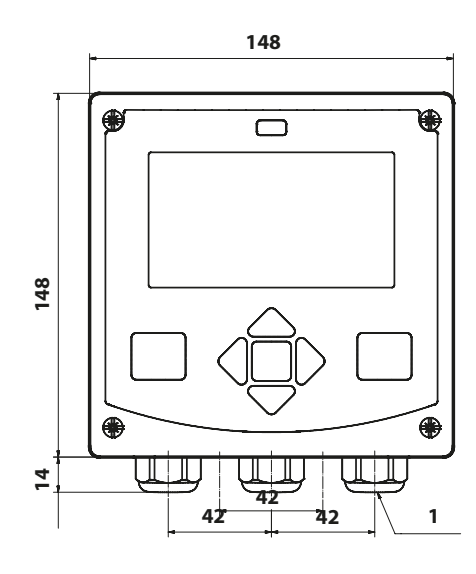

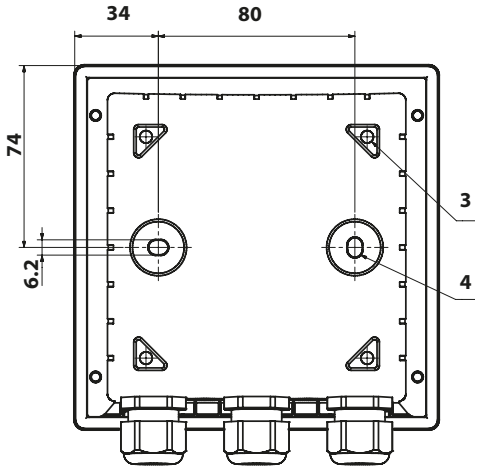

- 1) 케이블 글랜드(3 개)
- 케이블 글랜드 또는 배관을 위한 개방구 ½",

ø 21.5 mm (2 개의 개방구) 배관 설치용 부품은 포함되어 있지 않습니다!

- 3) 파이프/기둥 설치를 위한 개방구 (4 개)
- 4) 벽면 설치를 위한 개방구(2개)

설치 액세서리

파이프/기둥 설치 세트, 액세서리 ZU 0274 벽면 및 파이프/기둥 설치를 위한 보호용 후드, 액세서리 ZU 0737 패널 설치 세트, 액세서리 ZU 0738

# 교체 가능한 모듈 삽입

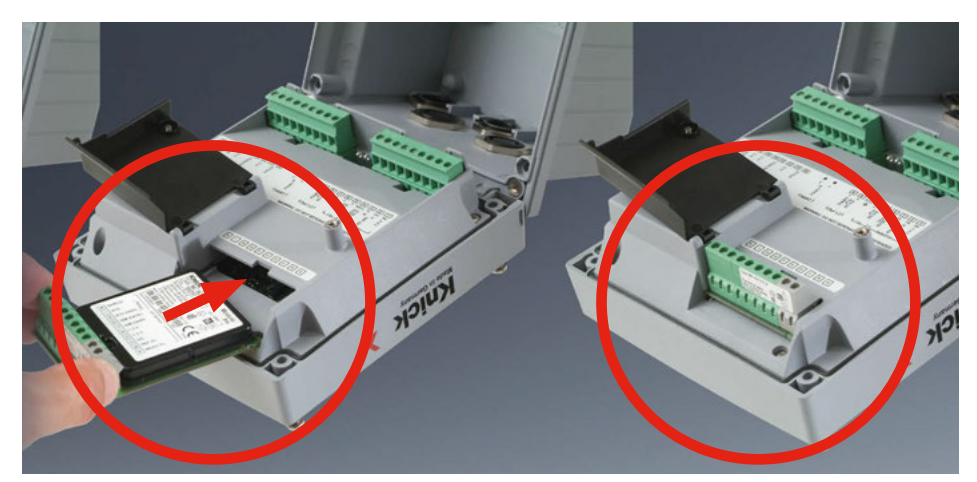

## 아날로그 센서를 연결하기 위한 측정 모듈: pH, 용존 산소(Oxy), 전도도(Cond, Condl, Cond-Cond)

간단히 아날로그 센서를 연결하기 위한 측정 모듈을 모듈용 슬롯에 꽂기만 하면 됩니다.

## 측정 방법의 변경

측정 모듈을 교체하는 경우 "Service" 메뉴에서 해당하는 측정 방법을 설정해야 합니다. 18

# 교체 가능한 pH, 용존 산소 모듈

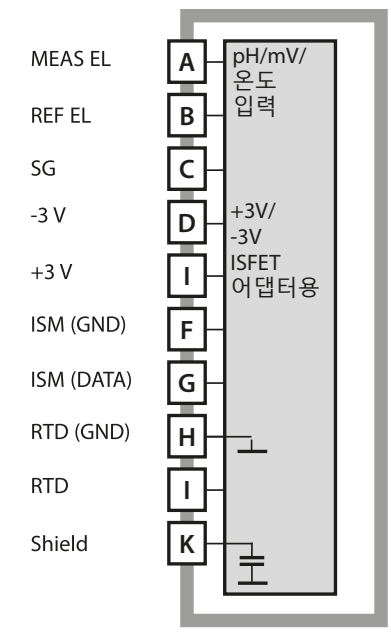

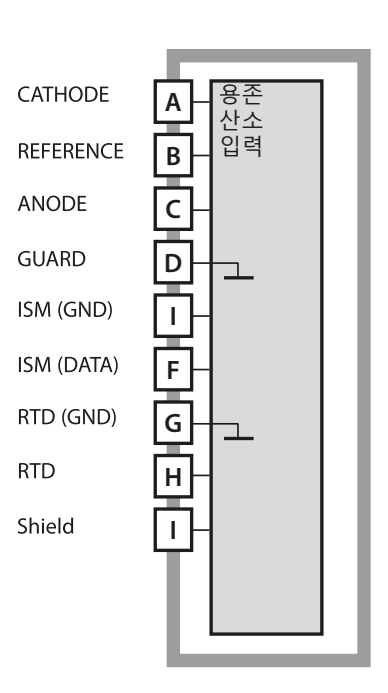

#### pH 측정 모듈

주문 번호 MK-PH015N / MK-PH015X 배선 예 262페이지 참조 11

#### **용존 산소 측정 모듈** 주문 번호 MK-OXY046N / MK-OXY045X 배선 예 270페이지 참조 11

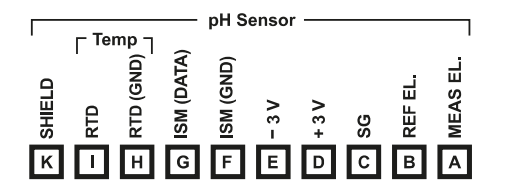

#### pH 측정 모듈 단자판

단선 케이블/최대 2.5 mm²까지의 연선 내의 소선에 적합한 연결 단자

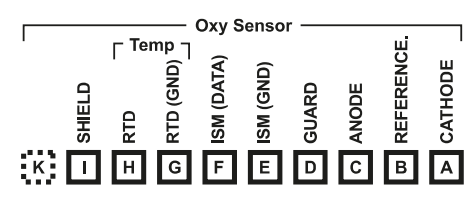

### 용존 산소 측정 모듈 단자판

단선 케이블/최대 2.5 mm<sup>2</sup>까지의 연선 내의 소선에 적합한 연결 단자

# 교체 가능한 전도도 모듈

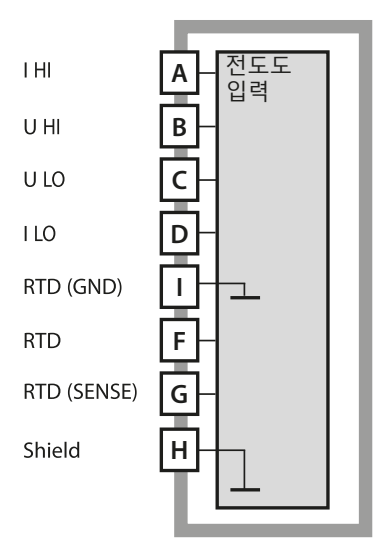

#### **일반 전도도 측정 모듈(COND)** 주문 번호 MK-COND025N / MK-COND025X 배선 예 275페이지 참조 11

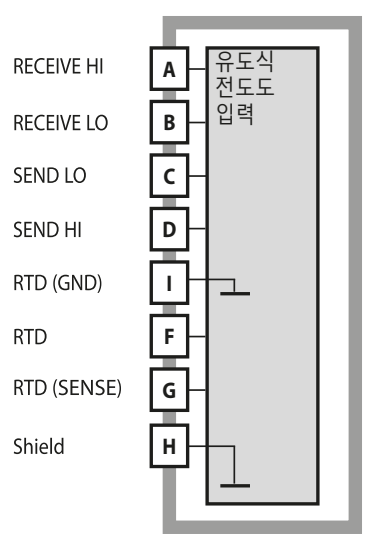

유도식 전도도 측정 모듈(CONDI) 주문 번호 MK-CONDI035N / MK-CONDI035X 배선 예 281페이지 참조 11

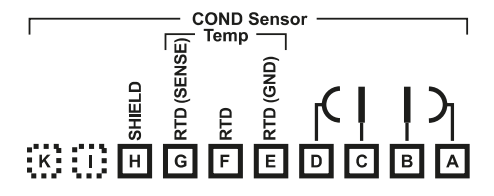

## 전도도 모듈 단자판

단선 케이블/최대 2.5 mm<sup>2</sup>까지의 연선 내의 소선에 적합한 연결 단자

|          | c    | OND  | Sens       | or — |     |     |     |
|----------|------|------|------------|------|-----|-----|-----|
|          | sE)  | remp | י <u>ה</u> | _    | _   | N   | NE  |
| 5        | SEN  |      | (GNI       | END  | END | ECE | ECE |
| <u> </u> | Ē    | £    | Ê          | s    | so  | 80  | ~   |
| <u>.</u> | i iz | Ř    | Ř          | Т    | 1   | 1   | Т   |
| КІБ      | G    | F    | Е          | D    | С   | в   | Α   |

## 유도식 전도도 모듈 단자판

단선 케이블/최대 2.5 mm<sup>2</sup>까지의 연선 내의 소선에 적합한 연결 단자

# 교체 가능한 이중 전도도 모듈

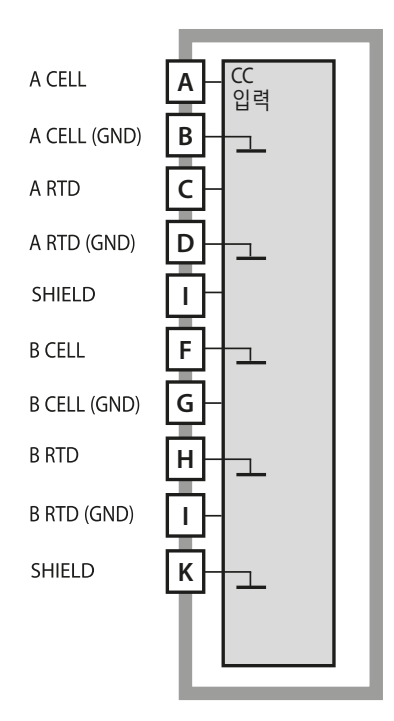

**이중 전도도 측정 모듈(COND-COND)** 주문 번호 MK-CC065N 배선 예 289페이지 참조 11

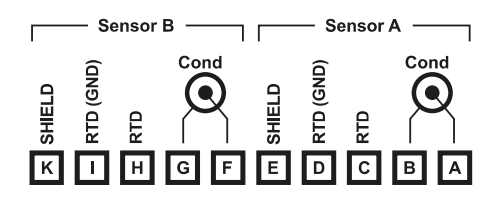

**이중 전도도 측정 단자판** 단선 케이블/최대 2.5 mm<sup>2</sup>까지의 연선 내의 소선에 적합한 연결 단자

20

## 측정 방법의 변경

"Service" 메뉴에서 언제든지 다른 측정 방법을 설정할 수 있습니다.

## 실험실에서의 교정 및 유지·보수

"MemoSuite" 소프트웨어를 사용하면 Memosens 센서를 실험실 PC의 재현 가능한 조건에서 교정할 수 있습니다. 센서 파라미터는 데이터베이스에 기록됩니다. 문서화 및 보관은 FDA CFR 21 Part 11에 따른 요구 사항을 충족합니다. 자세한 내역은 Excel용 csv 내보내기로 출력할 수 있습니다. MemoSuite는 www.knick.de 에서 "기본" 및 "고급" 버전의 액세서리로 제공됩니다.

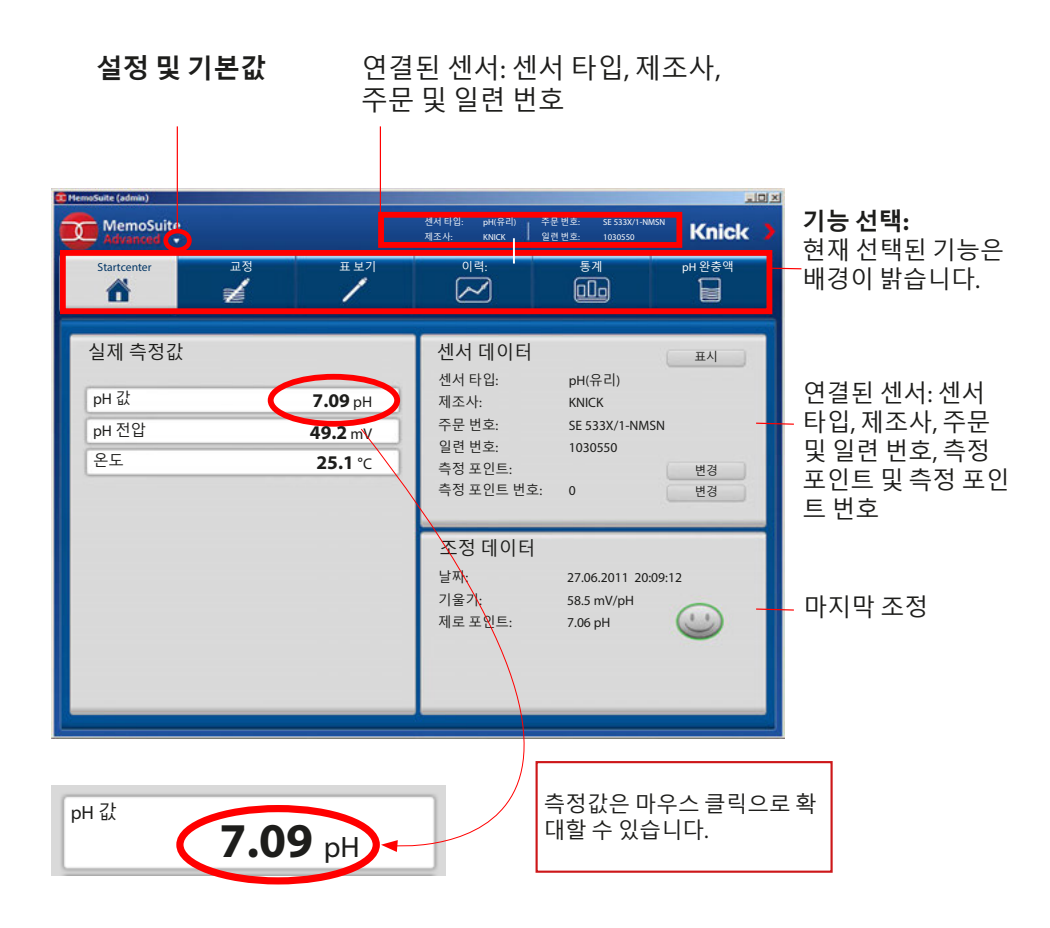

# Memosens 센서 연결

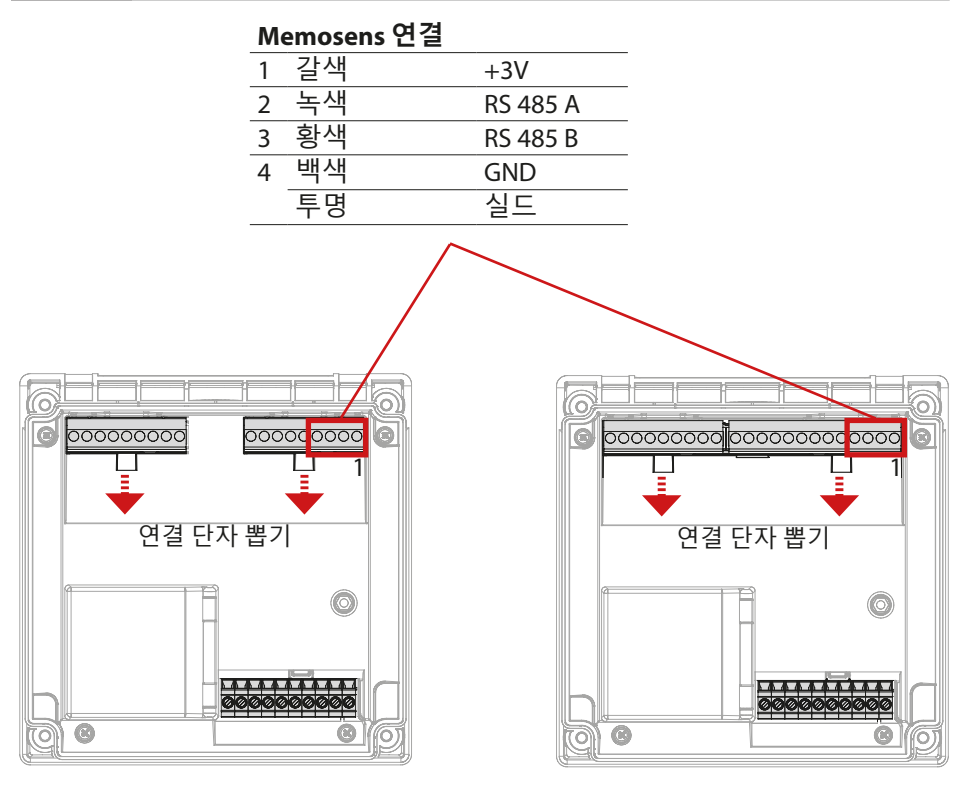

Stratos Pro A221N / A221X

Stratos Evo A451N

주의! 교체 가능한 모듈을 제거해야 합니다.

단자판 및 명판

## A221N 단자 배열

단선 케이블/최대 2.5 mm<sup>2</sup>까지의 연선 내의 소선에 적합한 연결 단자

| 18 17 16 15 14 13 12 11 10<br> | C C C C C C C C C C C C C C C C C C C          |
|--------------------------------|------------------------------------------------|
| L Ibus PA1                     | L L RS 485                                     |
|                                | WARNING: DO NOT SEPARATE MODULE WHEN ENERGIZED |

## A221N 명판

(예시)

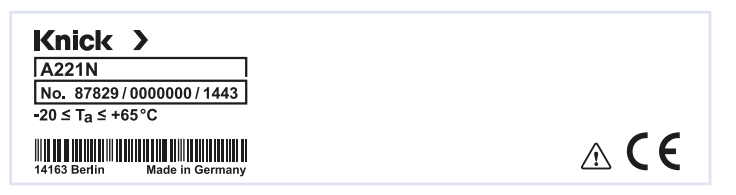

## 도체 단면

0.5~0.6 Nm의 조임용 토크는 다음 도체 단면에 사용할 수 있습니다.

| 연결                             | 단면                       |
|--------------------------------|--------------------------|
| 리지드/플렉시블 도체 단면                 | 0.2~2.5 mm <sup>2</sup>  |
| 플라스틱 슬리브가 없는 페룰이 있는 플렉시블 도체 단면 | 0.25~2.5 mm <sup>2</sup> |
| 플라스틱 슬리브가 있는 페룰이 있는 플렉시블 도체 단면 | 0.2~1.5 mm <sup>2</sup>  |

## A451N 단자 배열

단선 케이블/최대 2.5 mm<sup>2</sup>까지의 연선 내의 소선에 적합한 연결 단자

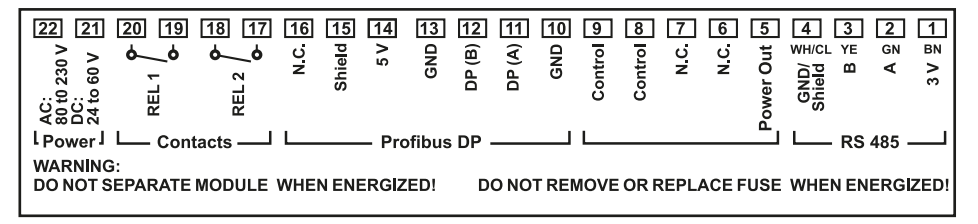

## A451N 명판

(예시)

| Knick >                       |                                                       |                       |
|-------------------------------|-------------------------------------------------------|-----------------------|
| A451N                         | _                                                     |                       |
| No. 87756/0000000/1409        | Power                                                 |                       |
| -20 ≤ T <sub>a</sub> ≤ +55 °C | 80 (-15%) to 230 (+10%) V AC,<br>45 to 65 Hz. < 15 VA |                       |
| 14163 Berlin Made in Germany  | 24 (-15%) to 60 (+10%) V DC,<br>10 W                  | <b>△</b> □ <b>C E</b> |

## 도체 단면

0.5~0.6 Nm의 조임용 토크는 다음 도체 단면에 사용할 수 있습니다.

| 연결                             | 단면                       |
|--------------------------------|--------------------------|
| 리지드/플렉시블 도체 단면                 | 0.2~2.5 mm <sup>2</sup>  |
| 플라스틱 슬리브가 없는 페룰이 있는 플렉시블 도체 단면 | 0.25~2.5 mm <sup>2</sup> |
| 플라스틱 슬리브가 있는 페룰이 있는 플렉시블 도체 단면 | 0.2~1.5 mm <sup>2</sup>  |

# A221(N/X) 신호 할당

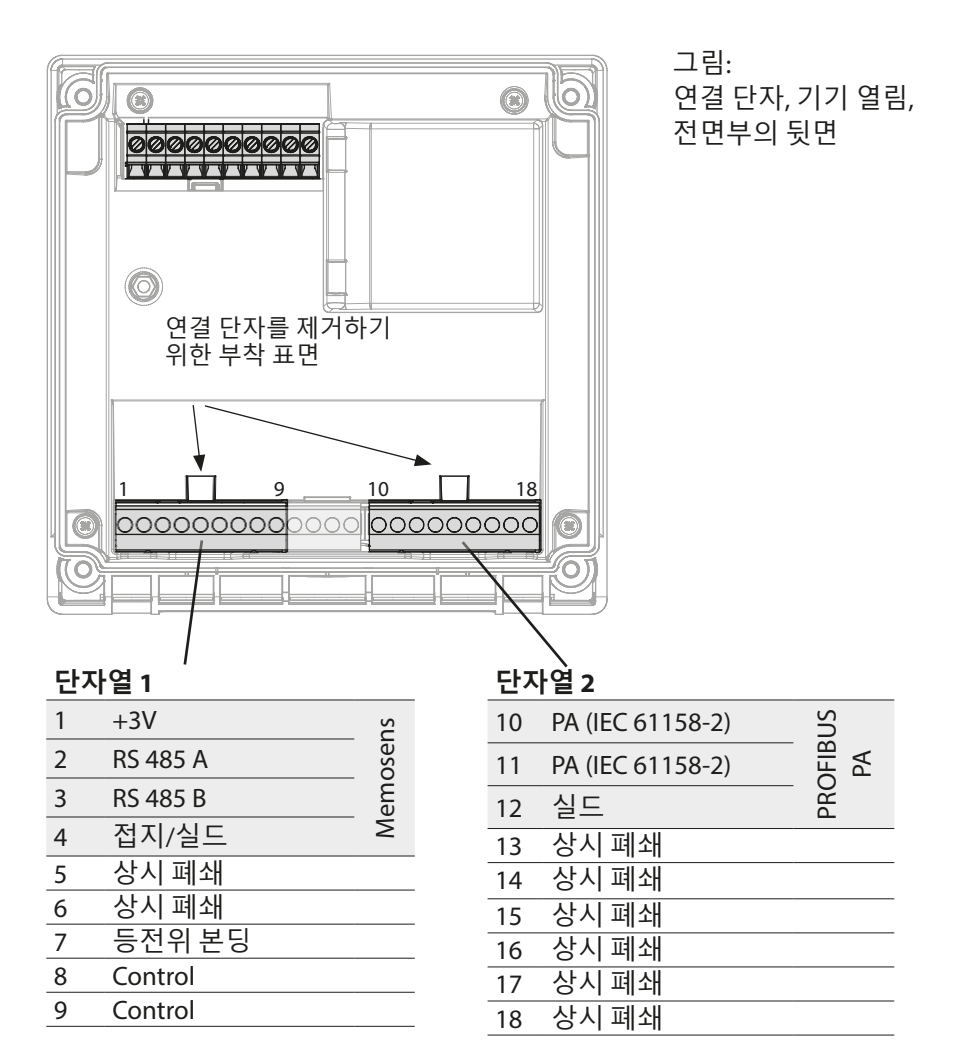

## Memosens 센서 연결

Memosens 센서는 측정 기기의 RS-485 연결 단자에 연결합니다. 그런 다음 측정 방법을 선택합니다. (나중에 "Service" 메뉴에서 측정 방법을 다른 센서 타입으로 변경할 수 있습니다.) 환경 설정 메뉴에서 센서 타입을 선택한 후 센서에서 교정 데이터를 읽고 측정값을 계산하는 데 사용합니다.

## 26

## 전원 공급, A451N 신호 할당

## 전원 공급

단자 21 및 22에 전원 공급 장치 연결 (24~ 230 V AC, 45~ 65 Hz / 24~ 80 V DC)

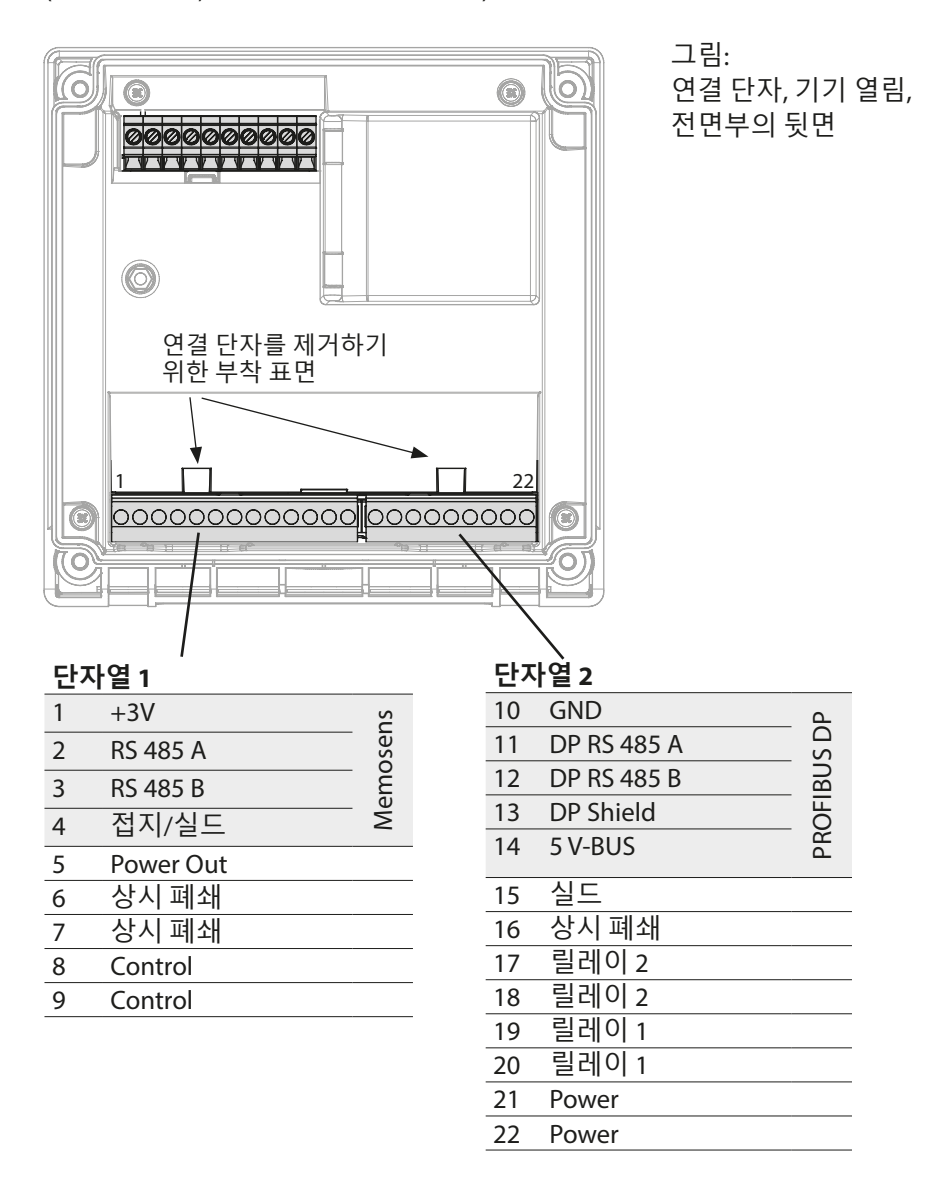

# 시운전

초기 시운전 동안 측정 기기가 연결된 모듈을 자동으로 인식하면 소프트웨어는 결정된 측정 단위에 맞게 조정됩니다. 측정 모듈을 교체하는 경우 "Service" 메뉴에서 측정 방법을 설정해야 합니다.

## 측정 방법의 변경

"Service" 메뉴에서 언제든지 다른 측정 방법을 설정할 수 있습니다.

## 측정 작동 모드

전제 조건: Memosens 센서가 연결되거나 기존 센서가 연결된 측정 모듈이 연결되어 있어야 합니다.

기기에 작동 전압이 공급되면 자동적으로 "측정" 작동 모드로 넘어갑니다. 다른 작동 모드(예: 진단, 서비스)에서 측정 작동 모드 불러오기: meas 키를 길게누르면 됩니다(2 초 이상).

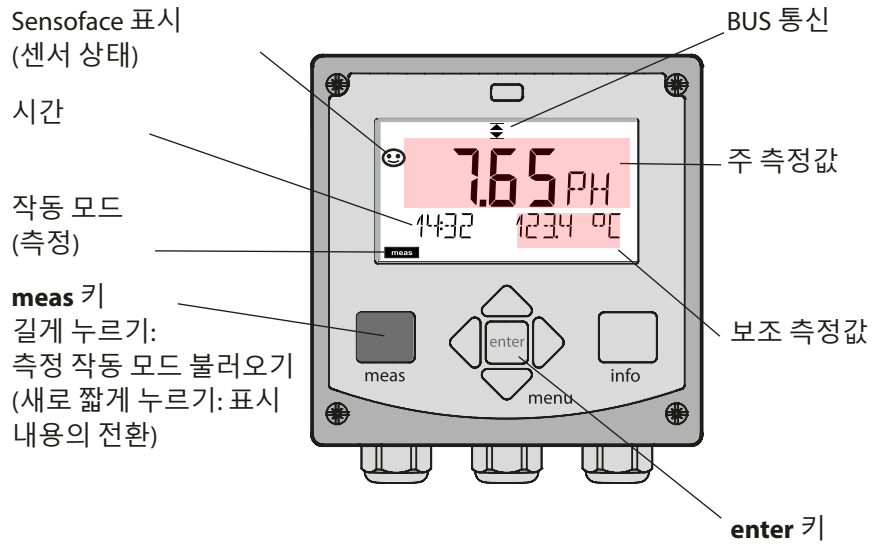

환경 설정에 따라 다음 값을 "측정" 작동 모드에 대한 표준 표시 내용으로 설정할 수 있습니다.

- 측정값, 시간 및 온도(공장 초기 설정)
- 측정값
- 날짜 및 시간

**참고:** 작동 모드(측정)에서 meas키를 누르면 다른 표시 내용을 약 60 초간 표시해 줍니다.

**주의:** 기기를 측정 목적에 맞게 사용하기 위해서는 올바르게 설정해야 합니다!

## 키패드

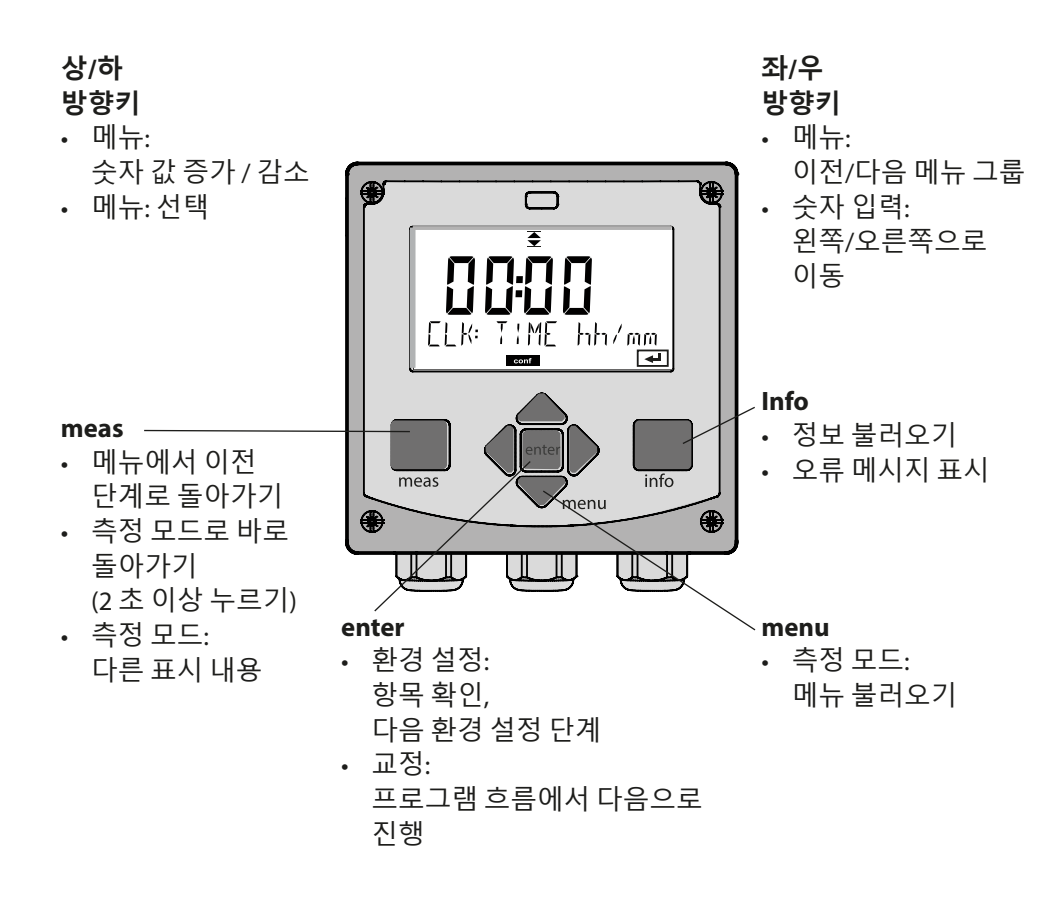

2 3 4 5 6 9 10 1 7 8 Ē MEMO SENS  $\widetilde{}$ ·11 -12 22 -13 -14 -15 diaq meas са conf 21 20 19 18 17 16 1 온도 12 정보 확인 가능 13 측정 값의 단위 2 Sensocheck 14 메인 디스플레이 3 간격/응답시간 4 센서데이터 15 보조 디스플레이 16 enter(엔터)키를 통해 다음으로 5 Sensocheck 6 버스통신 진행 7 경보 17 ISM 센서 18 진단 8 서비스 9 교정 타이머 만료 19 환경 설정 모드 10 디지털 센서 20 교정 모드 21 측정 모드 11 대기 시간 진행 중

22 Sensoface

디스플레이

## 신호 색상(디스플레이 백라이트)

30

| 적색      | 경보(오류 발생 시: 표시값이 깜박임)       |
|---------|-----------------------------|
| 점멸하는 적색 | 잘못된 입력: 허용되지 않은 값 또는 잘못된 암호 |
| 황색      | 환경 설정, 교정, 서비스              |
| 청록색     | 진단                          |
| 녹색      | Info                        |
| 자홍색     | Sensoface 알림                |

# 측정 모드의 표시 내용

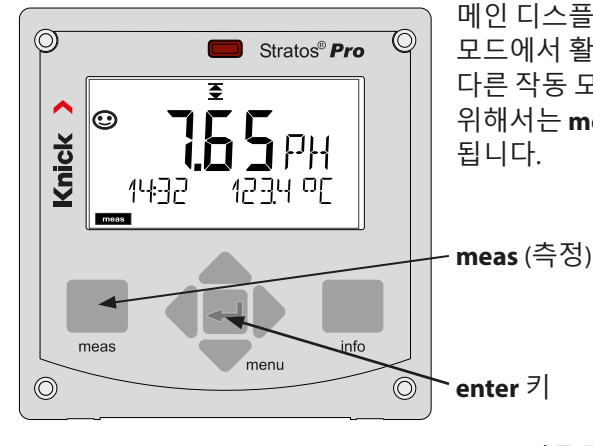

meas

0

메인 디스플레이(Main Display)는 측정 모드에서 활성화된 표시 값을 뜻합니다. 다른 작동 모드에서 측정 모드로 전환하기 위해서는 meas키를 2초 이상 누르면

meas (측정)키

meas 키를 짧게 누르면 예를 들어 유량(l/h) 과 같은 다른 표시 내용을 불러옵니다. 이 값은 배경이 청록색으로 밝혀지며 60 초 뒤에는 자동으로 메인 디스플레이가 표시됩니다.

표시 내용을 MAIN DISPLAY로 선택하기 위해서는 enter 키를 누르면 됩니다.

보조 디스플레이에는 "MAIN DISPLAY - NO" 가표시됩니다.

위 또는 아래 키를 사용하여 "MAIN DISPLAY - YES"를 선택하고 enter 키를 눌러서 확인합니다.

백라이트가 백색으로 바뀔 것입니다.

백색 백라이트는 측정 모드일 때만 볼 수 있습니다.

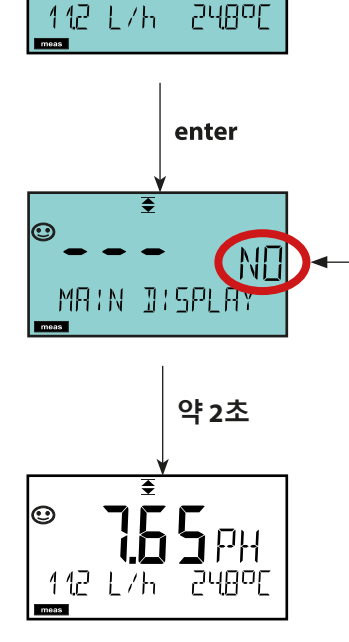

# 색상으로 구분된 사용자 지침

색상으로 구분된 사용자 지침은 작동 안전성을 확실히 높여주고 작동 상태를 매우 명확하게 알려줍니다.

일반 측정 모드는 백색, 정보 표시 모드는 녹색 그리고 진단 메뉴는 청록색으로 표시됩니다. 환경 설정, 교정 및 서비스를 나타내는 황색은 예를 들어 유지·보수 필요성, 조기 경고 및 센서 마모도와 같은 예측 진단을 위한 자산 관리 메시지에 시각적으로 밑줄을 표시하여 멀리서도 확인할 수 있습니다. 경고 상태는 적색 디스플레이 색상과 점멸하는 측정값을 통해 표시되기 때문에

눈에 띕니다. 항목이 허용되지 않거나 암호가 잘못되면 전체 디스플레이가 적색으로 깜박이므로 작동 오류를 상당히 줄일 수 있습니다.

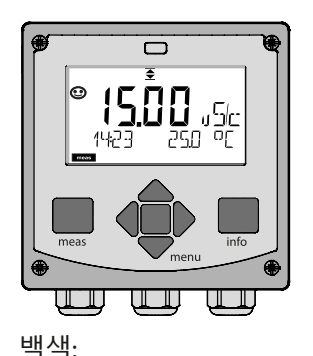

측정 모드

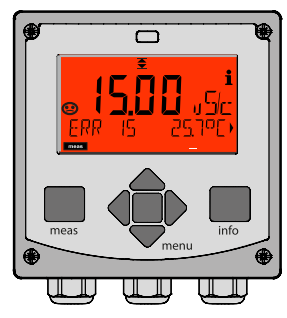

점멸하는 적색: 경고, 오류

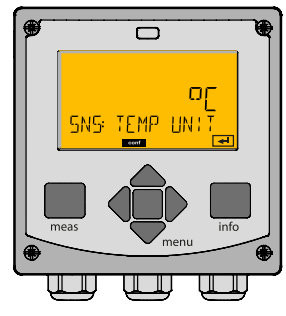

황색: 환경 설정, 교정, 서비스

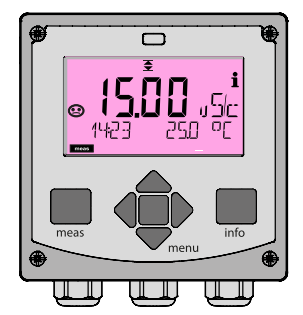

자홍색: 유지·보수 필요성

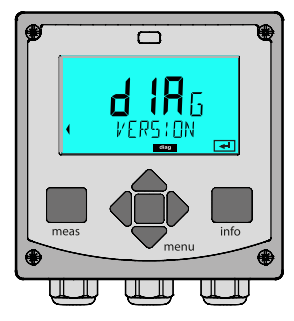

청록색: 진단

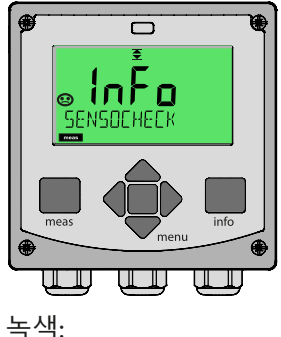

즉·곡: 정보 메시지

### 진단(DIAG)

교정 데이터 표시, 센서 데이터 표시, 센서 모니터링, 기기의 자체 테스트 수행, 기록 일지 항목 검색 및 개별 구성 요소의 하드웨어/소프트웨어 버전 표시. 기록 일지는 최대 100개 항목을 기록할 수 있으며 (00~99), 기기에서 직접 확인할 수 있습니다.

### 교정(CAL)

모든 센서는 사용함에 따라 변하는 고유 파라미터가 있습니다. 정확한 측정값을 제공하려면 교정이 필요합니다. 이를 위해서 기기는 알려진 매질에서의 측정을 했을 때 센서가 어떠한 값을 제공하는지 확인합니다. 편차가 있는 경우 기기를 "조정"할 수 있습니다. 이 경우에는 기기에서 "실제"값을 표시하며 센서의 측정 오류로 인한 오차를 수정합니다. 교정은 주기적으로 반복해야 합니다. 교정 주기의 간격은 센서가 받는 부하에 따라 다릅니다.

### 교정 중일 때 기기는 사용자가 이를 종료하기 전까지는 교정 모드가 유지됩니다.

#### 환경 설정(CONF)

기기를 측정 목적에 맞게 사용하기 위해서는, 환경 설정을 올바르게 해야 합니다. "환경 설정" 작동 모드에서는 어떤 측정 방법을 선택할지, 어떤 센서를 연결할지, 어떤 측정 범위를 전송할지, 언제 경고 또는 경보 메시지를 표시할지를 설정합니다.

키패드를 마지막으로 조작한 다음 20분이 경과되면 환경 설정 모드는 자동으로 종료됩니다. 기기는 측정 모드로 전환됩니다.

### 서비스(SERVICE)

암호를 할당하고 기기 타입(pH/용존 산소/전도도)을 선택하며 공장 초기 설정으로 초기화합니다.

# 작동 모드 선택

## 작동 모드 선택:

- 1) meas 키를 2초 이상 길게 누릅니다(측정 작동 모드).
- 2) menu키를 누르면 선택 메뉴가 표시됩니다
- 3) 왼쪽 / 오른쪽 방향키를 사용하여 작동 모드를 선택합니다.
- 4) enter 키를 눌러서 선택한 작동 모드를 확인합니다.

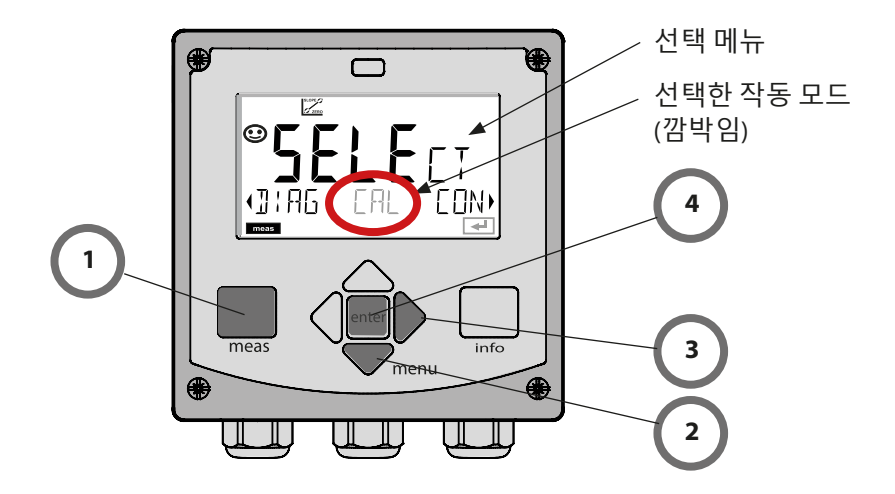

# 값입력

## 값입력:

- 5) 디지털 위치 선택: 좌/우 방향키
- 6) 숫자 변경:상/하 방향키
- 7) enter 키를 눌러서 입력을 확인합니다.

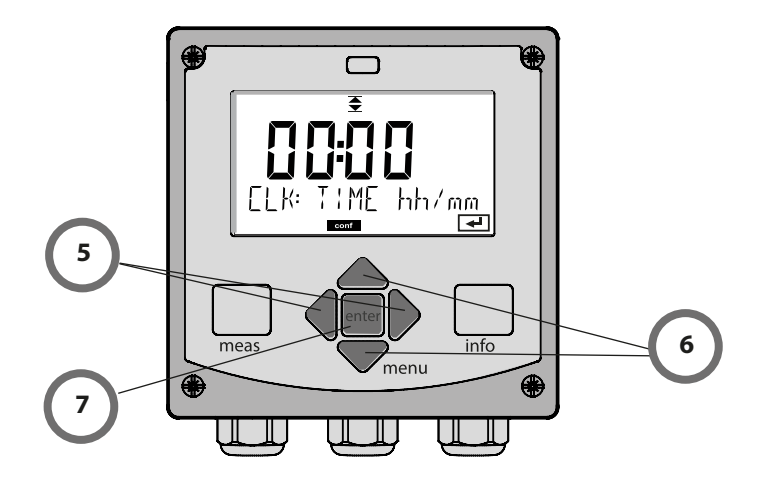

### 경보

오류가 발생하면 디스플레이 즉시 Err로 표시됩니다.

일정 시간 지연(사용자 설정 가능)이 된 후에 경보에 대한 사항이 기록 장치에 기록됩니다.

경고 중에는 기기의 디스플레이가 깜박이며, 디스플레이의 백라이트가 **적색**으로 바뀝니다. 오류 원인이 제거된 후 2초가 지나면 경고 상태가 해제됩니다.
| 측정모드                   | meas                                  | CLK 표시 meas                     |  |
|------------------------|---------------------------------------|---------------------------------|--|
| (메인<br>디스플레이 선택<br>가능) | ★ 60초 후                               |                                 |  |
|                        | ■ ■ ■ ■ ■ ■ ■ ■ ■ ■ ■ ■ ■ ■ ■ ■ ■ ■ ■ |                                 |  |
| DIAG                   | CALDATA                               | 교정 데이터의 표시                      |  |
|                        | SENSOR                                | 센서 특성 데이터의 표시                   |  |
|                        | SELFTEST                              | 자체 테스트: RAM, ROM, EEPROM, 모듈    |  |
|                        | LOGBOOK                               | 날짜 및 시간이 표시된 100개의 이벤트(감사 추적)   |  |
|                        | MONITOR                               | 직접 센서 값의 표시                     |  |
|                        | VERSION                               | 소프트웨어 버전의 표시, 기기 타입 및 일련 번호     |  |
| ► <u></u>              |                                       |                                 |  |
| CAL                    | рН                                    | pH 조정 / ORP 조정 / 제품 교정          |  |
|                        | Оху                                   | 조정(WTR/AIR) / 제로 포인트 조정 / 제품 교정 |  |
|                        | Cond(I)                               | 용액 조정 / 셀 팩터 입력 / 제품 교정         |  |
|                        | CAL_RTD                               | 온도 감지기의 조정                      |  |
| •                      |                                       |                                 |  |
| CONF                   | рН                                    | pH 센서/ORP 센서 환경 설정              |  |
|                        | Cond                                  | 전도도 센서 환경 설정                    |  |
|                        | Condl                                 | 유도식 전도도 센서 환경 설정                |  |
|                        | Оху                                   | 용존 산소 센서 환경 설정                  |  |
|                        | Cond-Cond                             | 2x 전도도 센서 환경 설정                 |  |
| •                      |                                       |                                 |  |
| SERVICE                | SENSOR                                | 센서(진단 메시지의 재설정)                 |  |
| 코드 "5555"<br>(변경 기능)   | DEVICE TYPE                           | 측정 단위 선택                        |  |
| (한경 시장)                | NEW EXCHANGER                         | 이온 교환기의 소비량 계산 초기화              |  |
|                        | MONITOR                               | 검증 목적을 위한 측정값 표시(시뮬레이션)         |  |
|                        | POWER OUT                             | 출력 전압의 선택(A451N에만 해당)           |  |
|                        | CODES                                 | 암호 설정                           |  |
|                        | DEFAULT                               | 공장 초기 설정 재설정                    |  |

| 단계                        | 동작/표시                                                                                                    | 비고                                                              |
|---------------------------|----------------------------------------------------------------------------------------------------|-----------------------------------------------------------------|
| 센서를 연결합니다.                | ø • • • • ₽H<br>© NO SENSOR                                                                                                    | Memosens 센서를 연결하기<br>전에 디스플레이에 오류<br>메시지 "NO SENSOR"가<br>표시됩니다. |
| 센서 데이터가 표시될<br>때까지 기다립니다. | SERSER                                                                                                    | 모래시계가 디스플레이에서<br>깜박입니다.                                         |
| 센서 데이터를<br>확인합니다.         | ●       ●       ●       ●       ●       ●       ●       ●       ●       ●       ●       ●       ●       ●       ●       ●       ●       ●       ●       ●       ●       ●       ●       ●       ●       ●       ●       ●       ●       ●       ●       ●       ●       ●       ●       ●       ●       ●       ●       ●       ●       ●       ●       ●       ●       ●       ●       ●       ●       ●       ●       ●       ●       ●       ●       ●       ●       ●       ●       ●       ●       ●       ●       ●       ●       ●       ●       ●       ●       ●       ●       ●       ●       ●       ●       ●       ●       ●       ●       ●       ●       ●       ●       ●       ●       ●       ●       ●       ●       ●       ●       ●       ●       ●       ●       ●       ●       ●       ●       ●       ●       ●       ●       ●       ●       ●       ●       ●       ●       ●       ●       ●       ●       ●       ●       ●       ●       ●       ● | 센서 데이터가 정상이면<br>Sensoface가 친숙합니다.                               |
| 측정 모드로 전환됩니다.             | meas, info 또는 enter<br>키를 누릅니다.                                                                                                    | 60초가 지나면 기기는<br>자동으로 측정 모드(시간 초과)<br>로 전환됩니다.                   |
| 가능한 오류 메시지                | I                                                                                                    | I                                                               |
| 센서가 마모됨.<br>센서를 교체합니다.    | <b>€</b><br>€<br>CANCELE] SENSD                                                                                                    | 이 오류 메시지가 표시되면<br>센서를 더 이상 사용할<br>수 없습니다. Sensoface가<br>슬픔입니다.  |
| 센서에 결함이 있음.<br>센서를 교체합니다. | €<br>SENSOR FA:LURE                                                                                                    | 이 오류 메시지가 표시되면<br>센서를 사용할 수 없습니다.<br>Sensoface가 슬픔입니다.          |

| 단계                        | 동작/표시                                                                                                    | 비고                                                             |
|---------------------------|----------------------------------------------------------------------------------------------------|----------------------------------------------------------------|
| 기존 센서를 잡아당겨<br>제거합니다.     |                                                                                                    |                                                                |
| 새 센서를 설치하고<br>연결합니다.      |                                                                                                    | 교체 중에 발생하는 임시<br>메시지는 디스플레이에<br>표시되지만 기록<br>일지에는 입력되지<br>않습니다. |
| 센서 데이터가 표시될<br>때까지 기다립니다. | SEAS<br>JENTIFICATION                                                                                                    |                                                                |
| 센서 데이터를<br>확인합니다.         | ● <b>5 6 6 1 7</b> MEMOSENS       ●       ●       ● <b>8 9</b> 방향키 ()       ●       ●       ●       ●       ●       ●       ●       ●       ●       ●       ●       ●       ●       ●       ●       ●       ●       ●       ●       ●       ●       ●       ●       ●       ●       ●       ●       ●       ●       ●       ●       ●       ●       ●       ●       ●       ●       ●       ●       ●       ●       ●       ●       ●       ●       ●       ●       ●       ●       ●       ●       ●       ●       ●       ●       ●       ●       ●       ●       ●       ●       ●       ●       ●       ●       ●       ●       ●       ●       ●       ●       ●       ●       ●       ●       ●       ●       ●       ●       ●       ●       ●       ●       ●       ●       ●       ●       ●       ●       ●       ●       ●       ●       ●       ●       ●       ●       ●       ●       ●       ●       ● | 센서 제조사 및 타입,<br>일련 번호와 마지막<br>교정 날짜를 표시할 수<br>있습니다.            |
| 측정값을 확인합니다.               |                                                                                                    |                                                                |

рΗ

| pH 설 | H 설정                        |                    | 선택                      | 기본값 fett                              |                  |
|------|-----------------------------|--------------------|-------------------------|---------------------------------------|------------------|
| BUS: | ADDRESS                     |                    | 0000~ <b>0126</b>       |                                       |                  |
| SNS: |                             |                    |                         | STANDARD                              | ISFET   MEMOSENS |
|      |                             |                    | PFAUDLER   I            | 5M                                    |                  |
|      | MEAS MODE                   |                    | <b>pH</b>   mV   OR     | D                                     |                  |
|      | RTD TYPE                    |                    | 100 PT   <b>1000</b>    | <b>PT</b>   30 NTC   8.55 NTC   BALCO |                  |
|      | (STANDARD, ISFET, PFAUDLER) |                    |                         |                                       |                  |
|      | TEMP UNIT                   |                    | <b>°C</b>   °F          |                                       |                  |
|      | TEMP I                      | MEAS               |                         | AUTO   MAN                            | BUS              |
|      | MAN                         |                    | -50~250 °C (            | 025.0 °C)                             |                  |
|      |                             |                    |                         | -58~482 °F <b>((</b>                  | )77.0 °F)        |
|      | TEMP (                      | CAL                |                         | AUTO   MAN                            | BUS              |
|      | MAN                         |                    |                         | -50~250 °C (                          | 025.0 °C)        |
|      |                             |                    |                         | -58~482 °F <b>((</b>                  | )77.0 °F)        |
|      | NOM Z                       | ERO <sup>1)</sup>  |                         | 0.00~14.00 P                          | H (7.00 PH)      |
|      | NOM S                       | LOPE <sup>1)</sup> |                         | 30.0~60.0 m                           | / (059.2 mV)     |
|      | PH_ISO <sup>1)</sup>        |                    | 0.00~14.00 P            | H (07.00 PH)                          |                  |
|      | CALMODE                     |                    | AUTO   MAN              | DAT                                   |                  |
|      | AUTO                        | BUFFEI             | R SET                   | -01- MT                               |                  |
|      |                             |                    |                         | -02- KNC                              |                  |
|      |                             |                    |                         | -03- CIB<br>-04- NST                  |                  |
|      |                             |                    |                         | -05- STD                              |                  |
|      |                             |                    |                         | -06- HCH                              |                  |
|      |                             |                    |                         | -07- WTW                              |                  |
|      |                             |                    |                         | -08- HMT                              |                  |
|      |                             |                    |                         | -09- KGC                              |                  |
|      |                             |                    | -U1-USR                 |                                       |                  |
|      |                             |                    | OFF   FIX   Ac          | IAPT                                  |                  |
|      | FIX                         | AdAPT              | CAL-CYCLE <sup>2)</sup> | xxxx h (01                            | 68 h)            |
|      | <b>ACT</b> <sup>3)</sup>    |                    |                         | OFF   AUTO                            | MAN              |
|      | MAN                         |                    | ACT CYCLE 3)            | 0~2000 DAY                            | (0007 DAY)       |
|      | <b>TTM</b> <sup>3)</sup>    |                    | OFF   AUTO              | MAN                                   |                  |
|      | MAN                         |                    | TTM CYCLE 3)            | 0~2000 DAY                            | (0030 DAY)       |

# pH 설정 개요

41

| pH 설정 |                  |                          | <b>선택</b> 기본값 fett                 |  |
|-------|------------------|--------------------------|------------------------------------|--|
| SNS:  | CIP COUNT        |                          | ON   OFF                           |  |
|       | ON               | CIP CYCLES <sup>3)</sup> | 0~9999 CYC ( <b>0000 CYC</b> )     |  |
|       | SIP COUNT        |                          | ON   OFF                           |  |
|       | ON SIP CYCLES 3) |                          | 0~9999 CYC ( <b>0000 CYC</b> )     |  |
|       |                  |                          | ON   OFF                           |  |
|       | ON               | AC CYCLES <sup>3)</sup>  | xxxx CYC ( <b>0000 CYC</b> )       |  |
| COR:  | TC SELECT        |                          | OFF   LIN   PURE WTR   USER TAB    |  |
|       | LIN              | TC LIQUID                | -19.99~+19.99 %/K (00.00 %/K)      |  |
|       | USER TAB         | EDIT TABLE               | NO   YES                           |  |
|       |                  | YES                      | 0~100 ℃(증분 단위: 5 ℃)                |  |
| IN:   | FLOW ADJUST      |                          | 0~20 000 l/L <b>(12 000 l/L)</b>   |  |
| ALA:  | ALARM DELAY      | ,                        | 0~600 SEC (010 SEC)                |  |
|       | SENSOCHECK       |                          | ON   OFF                           |  |
|       | HOLD             |                          | OFF   LAST                         |  |
| CLK:  | CLK FORMAT       |                          | <b>24h</b>   12h                   |  |
|       | CLKTIME          |                          | hh:mm   hh.mm (A/M) <b>(00.00)</b> |  |
|       | CLK DAY/MONTH    |                          | dd.mm (01.01.)                     |  |
|       | CLK YEAR         |                          | уууу (2014)                        |  |

<sup>1)</sup> PFAUDLER 센서에만 해당 <sup>2)</sup> ISM 센서에는 해당되지 않음 <sup>3)</sup> ISM 센서에만 해당

| pH 설정 기본 서식 |  |
|-------------|--|
|-------------|--|

| 파라미터 |                                  | 기본값               | 설정값 |
|------|----------------------------------|-------------------|-----|
| BUS: | 주소                               | 126               |     |
|      | 센서 타입                            | STANDARD          |     |
|      | 측정 모드                            | рН                |     |
|      | 온도 감지기 타입                        | 1000 PT           |     |
|      | 온도 단위                            | °C                |     |
|      | 온도 측정                            | AUTO              |     |
|      | 수동 온도 측정                         | 25.0 °C (77.0 °F) |     |
|      | 온도 교정                            | AUTO              |     |
|      | 수동 온도 교정                         | 25.0 °C (77.0 °F) |     |
|      | 제로포인트 <sup>1)</sup>              | 7.00 pH           |     |
|      | 기울기 <sup>1)</sup>                | 59.2 mV           |     |
|      | PH ISO <sup>1)</sup>             | 7.00 pH           |     |
|      | 교정 모드                            | AUTO              |     |
| SNS: | 완충액 세트                           | -02- KNC (Knick)  |     |
|      | 교정 타이머²)                         | OFF               |     |
|      | 교정 주기                            | 168 h             |     |
|      | 적응형 교정 타이머(ACT) <sup>3)</sup>    | OFF               |     |
|      | 교정 주기(ACT) <sup>3)</sup>         | 30 DAY            |     |
|      | 적응형 유지·보수 타이머(TTM) <sup>3)</sup> | OFF               |     |
|      | 유지·보수 주기(TTM)³)                  | 365 DAY           |     |
|      | CIP 카운터                          | OFF               |     |
|      | CIP 횟수                           | 0000 CYC          |     |
|      | SIP 카운터                          | OFF               |     |
|      | SIP 횟수                           | 0000 CYC          |     |
|      | 오토클레이브 카운터3                      | OFF               |     |
|      | 오토클레이브 횟수3                       | 0000 CYC          |     |

42

# pH 설정 기본 서식

43

| 파라미  | 터              | 기본값        | 설정값 |
|------|----------------|------------|-----|
|      | 온도 보정          | OFF        |     |
| COR: | LINEAR 온도 보정   | 00.00%/K   |     |
|      | 사용자 온도 보정      | NO         |     |
| IN:  | 유량계(펄스/리터)     | 12 000 l/L |     |
|      | 유량계<br>(감지 간격) | 1 s        |     |
|      | 지연시간           | 10 s       |     |
| ALA: | Sensocheck     | OFF        |     |
|      | HOLD 상태        | LAST       |     |
| CLK: | 시간 양식          | 24h        |     |
|      | 시간 hh/mm       | 00.00      |     |
|      | 일/월            | 01.01.     |     |
|      | 연도             | 2014       |     |

<sup>1)</sup> PFAUDLER 센서에만 해당

<sup>2)</sup> ISM 센서에는 해당되지 않음

<sup>3)</sup> ISM 센서에만 해당

рΗ

44

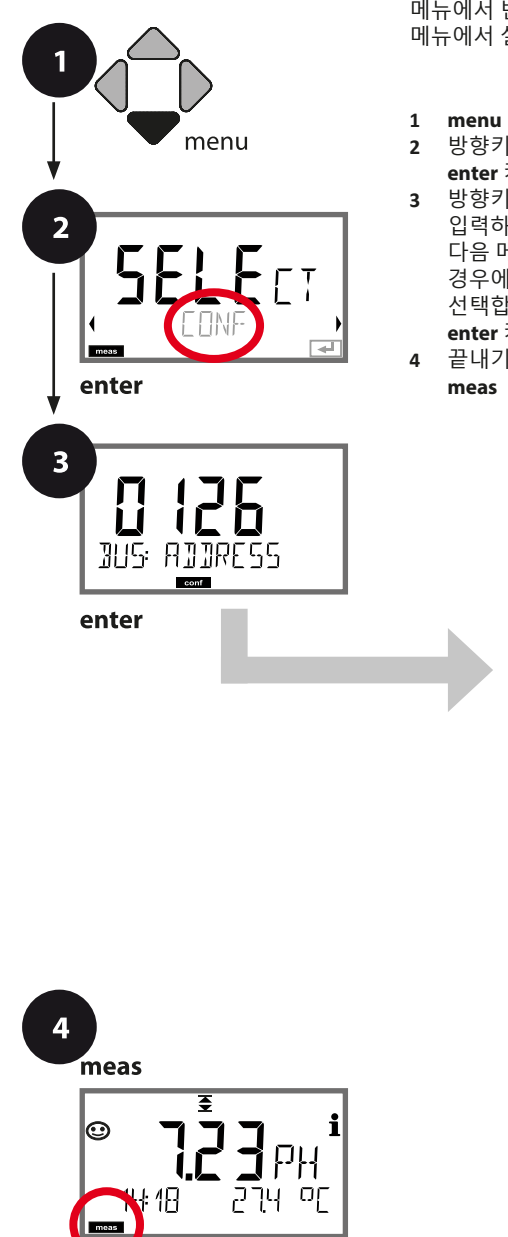

### pH 기기 타입

연결된 모듈은 자동으로 인식됩니다. 기기 타입은 SERVICE 메뉴에서 변경할 수 있으며 그런 다음 교정 모드는 CONF 메뉴에서 설정해야 합니다.

- 1 menu 키를 누릅니다.
- 2 방향키 ( ) 를 사용하여 CONF를 선택하고, enter 키를 누릅니다.
- 3 방향키 ▲ ▼ ◀ ▶ 를 사용하여 PROFIBUS 주소를 입력하고(0000 ~ 0126) enter 키를 누릅니다. 다음 메뉴 항목이 이어집니다. 경우에 따라 방향키 ▲ ▼ 를 사용하여 메뉴 항목을 선택합니다(오른쪽 참조).
- enter 키를 눌러서 확인하고 계속합니다. 4 끝내기: 디스플레이에 [meas] 아이콘이 보일 때까지 meas 키를 길게 누르면 됩니다.

| 3             |
|---------------|
| PROFIBUS 주소   |
| 센서 타입         |
| 측정 모드         |
| 온도 감지기 타입     |
| 온도 단위         |
| 측정 시 온도 감지    |
| 교정 시 온도 감지    |
| 교정 모드         |
| 교정 타이머        |
| 적응형 교정 타이머    |
| 적응형 유지·보수 타이머 |
| CIP 세정 횟수     |
| SIP 멸균 횟수     |
| 오토클레이브 카운터    |
| 온도 보정         |
|               |

45

рΗ

| 3                    |                                                                                      |                                                         |
|----------------------|--------------------------------------------------------------------------------------|---------------------------------------------------------|
| 메뉴 항목                | 동작                                                                                   | 선택                                                      |
| PROFIBUS 주소          | 방향키 ▲ ▼ 를 사용하여<br>값을 변경하고, 방향키 ◀ ▶<br>를 사용하여 다른 항목을<br>선택합니다.<br>enter 키를 눌러서 적용합니다. | 0000~ <b>0126</b>                                       |
|                      | <b>참고:</b> 통신이 활성화되면<br>PROFIBUS 주소를 변경할 수<br>없습니다.                                  |                                                         |
| 센서 타입                | 방향키 ▲ ▼를 사용하여 사용된<br>센서 타입을 선택합니다.                                                   | <b>STANDARD</b><br>ISFET<br>MEMOSENS<br>PFAUDLER        |
| (SNS: STANJARJ )     | enter 키를 눌러서 적용합니다.                                                                  | ISM                                                     |
| 측정 모드                | 방향키 ▲ ▼를 사용하여 측정<br>모드를 선택합니다.                                                       | <b>pH</b><br>mV<br>ORP                                  |
| 무너<br>5N5: MEA5 MODE | enter 키를 눌러서 적용합니다.                                                                  |                                                         |
| 온도 감지기 타입을<br>적용합니다. | (디지털 센서에는 해당되지<br>않음).<br>방향키 ▲ ▼ 를 사용하여 사용된<br>온도 감지기 타입을 선택합니다.                    | 100 PT<br><b>1000 PT</b><br>30 NTC<br>8.55 NTC<br>BALCO |
| SNS: RTJ TYPE        | 에 에 가을 줄다자 구승합니다.                                                                    |                                                         |
| 온도 단위                | 방향키 ▲ ▼를 사용하여 ℃ 또는<br>약를 선택합니다.                                                      | ° <b>C</b><br>°F                                        |
| SNS: TEMP UNIT       | enter 키를 눌러서 적용합니다.                                                                  |                                                         |

46

### **센서,** 교정시온도감지, 교정모드

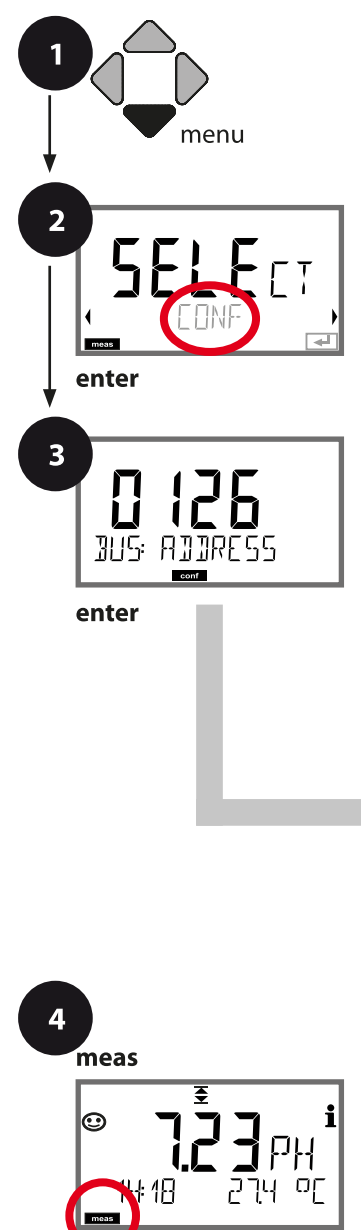

- 1 menu 키를 누릅니다.
- 2 방향키 ( ) 를 사용하여 CONF를 선택하고, enter 키를 누릅니다.
- 3 방향키 ▲ ▼ ◀ ▶ 를 사용하여 PROFIBUS 주소를 입력하고(0000 ~ 0126) enter 키를 누릅니다. 다음 메뉴 항목이 이어집니다. 경우에 따라 방향키 ▲ ▼ 를 사용하여 메뉴 항목을 선택합니다(오른쪽 참조). enter 키를 눌러서 확인하고 계속합니다.
- 4 끝내기: 디스플레이에 [meas] 아이콘이 보일 때까지 meas 키를 길게 누르면 됩니다.

|               | 3 |
|---------------|---|
| PROFIBUS 주소   |   |
| 센서 타입         |   |
| 측정 모드         |   |
| 온도 감지기 타입     |   |
| 온도 단위         |   |
| 측정 시 온도 감지    |   |
| 교정 시 온도 감지    |   |
| 교정 모드         |   |
| 교정 타이머        |   |
| 적응형 교정 타이머    |   |
| 적응형 유지·보수 타이머 |   |
| CIP 세정 횟수     |   |
| SIP 멸균 횟수     |   |
| 오토클레이브 카운터    |   |
| 온도 보정         |   |

47

рΗ

| 3                                             |                                                                                                    |                                                                       |
|-----------------------------------------------|----------------------------------------------------------------------------------------------------|-----------------------------------------------------------------------|
| 메뉴 항목                                         | 동작                                                                                                    | 선택                                                                    |
| 측정시온도감지<br>                                   | 방향키 ▲ ▼를 사용하여 모드를<br>선택합니다.<br>AUTO: 센서를 통한 감지<br>MAN: 온도의 직접 입력, 감지<br>없음(다음 단계 참조)<br>BUS: AO 블록의 값<br>enter 키를 눌러서 적용합니다.                                         | AUTO<br>MAN<br>BUS                                                    |
| (수동 온도)<br><b>     [</b>                      | 방향키 ▲ ▼를 사용하여<br>값을 변경하고, 방향키 ◀ ▶<br>를 사용하여 다른 항목을<br>선택합니다.<br>enter 키를 눌러서 적용합니다.                                                                                  | –50~250 °C (25.0 °C)<br>(–58~482 °F) (77.0 °F)                        |
| 교정시온도감지<br>RUTO<br>SN5: TEMP CAL              | AUTO: 센서를 통한 감지<br>MAN: 온도의 직접 입력, 감지<br>없음(다음 단계 참조)<br>BUS: AO 블록의 값<br>enter 키를 눌러서 적용합니다.                                                                        | AUTO<br>MAN<br>BUS                                                    |
| (수동 온도)                                       | 위 참조                                                                                                    |                                                                       |
| 교정 모드<br>RUTO<br>SNS: CALMODE<br>로            | 방향키 ▲ ▼ 를 사용하여<br>다음과 같은 CALMODE를<br>선택합니다.<br>AUTO: Calimatic 완충액 세트<br>감지를 통한 교정<br>MAN: 수동으로 완충액의 사양<br>입력<br>DAT: 사전 측정된 센서의 조정<br>데이터 입력<br>enter 키를 눌러서 적용합니다. | <b>AUTO</b><br>MAN<br>DAT                                             |
| (자동:완충액세트).<br>- 대대 - KN ¦<br>SNS: BUFFER SET | 방향키 ▲ 국 를 사용하여<br>사용된 완충액 세트를<br>선택합니다(공칭값은 표 참조).<br>enter 키를 눌러서 적용합니다.                                                                                            | -10-~-13-,<br>-U1-(부록 참조)<br>info 키를 누르면 아래<br>행에 제조사와 공칭값이<br>표시됩니다. |

рΗ

#### 센서, 교정 타이머, 교정 주기

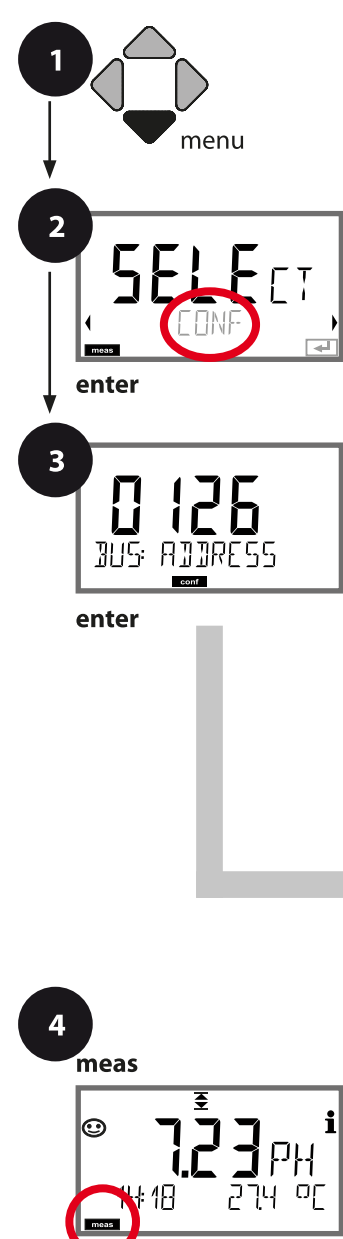

- 1 menu 키를 누릅니다.
- 2 방향키 ( ) 를 사용하여 CONF를 선택하고, enter 키를 누릅니다.
- 3 방향키 ▲ ▼ 4 ▶ 를 사용하여 PROFIBUS 주소를 입력하고(0000 ~ 0126) enter 키를 누릅니다. 다음 메뉴 항목이 이어집니다. 경우에 따라 방향키 ▲ ▼ 를 사용하여 메뉴 항목을 선택합니다(오른쪽 참조). enter 키를 눌러서 확인하고 계속합니다.
- 4 끝내기: 디스플레이에 [meas] 아이콘이 보일 때까지 meas 키를 길게 누르면 됩니다.

|               | 3 |
|---------------|---|
| PROFIBUS 주소   |   |
| 센서 타입         |   |
| 측정 모드         |   |
| 온도 감지기 타입     |   |
| 온도 단위         |   |
| 측정 시 온도 감지    |   |
| 교정 시 온도 감지    |   |
| 교정 모드         |   |
| 교정 타이머        |   |
| 적응형 교정 타이머    |   |
| 적응형 유지·보수 타이머 |   |
| CIP 세정 횟수     |   |
| SIP 멸균 횟수     |   |
| 오토클레이브 카운터    |   |
| 온도 보정         |   |

| pH 설정                                      |                                                                                                    |                                                                                                    | 49                        |
|--------------------------------------------|----------------------------------------------------------------------------------------------------|----------------------------------------------------------------------------------------------------|---------------------------|
| 3                                          |                                                                                                    |                                                                                                    | рН                        |
| 메뉴 항목                                      | 동작                                                                                                    | 선택                                                                                                    |                           |
| 교정타이머<br><b>마두두</b><br>SNS: ERLTIMER<br>로페 | 방향키 ▲ ▼ 를 사용하여<br>다음과 같이 CALTIMER를<br>설정합니다.<br>OFF: 타이머 없음<br>FIX: 고정된 교정 주기(다음<br>단계에서 설정)<br>AdAPT: 최대 교정 주기(다음<br>단계에서 설정)<br>enter 키를 눌러서 적용합니다. | OFF           FIX           AdAPT           ADAPT 설정에서 센/           (고온 및 pH 값)에 따           주기가 자동으로 단응           디지털 센서의 경우           마모도 빨라집니다. | 너 부하<br>라 교정<br>축되며<br>센서 |
| 교정 주기<br>IIIIII<br>SNS: EAL-EYELE          | FIX/ADAPT에만 해당:<br>방향키 ▲ ▼ 를 사용하여<br>값을 변경하고, 방향키 ◀ ▶<br>를 사용하여 다른 항목을<br>선택합니다.<br>enter 키를 눌러서 적용합니다.                                               | 0~9999                                                                                                    |                           |

#### 교정 타이머에 대한 참고:

Sensocheck가 활성화되면 교정 간격의 진행률이 Sensoface에 의해 다음과 같이 디스플레이에 표시됩니다.

| C | 티스플 | 레이         | 상태                         |
|---|-----|------------|----------------------------|
| X | +   | $\bigcirc$ | 교정 간격의 80% 이상이 이미 진행되었습니다. |
|   |     |            | 교정 간격이 초과되었습니다.            |
| X | +   |            |                            |

진단에서 다음 교정까지 남은 시간을 조회할 수 있습니다(82페이지 이하 진단 단원 참조).

50

### ISM 센서, 적응형 교정 타이머(ACT)

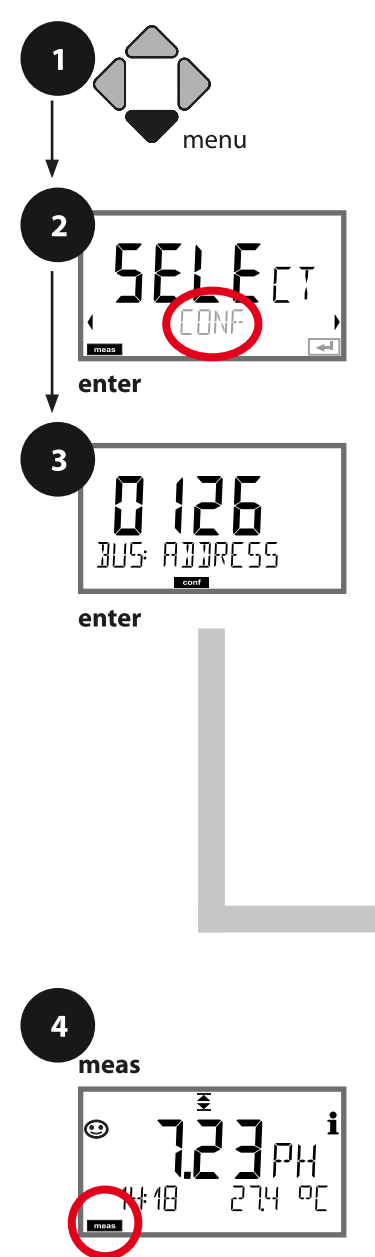

- 1 menu 키를 누릅니다.
- 2 방향키 ( ) 를 사용하여 CONF를 선택하고, enter 키를 누릅니다.
- 3 방향키 ▲ ▼ 4 ▶ 를 사용하여 PROFIBUS 주소를 입력하고(0000 ~ 0126) enter 키를 누릅니다. 다음 메뉴 항목이 이어집니다. 경우에 따라 방향키 ▲ ▼ 를 사용하여 메뉴 항목을 선택합니다(오른쪽 참조). enter 키를 눌러서 확인하고 계속합니다.
- 4 끝내기: 디스플레이에 [meas] 아이콘이 보일 때까지 meas 키를 길게 누르면 됩니다.

| 3             |
|---------------|
| PROFIBUS 주소   |
| 센서 타입         |
| 측정 모드         |
| 온도 감지기 타입     |
| 온도 단위         |
| 측정 시 온도 감지    |
| 교정 시 온도 감지    |
| 교정 모드         |
| 교정 타이머        |
| 적응형 교정 타이머    |
| 적응형 유지·보수 타이머 |
| CIP 세정 횟수     |
| SIP 멸균 횟수     |
| 오토클레이브 카운터    |
| 온도 보정         |

рΗ

51

### 적응형 교정 타이머(ACT)

센서 교정이 필요하면 적응형 교정 타이머가 Sensoface 알림을 통해 이를 알려줍니다. 간격이 만료되는 즉시 Sensoface는 "슬픔"으로 바뀝니다. info 키로 불러올 수 있는 "OUT OF CAL TIME CALIBRATE SENSOR" 텍스트는 Sensoface 알림의 원인을 가리키며, 따라서 교정이 필요하다는 것을 알려줍니다. ACT 간격은 센서의 공장 초기 설정에서 자동으로 표시되거나 수동으로 지정할 수 있습니다(최대 9999일). 스트레스를 주는 영향(온도, 극한 범위에서의 측정)은 타이머 간격을 단축시킵니다.

교정을 사용하면 적응형 교정 타이머가 초기값으로 재설정됩니다.

| 3               |                                                                           |                    |
|-----------------|---------------------------------------------------------------------------|--------------------|
| 메뉴 항목           | 동작                                                                        | 선택                 |
| 적응형 교정 타이머(ACT) | 방향키 ▲ ▼ 를 사용하여<br>다음을 선택합니다.<br>OFF: 타이머 없음<br>AUTO: ISM 센서에 저장된 간격<br>적용 | OFF<br>AUTO<br>MAN |
|                 | MAN: 수동으로 간격의 사양<br>입력(0~9999일)<br>기본 ACT CYCLE = 7일<br>enter을 눌러서 적용합니다. |                    |

### ISM 센서, 적응형 유지·보수 타이머(TTM)

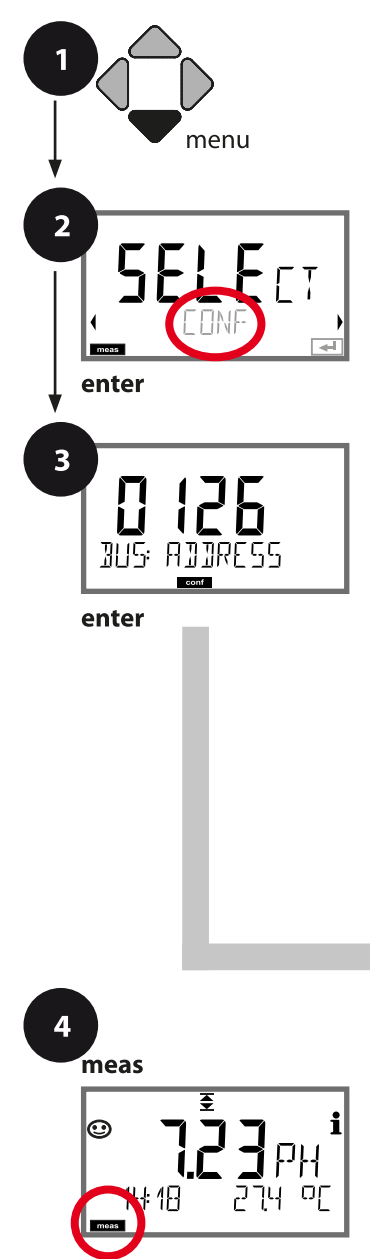

- 1 menu 키를 누릅니다.
- 2 방향키 ( ) 를 사용하여 CONF를 선택하고, enter 키를 누릅니다.
- 3 방향키 ▲ ▼ 4 ▶ 를 사용하여 PROFIBUS 주소를 입력하고(0000 ~ 0126) enter 키를 누릅니다. 다음 메뉴 항목이 이어집니다. 경우에 따라 방향키 ▲ ▼ 를 사용하여 메뉴 항목을 선택합니다(오른쪽 참조). enter 키를 눌러서 확인하고 계속합니다.

pH 설정

4 끝내기: 디스플레이에 [meas] 아이콘이 보일 때까지 meas 키를 길게 누르면 됩니다.

| 3             |
|---------------|
| PROFIBUS 주소   |
| 센서 타입         |
| 측정 모드         |
| 온도 감지기 타입     |
| 온도 단위         |
| 측정 시 온도 감지    |
| 교정 시 온도 감지    |
| 교정 모드         |
| 교정 타이머        |
| 적응형 교정 타이머    |
| 적응형 유지·보수 타이머 |
| CIP 세정 횟수     |
| SIP 멸균 횟수     |
| 오토클레이브 카운터    |
| 온도 보정         |

рΗ

53

### 적응형 유지·보수 타이머(TTM, 유지·보수까지의 시간)

적응형 교정 타이머가 Sensoface 알림을 통해 센서의 유지·보수가 필요하다는 것을 알려줍니다. 간격이 만료되는 즉시 Sensoface는 "슬픔"으로 바뀝니다. info 키로 불러올 수 있는 "OUT OF MAINTENANCE CLEAN SENSOR" 텍스트는 Sensoface 알림의 원인을 가리키며, 따라서 센서 유지·보수가 필요하다는 것을 알려줍니다. TTM 간격은 센서의 공장 초기 설정에서 자동으로 표시되거나 수동으로 지정할 수 있습니다(최대 2000일).

스트레스를 주는 영향(온도, 극한 범위에서의 측정)은 타이머 간격을 단축시킵니다.

| 3                                                      |                                                                                                    |                    |
|--------------------------------------------------------|----------------------------------------------------------------------------------------------------|--------------------|
| 메뉴 항목                                                  | 동작                                                                                                    | 선택                 |
| 적응형유지·보수타이머<br>(TTM)<br>SN5: TTM<br>로미 로미<br>다다 지 가다 v | 방향키▲ ▼ 를 사용하여 다음을<br>선택합니다.<br>OFF: 타이머 없음<br>AUTO: ISM 센서에 저장된 간격<br>적용<br>MAN: 수동으로 간격의 사양<br>입력(0~2000일)<br>기본 TTM 주기 = 30일<br>enter키를 눌러 변경 사항을<br>저장할 수 있습니다 | OFF<br>AUTO<br>MAN |
| SNS: TIM CYCLE                                         |                                                                                                    |                    |
| SERVICE / SENSOR / TTM 메·<br>있습니다. 유지·보수 간격은           |                                                                                                    | 이머를 재설정할 수         |
| YES<br>TTM RESET                                       | 그러기 위해서는" <b>TTM RESET<br/>= YES"</b> 를 선택한 다음 enter<br>키를 눌러서 확인해야 합니다.                                                                                          | NO<br>YES          |

рΗ

센서, CIP/SIP 횟수

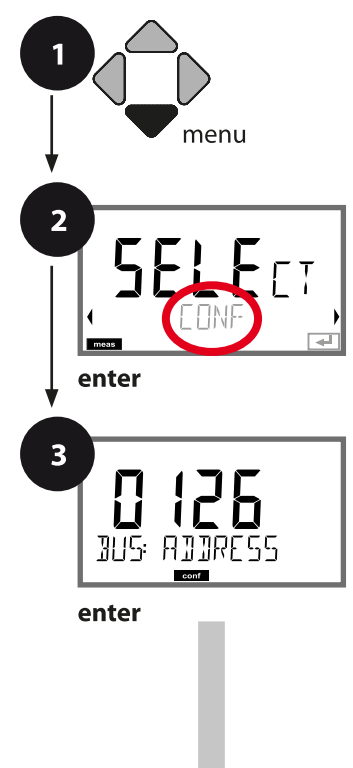

- 1 menu 키를 누릅니다.
- 2 방향키 ( ) 를 사용하여 CONF를 선택하고, enter 키를 누릅니다.
- 3 방향키 ▲ ▼ 4 ▶ 를 사용하여 PROFIBUS 주소를 입력하고(0000 ~ 0126) enter 키를 누릅니다. 다음 메뉴 항목이 이어집니다. 경우에 따라 방향키 ▲ ▼ 를 사용하여 메뉴 항목을 선택합니다(오른쪽 참조). enter 키를 눌러서 확인하고 계속합니다.

pH 설정

4 끝내기: 디스플레이에 [meas] 아이콘이 보일 때까지 meas 키를 길게 누르면 됩니다.

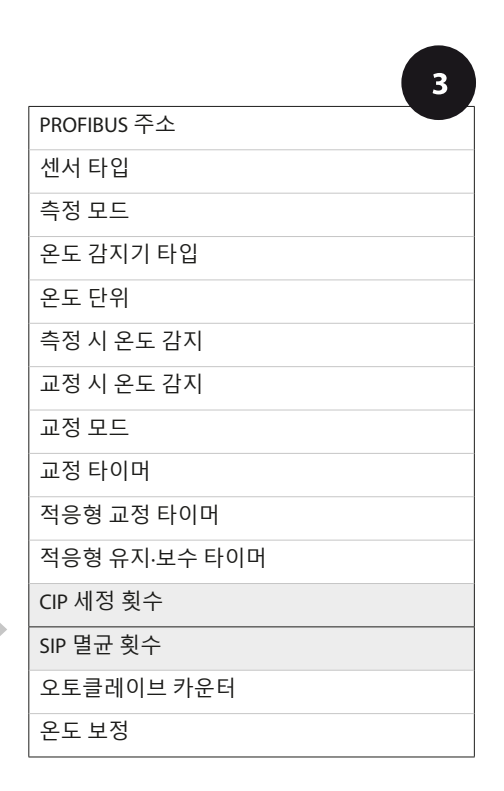

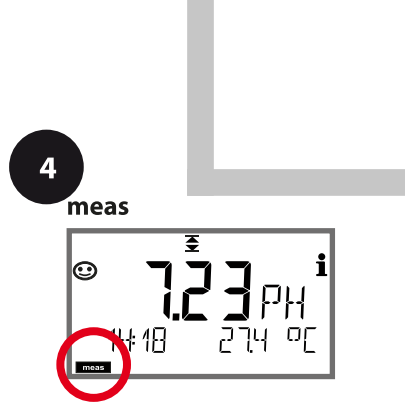

| pH 설정     |                                                |           |
|-----------|------------------------------------------------|-----------|
| 3         |                                                |           |
| 메뉴 항목     | 동작                                             | 선택        |
| CIP 세정 횟수 | 방향키 ▲ <del>▼</del> 를 사용하여 ON<br>또는 OFF를 선택합니다. | ON<br>OFF |
| 055       | 켜져 있으면 사이클 횟수가                                 |           |

55

| 메뉴 앙목           | 동작                                            | 신택        |
|-----------------|-----------------------------------------------|-----------|
| CIP 세정 횟수       | 방향키 ▲ ★를 사용하여 ON<br>또는 OFF를 선택합니다.            | ON<br>OFF |
|                 | 켜져 있으면 사이클 횟수가<br>기록 일지에 입력되지만<br>계산되지는 않습니다. |           |
|                 | enter 키를 눌러서 적용합니다.                           |           |
| SIP 멸균 횟수       | 방향키 ▲ ▼ 를 사용하여 ON<br>또는 OFF를 선택합니다.           | ON<br>OFF |
| SNS: SIP COUNT_ | 켜져 있으면 사이클 횟수가<br>기록 일지에 입력되지만<br>계산되지는 않습니다. |           |
| conf            | enter 키를 눌러서 적용합니다.                           |           |

센서가 설치된 상태에서 세정 및 멸균 횟수를 기록하면 센서에 가해지는 스트레스를 측정하는 데 도움이 됩니다.

바이오 적용 분야에 실용적입니다(공정 온도 약 0~50 °C, CIP 온도 > 55 °C, SIP 온도 > 115 °C).

рΗ

### ISM 센서, 오토클레이브 카운터

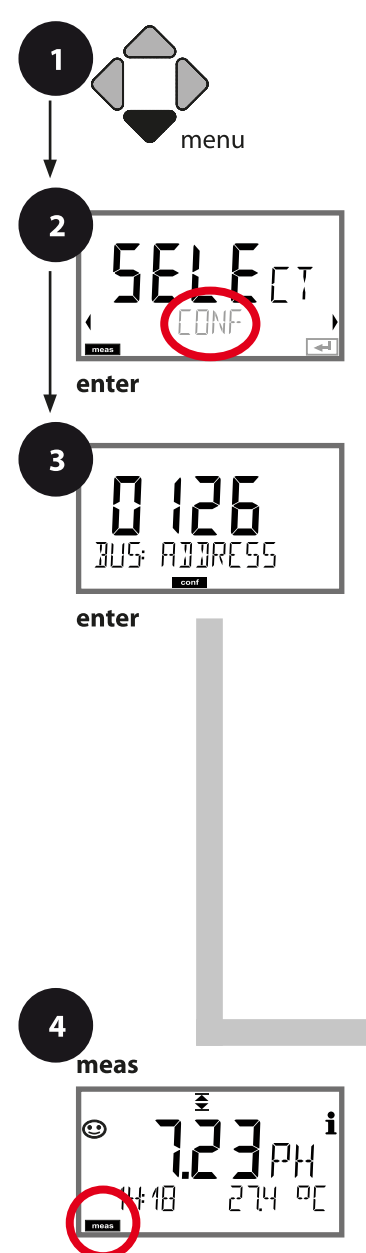

- 1 menu 키를 누릅니다.
- 2 방향키 ( ) 를 사용하여 CONF를 선택하고, enter 키를 누릅니다.
- 3 방향키 ▲ ▼ 4 ▶ 를 사용하여 PROFIBUS 주소를 입력하고(0000 ~ 0126) enter 키를 누릅니다. 다음 메뉴 항목이 이어집니다. 경우에 따라 방향키 ▲ ▼ 를 사용하여 메뉴 항목을 선택합니다(오른쪽 참조). enter 키를 눌러서 확인하고 계속합니다.
- 4 끝내기: 디스플레이에 [meas] 아이콘이 보일 때까지 meas 키를 길게 누르면 됩니다.

| 3             |
|---------------|
| PROFIBUS 주소   |
| 센서 타입         |
| 측정 모드         |
| 온도 감지기 타입     |
| 온도 단위         |
| 측정 시 온도 감지    |
| 교정 시 온도 감지    |
| 교정 모드         |
| 교정 타이머        |
| 적응형 교정 타이머    |
| 적응형 유지·보수 타이머 |
| CIP 세정 횟수     |
| SIP 멸균 횟수     |
| 오토클레이브 카운터    |
| 온도 보정         |

рΗ

57

### 오토클레이브 카운터

지정된 한계값이 만료되면 오토클레이브 카운터가 Sensoface 알림을 생성합니다. 오토클레이브 카운터가 지정된 횟수에 도달하는 즉시 Sensoface는 "슬픔"으로 바뀝니다. info 키로 불러올 수 있는 "AUTOCLAVE CYCLES OVERRUN" 텍스트는 Sensoface 알림의 원인을 가리키며, 따라서 센서에 허용된 최대 오토클레이브 횟수에 도달했다는 것을 알려줍니다. 이 경우 매번 오토클레이브 후 SENSOR 서비스 메뉴에서 기기의 오토클레이브 카운터를 수동으로 증분해야 합니다. 기기에서 "INCREMENT AUTOCLAVE CYCLE" 피드백을 보냅니다.

| 3                                                                                             |                                                                                                    |                                            |
|-----------------------------------------------------------------------------------------------|----------------------------------------------------------------------------------------------------|--------------------------------------------|
| 메뉴 항목                                                                                         | 동작                                                                                                    | 선택                                         |
| 오토클레이브 카운터<br>CIFF<br>SN5: RUTDELRVE<br>CONS: RUTDELRVE<br>CONS: RE EYELES<br>CONS: RE EYELES | 방향키▲ ▼를 사용하여 다음을<br>선택합니다.<br>OFF: 타이머 없음<br>ON: 수동으로 사이클 횟수의<br>사양 입력(0~9999)<br>enter 키를 눌러서 적용합니다.                         | OFF<br>ON                                  |
| 오토클레이브 카운터가 켜<br>매번 오토클레이브 후 카운                                                               | 져 있는 경우 SERVICE/SENS(<br>·터 현재값을 다음과 같이 증                                                                                     | DR/AUTOCLAVE 메뉴에서<br><sup>5</sup> 분해야 합니다. |
| 오토클레이브 카운터<br>증분<br>(SERVICE 메뉴)<br>RUTDELRIVE + 1<br>로                                       | 오토클레이브 후 SERVICE/<br>SENSOR/AUTOCLAVE 메뉴에서<br>오토클레이브 카운터의<br>현재값을 증분해야 합니다.<br>그러기 위해서는 "YES"를<br>선택하고 enter 키를 눌러서<br>확인합니다. | NO / YES                                   |

## 측정 매질의 온도 보정(pH)

1 menu 2 ET meas enter 3 126 BUS: ADDRESS conf enter 4 meas

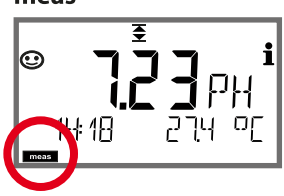

- 1 menu 키를 누릅니다.
- 2 방향키 ( ) 를 사용하여 CONF를 선택하고, enter 키를 누릅니다.
- 3 방향키 ▲ ▼ ◀ ▶를 사용하여 PROFIBUS 주소를 입력하고(0000 ~ 0126) enter 키를 누릅니다. 다음 메뉴 항목이 이어집니다. 경우에 따라 방향키 ▲ ▼를 사용하여 메뉴 항목을 선택합니다(오른쪽 참조). enter 키를 눌러서 확인하고 계속합니다.
- 4 끝내기: 디스플레이에 [meas] 아이콘이 보일 때까지 meas 키를 길게 누르면 됩니다.

| 3             |
|---------------|
| PROFIBUS 주소   |
| 센서 타입         |
| 측정 모드         |
| 온도 감지기 타입     |
| 온도 단위         |
| 측정 시 온도 감지    |
| 교정 시 온도 감지    |
| 교정 모드         |
| 교정 타이머        |
| 적응형 교정 타이머    |
| 적응형 유지·보수 타이머 |
| CIP 세정 횟수     |
| SIP 멸균 횟수     |
| 오토클레이브 카운터    |
| 온도 보정         |

рΗ

| 3                                       |                                                                                                    |                                    |
|-----------------------------------------|----------------------------------------------------------------------------------------------------|------------------------------------|
| 메뉴 항목                                   | 동작                                                                                                    | 선택                                 |
| 측정 매질의 온도 보정                            | pH 측정에만 해당: 측정 매질의<br>온도 보정에 대해 다음을<br>선택합니다.<br>OFF: 보정 없음<br>LIN: 선형 보정<br>PURE WTR: 초순수<br>USER TAB: 사용자 표 ◀ ▶<br>키를 사용하여 선택하고,<br>enter 키를 눌러서 적용합니다. | OFF<br>LIN<br>PURE WTR<br>USER TAB |
| 선형 온도 보정                                | LIN에만 해당:<br>측정 매질의 선형 온도 보정을<br>입력합니다.<br>방향키 ▲ ▼ ◀ ▶ 를 사용하여<br>값을 입력합니다.<br>enter 키를 눌러서 적용합니다.                                                         | -19.99~+19.99 %/K                  |
| 온도보정<br><b>분도 가든</b><br>COR: EILT TABLE | USER TAB에만 해당:<br>0~100 °C(증분 단위: 5 °C)                                                                                                    | NO<br>YES                          |

60

### Pfaudler 센서

# 또는 pH 센서(제로 포인트 및/또는 기울기 편차가 7임), 예를 들어 pH가 4.6인 경우 제로 포인트가 되는pH 센서 지원

Pfaudler 센서는 pH 설정 메뉴에서 선택합니다(44페이지 참조). Pfaudler사 표준 pH 센서의 경우 공칭 제로 포인트 및 기울기를 지정할 수 있습니다. 이외에 pHiso 값도 입력할 수 있습니다. CONF SENSOR 메뉴에 다음과 같은 추가 항목이 나타납니다.

SNS: NOM ZERO(0.00~14.00 pH, 기본값: 07.00 pH) SNS: NOM SLOPE(30.0~60.0 mV, 기본값: 59.2 mV) SNS: PH\_ISO(0.00~14.00 pH, 기본값: 07.00 pH)

측정하기 전에 공칭 제로 포인트, 공칭 기울기 및 등온선 교차점 pHiso에 대해 센서 제조사에서 제공한 데이터를 입력하고 적절한 완충액으로 교정을 수행해야 합니다.

Memosens Pfaudler 센서가 연결되면 데이터가 센서에 표시되거나 표준값으로 설정되므로 메뉴 항목이 필요하지 않고 따라서 표시되지 않습니다. 공칭값 ZERO/SLOPE는 센서 모니터링 및 교정 장치(Sensoface, Calimatic)가 설계 용도대로 작동할 수 있도록 하는 데 사용되며 조정(교정)이 이를 대체하지 않습니다!

| pH 설정     |                                        |                                               |                                                             |        | 61   |
|-----------|----------------------------------------|-----------------------------------------------|-------------------------------------------------------------|--------|------|
|           |                                        |                                               |                                                             |        | рН   |
| 일반적인 값    |                                        |                                               |                                                             |        |      |
| 프로브       | Pfaudler<br>Email-프로브<br>(Pfaudler 사양) | 절대 pH 측정<br>방법 및 Ag/AgCl<br>기준 시스템이<br>있는 프로브 | 절대 pH 측정<br>방법 및 AgA<br>(Silberacetat)<br>기준 시스템이<br>있는 프로브 | pH 차   | 동프로브 |
| 공칭 기울기    | 55 mV/pH                               | 55 mV/pH                                      | 55 mV/pH                                                    | 55 m\  | //pH |
| 공칭 제로 포인트 | pH 8.65                                | pH 8.65                                       | pH 1.35                                                     | pH 7 ~ | ~ 12 |
| pHiso     | pH 1.35                                | pH 1.35                                       | pH 1.35                                                     | pH 3.0 | 00   |

#### 참고:

기능, 조립, 교정, 파라미터 설정에 대한 자세한 내용은 해당 센서의 사용 설명서를 참조하시기 바랍니다.

## Cond

| 전도도 설정                    |                |              | <b>선택</b> 기본값 fett                                                                                                    |
|---------------------------|----------------|--------------|----------------------------------------------------------------------------------------------------|
| BUS:                      | ADDRESS        |              | 0000~ <b>0126</b>                                                                                                    |
| SNS:                      |                |              | 2-ELECTRODE   4-ELECTRODE   MEMOSENS                                                                                                    |
|                           |                |              | 00.0050 – 19.9999 c ( <b>01.0000c</b> )                                                                                                    |
|                           | MEAS MODE      |              | <b>Cond</b>   Conc %   SAL ‰   USP μS/cm   TDS                                                                                                   |
|                           | Cond           | DISPLAY UNIT | 0.000 μS/cm<br>00.00 μS/cm<br>0000 μS/cm<br>0.000 mS/cm<br>00.00 mS/cm<br>00.00 mS/cm<br>0.000 S/cm<br>00.00 S/cm<br>00.00 MΩ                    |
| Conc % SOLUTION TEMP UNIT |                | SOLUTION     | -01- (NaCl), -02- (HCl), -03- (NaOH),<br>-04- (H2SO4), -05- (HNO3), -06- (H2SO4),<br>-07- (HCl), -08- (HNO3), -09- (H2SO4),<br>-10- (NaOH), -U1- |
|                           |                | NIT          | <b>°C</b>   °F                                                                                                    |
|                           | TEMPERATURE    |              | AUTO   MAN   BUS                                                                                                    |
|                           | AUTO           |              | 100 PT<br><b>1000 PT</b><br>100 NI<br>8.55 NTC<br>30 NTC                                                                                         |
|                           | MAN            | TEMPERATURE  | -50~250 °C <b>(025.0 °C)</b><br>-58~482 °F ( <b>077.0 °F</b> )                                                                                   |
|                           | CIP COUNT      |              | ON   OFF                                                                                                    |
| SIP COUNT                 |                | INT          | ON   OFF                                                                                                    |
| COR:                      | COR: TC SELECT |              | OFF   LIN   nLF   nACL   HCL   nH3   nAOH                                                                                                    |
|                           | LIN            | TC LIQUID    | 0~+19.99 %/K <b>(00.00 %/K)</b>                                                                                                    |
|                           | LIN            | REF TEMP     | -20~200 °C <b>(25.0 °C)</b><br>4~392 °F ( <b>077.0 °F</b> )                                                                                      |
|                           | TDS FAG        |              | 0.01~99.99 (1.00)                                                                                                    |
|                           | USP FACTOR 3)  |              | 010.0~100.0 % ( <b>100.0</b> %)                                                                                                    |
| IN:                       | FLOW A         | DJUST        | 0~20 000 I/L (12 000 I/L)                                                                                                    |

Cond

| 전도   | 도설정           | <b>선택</b> 기본값 fett          |  |
|------|---------------|-----------------------------|--|
| ALA: | ALARM DELAY   | 0~600 SEC (010 SEC)         |  |
|      | SENSOCHECK    | ON   OFF                    |  |
|      | HOLD          | OFF   LAST                  |  |
| CLK: | CLK FORMAT    | <b>24h</b>   12h            |  |
|      | CLKTIME       | hh:mm   hh.mm (A/M) (00.00) |  |
|      | CLK DAY/MONTH | dd.mm (01.01.)              |  |
|      | CLK YEAR      | уууу (2014)                 |  |

<sup>1)</sup> Memosens 센서에는 해당되지 않음

<sup>2)</sup> MEAS MODE = TDS인 경우에만 해당

<sup>3)</sup> MEAS MODE = USP인 경우에만 해당

## 전도도 설정 기본 서식

Cond

| 파라미터 |                      | 기본값               | 설정값 |
|------|----------------------|-------------------|-----|
| BUS: | 주소                   | 126               |     |
|      | 센서 타입                | 2-ELECTRODE       |     |
|      | 셀팩터"                 | 01.0000 c         |     |
|      | 측정 모드                | Cond              |     |
|      | 전도도 측정 범위            | 000.0 mS/cm       |     |
|      | 농도 측정                | -01- (NaCL)       |     |
|      | 온도 단위                | °C                |     |
| SNS: | 온도 측정                | AUTO              |     |
|      | 온도 감지기 <sup>1)</sup> | 1000 PT           |     |
|      | 수동 온도 측정             | 25.0 °C (77.0 °F) |     |
|      | 온도 교정                | AUTO              |     |
|      | 수동 온도 교정             | 25.0 °C (77.0 °F) |     |
|      | CIP 카운터              | OFF               |     |
|      | SIP 카운터              | OFF               |     |
|      | 온도 보정                | OFF               |     |
|      | LINEAR 온도 보정         | 00.00%/K          |     |
| COR: | LINEAR 기준 온도         | 25.0 °C (77.0 °F) |     |
|      | TDS 팩터 <sup>2)</sup> | 1.00              |     |
|      | USP 팩터 <sup>3)</sup> | 100.0 %           |     |
| IN:  | 유량계(펄스/리터)           | 12 000 l/L        |     |
|      | 유량계(감지 간격)           | 1 s               |     |
|      | 지연시간                 | 10 s              |     |
| ALA: | Sensocheck           | OFF               |     |
|      | HOLD 상태              | LAST              |     |
|      | 시간 양식                | 24h               |     |
| CIV. | 시간 hh/mm             | 00.00             |     |
| CLK: | 일/월                  | 01.01.            |     |
|      | 연도                   | 2014              |     |

<sup>1)</sup> Memosens 센서에는 해당되지 않음 <sup>2)</sup> MEAS MODE = TDS인 경우

<sup>3)</sup>MEAS MODE = USP인 경우

# 전도도 설정 기본 서식

Cond

65

## 전도도 설정

## Cond

66

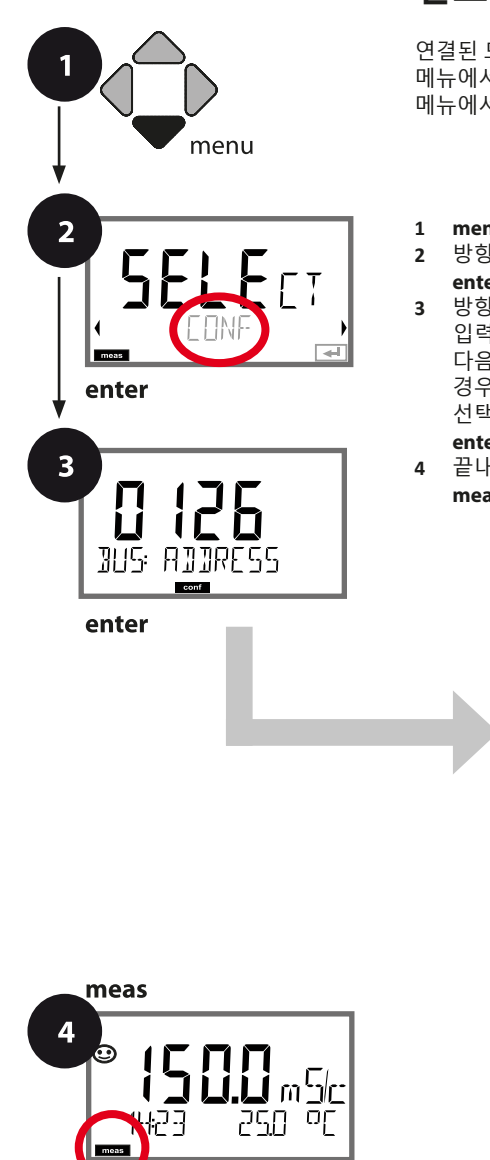

## 전도도 기기 타입

연결된 모듈은 자동으로 인식됩니다. 기기 타입은 SERVICE 메뉴에서 변경할 수 있으며 그런 다음 교정 모드는 CONF 메뉴에서 설정해야 합니다.

- L menu 키를 누릅니다.
- 2 방향키 ( ) 를 사용하여 CONF를 선택하고, enter 키를 누릅니다.
- 3 방향키 ▲ ▼ ◀ ▶ 를 사용하여 PROFIBUS 주소를 입력하고(0000 ~ 0126) enter 키를 누릅니다. 다음 메뉴 항목이 이어집니다. 경우에 따라 방향키 ▲ ▼ 를 사용하여 메뉴 항목을 선택합니다(오른쪽 참조). enter 키를 눌러서 확인하고 계속합니다.
- 4 끝내기: 디스플레이에 [meas] 아이콘이 보일 때까지 meas 키를 길게 누르면 됩니다.

| 3           |
|-------------|
| PROFIBUS 주소 |
| 센서 타입       |
| 셀 팩터 입력     |
| 측정 모드       |
| 전도도 측정 범위   |
| Conc 농도 측정  |
| 온도 단위       |
| 온도 감지       |
| 온도 감지기 타입   |
| CIP 세정 횟수   |
| SIP 멸균 횟수   |
| 온도 보정       |

# 전도도 설정

**67** Cond

| 3                                                    |                                                                                                    |                                                                                                    |
|------------------------------------------------------|----------------------------------------------------------------------------------------------------|----------------------------------------------------------------------------------------------------|
| 메뉴 항목                                                | 동작                                                                                                    | 선택                                                                                                    |
| PROFIBUS 주소<br><b>미 125</b><br>BUS: RIJRESS          | 방향키 ▲ ▼를 사용하여<br>값을 변경하고, 방향키 ◀ ▶<br>를 사용하여 다른 항목을<br>선택합니다.<br>enter 키를 눌러서 적용합니다.<br>참고: 통신이 활성화되면(기호)<br>PROFIBUS 주소를 변경할 수<br>없습니다. | 0000~ <b>0126</b>                                                                                                    |
| 센서 타입<br>TYP<br>SNS군~ELECTRODE                       | 방향키 ▲ 국 를 사용하여 사용된<br>센서 타입을 선택합니다.<br>enter 키를 눌러서 적용합니다.                                                                              | <b>2-ELECTRODE</b><br>4-ELECTRODE<br>MEMOSENS                                                                                            |
| 셀 팩터<br>SNS: CELLFACTOR                              | 방향키 ▲ ▼ 를 사용하여<br>값을 변경하고, 방향키 ◀ ▶<br>를 사용하여 다른 항목을<br>선택합니다.<br>enter 키를 눌러서 적용합니다.                                                    | 00.0050~19.9999 c<br>( <b>01.0000 c</b> )                                                                                                |
| 측정모드<br><b>Lond</b><br>SNS: MEAS MODE                | 방향키 ▲ ▼ 를 사용하여 원하는<br>측정 모드를 선택합니다.<br>enter 키를 눌러서 적용합니다.                                                                              | <b>Cond</b><br>Conc %<br>Sal ‰<br>USP μS/cm<br>TDS                                                                                       |
| 전도도 측정 범위<br><b>D.D D D U 5</b> 년<br>SN5: MEAS RANGE | 전도도 측정에만 해당<br>방향키 ▲ ▼ 를 사용하여 원하는<br>측정 범위를 선택합니다.<br>enter 키를 눌러서 적용합니다.                                                               | x.xxx μS/cm, xx.xx μS/cm<br>xxx.x μS/cm, xxxx μS/cm<br>x.xxx mS/cm, xx.xx mS/cm<br><b>xxx.x mS/cm</b> , x.xxx S/m<br>xx.xx S/m, xx.xx MΩ |

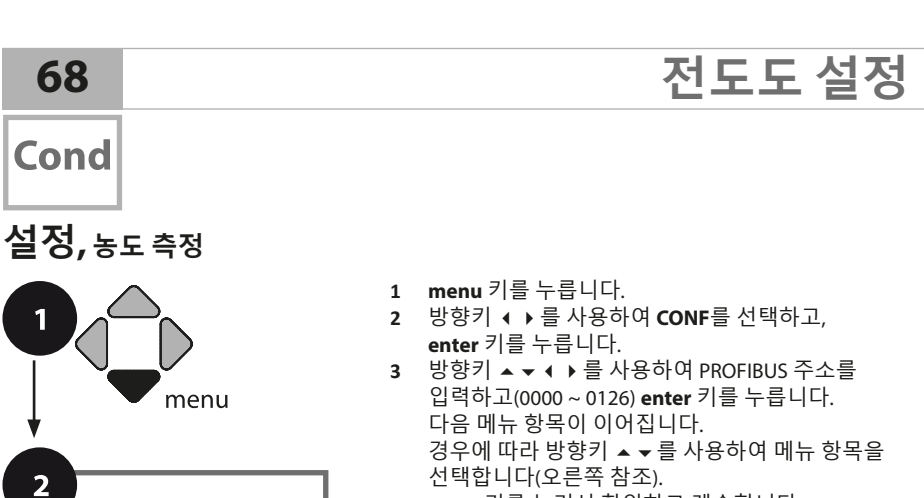

enter 키를 눌러서 확인하고 계속합니다. 4 끝내기: 디스플레이에 [meas] 아이콘이 보일 때까지 meas 키를 길게 누르면 됩니다.

| l enter             | 3         |
|---------------------|-----------|
| PRO                 | OFIBUS 주소 |
| 3 <u>1</u> <u>1</u> | 서 타입      |
|                     | 팩터 입력     |
| 3US: AJJRESS 축·     | 정모드       |
| cont 축구             | 정 범위      |
| enter               | 도측정       |
| 온!                  | 도 단위      |
| 온!                  | 도 감지      |
| 온!                  | 도 감지기 타입  |
| CIP                 | › 세정 횟수   |
| SIP                 | 9 멸균 횟수   |
| 온.                  | 도 보정      |

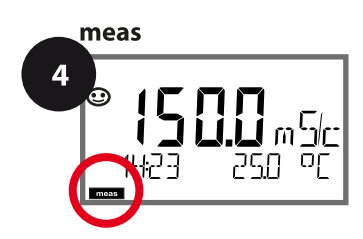

E

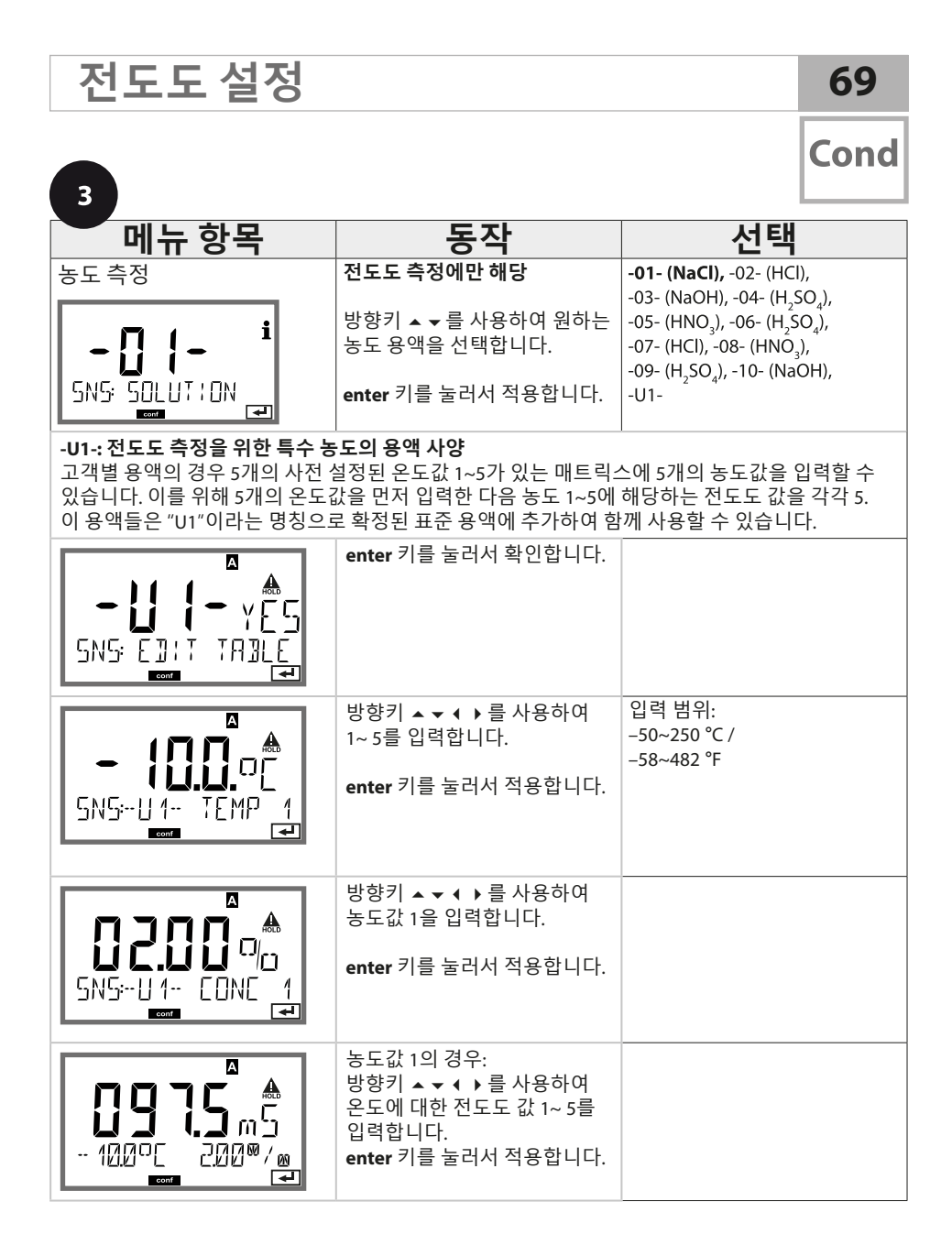

Cond

#### 설정, 온도 단위, 온도 감지, 온도 감지기 타입

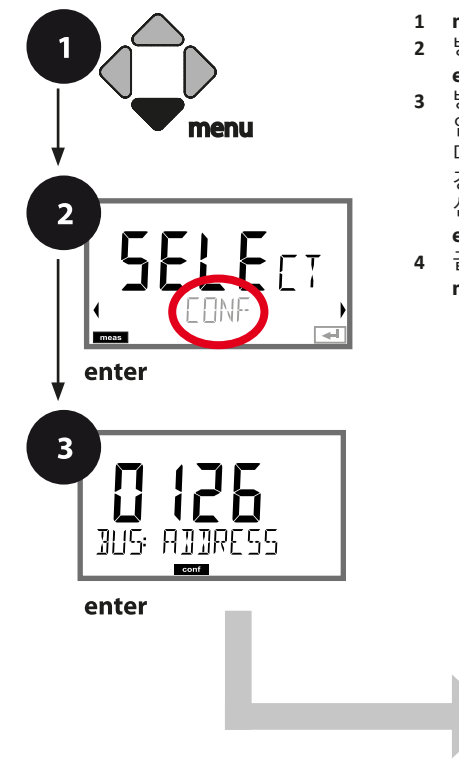

- 1 menu 키를 누릅니다.
- 2 방향키 ( ) 를 사용하여 CONF를 선택하고, enter 키를 누릅니다.
- 3 방향키 ▲ ▼ ( ) 를 사용하여 PROFIBUS 주소를 입력하고(0000 ~ 0126) enter 키를 누릅니다. 다음 메뉴 항목이 이어집니다. 경우에 따라 방향키 ▲ ▼를 사용하여 메뉴 항목을 선택합니다(오른쪽 참조). enter 키를 눌러서 확인하고 계속합니다.

전도도 설정

4 끝내기: 디스플레이에 [meas] 아이콘이 보일 때까지 meas 키를 길게 누르면 됩니다.

| PROFIBUS 주소<br>센서 타입<br>셀 팩터 입력 |
|---------------------------------|
| 센서 타입<br>셀 팩터 입력                |
| 셀팩터 입력                          |
| 초저 ㅁㄷ                           |
| 국장 모드                           |
| 측정 범위                           |
| 농도 측정                           |
| 온도 단위                           |
| 온도 감지                           |
| 온도 감지기 타입                       |
| CIP 세정 횟수                       |
| SIP 멸균 횟수                       |
| 온도 보정                           |

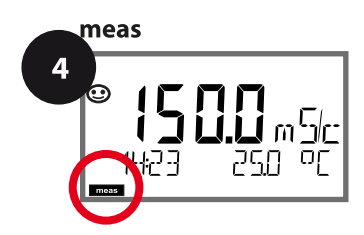

# 전도도 설정

| 3                                                                                        |                                                                                                    | Cond                                                         |
|------------------------------------------------------------------------------------------|----------------------------------------------------------------------------------------------------|--------------------------------------------------------------|
| 메뉴 항목                                                                                    | 동작                                                                                                    | 선택                                                           |
| 온도 단위<br>미드<br>SNS: TEMP UN!T_                                                           | 방향키 ▲ <del>▼</del> 를 사용하여 ℃<br>또는 °F를 선택합니다.<br>enter 키를 눌러서 적용합니다.                                                           | °C / °F                                                      |
| 온도 감지<br>RUTO<br>SNS:TEMPERATURE                                                         | 방향키 ▲ ▼ 를 사용하여<br>모드를 선택합니다.<br>AUTO: 센서를 통한 감지<br>MAN: 온도의 직접 입력, 감지<br>없음(다음 단계 참조)<br>BUS: AO 블록의 값<br>enter 키를 눌러서 적용합니다. | AUTO<br>MAN<br>BUS                                           |
| 온도 감지기 타입을<br>적용합니다.<br>SN5: RTJ TYPE<br>SN5: RTJ TYPE<br>SN5: RTJ TYPE<br>SN5: RTJ TYPE | (Memosens에는 해당하지<br>않음).<br>방향키 ▲ ▼ 를 사용하여<br>사용된 온도 감지기 타입을<br>선택합니다.<br>enter 키를 눌러서 적용합니다.                                 | 100 PT<br><b>1000 PT</b><br>100 Ni<br>8.55 NTC<br>30 NTC     |
| (수동 온도)<br><b>25.0</b> 미<br>5N5: TEMP MAN                                                | 방향키 ▲ ▼ 를 사용하여 값을<br>변경하고,<br>방향키 ◀ ▶ 를 사용하여 다른<br>항목을 선택합니다.<br>enter 키를 눌러서 적용합니다.                                          | –50~250 °C <b>(25.0 °C)</b><br>(–58~482 °F) <b>(77.0 °F)</b> |

71

## Cond

설정, CIP/SIP 횟수

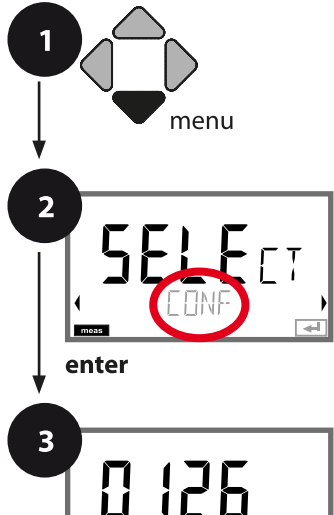

AJJRESS

conf

385:

enter

- 1 menu 키를 누릅니다.
- 2 방향키 ◀ ▶ 를 사용하여 CONF를 선택하고, enter 키를 누릅니다.
- 3 방향키 ▲ ▼ ◀ ▶ 를 사용하여 PROFIBUS 주소를 입력하고(0000 ~ 0126) enter 키를 누릅니다. 다음 메뉴 항목이 이어집니다. 경우에 따라 방향키 ▲ ▼ 를 사용하여 메뉴 항목을 선택합니다(오른쪽 참조). enter 키를 눌러서 확인하고 계속합니다.

전도도 설정

4 끝내기: 디스플레이에 [meas] 아이콘이 보일 때까지 meas 키를 길게 누르면 됩니다.

|   | 3           |
|---|-------------|
|   | PROFIBUS 주소 |
| 7 | 센서 타입       |
|   | 셀 팩터 입력     |
|   | 측정 모드       |
|   | 측정 범위       |
|   | 농도 측정       |
|   | 온도 단위       |
|   | 온도 감지       |
|   | 온도 감지기 타입   |
|   | CIP 세정 횟수   |
|   | SIP 멸균 횟수   |
|   | 온도 보정       |
|   |             |

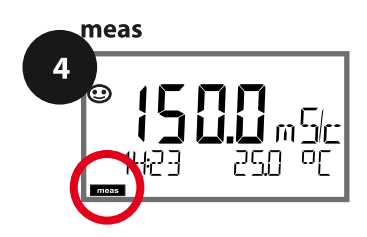
## 전도도 설정

| 3                                                       |                                                                                       | Cond           |
|---------------------------------------------------------|---------------------------------------------------------------------------------------|----------------|
| 메뉴 항목                                                   | 동작                                                                                    | 선택             |
| CIP<br>세정 횟수 사용/사용 안함<br>CIP<br>SNG: []P COUNT<br>COUNT | 방향키 ▲ ▼ 를 사용하여 ON<br>또는 OFF를 선택합니다.<br>기록 일지에서 기록을 켜거나<br>끕니다.<br>enter 키를 눌러서 적용합니다. | ON/ <b>OFF</b> |
| SIP<br>멸균 횟수 사용/사용 안함<br>SN5: 5:P COUNT<br>T            | 방향키 ▲ ▼ 를 사용하여 ON<br>또는 OFF를 선택합니다.<br>기록 일지에서 기록을 켜거나<br>끕니다.<br>enter 키를 눌러서 적용합니다. | ON/ <b>OFF</b> |

센서가 설치된 상태에서 세정 및 멸균 횟수를 기록하면 센서에 가해지는 스트레스를 측정하는 데 도움이 됩니다.

바이오 적용 분야에 실용적입니다(공정 온도 약 0~50 °C, CIP 온도 > 55 °C, SIP 온도 > 115 °C).

#### 참고:

주기의 완료 여부를 확인하기 위해 시작된 지 2시간이 지난 후에 CIP 또는 SIP 횟수 항목이 기록 일지에 입력됩니다.

73

Cond

# 온도보정

Cond

74

## 온도 보정(전도도)

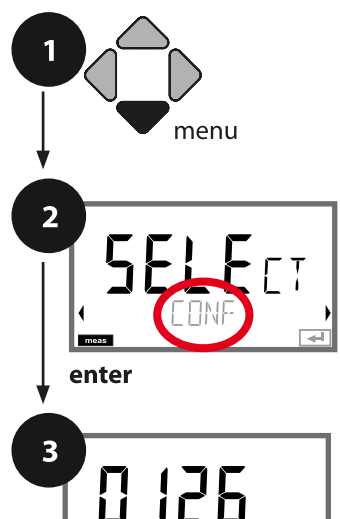

ADDRESS

385:

enter

- 1 menu 키를 누릅니다.
- 2 방향키 ( ) 를 사용하여 CONF를 선택하고, enter 키를 누릅니다.
- 3 방향키 ▲ ▼ ◀ ▶ 를 사용하여 PROFIBUS 주소를 입력하고(0000 ~ 0126) enter 키를 누릅니다. 다음 메뉴 항목이 이어집니다. 경우에 따라 방향키 ▲ ▼ 를 사용하여 메뉴 항목을 선택합니다(오른쪽 참조). enter 키를 눌러서 확인하고 계속합니다.
- 4 끝내기: 디스플레이에 [meas] 아이콘이 보일 때까지 meas 키를 길게 누르면 됩니다.

| 3           |
|-------------|
| PROFIBUS 주소 |
| 센서 타입       |
| 셀 팩터 입력     |
| 측정 모드       |
| 측정 범위       |
| 농도 측정       |
| 온도 단위       |
| 온도 감지       |
| 온도 감지기 타입   |
| CIP 세정 횟수   |
| SIP 멸균 횟수   |
| 온도 보정       |
|             |

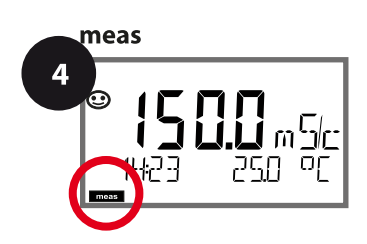

| 온도 보정             |                                        |                        | 75     |
|-------------------|----------------------------------------|------------------------|--------|
| •                 |                                        |                        | Cond   |
|                   |                                        | 1760                   |        |
| <u> </u>          | <b>동작</b>                              | 신택                     |        |
| 근도 도 영            | 다음과 같이 원하는 보정을                         | LIN                    |        |
|                   | 선택합니다.<br>                             | NLF                    |        |
| ││ <b>╎╎</b> ┝┝ │ | OFF: 온도 보정이 꺼짐                         | HCL                    |        |
|                   |                                        | nH3<br>nAOH            |        |
|                   | LIN: 선형 온도 보정                          | TC LIQUID              |        |
|                   | 방향키 ▲ ▼ 를 사용하여                         | 00.00~+19.99 %         | o/K    |
|                   | 원하는 온도 계수와 기준<br>오도를 인렬한니다             | -20~200 °C (25.0       | C) °C) |
|                   |                                        | 4~392 °F <b>(077.0</b> | °F)    |
|                   | NLF:<br>FN 27888에 따른 천연수 온도            |                        |        |
|                   | 보정                                     |                        |        |
| EOR: TO SELECT    |                                        |                        |        |
| conf el           |                                        |                        |        |
|                   | nACI: 미량의 NaCI이 함유된                    |                        |        |
| Q[!               | 오군구에 대한 근도 모경<br> <br>                 |                        |        |
|                   |                                        |                        |        |
|                   |                                        |                        |        |
|                   | HCL: 미량의 HCI이 함유된<br>초수스에 대하 오도 보전     |                        |        |
|                   |                                        |                        |        |
|                   |                                        |                        |        |
|                   |                                        |                        |        |
|                   | <b>nH3:</b> 미량의 NH <sub>3</sub> 가 함유된  |                        |        |
| ן במך ן           | 소군주에 내안 온도 모성<br>  enter 키를 눌러서 적용합니다. |                        |        |
|                   |                                        |                        |        |
|                   |                                        |                        |        |

nAOH(그림 없음)

유도식 전도도 설정 개요

Condl

| 유도식 전도도 설정 |                 | 설정               | <b>선택</b> 기본값 fett                                                                                                    |
|------------|-----------------|------------------|----------------------------------------------------------------------------------------------------|
| BUS:       | ADDRESS         |                  | 0000~ <b>0126</b>                                                                                                    |
| SNS:       |                 |                  | <b>SE 655</b>   SE 656   SE 660   SE 670   SE 680                                                                                                    |
|            |                 |                  | MEMOSENS   OTHER                                                                                                    |
|            | OTHER           | RTD TYPE         | 100 PT                                                                                                    |
|            |                 |                  | 1000 PT<br>30 NTC                                                                                                    |
|            | OTHER           | CELL FACTOR      | XX XXx (01.980)                                                                                                    |
|            | OTHER           | TRANS RATIO      | XXX.Xx (120.00)                                                                                                    |
|            | MEAS MO         | DE               | Cond   Conc %   SAL ‰   TDS                                                                                                    |
|            | Cond            | DISPLAY UNIT     | 0.000 mS/c <sup>*)</sup><br>00.00 mS/c<br><b>000.0 mS/c</b><br>0000 mS/c<br>0.000 S/m<br>00.00 S/m                                                          |
|            | Conc            | SOLUTION         | -01- (NaCl)<br>-02- (HCl)<br>-03- (NaOH)<br>-04- (H2SO4)<br>-05- (HNO3)<br>-06- (H2SO4)<br>-07- (HCl)<br>-08- (HNO3)<br>-09- (H2SO4)<br>-10- (NaOH)<br>-U1- |
|            | <b>TEMP UNI</b> | Т                | <b>°C</b>   °F                                                                                                    |
|            | TEMPERA         | TURE             | AUTO   MAN  BUS                                                                                                    |
|            | MAN             | TEMPERATURE      | -50~250 °C <b>(025.0 °C)</b>                                                                                                    |
| CIP COUNT  |                 |                  | -50~482 °F (077.0 °C)                                                                                                    |
|            |                 | T                | ON OFF                                                                                                    |
|            | SIP COUN        | T                | ON OFF                                                                                                    |
| COR:       |                 |                  | OFF   LIN   nLF   nACL   HCL   nH3   nAOH                                                                                                    |
|            |                 |                  | 0~+19.99 %/K (00.00 %/K)                                                                                                    |
|            |                 |                  | -20~200 C ( <b>23.0 C</b> )                                                                                                    |
|            |                 | OR <sup>1)</sup> | 0.01~99.99 (1.00)                                                                                                    |
| IN:        | : FLOW ADJUST   |                  | 0~20 000 I/L ( <b>12 000 I/L</b> )                                                                                                    |

Condl

| 유도석  | 식 전도도 설정      | <b>선택</b> 기본값 fett          |  |
|------|---------------|-----------------------------|--|
| ALA: | ALARM DELAY   | 0~600 SEC (010 SEC)         |  |
|      | SENSOCHECK    | ON   OFF                    |  |
|      | HOLD          | OFF   LAST                  |  |
| CLK: | CLK FORMAT    | <b>24h</b>   12h            |  |
|      | CLK TIME      | hh:mm   hh.mm (A/M) (00.00) |  |
|      | CLK DAY/MONTH | dd.mm (01.01.)              |  |
|      | CLK YEAR      | уууу (2014)                 |  |

<sup>1)</sup> 센서 SE 660의 경우 측정 범위 0.000 mS/cm가 차단됨

<sup>1)</sup> MEAS MODE = TDS인 경우

유도식 전도도 설정 기본 서식

Condl

| 파라미터 |                      | 기본값               | 설정값 |
|------|----------------------|-------------------|-----|
| BUS: | 주소                   | 126               |     |
| SNS: | 센서 타입                | SE 655            |     |
|      | 온도 감지기 타입            | 1000 PT           |     |
|      | 셀팩터                  | 01.980 с          |     |
|      | 전송 팩터                | 120.00            |     |
|      | 측정 모드                | Cond              |     |
|      | 전도도 측정 범위            | 000.0 mS/cm       |     |
|      | 농도 측정                | -01- (NaCL)       |     |
|      | 온도 단위                | °C                |     |
|      | 온도                   | AUTO              |     |
|      | 수동 온도                | 25.0 °C (77.0 °F) |     |
|      | CIP 카운터              | OFF               |     |
|      | SIP 카운터              | OFF               |     |
| COR: | 온도 보정                | OFF               |     |
|      | LINEAR 온도 보정         | 00.00%/K          |     |
|      | LINEAR 기준 온도         | 25.0 °C (77.0 °F) |     |
|      | TDS 팩터 <sup>1)</sup> | 1.00              |     |
| IN:  | 유량계(펄스/리터)           | 12 000 l/L        |     |
|      | 유량계<br>(감지 간격)       | 1 s               |     |
| ALA: | 지연시간                 | 10 s              |     |
|      | Sensocheck           | OFF               |     |
|      | HOLD 상태              | LAST              |     |
| CLK: | 시간양식                 | 24h               |     |
|      | 시간 hh/mm             | 00.00             |     |
|      | 일/월                  | 01.01.            |     |
|      | 연도                   | 2014              |     |

<sup>1)</sup> MEAS MODE = TDS인 경우

# 유도식 전도도 설정 기본 서식

Condl

## Condl

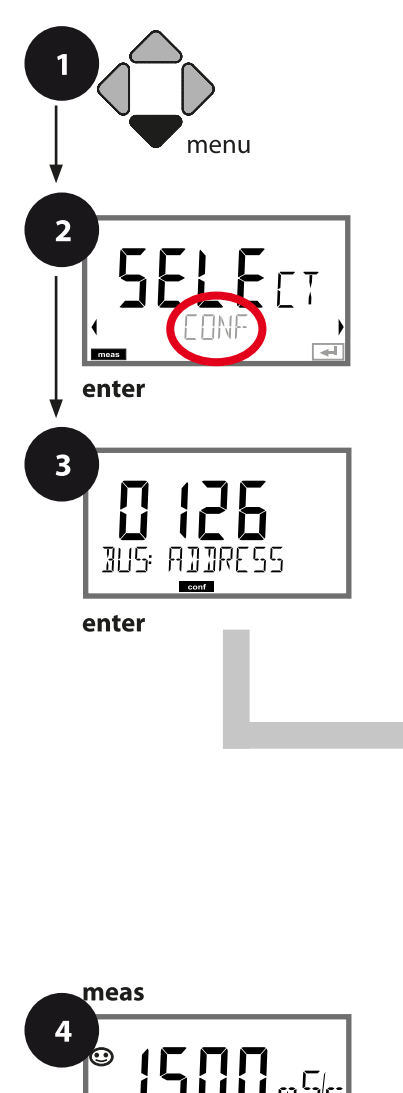

**U.U** m 5/c 250 °C

42 F

## 유도식 전도도 기기 타입

연결된 모듈은 자동으로 인식됩니다. 기기 타입은 SERVICE 메뉴에서 변경할 수 있으며 그런 다음 교정 모드는 CONF 메뉴에서 설정해야 합니다.

유도식 전도도 설정

- 1 menu 키를 누릅니다.
- 2 방향키 ( ) 를 사용하여 CONF를 선택하고, enter 키를 누릅니다.
- 3 방향키 ▲ ▼ ∢ ▶를 사용하여 PROFIBUS 주소를 입력하고(0000 ~ 0126) enter 키를 누릅니다. 다음 메뉴 항목이 이어집니다. 경우에 따라 방향키 ▲ ▼를 사용하여 메뉴 항목을 선택합니다(오른쪽 참조).
  - enter 키를 눌러서 확인하고 계속합니다.
- 4 끝내기: 디스플레이에 [meas] 아이콘이 보일 때까지 meas 키를 길게 누르면 됩니다.

| 3           |
|-------------|
| PROFIBUS 주소 |
| 센서 타입       |
| 온도 감지기      |
| 셀 팩터        |
| 전송 팩터       |
| 측정 모드       |
| 측정 범위       |
| 농도 측정       |
| 온도 단위       |
| 온도 감지       |
| CIP 세정 횟수   |
| SIP 멸균 횟수   |
| 온도 보정       |

# 유도식 전도도 설정

Condl

| 3                                             |                                                                                                    |                                                                                     |
|-----------------------------------------------|----------------------------------------------------------------------------------------------------|-------------------------------------------------------------------------------------|
| 메뉴 항목                                         | 동작                                                                                                    | 선택                                                                                  |
| PROFIBUS 주소<br><b>126</b><br>3US: ADDRESS     | 방향키 ▲ ▼를 사용하여<br>값을 변경하고, 방향키 ◀ ▶<br>를 사용하여 다른 항목을<br>선택합니다.<br>enter 키를 눌러서 적용합니다.<br>참고: 통신이 활성화되면<br>PROFIBUS 주소를 변경할 수<br>없습니다. | 0000~ <b>0126</b>                                                                   |
| 센서 타입<br>TYP<br>5N5: 5E655<br>-               | 방향키 ▲ 국 를 사용하여 사용된<br>센서 타입을 선택합니다.<br>enter 키를 눌러서 적용합니다.                                                                          | <b>SE655</b><br>SE656, SE660, SE670,<br>SE680, MEMOSENS, OTHER                      |
| 온도 감지기<br>IIIIIIPT<br>SN5: RTI TYPE           | 기타에만 해당<br>방향키 ▲ ▼를 사용하여 사용된<br>온도 감지기 타입을 선택합니다.<br>enter 키를 눌러서 적용합니다.                                                            | <b>1000 PT</b><br>100 PT<br>30 NTC                                                  |
| 셀팩터<br><b>김 (의용</b> )<br>SNSEELL FACTOR<br>로패 | <b>기타에만 해당</b><br>방향키 ▲ ▼ ◀ ▶ 를 사용하여<br>셀 팩터를 입력합니다.<br>enter 키를 눌러서 적용합니다.                                                         | <b>01.980</b><br>XX.XXx                                                             |
| 전송팩터<br>ICODO<br>SNSTRANS RATIO               | 기타에만 해당<br>방향키 ▲ ▼ ◀ ▶ 를 사용하여<br>전송 팩터를 입력합니다.<br>enter 키를 눌러서 적용합니다.                                                               | <b>120.00</b><br>XXX.Xx                                                             |
| 측정모드<br><b>Lond</b><br>SNS: MEAS MOJE         | 방향키 ▲ ▼ 를 사용하여 원하는<br>측정 모드를 선택합니다.<br>enter 키를 눌러서 적용합니다.                                                                          | <b>Cond</b><br>Conc %<br>Sal ‰<br>TDS                                               |
| 측정범위<br><b>요요요.요</b> ㅠ되는<br>SNS: MERS RANGE   | 전도도 측정에만 해당<br>방향키 ▲ ▼ 를 사용하여 원하는<br>측정 범위를 선택합니다.<br>enter 키를 눌러서 적용합니다.                                                           | x.xxx mS/cm, xx.xx mS/cm<br><b>xxx.x mS/cm</b> , xxxx mS/m,<br>x.xxx S/m, xx.xx S/m |

| 82                       |                                         | 유도식 전도도 설정                                                                                                    |
|--------------------------|-----------------------------------------|----------------------------------------------------------------------------------------------------|
| Condl                    |                                         |                                                                                                    |
| <b>설정,</b> 농도 측정         |                                         |                                                                                                    |
| 1<br>menu<br>2<br>SEEEET | 1 ma<br>2 방<br>3 방입다<br>경선<br>4 끝<br>ma | enu 키를 누릅니다.<br>향키 ( ) 를 사용하여 CONF를 선택하고,<br>ter 키를 누릅니다.<br>향키 ▲ ▼ ( ) 를 사용하여 PROFIBUS 주소를<br>력하고(0000 ~ 0126) enter 키를 누릅니다.<br>음 메뉴 항목이 이어집니다.<br>우에 따라 방향키 ▲ ▼ 를 사용하여 메뉴 항목을<br>택합니다(오른쪽 참조).<br>ter 키를 눌러서 확인하고 계속합니다.<br>내기: 디스플레이에 [meas] 아이콘이 보일 때까지<br>eas 키를 길게 누르면 됩니다. |
| enter                    |                                         | PROFIBUS 주소                                                                                                    |
| 3                        |                                         | 센서 타입                                                                                                    |
|                          |                                         | 온도 감지기 타입                                                                                                    |
| BUS: ADDRESS             |                                         | 셀 팩터                                                                                                    |
| conf                     |                                         | 전송 팩터                                                                                                    |
| enter                    |                                         | 측정 모드                                                                                                    |
|                          |                                         | 측정 범위                                                                                                    |
|                          |                                         | 농도 측정                                                                                                    |
|                          |                                         | 온도 단위                                                                                                    |
|                          |                                         | 온도 감지                                                                                                    |
|                          |                                         | CIP 세정 횟수                                                                                                    |
|                          |                                         | SIP 멸균 횟수                                                                                                    |
|                          |                                         | 온도 보정                                                                                                    |
| meas                     |                                         |                                                                                                    |

**5 0.0** m 5/c

|             | 3 |
|-------------|---|
| PROFIBUS 주소 |   |
| 센서 타입       |   |
| 온도 감지기 타입   |   |
| 셀팩터         |   |
| 전송 팩터       |   |
| 측정 모드       |   |
| 측정 범위       |   |
| 농도 측정       |   |
| 온도 단위       |   |
| 온도 감지       |   |
| CIP 세정 횟수   |   |
| SIP 멸균 횟수   |   |
| 온도 보정       |   |

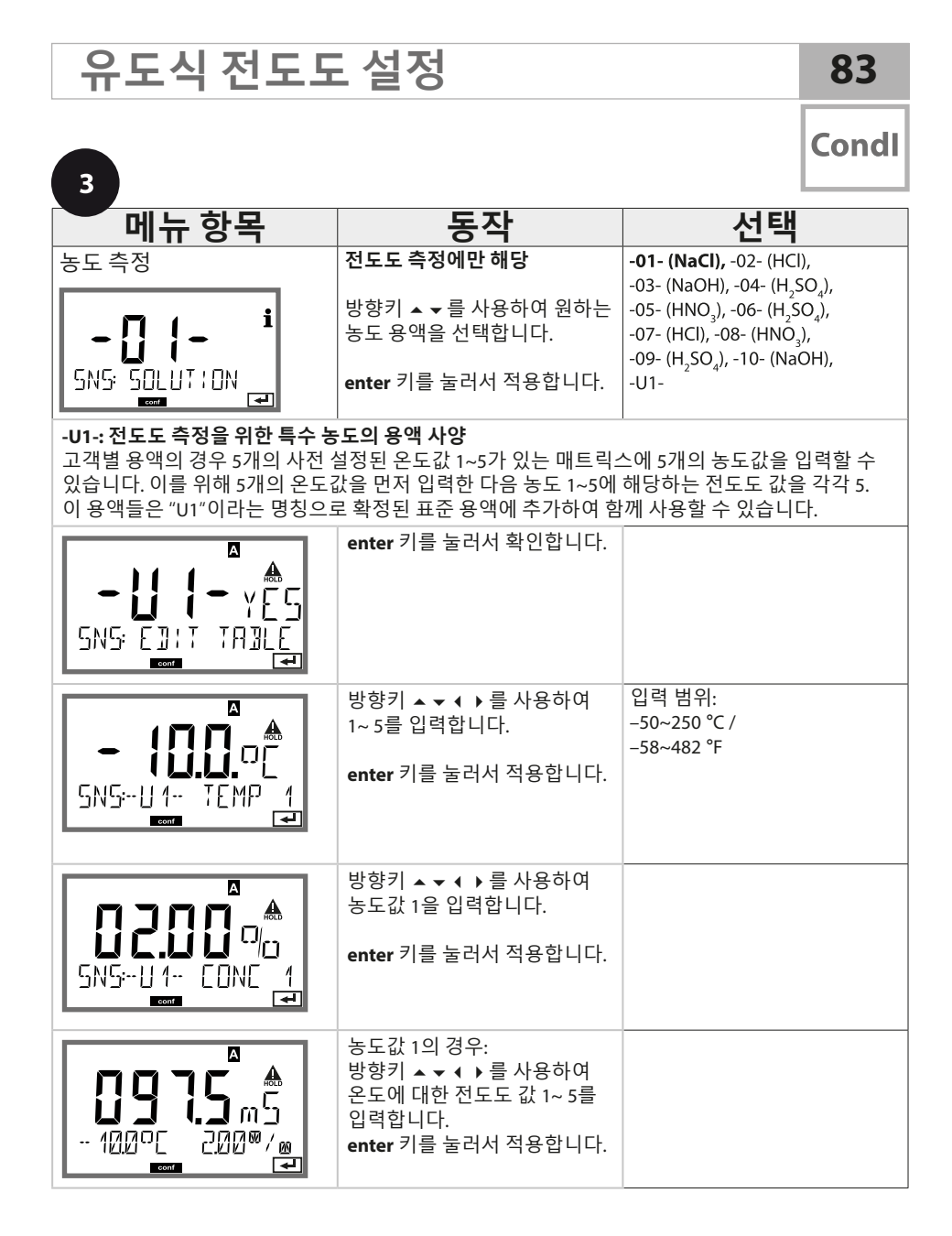

| 84                                                                                                    |             |                                                               | 유도식 전도도 설정    |
|----------------------------------------------------------------------------------------------------|-------------|---------------------------------------------------------------|---------------|
| Condl                                                                                                    |             |                                                               |               |
| <b>설정,</b> 온도 감지                                                                                         |             |                                                               |               |
| 1<br>menu<br>2<br>5<br>5<br>5<br>5<br>5<br>5<br>5<br>5<br>5<br>5<br>5<br>5<br>5<br>5<br>5<br>5<br>5<br>5 | 1<br>2<br>3 | menu 키<br>방향키<br>방향리 다음머<br>이 전 택 대<br>enter<br>편 내 T<br>meas | 키를 누릅니다.      |
| enter                                                                                                    |             |                                                               | PROFIBILIS 주소 |
| 3                                                                                                    |             |                                                               | 센서 타입         |
|                                                                                                    |             |                                                               | 온도 감지기        |
| มปรี: คมมิตธีรร                                                                                          |             |                                                               | 셀 팩터          |
| conf                                                                                                    |             |                                                               | 전송 팩터         |
| enter                                                                                                    |             |                                                               | 측정 모드         |
|                                                                                                    |             |                                                               | 측정 범위         |
|                                                                                                    |             |                                                               | 농도 측정         |
|                                                                                                    |             |                                                               | 온도 단위         |
|                                                                                                    |             |                                                               | 온도 감지         |
|                                                                                                    |             |                                                               | CIP 세정 횟수     |
|                                                                                                    |             |                                                               | SIP 멸균 횟수     |
|                                                                                                    |             |                                                               | 온도 보정         |
|                                                                                                    |             |                                                               | L             |

3 메뉴 항목 선택 동작 온도 단위 방향키 ▲ ▼ 를 사용하여 ℃ °C / °F 또는 °F를 선택합니다. ΠĽ SNS: TEMP LINET conf οp enter 키를 눌러서 적용합니다. SNS: TEMP UNIT conf 온도 감지 방향키 ▲ ▼ 를 사용하여 AUTO 모드를 선택합니다. MAN AUTO: 센서를 통한 감지 BUS MAN: 온도의 직접 입력, 감지 НТΠ 없음(다음 단계 참조) BUS: AO 블록의 값 SNS:TEMPERATURE conf enter 키를 눌러서 적용합니다. (수동 온도) 방향키 ▲ ▼ 를 사용하여 -50~250 °C (**25.0** °C) 값을 변경하고, 방향키 ◀ ▶ (-58~482 °F) (77.0 °F) 를 사용하여 다른 항목을 선택합니다. οΓ SNS: TEMP MAN enter 키를 눌러서 적용합니다. conf

85

Condl

## 유도식 전도도 설정

Condl

### **설정,** 세정 횟수, 멸균 횟수

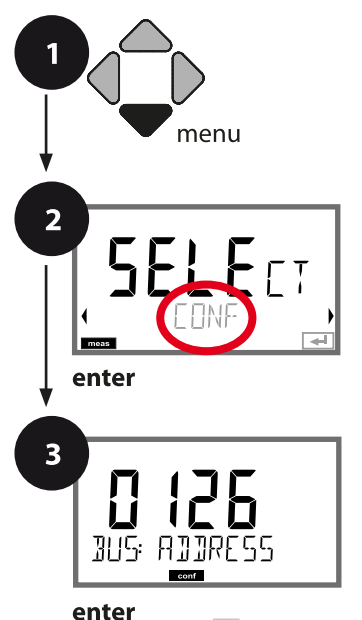

- 1 menu 키를 누릅니다.
- 2 방향키 ( ) 를 사용하여 CONF를 선택하고, enter 키를 누릅니다.
- 3 방향키 ▲ ▼ 4 ▶ 를 사용하여 PROFIBUS 주소를 입력하고(0000 ~ 0126) enter 키를 누릅니다. 다음 메뉴 항목이 이어집니다. 경우에 따라 방향키 ▲ ▼ 를 사용하여 메뉴 항목을 선택합니다(오른쪽 참조). enter 키를 눌러서 확인하고 계속합니다.
- 4 끝내기: 디스플레이에 [meas] 아이콘이 보일 때까지 meas 키를 길게 누르면 됩니다.

|             | 3 |
|-------------|---|
| PROFIBUS 주소 |   |
| 센서 타입       |   |
| 온도 감지기      |   |
| 셀팩터         |   |
| 전송 팩터       |   |
| 측정 모드       |   |
| 측정 범위       |   |
| 농도 측정       |   |
| 온도 단위       |   |
| 온도 감지       |   |
| CIP 세정 횟수   |   |
| SIP 멸균 횟수   |   |
| 온도 보정       |   |

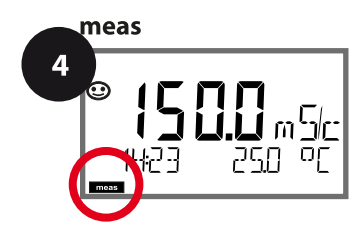

| Cond | dI |
|------|----|
|------|----|

| 3                                                |                                                                                       |                |
|--------------------------------------------------|---------------------------------------------------------------------------------------|----------------|
| 메뉴 항목                                            | 동작                                                                                    | 선택             |
| CIP<br>세정 횟수 사용/사용 안함<br>CIP F<br>SN5: CIP COUNT | 방향키 ▲ ▼ 를 사용하여 ON<br>또는 OFF를 선택합니다.<br>기록 일지에서 기록을 켜거나<br>끕니다.<br>enter 키를 눌러서 적용합니다. | ON/ <b>OFF</b> |
| SIP<br>멸균 횟수 사용/사용 안함<br>SN5: 51P EDUNT          | 방향키 ▲ ▼ 를 사용하여 ON<br>또는 OFF를 선택합니다.<br>기록 일지에서 기록을 켜거나<br>끕니다.<br>enter 키를 눌러서 적용합니다. | ON/ <b>OFF</b> |

센서가 설치된 상태에서 세정 및 멸균 횟수를 기록하면 센서에 가해지는 스트레스를 측정하는 데 도움이 됩니다. 바이오 적용 분야에 실용적입니다(공정 온도 약 0~50 °C, CIP 온도 > 55 °C, SIP 온도

> 115 °C).

#### 참고:

주기의 완료 여부를 확인하기 위해 시작된 지 2시간이 지난 후에 CIP 또는 SIP 횟수 항목이 기록 일지에 입력됩니다.

## 유도식 전도도 설정

Condl

## 온도 보정 (유도식 전도도)

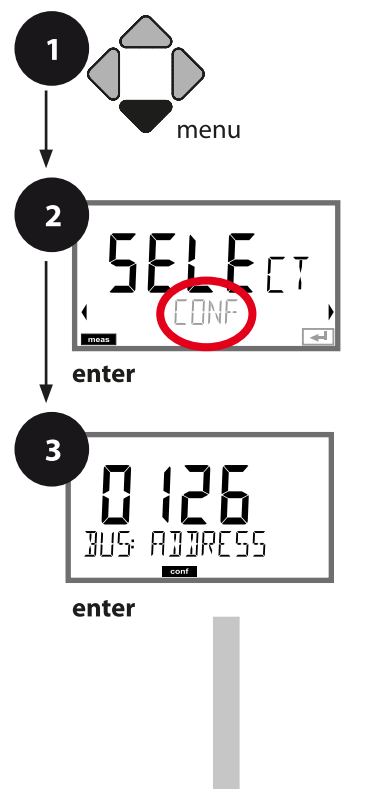

- 1 menu 키를 누릅니다.
- 2 방향키 ( ) 를 사용하여 CONF를 선택하고, enter 키를 누릅니다.
- 3 방향키 ▲ ▼ 4 ▶ 를 사용하여 PROFIBUS 주소를 입력하고(0000 ~ 0126) enter 키를 누릅니다. 다음 메뉴 항목이 이어집니다. 경우에 따라 방향키 ▲ ▼ 를 사용하여 메뉴 항목을 선택합니다(오른쪽 참조). enter 키를 눌러서 확인하고 계속합니다.
- 4 끝내기: 디스플레이에 [meas] 아이콘이 보일 때까지 meas 키를 길게 누르면 됩니다.

|             | 3 |
|-------------|---|
| PROFIBUS 주소 |   |
| 센서 타입       |   |
| 온도 감지기      |   |
| 셀팩터         |   |
| 전송 팩터       |   |
| 측정 모드       |   |
| 측정 범위       |   |
| 농도 측정       |   |
| 온도 단위       |   |
| 온도 감지       |   |
| CIP 세정 횟수   |   |
| SIP 멸균 횟수   |   |
| 온도 보정       |   |

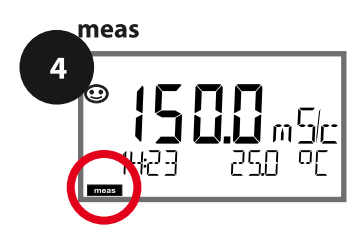

| Condl |
|-------|
|-------|

| 3                                                        |                                                                        |                                                                                                    |
|----------------------------------------------------------|------------------------------------------------------------------------|----------------------------------------------------------------------------------------------------|
| 메뉴 항목                                                    | 동작                                                                     | 선택                                                                                                    |
| 온도 보정<br><b>디FF</b><br>COR: TE SELECT<br>ECOR: TE SELECT | 방향키 ▲ ▼ 를 사용하여<br>다음과 같이 원하는 보정을<br>선택합니다.<br>OFF: 온도 보정이 꺼짐           | OFF<br>LIN<br>NLF<br>nACL<br>HCL<br>nH3<br>nAOH                                                                  |
|                                                          | LIN: 선형 온도 보정<br>방향키 ▲ ▼ 를 사용하여<br>원하는 온도 계수와 기준<br>온도를 입력합니다.         | TC LIQUID<br><b>00.00</b> ~+19.99 %/K<br>REF TEMP<br>-20~200 °C ( <b>25.0</b> °C)<br>4~392 °F ( <b>077.0</b> °F) |
| COR: TC SELECT                                           | NLF:<br>EN 27888에 따른 천연수 온도<br>보정                                      |                                                                                                    |
| COR: TE SELECT                                           | nACI: 미량의 NaCI이 함유된<br>초순수에 대한 온도 보정                                   |                                                                                                    |
| COR: TC SELECT                                           | HCL: 미량의 HCI이 함유된<br>초순수에 대한 온도 보정                                     |                                                                                                    |
| COR: TC SELECT                                           | nH3: 미량의 NH <sub>3</sub> 가 함유된<br>초순수에 대한 온도 보정<br>enter 키를 눌러서 적용합니다. |                                                                                                    |
|                                                          | nAOH(그림 없음)                                                            |                                                                                                    |

# 용존 산소 센서 설정

Оху

| 용존 산소 설정 |                                                                              |                          | <b>선택</b> 기본값 fett                                                                                                    |                                        |  |
|----------|------------------------------------------------------------------------------|--------------------------|----------------------------------------------------------------------------------------------------|----------------------------------------|--|
| BUS:     | ADDRE                                                                        | SS                       |                                                                                                    | 0000~ <b>0126</b>                      |  |
| SNS:     |                                                                              |                          |                                                                                                    | STANDARD   TRACES   SUBTRACES          |  |
|          |                                                                              |                          |                                                                                                    | MEMOSENS   ISM   LDO SE 740*)          |  |
|          | MEAS MODE                                                                    |                          |                                                                                                    | <b>dO %</b>   dO mg/l   dO ppm   GAS % |  |
|          | U-POL                                                                        | MEAS 1)                  |                                                                                                    | 0000~-1000 mV <b>(-675 mV)</b>         |  |
|          | U-POL                                                                        |                          |                                                                                                    | 0000~-1000 mV (-675 mV)                |  |
|          | MEMBF                                                                        | R.COMP                   | 1) 3)                                                                                                    | 00.50~03.00 <b>(01.00)</b>             |  |
|          | <b>RTD TY</b>                                                                | PE <sup>1) 3)</sup>      |                                                                                                    | 22 NTC   30 NTC                        |  |
|          | TEMP U                                                                       | JNIT                     |                                                                                                    | <b>°C</b>   °F                         |  |
|          | CALMC                                                                        | <b>DE</b> <sup>2)</sup>  |                                                                                                    | CAL AIR   CAL WTR                      |  |
|          | CALTIN                                                                       | <b>1ER</b> <sup>3)</sup> |                                                                                                    | ON   OFF                               |  |
|          | ON                                                                           | CAL CY                   | CLE                                                                                                    | 0~9999 h <b>(0168 h)</b>               |  |
|          | ACT <sup>4)</sup>                                                            |                          |                                                                                                    | OFF   AUTO   MAN                       |  |
|          | MAN                                                                          | ACT CY                   |                                                                                                    | 0~9999 DAY (0030 DAY)                  |  |
|          | TTM <sup>4)</sup>                                                            |                          |                                                                                                    | OFF   AUTO   MAN)                      |  |
|          | MAN TTM CYCLE 4)   CIP COUNT ON   CIP CYCLES 5) SIP COUNT   ON SIP CYCLES 5) |                          | <b>(CLE</b> <sup>4)</sup>                                                                                                    | 0~2000 DAY (0365 DAY)                  |  |
|          |                                                                              |                          |                                                                                                    | ON   OFF                               |  |
|          |                                                                              |                          | CLES <sup>5)</sup>                                                                                                    | 0~9999 CYC (0000 CYC)                  |  |
|          |                                                                              |                          |                                                                                                    | ON   OFF                               |  |
|          |                                                                              |                          | <b>CLES</b> <sup>5)</sup>                                                                                                    | 0~9999 CYC <b>(0000 CYC)</b>           |  |
|          | AUTOC                                                                        | LAVE <sup>5)</sup>       |                                                                                                    | ON   OFF                               |  |
|          | ON                                                                           |                          | AC CYCLES 5)                                                                                                    | 0~9999 CYC <b>(0000 CYC)</b>           |  |
| COR:     | SALINI                                                                       | ГҮ                       |                                                                                                    | 00.00~45.00 ppt ( <b>00.00 ppt</b> )   |  |
|          | PRESSURE UNIT<br>PRESSURE                                                    |                          | r in the second second s | BAR   KPA   PSI                        |  |
|          |                                                                              |                          |                                                                                                    | MAN   BUS                              |  |
|          | MAN                                                                          | BAR                      | PRESSURE                                                                                                    | 0.000~9.999 BAR (1.013 BAR)            |  |
|          | MAN                                                                          | KPA                      | PRESSURE                                                                                                    | 000.0~999.9 KPA <b>(100 KPA)</b>       |  |
|          | MAN                                                                          | PSI                      | PRESSURE                                                                                                    | 000.0~145.0 PSI <b>(14.5 PSI)</b>      |  |
| IN:      | FLOW ADJUST                                                                  |                          |                                                                                                    | 0~20 000 l/L <b>(12 000 l/L)</b>       |  |
| ALA:     | ALARM                                                                        | DELAY                    |                                                                                                    | 0~600 SEC (010 SEC)                    |  |
|          | SENSO                                                                        | CHECK                    |                                                                                                    | ON   OFF                               |  |
|          | HOLD                                                                         |                          |                                                                                                    | OFF   <b>LAST</b>                      |  |

용존 산소 센서 설정

91

| 용존                                    | 산소 설정      | <b>선택</b> 기본값 <b>fett</b>          |  |
|---------------------------------------|------------|------------------------------------|--|
| CLK:                                  | CLK FORMAT | <b>24h</b>   12h                   |  |
| CLK TIME<br>CLK DAY/MONTH<br>CLK YEAR |            | hh:mm   hh.mm (A/M) <b>(00.00)</b> |  |
|                                       |            | dd.mm (01.01.)                     |  |
|                                       |            | уууу (2014)                        |  |

<sup>\*)</sup> Stratos Pro A451N에만 해당 <sup>1)</sup> Memosens와 LDO SE 740에는 해당되지 않음 <sup>2)</sup> MEAS MODE = GAS %에는 해당되지 않음 <sup>3)</sup> ISM에는 해당되지 않음 <sup>4)</sup> ISM에만 해당

\* ISM에만 얘당

<sup>5)</sup> ISM과 LDO SE 740에만 해당

용존 산소 설정 기본 서식

Оху

| 파라미터  |                          | 기본값       | 설정값 |
|-------|--------------------------|-----------|-----|
| BUS:  | 주소                       | 126       |     |
|       | 센서 타입                    | STANDARD  |     |
|       | 측정 모드                    | dO %      |     |
|       | 분극화 전압 측정 <sup>1)</sup>  | -675 mV   |     |
|       | 분극화 전압 교정 1)             | -675 mV   |     |
|       | 막 보정 <sup>1) 3)</sup>    | 01.00     |     |
|       | 온도 감지기 타입 1) 3)          | 22 NTC    |     |
|       | 온도 단위                    | °C        |     |
|       | 교정 모드 2)                 | CAL AIR   |     |
|       | 교정 타이머 3)                | OFF       |     |
| CNIC  | 교정 주기                    | 7 DAY     |     |
| SINS: | 적응형 교정 타이머(ACT) 4)       | OFF       |     |
|       | 교정 주기(ACT) <sup>4)</sup> | 30 DAY    |     |
|       | 적응형 유지·보수 타이머(TTM) 4)    | OFF       |     |
|       | 유지·보수 주기(TTM) 4)         | 365 DAY   |     |
|       | CIP 카운터                  | OFF       |     |
|       | CIP 횟수 <sup>5)</sup>     | 0000 CYC  |     |
|       | SIP 카운터                  | OFF       |     |
|       | SIP 횟수 <sup>5)</sup>     | 0000 CYC  |     |
|       | 오토클레이브 카운터 5             | OFF       |     |
|       | 오토클레이브 횟수 5              | 0000 CYC  |     |
| 60.0  | 염도                       | 00.00 ppt |     |
|       | 압력 단위                    | BAR       |     |
|       | 압력 측정                    | MAN       |     |
| COR:  | 수동 압력 BAR                | 1.013 bar |     |
|       | 수동 압력 KPA                | 100 KPA   |     |
|       | 수동 압력 PSI                | 14.5 PSI  |     |

## 용존 산소 설정 기본 서식

Оху

| 파라미  | 臣              | 기본값        | 설정값 |
|------|----------------|------------|-----|
| IN:  | 유량계(펄스/리터)     | 12 000 l/L |     |
|      | 유량계<br>(감지 간격) | 1 s        |     |
|      | 지연시간           | 10 s       |     |
| ALA: | Sensocheck     | OFF        |     |
|      | HOLD 상태        | LAST       |     |
| CLK: | 시간 양식          | 24h        |     |
|      | 시간 hh/mm       | 00.00      |     |
|      | 일/월            | 01.01.     |     |
|      | 연도             | 2014       |     |

- <sup>1)</sup> Memosens와 LDO SE 740에는 해당되지 않음
- <sup>2)</sup> MEAS MODE = GAS %에는 해당되지 않음
- <sup>3)</sup> ISM에는 해당되지 않음
- <sup>4)</sup> ISM에만 해당
- <sup>5)</sup> ISM과 LDO SE 740에만 해당

Оху

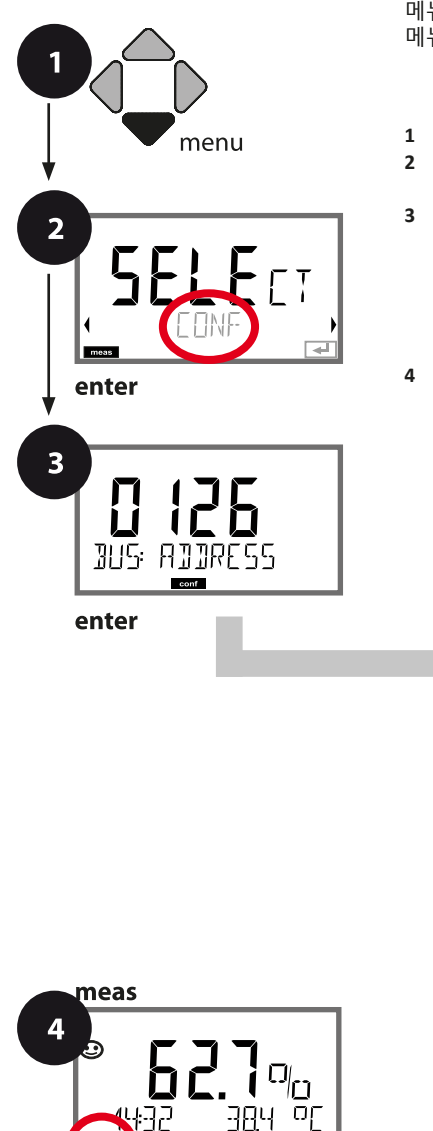

## 용존 산소 기기 타입

연결된 모듈은 자동으로 인식됩니다. 기기 타입은 SERVICE 메뉴에서 변경할 수 있으며 그런 다음 교정 모드는 CONF 메뉴에서 설정해야 합니다.

용존 산소 설정

- 1 menu 키를 누릅니다.
- 2 방향키 ( ) 를 사용하여 CONF를 선택하고, enter 키를 누릅니다.
- 3 방향키 ▲ ▼ ◀ ▶ 를 사용하여 PROFIBUS 주소를 입력하고(0000 ~ 0126) enter 키를 누릅니다. 다음 메뉴 항목이 이어집니다. 경우에 따라 방향키 ▲ ▼ 를 사용하여 메뉴 항목을 선택합니다(오른쪽 참조). enter 키를 눌러서 확인하고 계속합니다.
- 4 끝내기: 디스플레이에 [meas] 아이콘이 보일 때까지 meas 키를 길게 누르면 됩니다.

| 3             |
|---------------|
| PROFIBUS 주소   |
| 센서 타입         |
| 측정 모드         |
| 분극화 측정/교정     |
| 막 보정          |
| 온도 감지기 타입     |
| 온도 단위         |
| 물/공기 교정 모드    |
| 교정 타이머        |
| 적응형 교정 타이머    |
| 적응형 유지·보수 타이머 |
| CIP 세정 횟수     |
| SIP 멸균 횟수     |
| 오토클레이브 카운터    |
| 염도            |
| 압력 단위         |
| 압력 정정         |

용존 산소 설정

Оху

| 3                                         |                                                                                                    |                                                                                |
|-------------------------------------------|----------------------------------------------------------------------------------------------------|--------------------------------------------------------------------------------|
| 메뉴 항목                                     | 동작                                                                                                    | 선택                                                                             |
| PROFIBUS 주소                               | 방향키 ▲ ▼를 사용하여<br>값을 변경하고, 방향키 ◀ ▶<br>를 사용하여 다른 항목을<br>선택합니다.<br>enter 키를 눌러서 적용합니다.<br>참고: 통신이 활성화되면(기호)<br>PROFIBUS 주소를 변경할 수<br>없습니다. | 0000~ <b>0126</b>                                                              |
| 센서타입<br>ID - TYP<br>SNS: STANJARJ         | 방향키 ▲ 국 를 사용하여<br>사용된 센서 타입을<br>선택합니다.<br>enter 키를 눌러서 적용합니다.                                                                           | STANDARD<br>TRACES<br>SUBTRACES<br>MEMOSENS<br>ISM<br>LDO SE740(A451N에만<br>해당) |
| 측정모드<br>이미<br>SNS: MERS MOJE              | 방향키 ▲ ▼를 사용하여<br>사용된 측정 모드를<br>선택합니다.<br>dO: 액체류에서 측정<br>GAS: 기체류에서 측정<br>enter 키를 눌러서 적용합니다.                                           | <b>dO %,</b><br>dO mg/l<br>dO ppm<br>GAS %                                     |
| 분극화 전압<br>- <b>5 75</b> ml/<br>SN5: U-POL | 측정 및 교정을 위해 별도로<br>입력합니다.<br>미량 범위에서 측정 시<br>U-POL MEAS = -500 mV<br>방향키를 사용하여 U <sub>po</sub> 을<br>입력합니다.<br>enter 키를 눌러서 적용합니다.       | <b>-675 mV</b><br>0000~-1000 mV<br>Memosens, ISM 및<br>LDO SE 740에는<br>해당되지 않음  |
| 막 보정<br>                                  | 방향키 ▲ ▼ ◀ ▶ 를 사용하여<br>막 보정을 입력합니다.<br>enter 키를 눌러서 적용합니다.                                                                               | <b>01.00</b><br>00.50~03.00<br>Memosens, ISM 및<br>LDO SE 740에는<br>해당되지 않음      |
| 온도 감지기 타입<br>이 지지 NTE<br>SNS: RTD TYPE    | 방향키 ▲ 국 를 사용하여<br>사용된 온도 감지기 타입을<br>선택합니다.<br>enter 키를 눌러서 적용합니다.                                                                       | <b>22 NTC</b><br>30 NTC<br>Memosens, ISM 및<br>LDO SE740에는<br>해당되지 않음           |

Оху

#### 설정, 온도 단위, 물/공기 매질, 교정 타이머

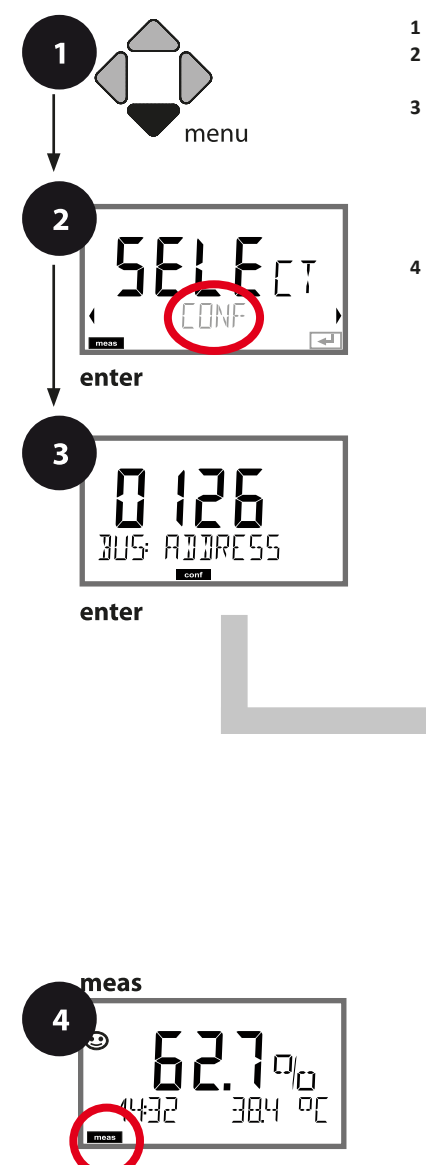

- 1 menu 키를 누릅니다.
- 2 방향키 ( ) 를 사용하여 CONF를 선택하고, enter 키를 누릅니다.
- 3 방향키 ▲ ▼ ( ) 를 사용하여 PROFIBUS 주소를 입력하고(0000 ~ 0126) enter 키를 누릅니다. 다음 메뉴 항목이 이어집니다. 경우에 따라 방향키 ▲ ▼ 를 사용하여 메뉴 항목을 선택합니다(오른쪽 참조). enter 키를 눌러서 확인하고 계속합니다.
- 4 끝내기: 디스플레이에 [meas] 아이콘이 보일 때까지 meas 키를 길게 누르면 됩니다.

| 3             |
|---------------|
| PROFIBUS 주소   |
| 센서 타입         |
| 측정 모드         |
| 분극화 측정/교정     |
| 막 보정          |
| 온도 감지기 타입     |
| 온도 단위         |
| 공기/물 교정 모드    |
| 교정 타이머        |
| 적응형 교정 타이머    |
| 적응형 유지·보수 타이머 |
| CIP 세정 횟수     |
| SIP 멸균 횟수     |
| 오토클레이브 카운터    |
| 염도            |
| 압력 단위         |
| 압력 정정         |

용존 산소 설정

Оху

97

| - 3                                   |                                                                             |                           |
|---------------------------------------|-----------------------------------------------------------------------------|---------------------------|
| 메뉴 항목                                 | 동작                                                                          | 선택                        |
| 온도 단위                                 | 방향키 ▲ ▼ 를 사용하여 온도<br>단위를 선택합니다.                                             | ° <b>C</b><br>°F          |
| DC<br>SNS: TEMP UNIT                  | enter 키를 눌러서 적용합니다.                                                         |                           |
| 공기/물교정모드                              | 방향키 ▲ ▼ 를 사용하여 교정<br>매질을 선택합니다.<br>AIR: 공기 교정 매질<br>WTR: 용존 산소 포화수 교정<br>매질 | CAL_AIR<br>CAL_WTR        |
| ····································· | enter 키를 눌러서 적용합니다.                                                         |                           |
| 교정 타이머                                | 방향키 ▲ ▼ 를 사용하여 교정<br>타이머를 켜거나 끕니다.                                          | ON<br>OFF                 |
| SNG: EALTIMER                         | enter 키를 눌러서 적용합니다.                                                         |                           |
| (ON: 교정 주기)                           | 방향키 ▲ ▼ ◀ ▶ 를 사용하여<br>교정 주기를 시간 단위로<br>입력합니다.                               | 0 9999 h<br><b>0168 h</b> |
|                                       | enter 키를 눌러서 적용합니다.                                                         |                           |

#### 교정 타이머에 대한 참고:

Sensocheck가 활성화되면 교정 간격의 진행률이 Sensoface에 의해 디스플레이에 표시됩니다(측정 비커 아이콘 및 웃는 이모티콘). 진단에서 다음 교정까지 남은 시간을 조회할 수 있습니다(82페이지 이하 진단 단원 참조).

Оху

### ISM 센서, 적응형 교정 타이머(ACT)

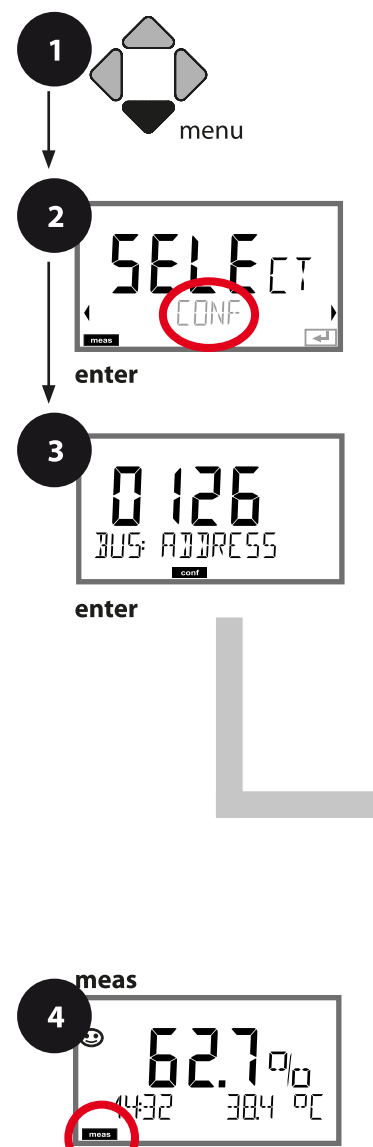

- 1 menu 키를 누릅니다.
- 2 방향키 ( ) 를 사용하여 CONF를 선택하고, enter 키를 누릅니다.
- 3 방향키 ▲ ▼ ◀ ▶ 를 사용하여 PROFIBUS 주소를 입력하고(0000 ~ 0126) enter 키를 누릅니다. 다음 메뉴 항목이 이어집니다. 경우에 따라 방향키 ▲ ▼를 사용하여 메뉴 항목을 선택합니다(오른쪽 참조). enter 키를 눌러서 확인하고 계속합니다.
- 4 끝내기: 디스플레이에 [meas] 아이콘이 보일 때까지 meas 키를 길게 누르면 됩니다.

| 3             |
|---------------|
| PROFIBUS 주소   |
| 센서 타입         |
| 측정 모드         |
| 분극화 측정/교정     |
| 막 보정          |
| 온도 감지기 타입     |
| 온도 단위         |
| 공기/물 교정 모드    |
| 교정 타이머        |
| 적응형 교정 타이머    |
| 적응형 유지·보수 타이머 |
| CIP 세정 횟수     |
| SIP 멸균 횟수     |
| 오토클레이브 카운터    |
| 염도            |
| 압력 단위         |
| 압력 정정         |

용존 산소 설정

Оху

### 적응형 교정 타이머(ACT)

센서 교정이 필요하면 적응형 교정 타이머가 Sensoface 알림을 통해 이를 알려줍니다. 간격이 만료되는 즉시 Sensoface는 "슬픔"으로 바뀝니다. info 키로 불러올 수 있는 "OUT OF CAL TIME CALIBRATE SENSOR" 텍스트는 Sensoface 알림의 원인을 가리키며, 따라서 교정이 필요하다는 것을 알려줍니다. ACT 간격은 센서의 공장 초기 설정에서 자동으로 표시되거나 수동으로 지정할 수 있습니다(최대 2000일). 스트레스를 주는 영향(온도, 극한 범위에서의 측정)은 타이머 간격을 단축시킵니다.

교정을 사용하면 적응형 교정 타이머가 초기값으로 재설정됩니다.

| 3             |                                                                                                    |                    |
|---------------|----------------------------------------------------------------------------------------------------|--------------------|
| 메뉴 항목         | 동작                                                                                                    | 선택                 |
| 적응형교정타이머(ACT) | 방향키 ▲ ▼를 사용하여<br>다음을 선택합니다.<br>OFF: 타이머 없음<br>AUTO: ISM 센서에 저장된 간격<br>적용<br>MAN: 수동으로 간격의 사양<br>입력(0~2000일)<br>기본 ACT CYCLE: 30일<br>enter 키를 눌러서 적용합니다. | OFF<br>AUTO<br>MAN |

Оху

### ISM 센서, 적응형유지·보수 타이머(TTM)

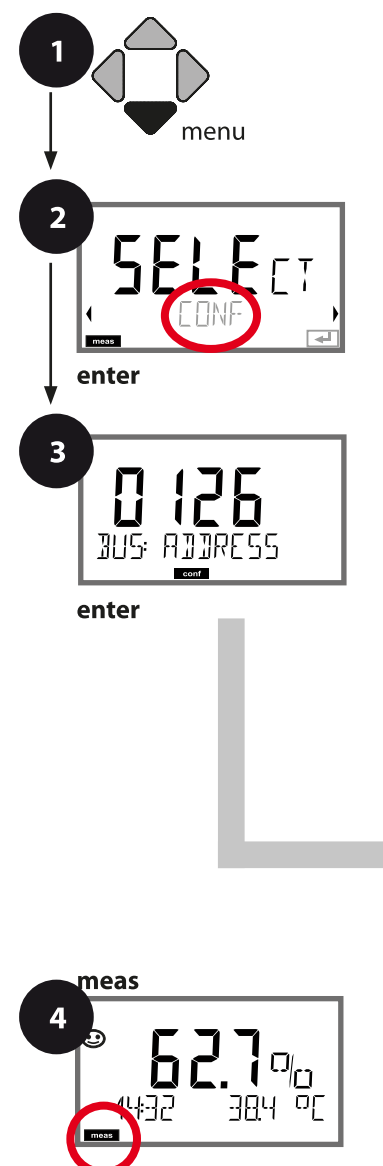

- 1 menu 키를 누릅니다.
- 2 방향키 ( ) 를 사용하여 CONF를 선택하고, enter 키를 누릅니다.
- 3 방향키 ▲ ▼ ∢ ▶를 사용하여 PROFIBUS 주소를 입력하고(0000 ~ 0126) enter 키를 누릅니다. 다음 메뉴 항목이 이어집니다. 경우에 따라 방향키 ▲ ▼를 사용하여 메뉴 항목을 선택합니다(오른쪽 참조). enter 키를 눌러서 확인하고 계속합니다.
- 4 끝내기: 디스플레이에 [meas] 아이콘이 보일 때까지 meas 키를 길게 누르면 됩니다.

| 3             |
|---------------|
| PROFIBUS 주소   |
| 센서 타입         |
| 측정 모드         |
| 분극화 측정/교정     |
| 막보정           |
| 온도 감지기 타입     |
| 온도 단위         |
| 공기/물 교정 모드    |
| 교정 타이머        |
| 적응형 교정 타이머    |
| 적응형 유지·보수 타이머 |
| CIP 세정 횟수     |
| SIP 멸균 횟수     |
| 오토클레이브 카운터    |
| 염도            |
| 압력 단위         |
| 압력 정정         |

용존 산소 설정

Оху

101

### 적응형 유지·보수 타이머(TTM, Time to Maintenance)

적응형 교정 타이머가 Sensoface 알림을 통해 센서의 유지·보수가 필요하다는 것을 알려줍니다. 간격이 만료되는 즉시 Sensoface는 "슬픔"으로 바뀝니다. info 키로 불러올 수 있는 "OUT OF MAINTENANCE CHECK ELECTROLYTE AND MEMBRANE" 텍스트는 Sensoface 알림의 원인을 가리키며, 따라서 센서 유지· 보수가 필요하다는 것을 알려줍니다. TTM 간격은 센서의 공장 초기 설정에서 자동으로 표시되거나 수동으로 지정할 수 있습니다(최대 2000일). 스트레스를 주는 영향(온도, 극한 범위에서의 측정)은 타이머 간격을 단축시킵니다.

| 3                                                                                  |                                                                           |                    |  |
|------------------------------------------------------------------------------------|---------------------------------------------------------------------------|--------------------|--|
| 메뉴 항목                                                                              | 동작                                                                        | 선택                 |  |
| 적응형 유지·보수 타이머<br>(TTM)                                                             | 방향키를 사용하여 다음을<br>선택합니다.<br>AUTO: ISM 센서에 저장된 간격<br>적용<br>MAN: 수동으로 간격의 사양 | OFF<br>AUTO<br>MAN |  |
|                                                                                    | 입력(0~2000일)<br>기본 TTM CYCLE: 365일                                         |                    |  |
|                                                                                    | enter 기를 돌다지 먹용합니다.                                                       |                    |  |
| SERVICE / SENSOR / TTM 메뉴에서 적응형 유지·보수 타이머를 재설정할 수<br>있습니다. 유지·보수 간격은 초기값으로 재설정됩니다. |                                                                           |                    |  |
| YES<br>TTM RESET                                                                   | 그러기 위해서는"TTM RESET<br>= YES"를 선택한 다음 enter<br>키를 눌러서 확인해야 합니다.            | NO / YES           |  |

Оху

### 센서, CIP 세정 횟수, SIP 멸균 횟수

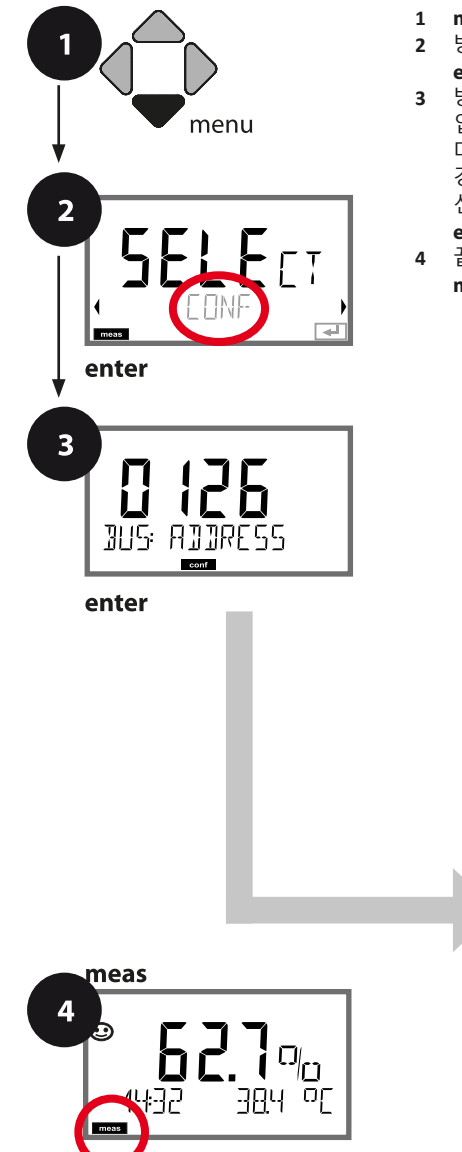

- 1 menu 키를 누릅니다.
- 2 방향키 ( ) 를 사용하여 CONF를 선택하고, enter 키를 누릅니다.
- 3 방향키 ▲ ▼ ( ) 를 사용하여 PROFIBUS 주소를 입력하고(0000 ~ 0126) enter 키를 누릅니다. 다음 메뉴 항목이 이어집니다. 경우에 따라 방향키 ▲ ▼ 를 사용하여 메뉴 항목을 선택합니다(오른쪽 참조). enter 키를 눌러서 확인하고 계속합니다.
- 4 끝내기: 디스플레이에 [meas] 아이콘이 보일 때까지 meas 키를 길게 누르면 됩니다.

| PROFIBUS 주소   |
|---------------|
| 센서 타입         |
| 측정 모드         |
| 분극화 측정/교정     |
| 막 보정          |
| 온도 감지기 타입     |
| 온도 단위         |
| 공기/물 교정 모드    |
| 교정 타이머        |
| 적응형 교정 타이머    |
| 적응형 유지·보수 타이머 |
| CIP 세정 횟수     |
| SIP 멸균 횟수     |
| 오토클레이브 카운터    |
| 염도            |
| 압력 단위         |
| 압력 정정         |
|               |

용존 산소 설정

| 3                                                            |                                                                                                    |                       |
|--------------------------------------------------------------|----------------------------------------------------------------------------------------------------|-----------------------|
| 메뉴 항목                                                        | 동작                                                                                                    | 선택                    |
| CIP 카운터<br>CIP 카운터<br>SNS: CIP COUNT                         | 방향키 ▲ ▼ 를 사용하여<br>다음과 같이 CIP 카운터를<br>설정합니다.<br>OFF: 카운터 없음<br>ON: 고정된 세정 주기(다음<br>단계에서 설정)<br>enter 키를 눌러서 적용합니다.  | ON<br>OFF             |
| CIP 횟수<br><b>CID 25</b> [ Y [<br>SN5: [ ; P [ Y [ LE5]<br>프로 | CIP COUNT ON에만 해당:<br>방향키 ▲ ▼ ◀ ▶ 를 사용하여<br>세정 횟수를 입력합니다.<br>enter 키를 눌러서 적용합니다.                                   | <b>0000</b> ~9999 CYC |
| SIP 카운터<br>[]<br>5N5: 51P COUNT                              | 방향키 ▲ ▼를 사용하여<br>다음과 같이 SIP 카운터를<br>설정합니다.<br>OFF: 카운터 없음<br>ON: 최대 멸균 횟수(CIP 횟수와<br>같이 설정)<br>enter 키를 눌러서 적용합니다. | ON<br>OFF             |

센서가 설치된 상태에서 세정 및 멸균 횟수의 횟수는 센서에 가해지는 스트레스를 측정하는 데 도움이 됩니다. 바이오 적용 분야에 실용적입니다(공정 온도 약 0~50 ℃, CIP 온도 > 55 ℃, SIP 온도 > 115 ℃).

103

Oxy

Оху

### ISM 센서, 오토클레이브 카운터

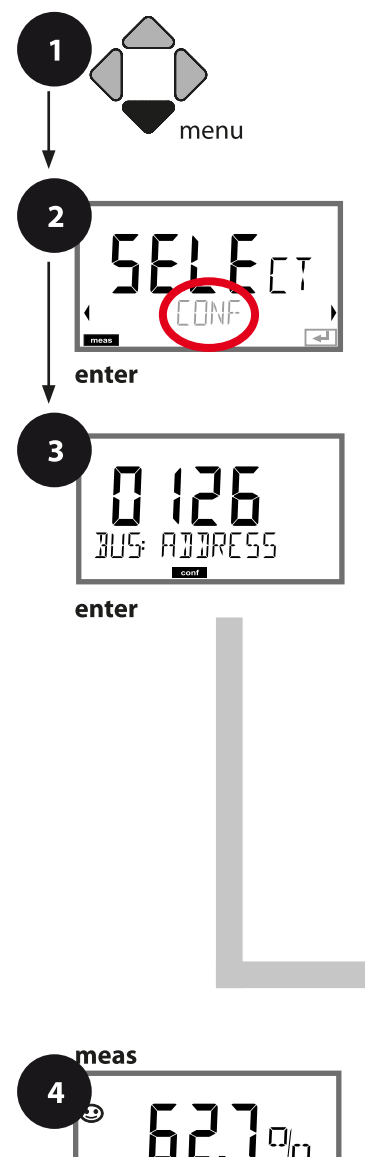

384 05

£7₽

- 1 menu 키를 누릅니다.
- 2 방향키 ( ) 를 사용하여 CONF를 선택하고, enter 키를 누릅니다.
- 3 방향키 ▲ ▼ ◀ ▶ 를 사용하여 PROFIBUS 주소를 입력하고(0000 ~ 0126) enter 키를 누릅니다. 다음 메뉴 항목이 이어집니다. 경우에 따라 방향키 ▲ ▼를 사용하여 메뉴 항목을 선택합니다(오른쪽 참조). enter 키를 눌러서 확인하고 계속합니다.
- 4 끝내기: 디스플레이에 [meas] 아이콘이 보일 때까지 meas 키를 길게 누르면 됩니다.

| 3             |
|---------------|
| PROFIBUS 주소   |
| 센서 타입         |
| 측정 모드         |
| 분극화 측정/교정     |
| 막보정           |
| 온도 감지기 타입     |
| 온도 단위         |
| 공기/물 교정 모드    |
| 교정 타이머        |
| 적응형 교정 타이머    |
| 적응형 유지·보수 타이머 |
| CIP 세정 횟수     |
| SIP 멸균 횟수     |
| 오토클레이브 카운터    |
| 염도            |
| 압력 단위         |
| 압력 정정         |
|               |

용존 산소 설정

Оху

105

#### 오토클레이브 카운터

지정된 한계값이 만료되면 오토클레이브 카운터가 Sensoface 알림을 생성합니다. 오토클레이브 카운터가 지정된 횟수에 도달하는 즉시 Sensoface는 "슬픔"으로 바뀝니다. info 키로 불러올 수 있는 "AUTOCLAVE CYCLES OVERRUN" 텍스트는 Sensoface 알림의 원인을 가리키며, 따라서 센서에 허용된 최대 오토클레이브 횟수에 도달했다는 것을 알려줍니다. 이 경우 매번 오토클레이브 후 SENSOR 서비스 메뉴에서 기기의 오토클레이브 카운터를 수동으로 증분해야 합니다. 기기에서 "INCREMENT AUTOCLAVE CYCLE" 피드백을 보냅니다.

| 3 메뉴 항목                                                                | 동작                                                                                                    | 선택                           |
|------------------------------------------------------------------------|----------------------------------------------------------------------------------------------------|------------------------------|
| 오토클레이브 카운터<br><b>디FF</b><br>SNS: RUTDELAVE<br>CONTROLLATE              | 방향키를 사용하여 다음을<br>선택합니다.<br>OFF: 카운터 없음<br>ON: 수동으로 사이클 횟수의<br>사양 입력(0000 ~ 9999)<br>enter 키를 눌러서 적용합니다.                                | ON<br><b>OFF</b><br>ISM에만 해당 |
| ↓↓↓↓↓↓↓↓↓↓↓↓↓↓↓↓↓↓↓↓↓↓↓↓↓↓↓↓↓↓↓↓↓↓↓↓                                   | 져 있는 경우 매번 오토클레<br>다.                                                                                                    | 이브 후 카운터 현재값을                |
| 오토클레이브 카운터<br>증분<br>(SERVICE 메뉴)<br><b>고식</b> YES<br>AUTOELAVE +1<br>로 | 오토클레이브 후 SERVICE/<br>SENSOR/AUTOCLAVE 메뉴에서<br>오토클레이브 카운터의<br>현재값을 증분해야 합니다.<br>그러기 위해서는 " <b>YES</b> "를<br>선택하고 enter 키를 눌러서<br>확인합니다. | NO<br>YES                    |

Оху

### 정정(용존 산소), 염도 정정, 압력 정정

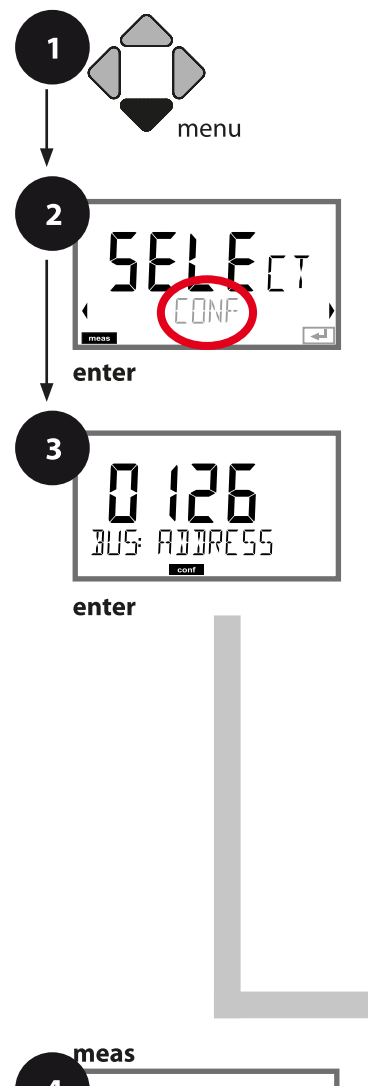

- 1 menu 키를 누릅니다.
- 2 방향키 ( ) 를 사용하여 CONF를 선택하고, enter 키를 누릅니다.
- 3 방향키 ▲ ▼ ∢ ▶를 사용하여 PROFIBUS 주소를 입력하고(0000 ~ 0126) enter 키를 누릅니다. 다음 메뉴 항목이 이어집니다. 경우에 따라 방향키 ▲ ▼를 사용하여 메뉴 항목을 선택합니다(오른쪽 참조). enter 키를 눌러서 확인하고 계속합니다.
- 4 끝내기: 디스플레이에 [meas] 아이콘이 보일 때까지 meas 키를 길게 누르면 됩니다.

| 3             |
|---------------|
| PROFIBUS 주소   |
| 센서 타입         |
| 측정 모드         |
| 분극화 측정/교정     |
| 막보정           |
| 온도 감지기 타입     |
| 온도 단위         |
| 공기/물 교정 모드    |
| 교정 타이머        |
| 적응형 교정 타이머    |
| 적응형 유지·보수 타이머 |
| CIP 세정 횟수     |
| SIP 멸균 횟수     |
| 오토클레이브 카운터    |
| 염도            |
| 압력 단위         |
| 압력 정정         |
|               |

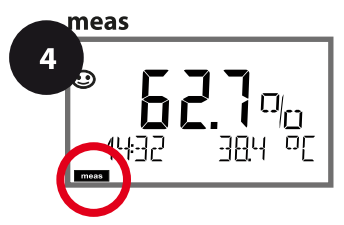

용존 산소 설정

| 3                     |                                                             | Оху                                                             |
|-----------------------|-------------------------------------------------------------|-----------------------------------------------------------------|
| 메뉴 항목                 | 동작                                                          | 선택                                                              |
| 95<br><b>ПППП</b> ррт | 방향키 ▲ ▼ 를 사용하여 염도<br>정정을 설정합니다.                             | <b>00.00 ppt</b><br>xx.xx ppt                                   |
|                       | enter 키를 눌러서 적용합니다.                                         |                                                                 |
| 압력 단위                 | 방향키 ▲ ▼ 를 사용하여 압력<br>단위를 선택합니다.                             | <b>BAR</b><br>KPA<br>PSI                                        |
|                       | enter 키를 눌러서 적용합니다.                                         |                                                                 |
| 압력 정정<br>MAN          | 방향키 ▲ ▼ 를 사용하여<br>다음을 선택합니다.<br>MAN: 수동 입력<br>BUS: AO 블록의 값 | MAN<br>BUS                                                      |
| cont 🚽                | enter 키를 눌러서 적용합니다.                                         |                                                                 |
| 수동압력사양                | 방향키 ▲ ▼ ◀ ▶ 를 사용하여<br>값을 입력합니다.                             | 입력 범위:<br>0.000~9.999 BAR<br>000.0~999.9 KPA<br>000.0~145.0 PSI |
|                       | enter 키를 눌러서 적용합니다.                                         | 1.013 BAR<br>100 KPA<br>14.5 PSI                                |

Oxy

기기 타입:전도도-전도도

CC

#### 센서 A 및 B – 측정 포인트의 배열

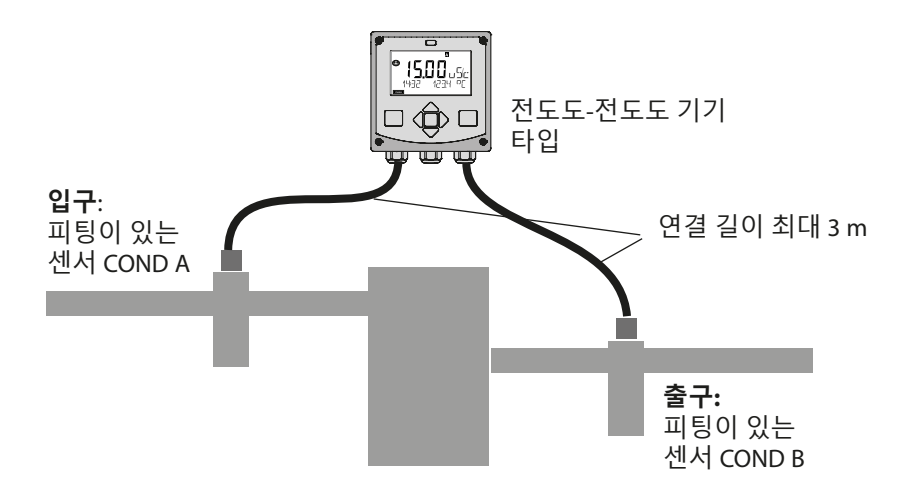

#### 채널 선택 및 디스플레이 할당

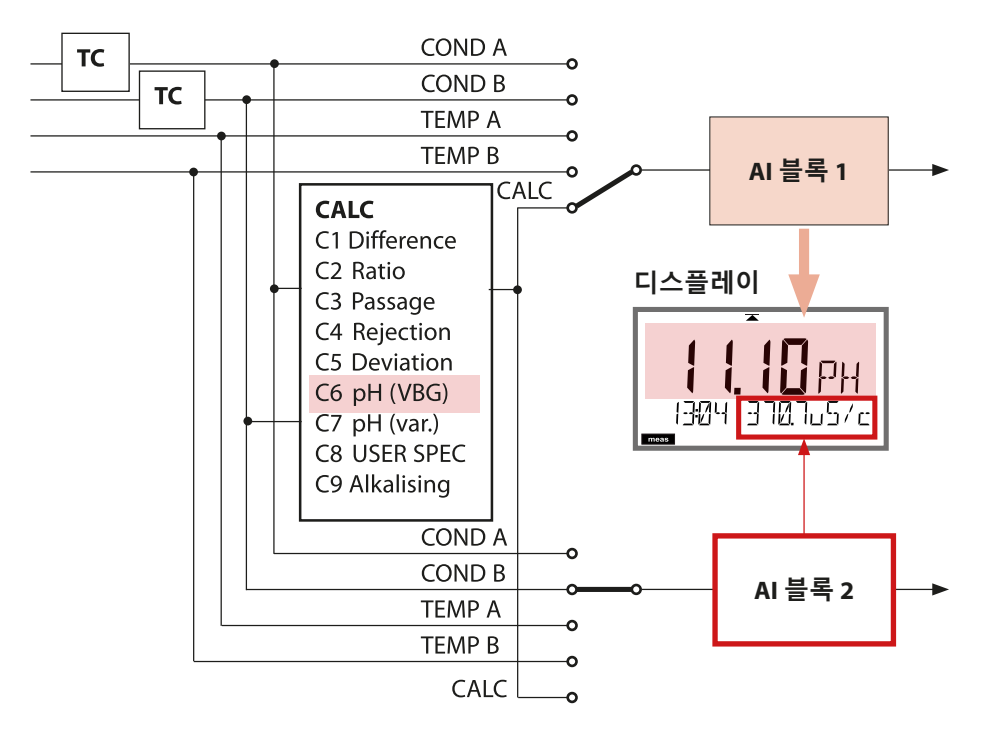
# 기기 타입: 전도도-전도도

109

### 계산(CALC)

| CONF     | 계산                    | 방정식/설명                                              |
|----------|-----------------------|-----------------------------------------------------|
| -C1-     | 격차                    | COND A – COND B                                     |
| -C2-     | Ratio                 | COND A / COND B                                     |
| -C3-     | Passage               | COND B / COND A * 100                               |
| -C4-     | Rejection             | (COND A – COND B) / COND A * 100                    |
| -C5-     | Deviation             | (COND B – COND A) / COND A * 100                    |
| -C6- **) | VBG S-006에 따른<br>pH 값 | 이온 교환기의 소비량 계산을 위해 가능한<br>추가 사양(크기, 용량, 효율)         |
|          | 알칼리화 물질<br>NaOH       | 11+log((COND A – COND B /3)/243)                    |
|          | 알칼리화 물질<br>LiOH       | 11+log((COND A – COND B /3)/228)                    |
|          | 알칼리화 물질<br>NH3        | 11+log((COND A – COND B /3)/273)                    |
|          | EXCHER CAP            | ON / OFF                                            |
|          |                       | 잔여 용량의 표시:                                          |
|          |                       | 진단 메뉴, 모니터                                          |
|          |                       | 이온 교완기 교세 시 SERVICE 메뉴에서 양폭을<br>입력해야 합니다(82페이지 참조). |
|          | EXCHER SIZE           | 이온 교환기 크기의 입력                                       |
|          | CAPACITY              | 이온 교환기 용량의 입력                                       |
|          | EFFICIENCY            | 이온 교환기 효율의 입력                                       |
| -C7-     | 가변 pH 값, 팩터 입력<br>가능  | C+log((Cond A - Cond B / F1) / F2) / F3             |
|          | COEFFICIENT           | 계수 C                                                |
|          | FACTOR 1              | 팩터 F1                                               |
|          | FACTOR 2              | 팩터 F2                                               |
|          | FACTOR 3              | 팩터 F3                                               |
|          |                       |                                                     |

| 110                 |                                                             | 기기 타입:전도도-전도도                     |
|---------------------|-------------------------------------------------------------|-----------------------------------|
| сс                  | ]                                                           |                                   |
| -C8-                | USER SPEC <sup>*)</sup> (DAC)<br>PARAMETER W, A, B<br>입력 가능 |                                   |
| -C9-** <sup>)</sup> | ALKALISING                                                  | 알칼리화 물질의 농도<br>NaOH, NH3, LiOH 선택 |
|                     | nAOH                                                        | 농도 계산                             |
|                     | nH3                                                         | 농도 계산                             |
|                     | LiOH                                                        | 농도 계산                             |

\*) 고객별 파라미터 입력 가능

\*\*) 알칼리화 물질의 농도는 C6 및 C9의 디스플레이 및 모니터에 표시되고 전류 출력으로 전환될 수 있습니다.

### 기기 타입: 전도도-전도도

CC

### 이중 전도도 측정을 통한 pH 값의 계산

발전소의 보일러 급수를 모니터링할 때 특정 조건에서 이중 전도도 측정을 통해 pH 값을 계산할 수 있습니다. 그러기 위해 이온 교환기 사용 전후로 보일러 공급수의 전도도 값이 측정됩니다. 자주 사용되는 이 간접적 pH 값 측정 방법에는 상대적으로 적은 유지·보수가 요구되며 다음과 같은 이점이 있습니다. 초순수의 순수 pH 값 측정은 매우 중요합니다. 보일러 공급수는 이온 함유가 적은 매질입니다. 여기에는 특수 전극을 사용해야 하며, 이는 지속적으로 교정되어야 하고 대개 서비스 수명이 길지 않습니다.

#### 기능

이온 교환기 사용 전후로 전도도 측정에 2개의 센서가 사용됩니다. 계산된 두 전도도 측정값에서 pH 값을 확인할 수 있습니다.

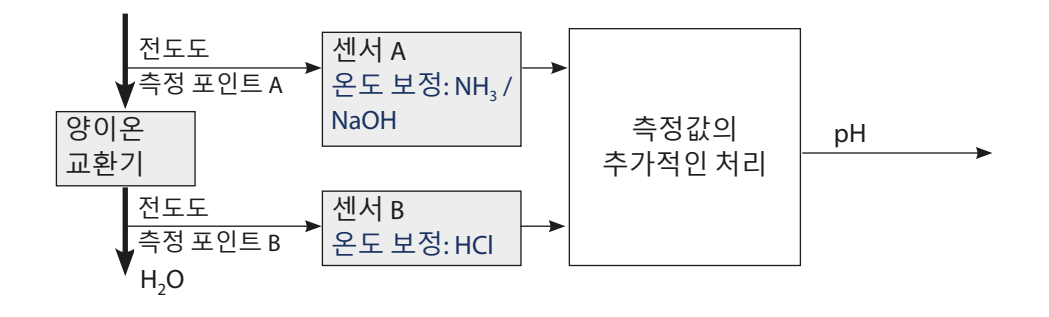

## CC

### VGB-S-006-00-2012-09-DE에서 발췌:

#### "계산된 pH 값

올바르게 작동하는 pH 측정을 위해 준수해야 하는 경계 조건이 많기 때문에 실제로 발전소 급수의 pH 값은 주로 특정 전도도와 산 전도도를 가지고 아래에 설명된 계산 방법을 사용하여 결정합니다.

암모니아, 가성 소다 또는 수산화 리튬과 같은 단일 알칼리화제를 단독으로 사용할 경우 7.5에서 10.5 범위의 pH 값이 다음과 같이 계산됩니다.

$$pH_{NH_3} = log\left(\frac{x_{v} - 1/3 x_h}{273}\right) + 11$$

$$pH_{NaOH} = log\left(\frac{X_{v} - \frac{1}{3}X_{h}}{243}\right) + 11$$

| $(X_n - \frac{1}{2}X_h)$                                            | X <sub>ℓ</sub> =신노노  |
|---------------------------------------------------------------------|----------------------|
| $pH_{\text{LIOH}} = \log\left(\frac{42 - 73 - 2n}{228}\right) + 11$ | X <sub>h</sub> =산전도도 |

원칙적으로 pH계산에 사용되는 전도도 데이터는 온도를 보정해야 합니다.

계산 방법의 적용 가능성이 원칙적으로 허용되지만 산 전도도가 증가함에 따라 부정확성이 증가하는 점을 감안해야 합니다."

(VGB-S-006-00-2012-09-DE, 62, 63페이지에서 발췌)

# 전도도-전도도 설정

| 환경    | 설정                                        |                          | 선택              | 기본값 <b>fett</b>                   |  |
|-------|-------------------------------------------|--------------------------|-----------------|-----------------------------------|--|
| BUS:  | : ADDRESS                                 |                          | 0000~0126       |                                   |  |
| SENSO | RA                                        |                          |                 |                                   |  |
| S_A:  | CELLF                                     | ACTOR (A) <sup>1)</sup>  | 0.0050~         | -1.9999 <b>(0.0290)</b>           |  |
|       | TC SEL                                    | ECT (A)                  | OFF   LI        | N   nLF   nACL   HCL   nH3   nAOH |  |
|       | LIN                                       | TC LIQUID (A)            | 00.00~-         | +19.99 %/K <b>(00,00 %/K)</b>     |  |
|       | LIN                                       | REF TEMP (A)             | -20~200         | ) °C <b>(25.0 °C)</b>             |  |
|       |                                           |                          | 4~392 °         | 'F (077.0 °F)                     |  |
| SENSO | RB                                        |                          |                 |                                   |  |
| S_B:  | CELLF/                                    | ACTOR (B) <sup>1)</sup>  | 0.0050~         | -1.9999 <b>(0.0290)</b>           |  |
|       | TC SEL                                    | ECT (B)                  | OFF   LI        | N   nLF   nACL   HCL   nH3   nAOH |  |
|       | LIN                                       | TC LIQUID (B)            | 00.00~-         | ⊦19.99 %/K <b>(00,00 %/K)</b>     |  |
|       | LIN                                       | REF TEMP (B)             | -20~200         | D °⊂ <b>(25.0 °C)</b>             |  |
|       |                                           |                          | 4~392 °         | 'F (077.0 °F)                     |  |
| MEAS  | MODE                                      |                          |                 |                                   |  |
| MES:  | MEAS RANGE <sup>2)</sup><br>(채널 A와 B에 적용) |                          | 0.000 µ         | S/cm                              |  |
|       |                                           |                          | 00.00 µ         | S/cm                              |  |
|       |                                           |                          | 000.0 μ.        | S/CIII                            |  |
|       |                                           |                          | 00.00 M         | Ω                                 |  |
|       | TEMP UNIT                                 |                          | <b>°C</b> ∣°F   |                                   |  |
|       | CALCULATION                               |                          |                 | F                                 |  |
|       | ON                                        |                          | -C1- DI         | FFERENCE                          |  |
|       |                                           |                          | -C2- RA         | ΓΙΟ                               |  |
|       |                                           |                          | -C3- PA         | SSAGE                             |  |
|       |                                           |                          | -C4- RE.        | IECTION                           |  |
|       |                                           |                          | -C5-DE          | VIATION                           |  |
|       |                                           |                          | -CO- PH         |                                   |  |
|       |                                           |                          | -C8- US         | ER SPEC                           |  |
|       |                                           |                          | -C9- ALKALISING |                                   |  |
|       | -C6-                                      | PH VGB                   | nAOH            | LiOH   nH3                        |  |
|       |                                           | 이온 교환기의 소비령              | · 계산을           | 위한 입력                             |  |
|       |                                           | EXCHER CAP <sup>3)</sup> | ON   OF         | F                                 |  |
|       |                                           | EXCHER SIZE 3)           | 00.50~          | 5.00 LTR                          |  |
|       |                                           | CAPACITY <sup>3)</sup>   | 1.000~          | 5.000 VAL                         |  |
|       | EFFICIENCY 3)                             |                          | 50.00~          | 100.0 %                           |  |

| 환경 설정 |      |             | <b>선택</b> 기본값 fett            |                       |
|-------|------|-------------|-------------------------------|-----------------------|
| MES:  | -C7- | COEFFICIENT | 00.00~99.99 <b>(11.00)</b>    |                       |
|       |      | FACTOR 1    | 0.0001~9.9999 <b>(3.0000)</b> |                       |
|       |      | FACTOR 2    | 0001~9999 <b>(0243)</b>       |                       |
|       |      | FACTOR 3    | 0.0001~9.9999 (1.0000)        |                       |
|       | -C8- | PARAMETER W | xxxx E-3 (1000 E-3)           |                       |
|       |      |             | PARAMETER A                   | xxx.x E-3 (000.0 E-3) |
|       |      | PARAMETER B | xxx.x E-3 (000.0 E-3)         |                       |
|       | -C9- | ALKALISING  | NaOH, NH3, LiOH               |                       |

- 첼 상수는 설정에 입력하거나 교정을 통해 변경할 수 있습니다(저장 위치).
   변경 후 설정에서 enter 키를 누르면 교정에 의해 결정된 셀 상수가 적용되고 변경되지 않은 상태로 유지됩니다. 새로운 값을 의도적으로 입력해야만 셀 상수가 변경됩니다.
- 2) 전도도(μS/cm)의 경우 범위 선택으로 최대 해상도를 선택합니다. 이 범위 " 상한"을 초과하면 시스템이 자동으로 최대 측정 한계(9999 μS/cm)까지 다음으로 높은 범위로 전환합니다.
   이 과정은 디스플레이와 전류 출력에 적용됩니다. 부동 소수점 편집기는 전류 출력을 설정하는 데 사용되며 수십 년에 걸친 설정이 가능합니다. 편집기의 초기 영역은 다음과 같이 선택한 영역에 해당합니다.
- 3) 이온 교환기의 소비량 계산을 위한 입력: EXCHER CAP = ON으로 활성화합니다. 진단 메뉴 / 모니터의 알림

| 선택한 해상도     | 표시된 측정 범위(또는 부동 소수점 편집기) |             |             |            |
|-------------|--------------------------|-------------|-------------|------------|
|             | x.xxx μS/cm              | xx.xx μS/cm | xxx.x μS/cm | xxxx μS/cm |
| x.xxx µS/cm |                          | -           |             |            |
| xx.xx µS/cm |                          |             |             |            |
| xxx.x µS/cm |                          |             |             |            |
| xxxx μS/cm  |                          |             |             |            |

- 이온 교환기의 소비량을 계산하기 위해 추가 사양(크기, 용량, 효율)을 입력할 수 있습니다. 잔여 용량은 DIAGNOSIS / MONITOR 메뉴에 표시되거나 측정 모드에서 직접 meas 키를 반복해서 눌러 표시할 수 있습니다(82페이지 참조).
- 이온 교환기 교체 시 SERVICE 메뉴에서 항목을 입력해야 합니다.

| 환경   | 설정            | 선택 기본값 fett                        |  |
|------|---------------|------------------------------------|--|
| IN:  | ADJUST FLOW   | 0~20 000 l/L (12 000 l/L)          |  |
| ALA: | ALARM DELAY   | 0~600 SEC (010 SEC)                |  |
|      | SENSOCHECK    | ON   OFF                           |  |
|      | HOLD          | OFF   LAST                         |  |
| CLK: | CLK FORMAT    | <b>24h</b>   12h                   |  |
|      | CLKTIME       | hh:mm   hh.mm (A/M) <b>(00.00)</b> |  |
|      | CLK DAY/MONTH | dd.mm (01.01.)                     |  |
|      | CLK YEAR      | уууу (2014)                        |  |

# CC 설정 기본 서식

| 파라미터 |                  | 기본값               | 설정값 |
|------|------------------|-------------------|-----|
| BUS: | 주소               | 126               |     |
| S_A: | 셀 팩터 A           | 0.0290            |     |
|      | 온도 보정 A          | OFF               |     |
|      | LINEAR 온도 보정     | 00.00%/K          |     |
|      | LINEAR 기준 온도     | 25.0 °C (77.0 °F) |     |
| S_B: | 셀 팩터 B           | 0.0290            |     |
|      | 온도 보정 B          | OFF               |     |
|      | LINEAR 온도 보정     | 00.00%/K          |     |
|      | LINEAR 기준 온도     | 25.0 °C (77.0 °F) |     |
| MES: | 측정 범위            | 00.00 μS/cm       |     |
|      | 온도 단위            | °C                |     |
|      | 계산               | OFF               |     |
|      | CALCULATION ON   | -C1- DIFFERENCE   |     |
|      | -C6- PH VGB      | nAOH              |     |
|      | -C6- EXCHER CAP  | OFF               |     |
|      | -C6- EXCHER SIZE | 00.50 LTR         |     |
|      | -C6- CAPACITY    | 1.000 VAL         |     |
|      | -C6- EFFICIENCY  | 100.0 %           |     |
|      | -C7- COEFFICIENT | 11.00             |     |
|      | -C7- FACTOR 1    | 3.0000            |     |
|      | -C7- FACTOR 2    | 0243              |     |
|      | -C7- FACTOR 3    | 1.0000            |     |
|      | -C8- PARAMETER W | 1000 E-3          |     |
|      | -C8- PARAMETER A | 000.0 E-3         |     |
|      | -C8- PARAMETER B | 000.0 E-3         |     |
|      | -C9- 알칼리화        | NaOH              |     |
| IN:  | 유량계(펄스/리터)       | 12 000 l/L        |     |
|      | 유량계<br>(감지 간격)   | 1 s               |     |

# CC 설정 기본 서식

117

| 파라미터 |            | 기본값    | 설정값 |
|------|------------|--------|-----|
| ALA: | 지연시간       | 10 s   |     |
|      | Sensocheck | OFF    |     |
|      | HOLD 상태    | LAST   |     |
| CLK: | 시간 양식      | 24h    |     |
|      | 시간 hh/mm   | 00.00  |     |
|      | 일/월        | 01.01. |     |
|      | 연도         | 2014   |     |

## CONTROL 입력 설정

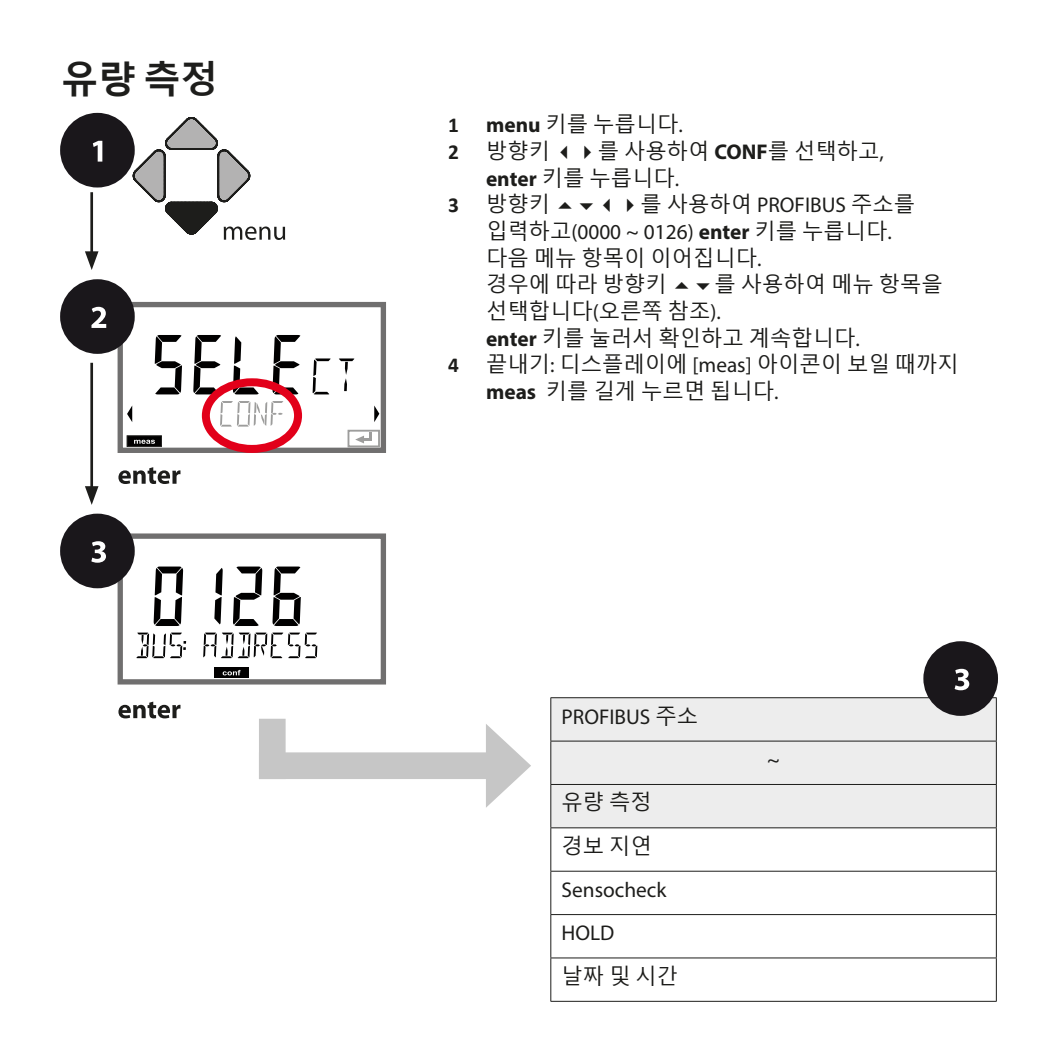

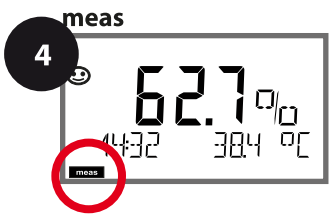

| 5                                                     |                                                                                                    |                                       |
|-------------------------------------------------------|----------------------------------------------------------------------------------------------------|---------------------------------------|
| 메뉴 항목                                                 | 동작                                                                                                    | 선택                                    |
| PROFIBUS 주소                                           | 방향키 ▲ ▼ 를 사용하여<br>값을 변경하고, 방향키 ◀ ▶<br>를 사용하여 다른 항목을<br>선택합니다.<br>enter 키를 눌러서 적용합니다.<br>참고: 통신이 활성화되면(기호)<br>PROFIBUS 주소를 변경할 수<br>없습니다. | 0000~ <b>0126</b>                     |
| 유량계에 대한<br>조정:<br>IIIIIIIIIIIIIIIIIIIIIIIIIIIIIIIIIII | 다른 유량계에 맞춰 조정해야<br>합니다. 방향키 ▲ ▼ 를<br>사용하여 값을 지정하고, enter<br>키를 눌러서 적용합니다.                                                                | 0~20 000 펄스/리터<br><b>12 000 펄스/리터</b> |
| 펄스의 감지 간격 설정:                                         | 방향키 ▲ ▼ ◀ ▶ 를 사용하여<br>값을 입력합니다.<br>enter 키를 눌러서 적용합니다.                                                                                   | 1~20 SEC<br>0001 SEC                  |

**디스플레이 표시** 측정 모드에서 유량 측정

© **| 2.3 Ч** ⊔5 \_]3 L/h 1327∪5

**디스플레이 표시** 유량 측정(센서 모니터링)

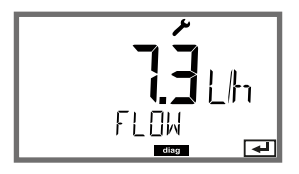

참고: 값 평균화로 인해 응답 속도가 느려질 수 있습니다.

### 경보, 경보 지연 시간, Sensocheck

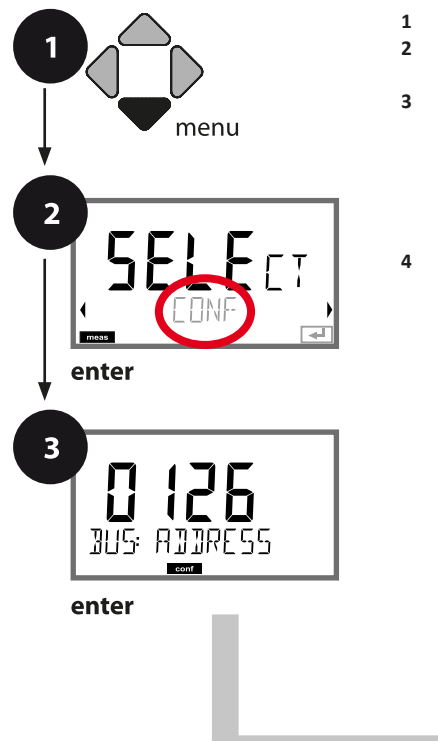

- 1 menu 키를 누릅니다.
- 2 방향키 ( ) 를 사용하여 CONF를 선택하고, enter 키를 누릅니다.
- 3 방향키 ▲ ▼ ∢ ▶ 를 사용하여 PROFIBUS 주소를 입력하고(0000 ~ 0126) enter 키를 누릅니다. 다음 메뉴 항목이 이어집니다. 경우에 따라 방향키 ▲ ▼를 사용하여 메뉴 항목을 선택합니다(오른쪽 참조). enter 키를 눌러서 확인하고 계속합니다.

경보 설정

4 끝내기: 디스플레이에 [meas] 아이콘이 보일 때까지 meas 키를 길게 누르면 됩니다.

|             |   | 3 |
|-------------|---|---|
| PROFIBUS 주소 |   |   |
|             | ~ |   |
| 유량 측정       |   |   |
| 경보 지연       |   |   |
| Sensocheck  |   |   |
| HOLD        |   |   |
| 날짜 및 시간     |   |   |

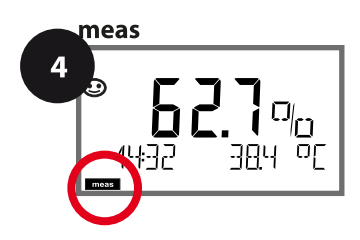

# 경보 설정

| 3          |                                                                                                    |                              |
|------------|----------------------------------------------------------------------------------------------------|------------------------------|
| 메뉴 항목      | 동작                                                                                                    | 선택                           |
| 경보지연시간     | 방향키 ▲ ▼ ◀ ▶ 를 사용하여<br>경보 지연 시간을 입력합니다.<br>enter 키를 눌러서 적용합니다.<br>경보 지연 시간은 디스플레이<br>백라이트가 빨간색으로<br>전환되는 것을 지연시킵니다.                                                           | 0~600 SEC ( <b>010 SEC</b> ) |
| Sensocheck | Sensocheck 선택(센서 막 및<br>전원 공급 케이블의 연속<br>모니터링).<br>방향키 ▲ ▼ 를 사용하여 ON<br>또는 OFF를 선택합니다.<br>enter 키를 눌러서 적용합니다.<br>(동시에 Sensoface가<br>활성화됩니다. OFF를 선택할<br>경우 Sensoface도 꺼집니다.) | ON<br>OFF                    |
|            | 교정 중 측정값 상태<br>OFF: 측정값 및 상태가<br>정상적으로 업데이트됨<br>LAST: 측정값 및 상태가 마지막<br>값으로 유지됨(Last Usable<br>Value)                                                                         | OFF<br>LAST                  |

# 시간/날짜 설정

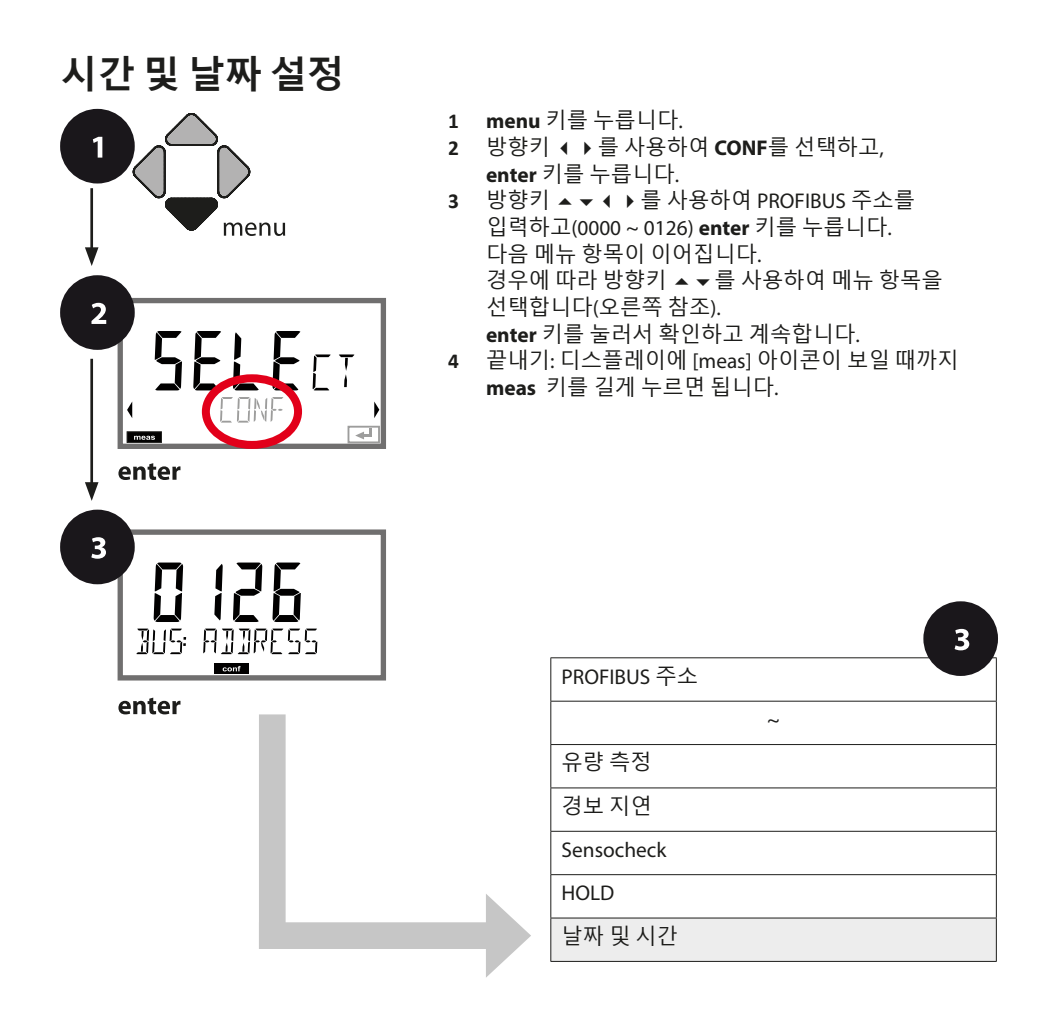

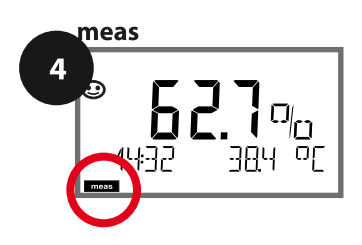

| 3                     |                                           |                                      |
|-----------------------|-------------------------------------------|--------------------------------------|
| 메뉴 항목                 | 동작                                        | 선택                                   |
| 시간양식                  | 방향키 ▲ ▼를 사용하여 시간<br>형식을 선택 입력합니다.         | <b>24h</b><br>12h                    |
|                       | enter 키를 눌러서 적용합니다.                       |                                      |
|                       | 방향키 ▲ ▼ ∢ ▶ 를 사용하여<br>시간을 입력합니다.          | hh:mm<br>hh.mm (A/M)<br><b>00.00</b> |
| ELK: TIME hh/mm       | enter 키를 눌러서 적용합니다.                       |                                      |
| 일/월                   | 방향키 ▲ <del>▼</del> 를 사용하여 일과<br>월을 입력합니다. | dd.mm<br><b>01.01.</b>               |
| ELK: JAY/MONTH<br>com | enter 키를 눌러서 적용합니다.                       |                                      |
| 연도                    | 방향키 ▲ ▼ ◀ ▶ 를 사용하여<br>연도를 입력합니다.          | уууу<br>2014                         |
|                       | enter 키를 눌러서 적용합니다.                       |                                      |

기기에 내장된 실시간 시계 상의 날짜 및 시간은 교정/세정 횟수를 제어하는 기반입니다. 측정 모드에서는 디스플레이에 시간이 표시됩니다. 디지털 센서의 경우 교정 데이터가 센서 연결부에 기록됩니다. 그 외에도 기록 일지의 항목(진단 메뉴)에 타임 스탬프가 포함됩니다.

#### 참고:

- 장기간(5일 이상) 전원 공급이 중단되면 디스플레이의 시간이 대시로 표시되고 기기에서 작업 시 시간을 사용할 수 없습니다.
   이 경우 정확한 시간과 날짜를 입력해야 합니다.
- 일광 절약 시간제로 자동 전환할 수 없습니다! 따라서 시간을 수동으로 전환해야 합니다!

рН

#### 참고:

- 교정 프로세스는 전문가만 수행할 수 있습니다. 잘못 설정된 파라미터는 경우에 따라 눈에 띄지 않을 수 있지만 측정 속성은 변경됩니다.
- 센서가 완충액에서 먼저 이동된 다음 정지 상태를 유지할 경우 센서 및 온도 감지기의 응답 시간이 상당히 단축됩니다.

사용되는 완충액이 설정된 완충액 세트와 일치할 경우에만 기기가 제대로 작동할 수 있습니다. 공칭값이 같더라도 완충액이 다르면 온도 반응이 다를 수 있습니다. 그 결과 측정 오류가 발생합니다.

**ISFET 센서나, 제로 포인트가 pH 7을 벗어난 센서를 사용할 경우** 센서를 교체한 후에는 매번 제로 포인트를 조정해야 합니다. 그래야만 신뢰할 수 있는 Sensoface 정보를 얻을 수 있습니다. 나중에 교정할 때는 Sensoface 지침으로서 언제나 이 기본 교정을 참조합니다.

교정

рН

교정을 통해 개별적인 비대칭 정도 및 기울기의 센서 속성에 맞게 기기를 조정할 수 있습니다.

교정은 암호로 보호할 수 있습니다(SERVICE 메뉴). 교정 메뉴에서 먼저 다음과 같이 교정 모드를 선택합니다.

| CAL_PH     | 환경 설정  | 덩에서 공장 초기 설정에 따라                  |
|------------|--------|-----------------------------------|
|            | AUTO   | 자동 완충액 자동 인식(Calimatic)           |
|            | MAN    | 수동 완충액 입력                         |
|            | DAT    | 사전 측정된 전극 데이터 입력                  |
| CAL_ORP    | ORP 교정 |                                   |
| P_CAL      | 제품 교경  | 덩(샘플 채취를 통한 교정)                   |
| ISFET-ZERO | 제로포엽   | 인트 조정. ISFET 센서를 사용할 때 필요하며 이어서 1 |
|            | 포인트드   | 또는 2포인트 캘리브레이션을 수행할 수 있습니다.       |
| CAL_RTD    | 온도 감기  | 지기의 조정                            |
|            |        |                                   |

#### CAL\_PH 사전 설정(CONF / 교정 메뉴):

- 1) meas 키를 2초 이상 길게 누릅니다(측정 작동 모드).
- 2) menu 키를 누르면 선택 메뉴가 표시됩니다
- 3) 왼쪽 / 오른쪽 방향키를 사용하여 CONF 작동 모드를 선택합니다.
- 4) "SENSOR"에서 "CALMODE" 모드를 선택합니다(AUTO, MAN, DAT). enter 키를 눌러서 확인합니다.

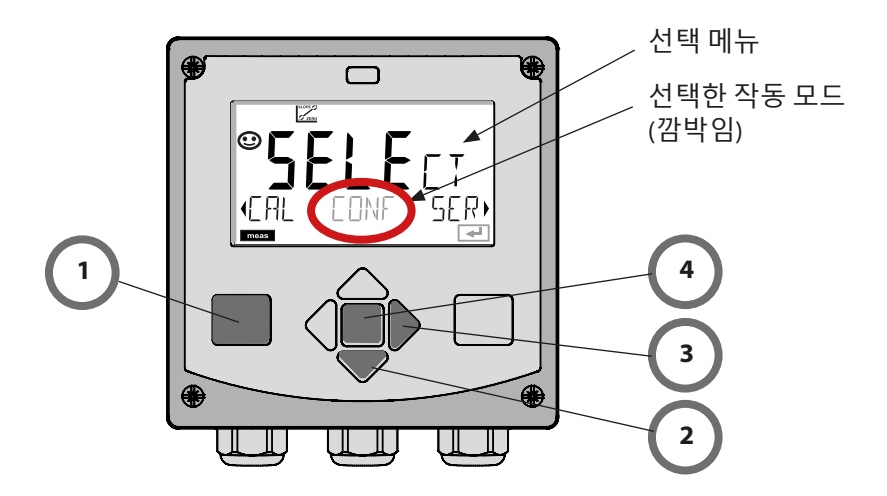

### 제로 포인트 조정

рΗ

이 조정을 통해 제로 포인트가 다른 ISFET 센서를 사용할 수 있습니다(pH에 해당). 환경 설정 중에 ISFET를 설정할 경우 이 기능을 사용할 수 있습니다. 다른 센서에서는 제로 포인트 조정이 비활성화됩니다. 조정은 제로 포인트 완충액 pH 7.00을 사용하여 수행합니다. 완충액 값의 허용 범위: pH 6.5~7.5. 온도에 맞춘 입력. 최대 제로 포인트 조정: ±200 mV.

| 디스플레이                                       | 동작                                                                                                    | 비고                                                                                      |  |
|---------------------------------------------|----------------------------------------------------------------------------------------------------|-----------------------------------------------------------------------------------------|--|
|                                             | 교정을 선택합니다.<br>enter 키를 눌러서<br>계속합니다.                                                                                   |                                                                                         |  |
|                                             | 교정 준비.<br>모래시계가 깜박입니다.                                                                                                 | 표시(3초)                                                                                  |  |
| UF<br>300<br>310F<br>127mV<br>2730<br>127mV | 센서를 pH 7.00 완충액에<br>넣습니다. 방향키를<br>사용하여 6.50~7.50<br>범위에서 온도에 맞춘 pH<br>값을 입력합니다(완충액 표<br>참조).<br>enter 키를 눌러서<br>확인합니다. | 센서의 제로 포인트<br>오차가 너무 크면<br>(> ±200 mV) CAL<br>ERR 오류 메시지가<br>생성됩니다. 그러면<br>교정이 불가능해집니다. |  |
| <b>128</b> mV 2130€<br>∎■■                  | 안정성 시험.<br>측정값 [mV]이 표시됩니다.<br>"모래시계" 아이콘이<br>깜박입니다.                                                                   | 참고:<br>안정성 시험을 중단할<br>수 있습니다( <b>enter</b> 키를<br>누름). 그러나 중단<br>시 교정의 정확도가<br>떨어집니다.    |  |

제로 포인트 조정

рΗ

127

| 디스플레이               | 동작                                                                                                    | 비고                                                                           |
|---------------------|----------------------------------------------------------------------------------------------------|------------------------------------------------------------------------------|
| ©<br>SFET-ZERD<br>T | 설정 프로세스가 끝나면<br>센서의 제로 포인트<br>조정 [mV](25 °C 기준)이<br>표시됩니다.<br>Sensoface가 활성화됩니다.<br><b>enter</b> 키를 눌러서<br>계속합니다. | 이것은 센서의 최종<br>교정값이 아닙니다!<br>비대칭 정도와<br>기울기는 전체 2포인트<br>캘리브레이션으로<br>결정해야 합니다. |
|                     | 방향키를 사용하여 다음을<br>선택합니다.<br>• 반복 (교정의 반복) 또는<br>• 측정<br>enter 키를 눌러서<br>확인합니다.                                     |                                                                              |
|                     | 센서를 프로세스로 다시<br>가져옵니다.<br>enter 키를 눌러서 제로<br>포인트 교정을 끝냅니다.                                                        |                                                                              |

### 제로 포인트 조정에 대한 참고

제로 포인트 조정이 설정되면 다음 페이지에 설명된 절차를 사용하여 센서를 교정해야 합니다.

pH: 자동 교정

рΗ

AUTO 교정 모드는 **환경 설정**에서 사전 설정됩니다. 사용된 완충액은 설정된 완충액 세트와 일치해야 합니다. 공칭값이 같더라도 완충액이 다르면 온도 반응이 다를 수 있습니다. 그 결과 측정 오류가 발생합니다.

| 디스플레이 | 동작                                                                                 | 비고                                                       |
|-------|------------------------------------------------------------------------------------|----------------------------------------------------------|
|       | 교정을 선택합니다.<br>enter 키를 눌러서<br>계속합니다.                                               |                                                          |
|       | 교정 준비.<br>모래시계가 깜박입니다.<br>교정 방법을 다음과 같이<br>선택합니다. CAL_PH<br>enter 키를 눌러서<br>계속합니다. | 표시(3초)                                                   |
|       | 센서를 제거하고 세정하며<br>첫 번째 완충액에 담급니다(<br>완충액의 순서는 임의적임).<br>enter 키를 눌러서<br>시작합니다.      |                                                          |
|       | 완충액 자동 인식.<br>"모래시계" 아이콘이<br>깜박이는 동안 센서는<br>첫 번째 완충액에 남아<br>있습니다.                  | 완충액에서 센서를 먼저<br>움직였다가 그대로 두면<br>센서의 응답 시간이<br>상당히 단축됩니다. |
|       | 완충액 자동 인식이<br>종료되고 공칭 완충액 값이<br>표시된 다음 제로 포인트와<br>온도가 표시됩니다.                       |                                                          |

pH: 자동 교정

рΗ

129

| 디스플레이                                         | 동작                                                                                                    | 비고                                                                                                    |
|-----------------------------------------------|----------------------------------------------------------------------------------------------------|----------------------------------------------------------------------------------------------------|
|                                               | 안정성 시험.<br>측정값 [mV]이 표시되고<br>"CAL2"와 "enter"가<br>깜박입니다.<br>첫 번째 완충액에서 교정이<br>끝났습니다. 첫 번째<br>완충액에서 센서를 꺼내<br>철저히 헹굽니다.<br>방향키를 사용하여 다음을         | <b>참고:</b><br>10초 후 안정성 시험을<br>중단할 수 있습니다<br>(enter 키를 누름).<br>그러나 중단 시 교정의<br>정확도가 떨어집니다.<br>1포인트 캘리브레이션<br>선택 시 표시: |
|                                               | <ul> <li>신덕입니다.</li> <li>1포인트 캘리브레이션<br/>(END)</li> <li>2포인트 캘리브레이션<br/>(CAL2)</li> <li>반복(REPEAT)</li> <li>enter 키를 눌러서<br/>계속합니다.</li> </ul> | CERD - 1ml/<br>ZERD - 1ml/<br>■ Sensoface가<br>활성화됩니다.<br>enter 키를 눌러서<br>끝냅니다.                                        |
| © <b>[ ∏ ]</b> <sup>©</sup><br>142 1 241<br>₽ | 2포인드 걸리드레이션:<br>센서를 두 번째 완충액에<br>담급니다.<br>enter 키를 눌러서<br>시작합니다.                                                                               | 교성 프로제스는 것<br>번째 완충액에서와 같이<br>진행됩니다.                                                                                  |
| © <b>95</b> 0,<br>ZERO 23 mV<br>              | 두 번째 완충액에서 센서를<br>꺼내고 헹궈서 다시<br>설치합니다.<br>enter 키를 눌러서<br>계속합니다.                                                                               | 센서의 기울기 및<br>비대칭 정도(25 ℃ 기준)<br>가 표시됩니다.                                                                              |
| © <b>485</b> PH<br>MER5 ,                     | <b>방향키를 사용하여 다음을<br/>선택합니다.</b><br>• 끝내기(MEAS)<br>• 반복(REPEAT)<br>enter 키를 눌러서<br>계속합니다.                                                       | 2포인트<br>캘리브레이션을 끝낸<br>경우:                                                                                             |

pH: 수동 교정

рΗ

MAN 교정 모드와 온도 감지 방법은 **환경 설정**에서 사전 설정합니다. 수동 완충액 사양으로 교정할 때 온도에 맞춰 사용할 완충액의 pH 값을 기기에 입력해야 합니다. 교정은 임의의 모든 완충액에서 수행할 수 있습니다.

| 디스플레이                         | 동작                                                                              | 비고                                                                       |
|-------------------------------|---------------------------------------------------------------------------------|--------------------------------------------------------------------------|
|                               | 교정을 선택합니다.<br>enter 키를 눌러서<br>계속합니다.                                            |                                                                          |
| © <b>CRL</b><br>Buffer Manual | 교정 준비.<br>모래시계가 깜박입니다.                                                          | 표시(3초)                                                                   |
|                               | 센서와 온도 감지기를<br>제거하고 헹군 다음 첫 번째<br>완충액에 담급니다.<br>enter 키를 눌러서<br>시작합니다.          | "수동 온도 입력"으로<br>설정하면 온도값이<br>디스플레이에서<br>깜박이고 방향키를<br>사용하여 편집할 수<br>있습니다. |
|                               | 온도에 맞춘 완충액의<br>pH 값을 입력합니다. "<br>모래시계"가 깜박이는<br>동안 센서와 온도 감지기가<br>완충액에 남아 있습니다. | 완충액에서 센서를 먼저<br>움직였다가 그대로 두면<br>센서 및 온도 감지기의<br>응답 시간이 상당히<br>단축됩니다.     |
| - ImV 27.30C                  |                                                                                 |                                                                          |

pH: 수동 교정

рΗ

131

| 디스플레이                          | 동작                                                                                                    | 비고                                                                                                    |
|--------------------------------|----------------------------------------------------------------------------------------------------|----------------------------------------------------------------------------------------------------|
|                                | 안정성 시험이 완료되면<br>값이 승인되고 비대칭<br>정도가 표시됩니다.<br>첫 번째 완충액에서 교정이<br>끝났습니다. 첫 번째<br>완충액에서 센서와 온도<br>감지기를 꺼내 철저히<br>헹굽니다.     | <b>참고:</b><br>10초 후 안정성 시험을<br>중단할 수 있습니다<br>(enter 키를 누름).<br>그러나 중단 시 교정의<br>정확도가 떨어집니다.<br>1포인트 캘리브레이션<br>선택 시 표시:                                                                                                    |
|                                | 방향키를 사용하여 다음을<br>선택합니다.<br>• 1포인트 캘리브레이션<br>(END)<br>• 2포인트 캘리브레이션<br>(CAL2)<br>• 반복(REPEAT)<br>enter 키를 눌러서<br>계속합니다. | Image: Construction of the second second secon |
|                                | 2포인트 캘리브레이션:<br>센서와 온도 감지기를 두<br>번째 완충액에 담급니다.<br>pH 값을 입력합니다.<br>enter 키를 눌러서<br>시작합니다.                               | 교정 프로세스는 첫<br>번째 완충액에서와 같이<br>진행됩니다.                                                                                                    |
|                                | 온도 감지기가 있는 센서를<br>헹군 다음 다시 설치합니다.<br>enter 키를 눌러서<br>계속합니다.                                                            | 센서의 기울기 및<br>비대칭 정도(25 ℃ 기준)<br>가 표시됩니다.                                                                                                    |
| © <b>485</b> PH<br>MERS ,<br>E | <b>방향키를 사용하여 다음을<br/>선택합니다.</b><br>• 끝내기(MEAS)<br>• 반복(REPEAT)<br>enter 키를 눌러서<br>계속합니다.                               | 2포인트<br>캘리브레이션을 끝낸<br>경우:                                                                                                    |

## pH: 사전 측정된 센서

рΗ

DAT 교정 모드는 환경 설정에서 사전 설정됩니다.

센서의 기울기 및 비대칭 정도의 값을 직접 입력할 수 있습니다. 값을 알고 있어야 합니다. 즉, 예를 들어 실험실에서 결정되어 있어야 합니다.

| 디스플레이 | 동작                                                                                                    | 비고     |
|-------|----------------------------------------------------------------------------------------------------|--------|
|       | 교정을 선택합니다.<br>enter 키를 눌러서<br>계속합니다.                                                                               |        |
|       | "데이터 입력"<br>교정 준비.<br>모래시계가 깜박입니다.                                                                                 | 표시(3초) |
|       | 비대칭 정도 [mV]를<br>입력합니다.<br>enter 키를 눌러서<br>계속합니다.                                                                   |        |
|       | 기울기 [%]를 입력합니다.                                                                                                    |        |
|       | 기기가 새로운 기울기와<br>비대칭 정도(25 ℃에서)를<br>표시합니다.<br>Sensoface가 활성화됩니다.                                                    |        |
|       | <b>방향키를 사용하여 다음을<br/>선택합니다.</b> <ul> <li>끝내기(MEAS)</li> <li>반복(REPEAT)</li> <li>enter 키를 눌러서<br/>계속합니다.</li> </ul> |        |

## 기울기:%를 mV로 변환

рΗ

133

### 25 °C에서 기울기 [%]를 [mV]로 변환

| %   | mV   |
|-----|------|
| 78  | 46.2 |
| 80  | 47.4 |
| 82  | 48.5 |
| 84  | 49.7 |
| 86  | 50.9 |
| 88  | 52.1 |
| 90  | 53.3 |
| 92  | 54.5 |
| 94  | 55.6 |
| 96  | 56.8 |
| 98  | 58.0 |
| 100 | 59.2 |
| 102 | 60.4 |

### 변환: 비대칭 정도를 센서 제로 포인트로

## ORP 교정(ORP)

рΗ

ORP 센서의 전압은 ORP 완충액으로 교정할 수 있습니다. 이 경우 측정 전압과 교정액의 규정 전압 사이의 전압 차는 다음 공식에 따라 결정됩니다. 측정하는 동안 이 차이가 기기에 의해 측정 전압에 추가됩니다.

$$mV_{_{ORP}}=mV_{_{meas}}-\Delta mV$$

- mV<sub>ORP</sub> = 표시된 ORP 전압 ORP
- mV<sub>max</sub> = 직접 센서 전압
- ΔmV = 교정 중 기기에 의해 결정된 델타값

센서 전압을 다른 기준 시스템, 예를 들어 표준 용존 산소 전극에서 참조하는 것도 가능합니다. 이를 위해 교정 중에 사용된 기준 전극의 온도에 맞춘 전위(표 참조)를 입력해야 하며, 이는 측정 중에 측정된 ORP 전압에 추가됩니다. 기준 전극의 온도 변화가 자동으로 고려되지 않기 때문에 측정이 교정하는 동안 동일한 온도에서 수행된다는 점에 유의해야 합니다.

#### 표준 수소 전극에 대해 측정된 공통 기준 시스템의 온도 종속성

| 온도<br>[°C] | Ag/AgCl/KCl<br>1 mol/l<br>[ΔmV] | Ag/AgCl/KCl<br>3 mol/l<br>[ΔmV] | 탈라미드<br>[ΔmV] | 황산 수은<br>[ΔmV] |
|------------|---------------------------------|---------------------------------|---------------|----------------|
| 0          | 249                             | 224                             | -559          | 672            |
| 10         | 244                             | 217                             | -564          | 664            |
| 20         | 240                             | 211                             | -569          | 655            |
| 25         | 236                             | 207                             | -571          | 651            |
| 30         | 233                             | 203                             | -574          | 647            |
| 40         | 227                             | 196                             | -580          | 639            |
| 50         | 221                             | 188                             | -585          | 631            |
| 60         | 214                             | 180                             | -592          | 623            |
| 70         | 207                             | 172                             | -598          | 613            |
| 80         | 200                             | 163                             | -605          | 603            |
|            |                                 |                                 |               |                |

ORP 교정(ORP)

рΗ

135

| 디스플레이                    | 동작                                                                                  | 비고     |
|--------------------------|-------------------------------------------------------------------------------------|--------|
|                          | ORP 교정을 선택합니다.<br>enter 키를 눌러서<br>계속합니다.                                            |        |
| ORP ADJUST               | 센서와 온도 감지기를<br>제거하고 헹군 다음 ORP<br>완충액에 담급니다.                                         | 표시(3초) |
| CLUTION 215°C            | ORP 완충액 설정값을<br>입력합니다.<br>enter 키를 눌러서<br>계속합니다.                                    |        |
|                          | ORP 델타값이 표시됩니다<br>(25 ℃ 기준).<br>Sensoface가 활성화됩니다.<br><b>enter</b> 키를 눌러서<br>계속합니다. |        |
| <b>i</b><br>MERS<br>MERS | 교정 반복: REPEAT 선택<br>교정 끝내기:<br>MEAS를 선택한 다음 <b>enter</b><br>키를 누릅니다.                |        |

pH Oxy Cond

### (예:pH)

샘플 채취를 통한 교정(1포인트 캘리브레이션). 센서는 제품을 통한 교정 동안 측정 매질에 남아 있습니다. 측정 프로세스가 잠시 중단됩니다. 배출구:

 샘플은 실험실 또는 현장에서 휴대용 배터리 사용 측정기로 측정합니다. 정확한 교정을 위해서는 샘플 온도와 공정 측정 온도가 일치해야 합니다. 샘플링할 때 기기는 현재값을 저장하고 다시 측정 모드로 돌아가며 "교정" 상태 표시줄이 깜박입니다.

제품을 통한 교정

 샘플 측정값이 기기에 입력됩니다. 기기는 저장된 측정값과 입력된 샘플 측정값 간의 차이로부터 새로운 비대칭 정도를 결정합니다.
 샘플이 유효하지 않은 경우 샘플을 채취할 때 저장된 값을 적용할 수 있습니다.
 이로써 이전 교정값이 저장됩니다. 그런 다음 새 제품을 통한 교정을 시작할 수 있습니다.

| 디스플레이                                 | 동작                                               | 비고                                                                |
|---------------------------------------|--------------------------------------------------|-------------------------------------------------------------------|
|                                       | 제품 교정 선택: P_CAL<br>enter 키를 눌러서<br>계속합니다.        | 서비스 메뉴에서 교정<br>암호가 할당된 경우<br>코드가 유효하지 않으면<br>기기가 측정 모드로<br>돌아갑니다. |
| PRODUET STEP 1                        | 교정 준비.<br>모래시계가 깜박입니다.<br>enter 키를 눌러서<br>계속합니다. | 표시(3초)                                                            |
| <b>Ч. 7. 7</b> PH<br>STORE VALUE<br>■ | 샘플링 및<br>값의 저장.<br>enter 키를 눌러서<br>계속합니다.        | 샘플은 실험실에서만<br>측정합니다.                                              |

제품을 통한 교정

рН Оху

Cond

137

| 디스플레이                                         | 동작                                                                                                    | 비고                                                       |  |  |
|-----------------------------------------------|----------------------------------------------------------------------------------------------------|----------------------------------------------------------|--|--|
| Hq <b>C / J J</b> PH<br>1945 E5E1<br>***      | 기기가 측정 모드로<br>돌아갑니다.                                                                                    | CAL 상태 표시줄이<br>깜박이면 제품을 통한<br>교정이 아직 완료되지<br>않았음을 나타냅니다. |  |  |
|                                               | 제품을 통한 교정 2단계:<br>샘플값을 사용할 수 있는<br>경우 제품 교정(P_CAL)을<br>다시 불러옵니다.                                        | 표시(3초)                                                   |  |  |
| HQ <b>FB/</b><br>HUQ <b>FB/</b><br>UJAN ERJ   | 저장된 값이 표시되고<br>(깜박임) 이는 샘플<br>측정값으로 덮어쓸 수<br>있습니다.<br>enter 키를 눌러서<br>계속합니다.                            |                                                          |  |  |
| © <b>95</b> 0 <sub>0</sub><br>ZERO 23 mV<br>= | 새로운 비대칭 정도가<br>표시됩니다(25℃ 기준).<br>Sensoface가 활성화됩니다.<br>교정 끝내기:<br>MEAS를 선택한 다음 <b>enter</b><br>키를 누릅니다. | 교정 반복: REPEAT를<br>선택한 다음 <b>enter</b> 키를<br>누릅니다.        |  |  |
| 교정이 끝났습니다.                                    |                                                                                                    |                                                          |  |  |

### 용존 산소: 교정

Оху

교정을 통해 개별적인 센서 속성에 맞게 기기를 조정할 수 있습니다. 항상 공기 중 교정이 권장됩니다.

공기는 물에 비해 다루기 쉽고 안정적이므로 안전한 교정액입니다. 그러나 센서는 일반적으로 공기 중 교정을 위해 분리되어야 합니다.

멸균 조건에서 실행되는 생명공학 공정에서는 교정을 위한 센서를 제거할 수 없습니다. 이 경우는 교정을 매질에서 직접 수행해야 합니다(예: 훈증된 공기 공급에서 멸균 후).

실제로 예를 들어 생명공학에서는 종종 포화도를 측정하며 멸균을 위해 매질에서 교정해야 한다는 것이 밝혀졌습니다.

그러나 농도를 측정하는 다른 적용 분야(용수 등)에서는 공기 중에서 교정하는 것이 유리합니다.

참고

교정 프로세스는 전문가만 수행할 수 있습니다. 잘못 설정된 파라미터는 경우에 따라 눈에 띄지 않을 수 있지만 측정 속성은 변경됩니다.

용존 산소: 교정

Оху

139

### 자주 사용하는 측정 단위/교정 모드 조합

| 측정  | 교정 | 적용 분야                             |
|-----|----|-----------------------------------|
| 포화도 | 물  | 생명 공학, 교정을 위해 센서를 제거할 수<br>없음(멸균) |
| 농도  | 공기 | 물, 개방된 풀장                         |

공기 중 기울기 교정을 위한 교정 절차는 다음과 같습니다. 물론 측정 단위와 교정 모드를 다르게 조합할 수도 있습니다.

공기 중 기울기 교정

Оху

| 디스플레이 | 동작                                                                                 | 비고                                                   |
|-------|------------------------------------------------------------------------------------|------------------------------------------------------|
|       | 교정을 선택합니다.<br>센서를 공기 중에 배치하고,<br>enter 키를 눌러서<br>시작합니다.                            | 환경 설정에서 "Medium<br>water" 또는 "Medium<br>air"를 설정합니다. |
|       | <b>방향키</b> 를 사용한 상대 습도<br>입력<br>enter 키를 눌러서<br>계속합니다.                             | 공기 중 상대 습도<br>기본값:<br>rH = 50 %                      |
|       | <b>방향키</b> 를 사용한 교정 압력<br>입력<br>enter 키를 눌러서<br>계속합니다.                             | 기본값: <b>1,000 bar</b><br>단위 bar/kpa/PSI              |
|       | 미동 확인:<br>표시 내용:<br>센서 전류(nA),<br>응답 시간(s),<br>온도(°C/°F)<br>enter 키를 눌러서<br>계속합니다. | 미동 확인에는 몇 분이<br>걸릴 수 있습니다.                           |
|       | 교정 데이터의 표시(<br>기울기와 제로 포인트).<br>enter 키를 눌러서<br>계속합니다.                             |                                                      |
|       | 설정된 측정 단위로 측정값<br>표시(이 경우: 부피%).<br>MEAS는 교정을 끝내고,<br>REPEAT는 반복을<br>허용합니다.        |                                                      |

기울기 교정

Оху

| 디스플레이                                      | 동작                                                                              | 비고                                                              |
|--------------------------------------------|---------------------------------------------------------------------------------|-----------------------------------------------------------------|
|                                            | 교정을 선택합니다(SLOPE).<br>센서를 교정 매질에 넣고,<br>enter 키를 눌러서<br>시작합니다.                   | 환경 설정에서 "Medium<br>water" 또는 "Medium<br>air"를 설정합니다.            |
|                                            | 교정 시 압력 입력<br>enter 키를 눌러서<br>계속합니다.                                            | 기본값: <b>1,000 bar</b><br>단위 bar/kpa/PSI                         |
|                                            | 미동 확인: 표시 내용:<br>센서 전류(nA),<br>응답 시간(s),<br>온도(°C/°F)                           | 미동 확인은 시간이<br>오래 걸릴 수 있습니다.                                     |
| <b>° - 5 9.3</b> , A<br>ZERO - 003, A<br>- | 교정 데이터(기울기와 제로<br>포인트) 및 Sensoface의<br>표시.<br><b>enter</b> 키를 눌러서<br>계속합니다.     | 25 ℃와 1013 mbar 기준                                              |
|                                            | 선택한 측정 단위로 측정값<br>표시<br>교정 끝내기:<br>◀ ▶를 사용하여 MEAS<br>를 선택한 다음 enter 키를<br>누릅니다. | 교정 반복: ◀ ▶ 를<br>사용하여 REPEAT를<br>선택한 다음 <b>enter</b> 키를<br>누릅니다. |
| •••• 6003 346 •••                          | 센서를 프로세스로 다시<br>가져옵니다.<br>교정이 끝났습니다.                                            |                                                                 |

142 LDO

### LDO 교정

LDO

143

#### (A451N에만 해당)

### 광학식 용존 산소 센서 SE 740의 교정/조정

각 광학식 용존 산소 센서에는 개별 기울기(스턴-볼머 상수 cvs)와 개별 제로 포인트(위상각)가 있습니다. 두 값은 모두 예를 들어 노화에 의해 변화합니다. 용존 산소를 측정할 때 충분한 측정 정확도에 도달하려면 센서 데이터를 정기적으로 조정해야 합니다.

#### 교정/조정 옵션

- 수중/공기 중에서의 자동 교정
- 제로 포인트 교정
- 제품 교정(포화도/농도/부분 압력)
- 오프셋 정정

#### 교정 권장 사항

항상 공기 중 교정이 권장됩니다. 공기는 물에 비해 다루기 쉽고 안정적이므로 안전한 교정액입니다. 그러나 센서는 일반적으로 공기 중 교정을 위해 분리되어야 합니다. 특정한 공정에서는 교정을 위한 센서 분리를 수행할 수 없습니다. 이 경우 매질에서 직접 교정해야 합니다(예: 제품을 통한 교정을 통해).

교정액과 측정 매질 사이에 온도 차이가 있는 경우 센서는 안정적인 측정값을 제공하기 위해 교정 전후에 각 매질에서 몇 분간의 조정 시간을 필요로 합니다. 교정 시 압력 감지 유형은 파라미터 설정에 사전 설정되어 있습니다.

### 공기 중에서의 LDO 기울기 교정

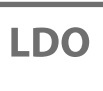

144

#### (A451N에만 해당) 수중에서의 자동 교정

기울기는 공기를 포함한 물의 포화도와 유사한 포화값(100%)으로 정정됩니다. 이 포화값은 오직 수증기로 포화된 공기(100% 상대 습도)에만 적용됩니다. 하지만 습도가 낮은 공기에서 교정되는 경우가 많기 때문에 교정 공기의 상대 습도도 기본값으로 필요합니다. 교정 공기의 상대 습도를 알 수 없는 경우 충분하고 정확한 교정을 위해 다음과 같은 대략적인 가이드 값이 적용됩니다.

- 주변공기:상대 습도 50%(중간값)
- 기체(합성 공기): 상대 습도 0%

주의!

센서 막은 건조 상태로 있어야 합니다. 온도와 압력은 교정 중에 일정하게 유지되어야 합니다. 교정액과 측정 매질 사이에 온도 차이가 있는 경우 센서는 교정 전후에 몇 분의 조정 시간이 필요합니다.
공기 중에서의 LDO 기울기 교정

LDO

| 디스플레이                                                                         | 동작                                                                                                    | 비고                                             |
|-------------------------------------------------------------------------------|----------------------------------------------------------------------------------------------------|------------------------------------------------|
|                                                                               | 교정을 선택합니다.<br>센서를 공기 중에 배치하고,<br>enter 키를 눌러서<br>시작합니다.<br>기기가 HOLD 상태로<br>전환됩니다.                                          | 환경 설정에서 "CAL<br>WATER" 또는 "CAL AIR"를<br>설정합니다. |
|                                                                               | <b>방향키</b> 를 사용한 상대 습도<br>입력<br>enter 키를 눌러서<br>계속합니다.                                                                     | 공기 중 상대 습도<br>기본값:<br>rH = 50 %                |
|                                                                               | <b>방향키</b> 를 사용한 교정 압력<br>입력<br>enter 키를 눌러서<br>계속합니다.                                                                     | 기본값: <b>1,013 bar</b><br>단위 bar/kpa/PSI        |
| <b>2</b><br>1 <b>2.3</b><br>120<br>5<br>213<br>0<br>120<br>5<br>213<br>0<br>1 | 미동 확인:<br>표시 내용:<br>부분 압력(hPa),<br>응답 시간(s),<br>온도(°C/°F)<br>enter 키를 눌러서<br>계속합니다.                                        | 미동 확인에는 몇 분이<br>걸릴 수 있습니다.                     |
| ERO 1423 GRJ                                                                  | 교정 데이터, Sensoface 및<br>스턴-볼머 상수의 표시<br>enter 키를 눌러서<br>계속합니다.                                                              |                                                |
|                                                                               | 설정된 측정 단위로 측정값<br>표시. 그러면 기기가 여전히<br>HOLD 상태입니다. 센서를<br>설치하고 측정이 정상인지<br>확인합니다.<br>MEAS는 교정을 끝내고,<br>REPEAT는 반복을<br>허용합니다. | 교정이 완료된 후 잠시<br>동안 출력이 HOLD<br>상태로 유지됩니다.      |

수중 LDO 기울기 교정

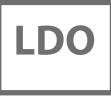

#### (A451N에만 해당) **수중에서의 자동 교정**

기울기는 공기와의 평형 상태를 기준으로 한 포화도 값(100%)으로 정정됩니다.

주의!

교정액은 공기와 평형 상태를 유지해야 합니다. 물과 공기 사이의 용존 산소 교환은 매우 느리게 진행됩니다. 따라서 물이 대기 중 산소로 포화하는 데 비교적 오랜 시간이 걸립니다. 교정액과 측정 매질 사이에 온도 차이가 있는 경우 센서는 교정 전후에 몇 분의 조정 시간이 필요합니다.

# 수중 LDO 기울기 교정

LDO

| 디스플레이                                                      | 동작                                                                               | 비고                                                       |
|------------------------------------------------------------|----------------------------------------------------------------------------------|----------------------------------------------------------|
| ERL WATER                                                  | 교정을 선택합니다(SLOPE).<br>센서를 교정 매질에 넣고,<br>enter 키를 눌러서<br>시작합니다.                    | 환경 설정에서 "CAL<br>WATER" 또는 "CAL AIR"<br>를 설정합니다.          |
|                                                            | 교정 시 압력 입력<br>enter 키를 눌러서<br>계속합니다.                                             | 기본값: <b>1,013 bar</b><br>단위 bar/kpa/PSI                  |
| <b>2</b><br>1 <b>2.3</b><br>120<br>5<br>213<br>0<br>0<br>5 | 미동 확인: 표시 내용:<br>부분 압력(hPa),<br>응답 시간(s),<br>온도(°C/°F)<br>enter 키를 눌러서<br>계속합니다. | 기기가 HOLD 상태로<br>전환됩니다.<br>미동 확인은 시간이<br>오래 걸릴 수 있습니다.    |
| ERO 1423 GRU                                               | 교정 데이터, Sensoface 및<br>스턴-볼머 상수의 표시<br>enter 키를 눌러서<br>계속합니다.                    | 0 <sub>2</sub> =0의 경우 위상 위치                              |
|                                                            | 선택한 측정 단위로 측정값<br>표시<br>교정 끝내기:<br>◀ ▶를 사용하여 MEAS<br>를 선택한 다음 enter 키를<br>누릅니다.  | 교정 반복:<br>◀ ▶ 를 사용하여<br>REPEAT를 선택한 다음<br>enter 키를 누릅니다. |
| <b>600</b> ] Jye<br>600] Jye                               | 센서를 프로세스로 다시<br>가져옵니다.<br>교정이 끝났습니다.                                             | 교정이 완료된 후 잠시<br>동안 출력이 HOLD<br>상태로 유지됩니다.                |

## N₂에서의 LDO 제로 포인트 교정

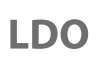

#### (A451N에만 해당) **제로 포인트 정정**

500 ppb 미만인 미량의 농도 측정에는 제로 포인트 교정이 권장됩니다. 제로 포인트 정정을 수행하는 경우 교정을 시작하기 전에 일정한 측정값에 도달할 때까지 센서가 교정 매질(예: N<sub>2</sub> 또는 아황산염 용액)에 남아 있어야 합니다. 이를 위해 몇 분 정도가 소요될 수 있습니다.

| 디스플레이                                                                                                    | 동작                                                                                            | 비고                                                       |
|----------------------------------------------------------------------------------------------------|-----------------------------------------------------------------------------------------------|----------------------------------------------------------|
|                                                                                                    | 교정을 선택합니다.<br>센서를 N <sub>2</sub> 중에 배치하고,<br>enter 키를 눌러서<br>시작합니다.<br>기기가 HOLD 상태로<br>전환됩니다. | 환경 설정에서 "제로<br>포인트"가 설정됩니다.                              |
| ₩<br><b>     □.0</b> hPA<br>234 5 213 °C                                                                                                    | 미동 확인:<br>표시 내용:<br>부분 압력(hPa),<br>응답 시간(s),<br>온도(°C/°F)<br><b>enter</b> 키를 눌러서<br>계속합니다.    | 미동 확인에는 몇 분이<br>걸릴 수 있습니다.                               |
| Image: Strain Strain | 교정 데이터, Sensoface 및<br>스턴-볼머 상수의 표시<br>enter 키를 눌러서<br>계속합니다.                                 | 0 <sub>2</sub> =0의 경우 위상 위치                              |
|                                                                                                    | 선택한 측정 단위로 측정값<br>표시<br>교정 끝내기:<br>◀ ▶를 사용하여 MEAS<br>를 선택한 다음 enter 키를<br>누릅니다.               | 교정 반복:<br>◀ ▶ 를 사용하여<br>REPEAT를 선택한 다음<br>enter 키를 누릅니다. |
|                                                                                                    | 센서를 프로세스로 다시<br>가져옵니다.<br>교정이 끝났습니다.                                                          | 교정이 완료된 후 잠시<br>동안 출력이 HOLD<br>상태로 유지됩니다.                |

## LDO 오프셋 정정

(A451N에만 해당)

미량 용존 산소 범위에서 측정 시 제품을 통한 교정 메뉴 항목으로 오프셋을 설정할 수 있습니다. 오프셋은 측정값 < 20 mbar에서만 결정할 수 없으며, 그렇지 않은 경우 기울기가 정정되고 센서의 스턴-볼머 상수가 조정됩니다.

오프셋은 센서가 아니라 기기에 저장되며, 이는 최대 2 mbar(약 1% 포화도 또는 0.055 ppm 내지 0.055 mg/l)에 이를 수 있습니다.

| 디스플레이                                    | 동작                                                                                                    | 비고                                                            |
|------------------------------------------|----------------------------------------------------------------------------------------------------|---------------------------------------------------------------|
| PRODUCT STEP 1                           | 교정 준비.<br>모래시계가 깜박입니다.<br>enter 키를 눌러서<br>계속합니다.                                                                                           | 표시(3초)                                                        |
| مت<br>مربط <b>کے کے ل</b><br>STORE VALUE | enter 키를 눌러서 측정값을<br>저장합니다.                                                                                                    |                                                               |
| PRODUCT STEP 2                           | enter 키를 눌러서<br>계속합니다.                                                                                                    |                                                               |
|                                          | 저장된 값이 표시됩니다(<br>깜박임).<br>오프셋을 입력합니다.<br>enter 키를 눌러서<br>계속합니다.                                                                            | 오프셋(%)은 용존 산소<br>농도가 20 mbar(20<br>hPa) 미만인 경우<br>설정할 수 있습니다. |
|                                          | 교정 데이터, Sensoface 및<br>스턴-볼머 상수의 표시<br>enter 키를 눌러서<br>계속합니다.                                                                              |                                                               |
|                                          | 용존 산소 측정값의 표시.<br>Sensoface가 활성화됩니다.<br>교정 끝내기:<br>MEAS를 선택한 다음 <b>enter</b><br>키를 누릅니다.<br>교정 반복: REPEAT를 선택한<br>다음 <b>enter</b> 키를 누릅니다. | 교정이 완료된 후 잠시<br>동안 출력이 HOLD<br>상태로 유지됩니다.                     |

149

LDO

전도도:교정

### Cond

셀 팩터(셀 상수)의 동시 표시와 함께 교정액의 정확한 온도값 입력.

| 디스플레이                          | 동작                                                                                                    | 비고                      |
|--------------------------------|----------------------------------------------------------------------------------------------------|-------------------------|
| SELECT                         | 교정을 선택합니다.<br>enter 키를 눌러서<br>계속합니다.<br>교정 방법<br>CAL_SOL를 선택합니다.<br>enter 키를 눌러서<br>계속합니다.                |                         |
| SOLUTION                       | 교정 준비.<br>모래시계가 깜박입니다.                                                                                    | 표시(3초)                  |
| ت<br>الک<br>1002 10 25.30<br>س | 센서를 교정액에 담급니다.<br>방향키를 사용하여 온도에<br>맞춘 교정액의 pH 값을<br>입력합니다(표 참조).<br>enter 키를 눌러서<br>확인합니다.                | 아래 표시줄: 셀 팩터 및<br>온도 표시 |
|                                | <b>일반 전도도 측정(전도도)</b><br>결정된 셀 팩터가<br>표시됩니다.<br>"모래시계" 아이콘이<br>깜박입니다.<br>enter 키를 눌러서<br>계속합니다.           |                         |
|                                | 유도식 전도도 측정(유도식<br>전도도)<br>결정된 셀 팩터 및 제로<br>포인트가 표시됩니다.<br>"모래시계" 아이콘이<br>깜박입니다.<br>enter 키를 눌러서<br>계속합니다. |                         |

## 교정액을 사용한 교정

Cond

| 디스플레이                                   | 동작                                                                           | 비고                                                                                    |
|-----------------------------------------|------------------------------------------------------------------------------|---------------------------------------------------------------------------------------|
| • <b>1265</b> m 5 c<br>MEAS REPE,<br>•• | 설정된 측정 단위로 측정값<br>표시(이 경우: S/cm).<br>MEAS는 교정을 끝내고,<br>REPEAT는 반복을<br>허용합니다. |                                                                                       |
| © <b>1265</b> m5c<br>600]]¥€            | MEAS 선택 후:<br><b>enter</b> 키를 눌러서 교정을<br>끝냅니다.                               | 전도도와 온도가<br>표시되고, Sensoface가<br>활성화됩니다.<br>GOOD BYE가 표시된<br>후 기기가 측정 모드로<br>자동 전환됩니다. |

#### 참고:

- 교정 시 전도도가 해당 온도에 맞춰진 알려진 교정액을 사용합니다(교정액에 대한 표 참조).
- 온도는 교정 프로세스에서 안정적으로 유지되어야 합니다.

## 유도식 전도도: 교정

### Condl

#### 참고:

• 교정 프로세스는 전문가만 수행할 수 있습니다. 잘못 설정된 파라미터는 경우에 따라 눈에 띄지 않을 수 있지만 측정 속성은 변경됩니다.

교정은 다음에 의해 수행될 수 있습니다.

- 알려진 교정액에서 온도를 고려한 셀 팩터 결정
- 셀 팩터의 기본값
- 샘플링(제품을 통한 교정)
- 공기 중 또는 교정액에서 제로 포인트 교정

참고:

• 온도 감지기의 조정

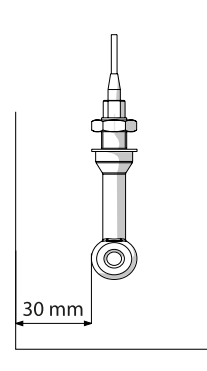

프로세스 중에 있는 센서를 파이프/용기 벽에서 30 mm 미만의 거리에 설치할 경우 교정은 설치된 상태에서 샘플을 채취하여 수행하거나(제품 교정) 공정 조건에 따라 치수와 재질이 동일한 적합한 교정 용기 안에서 수행해야 합니다.

### 교정 모드 선택

 교정을 통해 개별적인 센서 속성에 맞게 기기를 조정할 수 있습니다.

 교정은 암호로 보호할 수 있습니다(SERVICE 메뉴).

 교정 메뉴에서 먼저 다음과 같이 교정 모드를 선택합니다.

 CAL\_SOL
 교정액을 사용한 교정

 CAL\_CELL
 셀 팩터 입력을 통한 교정

 P\_CAL
 제품 교정(샘플 채취를 통한 교정)

 CAL\_ZERO
 제로 포인트 교정

 CAL\_RTD
 온도 감지기의 조정

## 셀 팩터 입력을 통한 교정

센서의 셀 팩터 값을 직접 입력할 수 있습니다. 또한 예를 들어 실험실에서 사전에 결정된 값과 같이 값을 알고 있어야 합니다. 선택된 측정 단위와 온도가 동시에 표시됩니다. 이 방법은 모든 측정 단위에 적합합니다.

| 디스플레이                | 동작                                                                                                    | 비고                              |
|----------------------|----------------------------------------------------------------------------------------------------|---------------------------------|
| SELECT<br>JAG AL CON | 교정을 선택합니다.<br>enter 키를 눌러서<br>계속합니다.<br>교정 방법<br>CAL_CELL을 선택합니다.<br>enter 키를 눌러서<br>계속합니다.                        |                                 |
| CELLFRETOR           | 교정 준비.<br>모래시계가 깜박입니다.                                                                                             | 표시(3초)                          |
|                      | 셀 팩터를 입력합니다.<br>enter 키를 눌러서<br>계속합니다.                                                                             | 선택된 측정 단위와<br>온도가 동시에<br>표시됩니다. |
|                      | 기기가 새로운 셀 팩터와<br>제로 포인트(25 ℃에서)를<br>표시합니다.<br>Sensoface가 활성화됩니다.                                                   |                                 |
|                      | <b>방향키를 사용하여 다음을<br/>선택합니다.</b> <ul> <li>끝내기(MEAS)</li> <li>반복(REPEAT)</li> <li>enter 키를 눌러서<br/>계속합니다.</li> </ul> |                                 |

공칭 셀 팩터 대한 제품 사양을 참조하시기 바랍니다. 좁은 용기에서 측정할 때는 개별 셀 팩터를 결정해야 합니다. Condl

제로 포인트 교정

Condl

#### 무산소 기체에서의 제로 포인트 교정

| 디스플레이                                        | 동작                                                                                          | 비고     |
|----------------------------------------------|---------------------------------------------------------------------------------------------|--------|
| SELECT<br>11 AG CAL CONI                     | 교정을 선택합니다.<br>enter 키를 눌러서<br>계속합니다.<br>교정 방법<br>CAL_ZERO를 선택합니다.<br>enter 키를 눌러서<br>계속합니다. |        |
| ZERO POINT                                   | 교정 준비.<br>모래시계가 깜박입니다.                                                                      | 표시(3초) |
| €<br><b>     COU</b><br>16:52<br>12m5/c<br>■ | <b>무산소 기체에서의 교정</b><br>(예: 질소)<br>하단 디스플레이에 0이<br>표시될 때까지 입력<br>enter 키를 눌러서<br>계속합니다.      |        |
|                                              | 기기가 셀 팩터(25 ℃에서)와<br>제로 포인트를 표시합니다.<br>Sensoface가 활성화됩니다.                                   |        |
| © <b>1255</b> m 5/c<br>MEAS REPE,            | <b>방향키를 사용하여 다음을<br/>선택합니다.</b><br>• 끝내기(MEAS)<br>• 반복(REPEAT)<br>enter 키를 눌러서<br>계속합니다.    |        |

| 측정         | 155                                                                                                    |
|------------|----------------------------------------------------------------------------------------------------|
| 디스플레이      | 비고                                                                                                    |
|            | 기기는 설정 및 교정 메뉴에서 meas를 통해 측정<br>상태로 전환됩니다.<br>측정 모드의 경우 메인 디스플레이에는 설정된 측정<br>단위(pH, ORP [mV] 또는 온도)가 표시되고, 보조<br>디스플레이에는 시간과 두 번째로 설정된 측정 단위<br>(pH, ORP [mV] 또는 온도)가 표시되며, 상태 표시줄<br>[meas]가 켜져 있습니다.<br>참고:<br>• 장기간(5일 이상) 전원 공급이 중단되면<br>디스플레이의 시간이 대시로 표시되고 기기에서<br>작업 시 시간을 사용할 수 없습니다. 이 경우<br>정확한 시간과 날짜를 입력해야 합니다. |
| 기로 드기나 다아칭 | 디스프레이 네이어 취나씨 답기이스 이스티티                                                                                                    |

meas 키를 눌러서 다양한 디스플레이 내용을 하나씩 불러올 수 있습니다.

- 1) 주 측정값
- 2) 보조 측정값
- 3) 유량
- 4) 압력(용존 산소에만 해당)
- 5) 계산(전도도-전도도에만 해당)
- 6) 이온 교환기의 잔여 용량(전도도-전도도에만 해당)
- 7) 센서 A 측정값(전도도-전도도에만 해당)
- 8) 센서 B 측정값(전도도-전도도에만 해당)
- 9) 날짜 및 시간

60초 동안 아무런 조작도 하지 않으면 기기는 다시 표준 디스플레이로 돌아갑니다. 측정 모드에서 활성 디스플레이 설정(MAIN DISPLAY) 31페이지 참조

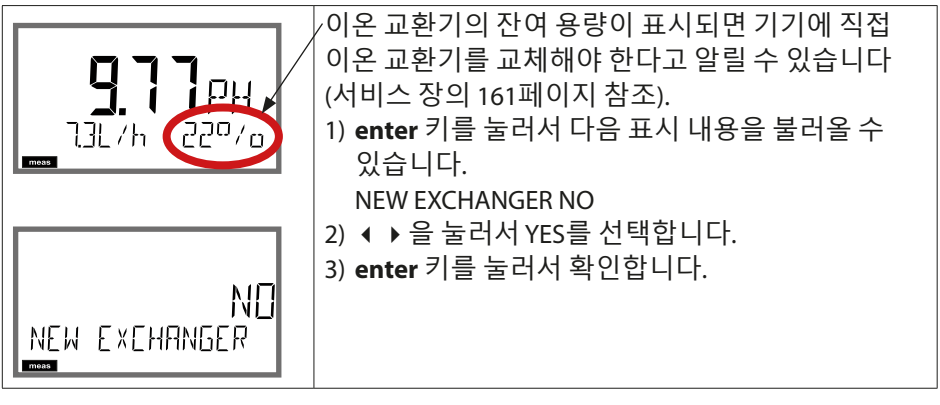

진단

진단 모드에서는 측정을 중단하지 않고도 다음 메뉴 항목을 불러올 수 있습니다.

- CALDATA 교정 데이터 보기
- SENSOR 센서데이터보기
- SELFTEST 기기의 자체 테스트 시작
- LOGBOOK 기록 일지 항목 표시
- MONITOR 현재 측정값 표시
- VERSION 기기 타입, 소프트웨어 버전, 일련 번호 표시

진단 모드는 암호로 보호할 수 있습니다(SERVICE 메뉴).

| 동작       | 7    | 비고                                                                                                    |
|----------|------|----------------------------------------------------------------------------------------------------|
| 진단 활성화   | menu | menu 키를 통해 선택 메뉴를<br>불러올 수 있습니다.<br>(디스플레이 색상이 청록색으로<br>바뀝니다.)<br>◀ ▶ 을 사용하여 DIAG를 선택하고,<br>enter 키를 눌러서 확인합니다.              |
| 진단 옵션 선택 |      | 방향키 ◀ ▶를 사용하여 다음을<br>선택합니다.<br>CALDATA, SENSOR, SELFTEST,<br>LOGBOOK, MONITOR, VERSION<br>기타 작업에 대해서는 다음<br>페이지를 참조하시기 바랍니다. |
| 끝내기      | meas | <b>meas</b> 키를 통해 측정 모드로 돌아갈<br>수 있습니다.                                                                                      |

진단

| 디스플레이                                              | 메뉴 항목                                                                                                    |
|----------------------------------------------------|----------------------------------------------------------------------------------------------------|
|                                                    | 현재 교정 데이터의 표시                                                                                                    |
|                                                    | (예: pH)<br>방향키 ◀ ▶를 사용하여 CALDATA를 선택하고,<br>enter 키를 눌러서 확인합니다.<br>방향키 ◀ ▶를 사용하여 아래의<br>텍스트 행에서 다음을 선택합니다.<br>LAST_CAL, ISFET-ZERO, ZERO, SLOPE, NEXT_CAL<br>선택한 단위가 자동으로 메인 디스플레이에<br>표시됩니다. |
| CAL ZERO SLOP                                      |                                                                                                    |
| ♥ <mark>95</mark> □ <sub>0</sub><br>•RO SLOPE NEX• |                                                                                                    |
|                                                    | meas 키를 눌러서 측정으로 돌아갑니다.                                                                                                    |
|                                                    | 센서 데이터의 표시                                                                                                    |
|                                                    | 아날로그 센서의 경우 타입이 표시됩니다                                                                                                    |
|                                                    | (STANDARD / ISFET).<br>디지털 센서의 경우 제조사, 타입, 일련 번호 및<br>마지막 교정 날짜가 표시됩니다.<br>Sensoface는 각각 활성화되어 있습니다.                                                                                         |
| © <b>5E∩S</b> OR<br>ISM                            | 방향키 ◀ ▶ 를 사용하여 데이터를 표시하고,<br>enter 또는 meas 키를 눌러서 돌아갑니다.                                                                                                    |

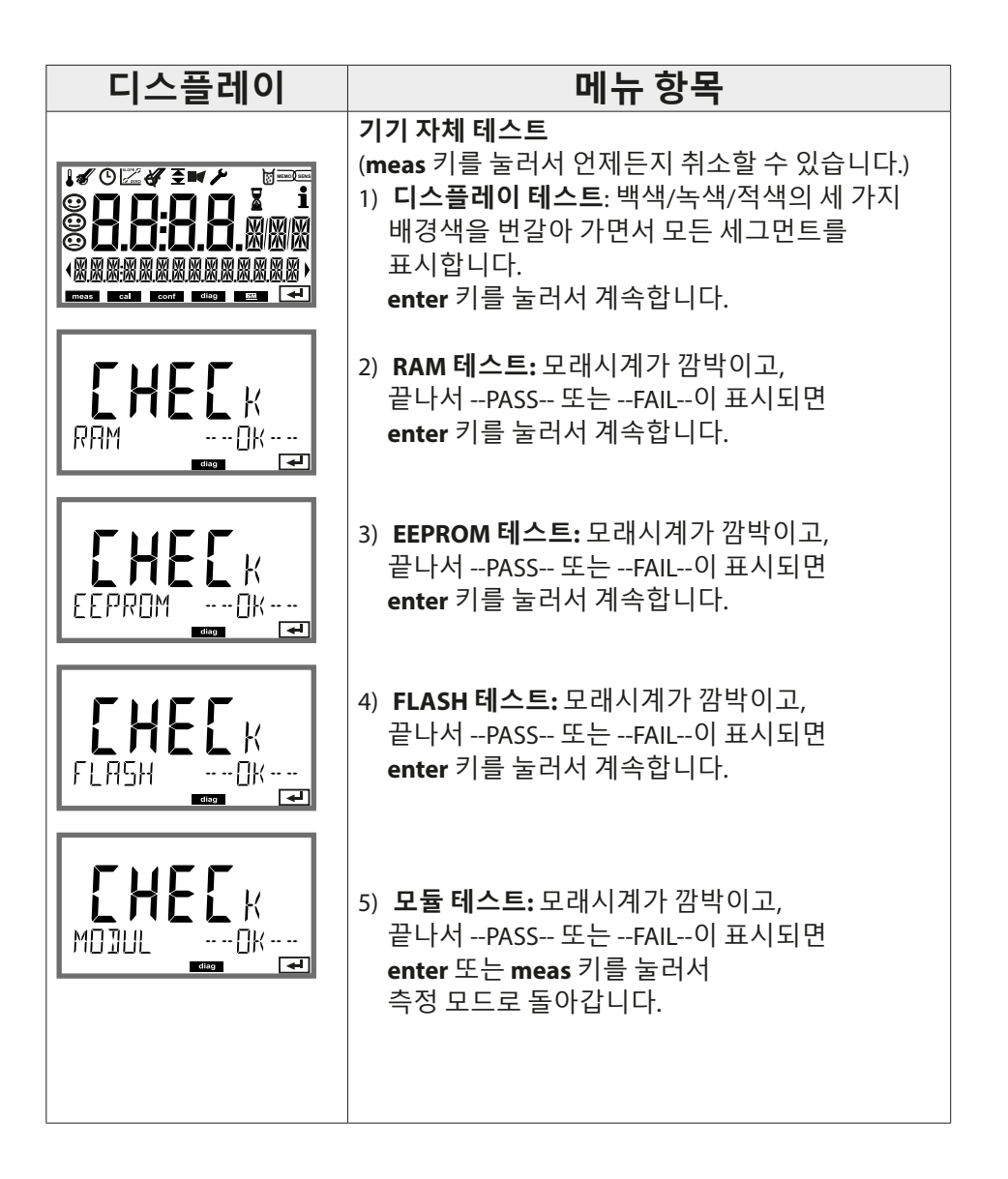

진단

진단

| 디스플레이                            | 메뉴 항목                                                                                                 |
|----------------------------------|----------------------------------------------------------------------------------------------------|
| <b>d !R 5</b>                    | <b>기록 일지 항목의 표시</b><br>방향키 ◀ ▶를 사용하여 LOGBOOK을 선택하고,<br>enter 키를 눌러서 확인합니다.                            |
|                                  | 방향키 ▲ ▼ 를 사용하여 기록 일지 Audit Trail에서<br>앞뒤로 스크롤할 수 있는데(항목 00~99), 여기서 00<br>은 마지막 항목입니다.                |
| 0000 EFR<br>1409 30092005)<br>☞■ | 디스플레이에 날짜/시간이 표시되면 ▲ ▼ 을<br>사용하여 특정한 날짜를 검색할 수 있습니다.<br>그런 다음 방향키 ◀ ▶를 사용하여 관련 알림<br>텍스트를 불러올 수 있습니다. |
| €RR Ø1 RANGE C)                  | 디스플레이에 알림 텍스트가 표시되면 ▲ ▼ 을<br>사용하여 특정한 알림을 검색할 수 있습니다.<br>그런 다음 방향키 ◀ ▶를 사용하여 날짜 및 시간을<br>표시할 수 있습니다.  |
|                                  | 추가 기능 호출(CAL, CONFIG, SERVICE), 일부<br>Sensoface 알림(교정 타이머, 마모도) 및 외함 열기(<br>외함 열림 접점)도 표시할 수 있습니다.    |
|                                  | meas 키를 눌러서 측정으로 돌아갑니다.                                                                               |

진단

| 디스플레이                   | 메뉴 항목                                                                                                    |
|-------------------------|----------------------------------------------------------------------------------------------------|
|                         | <b>비 ㅠ ㅎ ¬</b><br><b>센서 모니터링: 현재 측정값 표시(예: pH)</b><br>방향키 ◀ ▶를 사용하여 MONITOR를 선택하고,<br><b>enter</b> 키를 눌러서 확인합니다. 방향키 ◀ ▶를<br>사용하여 아래의 텍스트 행에서 다음을 선택합니다.<br>mV_PH, mV_ORP, RTD, TEMP, R_GLASS, R_REF, FLOW<br>또는 EXCHANGER CAP(켜진 경우).<br>디지털 센서의 경우 다음이 추가됩니다. OPERATION<br>TIME, SENSOR WEAR, LIFETIME, CIP, SIP 및 AUTOCLAVE.<br>ISM 센서의 경우 이외에 ACT(적응형 교정 타이머),<br>TTM(적응형 유지·보수 타이머) 및 DLI(Dynamic Life<br>Time Indicator)도 있습니다. 석태하 다위가 자동으로 |
| 표시 예:                   | 메인 디스플레이에 표시됩니다.<br>meas 키를 눌러서 측정으로 돌아갑니다.                                                                                                    |
| - 176 ml'<br>, ml'_PH , | mV_pH 표시<br>(검증에 사용되는데, 예를 들어 센서를 교정액으로<br>채우거나 시뮬레이터를 사용하여 기기를 검사할 수<br>있습니다.)                                                                                                    |
|                         | 동적 잔여 시간의 표시<br>(디지털 센서의 경우에만 표시되나 MEMOSENS의<br>경우에는 표시되지 않음)                                                                                                    |
|                         | 센서 가동 시간의 표시<br>(디지털 센서의 경우에만 해당)                                                                                                    |
| (SER I AL-No 00 13)     | 버전<br>기기 타입, 소프트웨어/하드웨어 버전 및 기기의<br>모든 구성 요소에 대한 일련 번호의 표시.<br>방향키 ▲ ▼ 를 사용하여 소프트웨어 버전과<br>하드웨어 버전 간을 전환할 수 있습니다. enter 키를<br>눌러서 다음 기기 구성 요소로 이동합니다.                                                                                                    |

## Service

| 서비스 모드에서는     | 다음 메뉴 항목을 불러올 수 있습니다.   |
|---------------|-------------------------|
| SENSOR        | 센서(진단 메시지의 재설정)         |
| DEVICE TYPE   | 측정 단위 선택                |
| MONITOR       | 검증 목적을 위한 측정값 표시(시뮬레이션) |
| NEW EXCHANGER | 이온 교환기 교체 시 소비량 계산의 초기화 |
| POWER-OUT     | 출력 전압의 선택(A451N에만 해당)   |
| CODES         | 암호 설정                   |
| DEFAULT       | 공장 초기 설정 재설정            |

| 동작      | 키/디스플레이                  | 비고                                                                                      |
|---------|--------------------------|-----------------------------------------------------------------------------------------|
| 서비스 활성화 | menu                     | menu 키를 통해 선택 메뉴를 불러올<br>수 있습니다.<br>◀ ▶ 을 사용하여 SERVICE를<br>선택하고,<br>enter 키를 눌러서 확인합니다. |
| 암호      |                          | 서비스 모드에 들어가기 위해<br>방향키 ▲ ▼ ◀ ▶ 를 통해 암호<br>"5555"를 입력합니다.<br>enter 키를 눌러서 확인합니다.         |
| 디스플레이   | <b>،</b> (۱۹۲۵ )<br>۱۹۹۵ | 서비스 모드에서 <b>Service</b> (렌치)<br>기호가 표시됩니다.                                              |
| 끝내기     | meas                     | <b>meas</b> 키를 통해 측정 모드로 돌아갈<br>수 있습니다.                                                 |

## Service

| 디스플레이              | 메뉴 항목                                                                                                    |
|--------------------|----------------------------------------------------------------------------------------------------|
| SENSOR/TTM         | <b>적응형 유지·보수 타이머 재설정</b><br>유지·보수 간격은 초기값으로 재설정됩니다.<br>그러기 위해서는 "TTM RESET = YES"를 선택한 다음<br>enter 키를 눌러서 결정적으로 확인해야 합니다.                                         |
| SENSOR / AUTOCLAVE | 오토클레이브 카운터 증분<br>오토클레이브가 끝나면 오토클레이브의 카운터를<br>늘려야 합니다.<br>그러기 위해서는 "YES"를 선택하고 enter키를<br>눌러서 확인합니다.<br>기기가 다음의 알림으로 확인시켜 줍니다.<br>"INCREMENT AUTOCLAVE CYCLE"      |
| DEVICE TYPE        | <b>기기 타입:</b><br>예를 들어 Memosens 교체 시 측정 방법의 전환.                                                                                                    |
|                    | 현재 측정값 표시(센서 모니터링):<br>방향키 ◀ ▶ 를 사용하여 MONITOR를 선택하고,<br>enter 키를 눌러서 확인합니다.<br>방향키 ◀ ▶ 를 사용하여 아래의 텍스트 행에서<br>측정 단위를 선택합니다.<br>선택한 측정 단위가 자동으로 메인 디스플레이에<br>표시됩니다. |
|                    | 서비스 모드로 돌아가려면 <b>meas 키를 2초 이상</b><br>누릅니다.<br>측정 모드로 돌아가기: 재차 <b>meas</b> 키를 누르면<br>됩니다.                                                                         |

| 디스플레이                                  | 메뉴 항목                                                                                                    |
|----------------------------------------|----------------------------------------------------------------------------------------------------|
| NEW EXCHANGER                          | VGB(-C6-)에 따라 pH 값 계산을 위해 이온 교환기의<br>소비량을 계산할 수 있습니다. 이를 위해 소비량<br>계산을 켜고(EXCHER CAP ON) 이온 교환기의<br>파라미터(크기, 용량, 효율)를 지정해야 합니다.<br>이온 교환기의 소진 시 유지·보수 기호 "렌치"와<br>"ERR 111 WARNING CATION EXCHANGER CAPACITY"<br>또는 "ERR 110 CATION EXCHANGER CAPACITY"<br>(0%)<br>알림을 통해 알려줍니다.<br>이온 교환기를 교체하면 계산을 다시 초기화할 수<br>있도록 기기에 알려야 합니다. NEW EXCHANGER YES.<br>이는 측정 모드에서도 직접 가능합니다(155페이지<br>참조). |
| POWER OUT (A451N에만<br>해당)<br>FOWER OUT | POWER OUT, 출력 전압의 설정<br>여기서 출력 전압을 3,1/12/15/24 V 중에서 선택할 수<br>있습니다. SE 740 광학 용존 산소 센서를 선택하면<br>SERVICE의 설정과 관계없이 15 V의 출력 전압이<br>자동으로 설정됩니다.                                                                                                    |
|                                        | 암호 설정:<br>"SERVICE - CODES" 메뉴에서는 DIAG, CAL, CONF 및<br>SERVICE 메뉴의 작동 모드 접근 권한에 대한 암호를<br>설정할 수 있습니다(공장 초기 설정은 5555).<br>서비스 암호를 분실한 경우 기기의 일련 번호와<br>펌웨어 버전을 알려주면서 제조사에 "Ambulance-<br>TAN"을 요청해야 합니다.<br>"비상용-TAN"을 입력하기 위해서는 서비스 기능을<br>암호 7321로 불러올 수 있습니다. 비상용-TAN를<br>올바르게 입력하면 기기에서 약 4초간 "PASS"를<br>표시하며 서비스 모드의 암호를 5555로 복구합니다.                                                    |

| 디스플레이   | 메뉴 항목                                                                                                    |
|---------|----------------------------------------------------------------------------------------------------|
| DEFAULT | <b>공장 초기 설정으로 재설정:</b><br>"SERVICE - DEFAULT" 메뉴를 통해 기기를 공장 초기<br>설정 할 수 있습니다<br><b>주의!</b><br>공장 초기 설정으로 초기화하면 센서 파라미터<br>세트와 PROFIBUS 설정을 포함한 모든 기기 설정을<br>완전하게 다시 해야 합니다. |

# pH 오류 메시지

165

рΗ

| 오류     | <b>정보 텍스트</b><br>(정보 키를 누를 때 오류가 발생할<br>경우 표시됩니다.) | 문제점<br>가능한 원인                                                         |
|--------|----------------------------------------------------|-----------------------------------------------------------------------|
| ERR 01 | NO SENSOR                                          | <b>센서 오류</b><br>기기 타입이 할당되지 않음<br>센서 결함<br>센서가 연결되지 않음<br>센서 케이블이 끊어짐 |
| ERR 02 | WRONG SENSOR                                       | 잘못된 센서                                                                |
| ERR 03 | CANCELED SENSOR                                    | 센서 사용 종료                                                              |
| ERR 04 | SENSOR FAILURE                                     | 센서 오류                                                                 |
| ERR 05 | CAL DATA                                           | Cal 데이터 오류                                                            |
| ERR 10 | ORP RANGE                                          | ORP 표시 범위<br>미달/초과                                                    |
| ERR 11 | PH RANGE                                           | pH 표시 범위<br>미달/초과                                                     |
| ERR 12 | MV RANGE                                           | mV 측정 범위                                                              |
| ERR 13 | TEMPERATURE RANGE                                  | 온도 범위<br>미달/초과                                                        |
| ERR 15 | SENSOCHECK GLASS-EL                                | 유리 임피던스 Sensocheck                                                    |
| ERR 16 | SENSOCHECK REF-EL                                  | 기준 임피던스 Sensocheck                                                    |
| ERR 69 | TEMP. OUTSIDE TABLE                                | 온도가 표 범위를 벗어남                                                         |

pH 오류 메시지

рΗ

| 오류      | <b>정보 텍스트</b><br>(정보 키를 누를 때 오류가 발생할<br>경우 표시됩니다.) | 문제점<br>가능한 원인                                                                                                  |
|---------|----------------------------------------------------|----------------------------------------------------------------------------------------------------|
| ERR 94  | FB BLOCK ALARM                                     | 기능 블록의 경보:<br>예를 들어 목표 모드와 실제<br>모드가 일치하지 않거나<br>AI 한계값을 초과함                                                   |
| ERR 95  | SYSTEM ERROR                                       | <b>시스템 오류</b><br>다시 시작해야 합니다.<br>오류가 지속되면 기기를<br>보내주어야 합니다.                                                    |
| ERR 96  | WRONG MODULE                                       | <b>모듈이 측정 방법과 일치하지<br/>않음</b><br>SERVICE / DEVICE TYPE<br>메뉴에서 설정을 수정해야<br>합니다.<br>그런 다음 기기를 설정하고<br>교정해야 합니다. |
| ERR 97  | NO MODULE INSTALLED                                | <b>모듈 없음</b><br>모듈 삽입                                                                                          |
| ERR 98  | CONFIGURATION ERROR                                | <b>설정 또는 교정 데이터 오류</b><br>설정 또는 교정 데이터에<br>결함이 있습니다. 기기를<br>완전히 다시 설정하고 교정해야<br>합니다                            |
| ERR 99  | DEVICE FAILURE                                     | 고정된 기기 설정 결함                                                                                                   |
| ERR 102 | pH:<br>FAILURE BUFFERSET -U1-                      | <b>파라미터 설정 오류</b><br>고객 맞춤형 완충액 세트 U1                                                                          |

# 전도도 오류 메시지

Cond

| 오류     | <b>정보 텍스트</b><br>(정보 키를 누를 때 오류가 발생할<br>경우 표시됩니다.)                       | 문제점<br>가능한 원인                                                                                                    |
|--------|--------------------------------------------------------------------------|----------------------------------------------------------------------------------------------------|
| ERR 01 | NO SENSOR                                                                | <b>센서 오류</b><br>기기 타입이 할당되지 않음<br>센서 결함<br>센서가 연결되지 않음<br>센서 케이블이 끊어짐                                                                       |
| ERR 02 | WRONG SENSOR                                                             | 잘못된 센서                                                                                                    |
| ERR 03 | CANCELED SENSOR                                                          | 센서 사용 종료                                                                                                    |
| ERR 04 | SENSOR FAILURE                                                           | 센서 오류                                                                                                    |
| ERR 05 | CAL DATA                                                                 | Cal 데이터 오류                                                                                                    |
| ERR 10 | CONDUCTANCE TOO HIGH                                                     | <b>전도도값 측정 범위</b><br><b>초과</b><br>전도도값 > +3500 mS                                                                                           |
| ERR 11 | RANGE CONDUCTIVITY<br>RANGE CONCENTRATION<br>RANGE SALINITY<br>LIMIT USP | <b>측정 범위<br/>미달/초과</b><br>전도도 > +999.9 mS/cm 또는<br>> +99.99 S/m 또는 < 1 MΩ cm<br>농도 > 표 한계값(178페이지<br>이하 참조)<br>염도 > 45.0 ‰<br>전도도 ≥ USP 한계값 |
| ERR 13 | RANGE TEMPERATURE                                                        | <b>온도 범위<br/>미달/초과</b><br>(178페이지 참조)                                                                                                    |
| ERR 15 | SENSOCHECK                                                               | Sensocheck                                                                                                    |

전도도 오류 메시지

Cond

| 오류     | <b>정보 텍스트</b><br>(정보 키를 누를 때 오류가 발생할<br>경우 표시됩니다.) | 문제점<br>가능한 원인                                                                                                  |
|--------|----------------------------------------------------|----------------------------------------------------------------------------------------------------|
| ERR 94 | FB BLOCK ALARM                                     | 기능 블록의 경보                                                                                                    |
| ERR 95 | SYSTEM ERROR                                       | <b>시스템 오류</b><br>다시 시작해야 합니다.<br>오류가 지속되면 기기를<br>보내주어야 합니다.                                                    |
| ERR 96 | WRONG MODULE                                       | <b>모듈이 측정 방법과 일치하지<br/>않음</b><br>SERVICE / DEVICE TYPE<br>메뉴에서 설정을 수정해야<br>합니다.<br>그런 다음 기기를 설정하고<br>교정해야 합니다. |
| ERR 97 | NO MODULE INSTALLED                                | <b>모듈 없음</b><br>모듈 삽입                                                                                          |
| ERR 98 | CONFIGURATION FAILURE                              | <b>설정 또는 교정 데이터 오류</b><br>설정 또는 교정 데이터에<br>결함이 있습니다. 기기를<br>완전히 다시 설정하고 교정해야<br>합니다                            |
| ERR 99 | SYSTEM FAILURE                                     | 고정된 기기 설정 결함                                                                                                   |

# 유도식 전도도 오류 메시지

Condl

| 오류     | <b>정보 텍스트</b><br>(정보 키를 누를 때 오류가 발생할<br>경우 표시됩니다.)          | 문제점<br>가능한 원인                                                                                                    |
|--------|-------------------------------------------------------------|----------------------------------------------------------------------------------------------------|
| ERR 01 | NO SENSOR                                                   | <b>센서 오류</b><br>기기 타입이 할당되지 않음<br>센서 결함<br>센서가 연결되지 않음<br>센서 케이블이 끊어짐                                                     |
| ERR 02 | WRONG SENSOR                                                | 잘못된 센서                                                                                                    |
| ERR 03 | CANCELED SENSOR                                             | 센서 사용 종료                                                                                                    |
| ERR 04 | SENSOR FAILURE                                              | 센서 오류                                                                                                    |
| ERR 05 | CAL DATA                                                    | Cal 데이터 오류                                                                                                    |
| ERR 10 | CONDUCTANCE TOO HIGH                                        | <b>전도도값 측정 범위<br/>초과</b><br>전도도값 > +3500 mS                                                                               |
| ERR 11 | RANGE CONDUCTIVITY<br>RANGE CONCENTRATION<br>RANGE SALINITY | <b>측정 범위<br/>미달/초과</b><br>전도도 > +1999 mS/cm 또는<br>> +99.99 S/m 또는 < 1 MΩ cm<br>농도 > 표 한계값(178페이지<br>이하 참조)<br>염도 > 45.0 ‰ |
| ERR 13 | RANGE TEMPERATURE                                           | <b>온도 범위<br/>미달/초과</b><br>(178페이지 참조)                                                                                     |
| ERR 15 | SENSOCHECK                                                  | Sensocheck                                                                                                    |
| ERR 69 | TEMP. OUTSIDE TABLE                                         | 온도가 표<br>범위를 벗어남                                                                                                    |

유도식 전도도 오류 메시지

Condl

| 오류     | <b>정보 텍스트</b><br>(정보 키를 누를 때 오류가 발생할<br>경우 표시됩니다.) | 문제점<br>가능한 원인                                                                                                  |
|--------|----------------------------------------------------|----------------------------------------------------------------------------------------------------|
| ERR 94 | FB BLOCK ALARM                                     | 기능 블록의 경보                                                                                                    |
| ERR 95 | SYSTEM ERROR                                       | <b>시스템 오류</b><br>다시 시작해야 합니다.<br>오류가 지속되면 기기를<br>보내주어야 합니다.                                                    |
| ERR 96 | WRONG MODULE                                       | <b>모듈이 측정 방법과 일치하지<br/>않음</b><br>SERVICE / DEVICE TYPE<br>메뉴에서 설정을 수정해야<br>합니다.<br>그런 다음 기기를 설정하고<br>교정해야 합니다. |
| ERR 97 | NO MODULE INSTALLED                                | <b>모듈 없음</b><br>모듈 삽입                                                                                          |
| ERR 98 | CONFIGURATION FAILURE                              | <b>설정 또는 교정 데이터 오류</b><br>설정 또는 교정 데이터에<br>결함이 있습니다. 기기를<br>완전히 다시 설정하고 교정해야<br>합니다                            |
| ERR 99 | SYSTEM FAILURE                                     | 고정된 기기 설정 결함                                                                                                   |

# 용존 산소 오류 메시지

Оху

| 오류     | <b>정보 텍스트</b><br>(정보 키를 누를 때 오류가 발생할<br>경우 표시됩니다.)                       | 문제점<br>가능한 원인                                                         |
|--------|--------------------------------------------------------------------------|-----------------------------------------------------------------------|
| ERR 01 | NO SENSOR                                                                | <b>센서 오류</b><br>기기 타입이 할당되지 않음<br>센서 결함<br>센서가 연결되지 않음<br>센서 케이블이 끊어짐 |
| ERR 02 | WRONG SENSOR                                                             | 잘못된 센서                                                                |
| ERR 03 | CANCELED SENSOR                                                          | 센서 사용 종료                                                              |
| ERR 04 | SENSOR FAILURE                                                           | 센서 오류                                                                 |
| ERR 05 | CAL DATA                                                                 | Cal 데이터 오류                                                            |
| ERR 11 | RANGE DO SATURATION<br>RANGE DO CONCENTRATION<br>RANGE GAS CONCENTRATION | <b>표시 범위<br/>미달/초과</b><br>SAT 포화도 [%] 또는<br>CONC 농도 또는<br>GAS 부피 농도   |
| ERR 12 | RANGE SENSOR CURRENT                                                     | 센서 전류 초과                                                              |
| ERR 13 | TEMPERATURE RANGE                                                        | 온도 범위<br>미달/초과                                                        |
| ERR 14 | OUT OF INTERNAL TABLE                                                    | 표 초과                                                                  |
| ERR 15 | SENSOCHECK                                                               | Sensocheck                                                            |
| ERR 17 | OUT OF CAL TIME CALIBRATE<br>OR CHANGE SENSOR                            | <b>교정 타이머 만료</b><br>(ISM의 경우 ACT)                                     |
| ERR 18 | SENSOR ZERO/SLOPE<br>CALIBRATE OR CHANGE<br>SENSOR                       | <b>교정 타이머 만료</b><br>(ISM의 경우 ACT)                                     |

## 용존 산소 오류 메시지

Оху

| 오류     | <b>정보 텍스트</b><br>(정보키를 누를 때 오류가 발생할<br>경우표시됩니다.) | 문제점<br>가능한 원인    |
|--------|--------------------------------------------------|------------------|
| ERR 20 | SENSOR DRIFT CALIBRATE OR<br>CHANGE SENSOR       | 센서 응답 시간         |
| ERR 21 | SENSOR WEAR CHECK<br>ELECTROLYTE AND MEMBRANE    | Memosens 센서 마모도  |
| ERR 22 | CIP-CYCLES OVERRUN                               | CIP 횟수 초과        |
| ERR 23 | SIP-CYCLES OVERRUN                               | SIP 횟수 초과        |
| ERR 24 | ZERO xx.xx nA                                    | 제로 포인트           |
| ERR 25 | SLOPE xxxx nA                                    | 기울기              |
| ERR 26 | TMAX xxx.x °C                                    | 최대 온도(CIP/SIP)   |
| ERR 27 | OXY VALUE NOT VALID                              | LDO OXY 측정 사용 안함 |

# 용존 산소 오류 메시지

Оху

| 오류      | <b>정보 텍스트</b><br>(정보 키를 누를 때 오류가 발생할<br>경우 표시됩니다.) | 문제점<br>가능한 원인                                                                                          |
|---------|----------------------------------------------------|----------------------------------------------------------------------------------------------------|
| ERR 94  | FB BLOCK ALARM                                     | 기능 블록의 경보                                                                                              |
| ERR 95  | SYSTEM ERROR                                       | <b>시스템 오류</b><br>다시 시작해야 합니다.<br>오류가 지속되면 기기를<br>보내주어야 합니다.                                            |
| ERR 96  | WRONG MODULE                                       | 모듈이 측정 방법과 일치하지<br>않음<br>SERVICE / DEVICE TYPE<br>메뉴에서 설정을 수정해야<br>합니다.<br>그런 다음 기기를 설정하고<br>교정해야 합니다. |
| ERR 97  | NO MODULE INSTALLED                                | <b>모듈 없음</b><br>모듈 삽입                                                                                  |
| ERR 98  | CONFIGURATION FAILURE                              | <b>설정 또는 교정 데이터 오류</b><br>설정 또는 교정 데이터에<br>결함이 있습니다. 기기를<br>완전히 다시 설정하고 교정해야<br>합니다                    |
| ERR 99  | SYSTEM FAILURE                                     | 고정된 기기 설정 결함                                                                                           |
| ERR 102 | INVALID PARAMETER U-POL                            | 분극화 전압 파라미터 오류                                                                                         |
| ERR 103 | INVALID PARAMETER<br>MEMBR. COMP                   | 막 교정 파라미터 오류                                                                                           |

전도도-전도도 오류 메시지

СС

| 오류     | <b>정보 텍스트</b><br>(정보 키를 누를 때 오류가 발생할<br>경우 표시됩니다.) | 문제점<br>가능한 원인                                                         |
|--------|----------------------------------------------------|-----------------------------------------------------------------------|
| ERR 01 | NO SENSOR                                          | <b>센서 오류</b><br>기기 타입이 할당되지 않음<br>센서 결함<br>센서가 연결되지 않음<br>센서 케이블이 끊어짐 |
| ERR 02 | WRONG SENSOR                                       | 잘못된 센서                                                                |
| ERR 03 | CANCELED SENSOR                                    | 센서 사용 종료                                                              |
| ERR 04 | SENSOR FAILURE                                     | 센서 오류                                                                 |
| ERR 05 | CAL DATA                                           | Cal 데이터 오류                                                            |
| 채널A    |                                                    |                                                                       |
| ERR 10 | A CONDUCTANCE TOO HIGH                             | 전도도값 측정 범위 초과<br>> 250 mS                                             |
| ERR 11 | A RANGE CONDUCTANCE                                | 전도도 > 9999 μS/cm 또는<br>< 0.1 kΩ cm                                    |
| ERR 13 | A CONDUCTANCE TOO HIGH                             | 온도 범위 미달/초과                                                           |
| ERR 15 | A SENSOCHECK                                       | Sensocheck                                                            |
| 채널 B   |                                                    |                                                                       |
| ERR 40 | B CONDUCTANCE TOO HIGH                             | 전도도값 측정 범위 초과 ><br>250 mS                                             |
| ERR 41 | B RANGE CONDUCTANCE                                | 전도도 > 9999 μS/cm 또는<br>< 0.1 kΩ cm                                    |
| ERR 43 | <b>B CONDUCTANCE TOO HIGH</b>                      | 온도 범위 미달/초과                                                           |
| ERR 45 | B SENSOCHECK                                       | Sensocheck                                                            |

# 전도도-전도도 오류 메시지

СС

| 오류     | <b>정보 텍스트</b><br>(정보 키를 누를 때 오류가 발생할<br>경우 표시됩니다.) | 문제점<br>가능한 원인                                                                                                |
|--------|----------------------------------------------------|----------------------------------------------------------------------------------------------------|
| ERR 59 | INVALID CALCULATION                                | 계산이 잘못됨                                                                                                    |
| ERR 74 | CATION EXCHANGER<br>INVALID CALCULATION            | <b>양이온 교환기 계산 시 오류</b><br>유량이 너무 낮거나 없음:<br>유량 ≤ 4.00 l/h<br>계산된 pH 값:<br>< 7.5 또는 > 10.5<br>전도도값: B ≥ 3 x A |
| ERR 94 | FB BLOCK ALARM                                     | 기능 블록의 경보                                                                                                    |
| ERR 95 | SYSTEM ERROR                                       | <b>시스템 오류</b><br>다시 시작해야 합니다.<br>오류가 지속되면 기기를<br>보내주어야 합니다.                                                  |
| ERR 96 | WRONG MODULE                                       | <b>모듈이 측정 방법과 일치하지<br/>않음</b><br>SERVICE / DEVICE TYPE 메뉴에서<br>설정을 수정해야 합니다.<br>그런 다음 기기를 설정하고<br>교정해야 합니다.  |
| ERR 97 | NO MODULE INSTALLED                                | <b>모듈 없음</b><br>모듈 삽입                                                                                        |
| ERR 98 | CONFIGURATION FAILURE                              | <b>설정 또는 교정 데이터 오류</b><br>설정 또는 교정 데이터에 결함이<br>있습니다.기기를 완전히 다시<br>설정하고 교정해야 합니다                              |
| ERR 99 | SYSTEM FAILURE                                     | 고정된 기기 설정 결함                                                                                                 |

전도도-전도도 오류 메시지

# CC

| 오류      | <b>정보 텍스트</b><br>(정보 키를 누를 때 오류가 발생할<br>경우 표시됩니다.) | 문제점<br>가능한 원인                      |
|---------|----------------------------------------------------|------------------------------------|
| ERR 110 | CATION EXCHANGER CAPACITY                          | 이온 교환기 용량이 소진됨 -<br>교체해야 합니다.      |
| ERR 111 | WARNING CATION EXCHANGER<br>CAPACITY               | 이온 교환기 용량이 거의 소진됨<br>- 곧 교체해야 합니다. |

### Sensocheck

Sensocheck는 센서와 전원 공급 케이블을 연속적으로 모니터링합니다. Sensocheck 알림이 다음과 같은 오류 메시지 ERR 15 또는 ERR 45로도 출력됩니다. 측정값 상태가 좋지 않습니다. Sensocheck가 "설정" 메뉴에서 꺼졌을 수 있습니다. (그 결과 Sensoface가 비활성화되었습니다!)

### Sensoface

디스플레이에 있는 3개의 Sensoface 그림 문자가 센서의 유지·보수 필요성에 대한 진단 정보를 제공합니다.추가적인 표시 기호는 오류의 원인을 나타냅니다. info 키를 눌러서 지침을 불러올 수 있습니다.

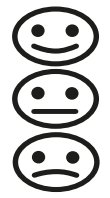

**참고:** Sensoface 기준이 저하되면 Sensoface 표시 수준도 낮아집니다(웃는 이모티콘이 "슬픔"으로 전환). Sensoface 표시는 센서 결함을 교정하거나 제거해야만 업그레이드할 수 있습니다.

Sensocheck가 꺼지면 Sensoface가 자동으로 비활성화됩니다. 예외: 교정이 완료되면 이를 확인하기 위해 항상 웃는 이모티콘이 표시됩니다.

#### 폐기

제품은 현지 규정 및 법률에 따라 적절히 폐기해야 합니다.

반품

필요한 경우 제품을 깨끗한 상태로 안전하게 포장하여 해당 지역 대리점으로 보내야 합니다(knick.de 참조).

## PROFIBUS PA 제품군의 구성

| 표준 버전                           | 주문 번호        |
|---------------------------------|--------------|
| Stratos Pro A221N               | A221N        |
| (디지털 센서를 사용한 측정을 위한 기본 기기)      |              |
| (아날로그 센서를 사용한 측정을 위한 교체 가능한 기기) |              |
| рН                              | MK-PH015N    |
| 용존 산소                           | MK-OXY046N   |
| 전도도                             | MK-COND025N  |
| 유도식 전도도                         | MK-CONDI035N |
| CC                              | MK-CC065N    |
|                                 |              |
| 방폭 지역용 버전                       | 주문 번호        |
| Stratos Pro A221X               | A221X        |
| (디지털 센서를 사용한 측정을 위한 기본 기기)      |              |
| 아날로그 센서를 사용한 즉정을 위한 교체 가능한 기기   |              |
| pH, Ex                          | MK-PH015X    |
| Oxy, Ex                         | MK-OXY045X   |
| Cond, Ex                        | MK-COND025X  |
| Condl, Ex                       | MK-CONDI035X |
|                                 |              |
| 액세서리                            | 주문 번호        |
| 파이프/기둥 설치 세트                    | ZU 0274      |
| 패널 설치 세트                        | ZU 0738      |
| 보호용 후드                          | ZU 0737      |

제품군의 구성에 대한 추가 정보나 질문이 있으면 다음 연락처로 언제든지 문의해 주시기 바랍니다.

#### Knick Elektronische Messgeräte GmbH & Co. KG

| 선와: +49 30 80191- |
|-------------------|
|-------------------|

- 팩스: +49 30 80191-200
- 이메일: info@knick.de
- 인터넷: www.knick.de

## PROFIBUS DP 제품군의 구성

| 표준 버전                         | 주문 번호        |
|-------------------------------|--------------|
| Stratos Evo A451N             | A451N        |
| (니시털 센서들 사용안 즉성을 위안 기본 기기)    |              |
| 아날로그 센서를 사용한 측정을 위한 교체 가능한 기기 |              |
| рН                            | MK-PH015N    |
| 용존 산소                         | MK-OXY046N   |
| 전도도                           | MK-COND025N  |
| 유도식 전도도                       | MK-CONDI035N |
| CC                            | MK-CC065N    |
|                               |              |
| 액세서리                          | 주문 번호        |
| 파이프/기둥 설치 세트                  | ZU 0274      |
| 패널 설치 세트                      | ZU 0738      |
| 보호용 후드                        | ZU 0737      |

제품군의 구성에 대한 추가 정보나 질문이 있으면 다음 연락처로 언제든지 문의해 주시기 바랍니다.

#### Knick Elektronische Messgeräte GmbH & Co. KG

- 전화: +49 30 80191-0
- 팩스: +49 30 80191-200
- 이메일: info@knick.de
- 인터넷: www.knick.de
### 소개

PROFIBUS는 케이블을 통해 분산적으로 설치된 현장 기기들을 서로 연결하여 제어 시스템에 통합하는 디지털 통신 시스템입니다. 장기적으로 PROFIBUS는 순수한 측정값만 제공하는 4~20 mA 기술을 대체할 것입니다.

#### PROFIBUS 기술의 장점:

- 간단하고 비용 절감적인 배선
- 중앙 제어 시스템을 통한 편리한 작동 옵션
- 기기에서 제어 센터로 대량의 데이터 전송, 평가 및 제어
- 제어 센터에서 폭발 가능성이 있는 지역에 설치된 기기의 파라미터 설정 및 유지·보수

PROFIBUS는 유럽에서 선도적인 개방형 필드버스 시스템입니다. 적용 분야로는 제조, 공정 및 빌딩 자동화를 들 수 있습니다. 필드버스 표준 EN 50170 및 IEC 61158 에 따른 개방형 필드버스 표준인 PROFIBUS는 버스 라인에서 서로 다른 기기 간의 통신을 보장합니다.

PROFIBUS 사용자 협회(PNO)은 PROFIBUS 기술의 추가 개발 및 유지 관리를 담당합니다. 이 협회는 사용자와 제조사의 이익을 통합합니다.

#### 버전 및 기본 속성

PROFIBUS는 직렬 버스 시스템의 기술 및 기능적 특성을 정의합니다. PROFIBUS의 두 가지 서로 다른 버전:

- PROFIBUS DP(Distributed Periphery)는 자동화 시스템 및 분산형 주변 기기의 통신을 위해 특별히 제작된 버전입니다.
   이 버전은 최대 12 Mbit/s의 전송 속도로 RS-485 표준에 따라 작동합니다.
- PROFIBUS PA(Process Automation)는 프로세스 엔지니어링을 위해 특별히 설계된 버전으로서 폭발 가능성이 있는 지역에서도 센서와 액추에이터를 공통 버스 라인에 연결할 수 있습니다. PROFIBUS PA의 전송 속도는 31.25 kbit/s 입니다.

PROFIBUS는 다음과 같은 두 가지 타입의 기기를 구분합니다.

- **마스터** 장치는 버스의 데이터 트래픽을 결정합니다. 이 기기는 외부 요청 없이 메시지를 보냅니다.
- 슬레이브 기기는 예를 들어 밸브, 드라이브, 트랜스미터 및 분석 기기와 같은 주변 기기입니다. 기본 기기는 마스터의 원격 유지·보수, 파라미터 설정 및 진단 지침에 따라 수시로 대응할 수 있습니다. 상태가 포함된 측정 데이터는 제어 센터에서 주기적으로 조회합니다.

182

#### 기기 인증

**PROFIBUS PA/DP**는 하나의 시스템에서 다른 제조사의 기기를 사용할 수 있도록 하는 개방형 버스 표준입니다. 이 표준을 위한 전제 조건은 사양의 요구 사항을 정확히 준수하는 것입니다. 따라서 기기는 PROFIBUS 및 PROFINET International(PI) 인증 기관에서 인증을 받았습니다.

#### PROFIBUS PA의 사양

버스 프로토콜은 마스터와 슬레이브 기기 간의 데이터 교환 유형과 속도를 정의하고 각 PROFIBUS 시스템의 전송 프로토콜을 결정합니다. PROFIBUS PA에서 주기적 및 비주기적 서비스가 가능합니다.

- **주기적 서비스**는 상태 정보와 함께 측정 데이터 및 제어 명령을 전송하는 데 사용됩니다.
- 비주기적 서비스는 작동 중 기기 파라미터 설정, 원격 유지·보수 및 진단에 사용됩니다.

기기 프로필 3.02에서는 필수적으로 기기 등급, 파라미터, 측정 범위 및 한계값을 통해 일반적인 기능을 정의합니다.

폭발 가능성이 있는 지역을 위해 PTB에서 개발한 FISCO 모델을 사용하면 여러 기기를 공통 버스 라인에 연결할 수 있고 기기 및 케이블 파라미터에 대한 허용 한계를 정의할 수 있습니다.

#### I&M(Identification & Maintenance) 기능

Stratos PROFIBUS 기기 A221N/A211X 및 A451N은 "Identification & Maintenance" 기능을 지원합니다. I&M 기능은 기기를 설명하는 특정 데이터를 표준화된 방식으로 저장해야 하는 방법을 결정합니다. 이 기능은 제조사, 버전, 주문 데이터 등에 대한 정보를 통해 기기를 명확하게 식별할 수 있습니다. 또한 프로젝트 계획, 시운전, 파라미터 설정, 진단 등에 대한 정보를 불러올 수 있습니다.

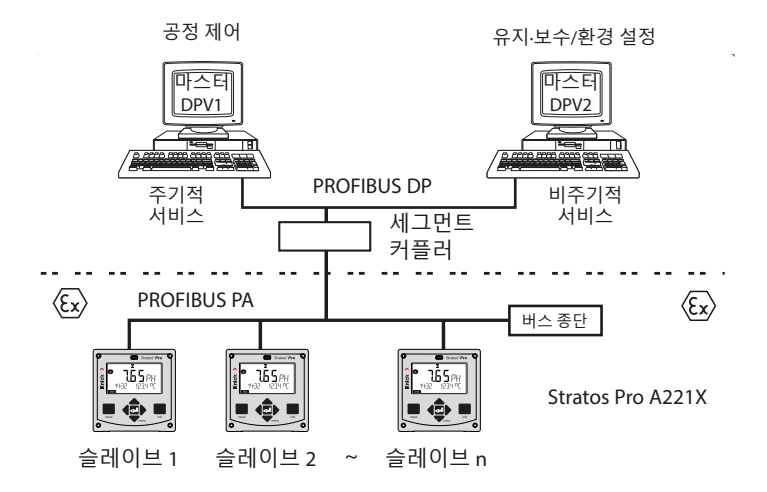

방폭 지역의 경우 FISCO에 따라 PROFIBUS에 전기 연결을 할 수 있습니다. (FISCO = Fieldbus Intrinsically Safe Concept, www.fieldbus.org)

### PROFIBUS PA와 PROFIBUS DP 간의 차이점

|              | PROFIBUS PA  | PROFIBUS DP |
|--------------|--------------|-------------|
| 최대 데이터 전송 속도 | 31.25 kbit/s | 12 Mbit/s   |
| 방폭 지역에서의 사용  | 예            | 아니오         |
| 버스를 통한 전원 공급 | 예            | 아니오         |
| 적용 분야        | 제조 자동화       | 공정 자동화      |
| 전송 기술        | MBP-IS*)     | RS-485      |

\*) Manchester Coded, Bus Powered - Intrinsically Safe(본질 안전)

**Control room** 

# PROFIBUS PA 단자 할당

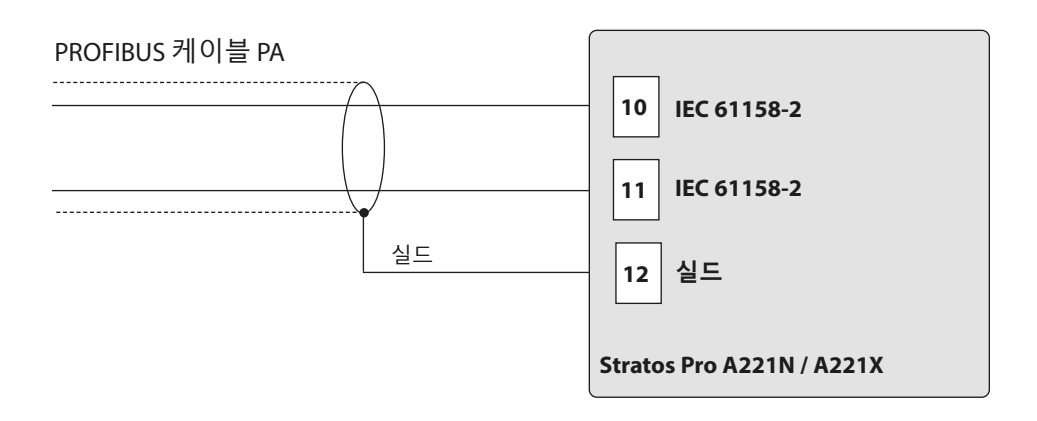

### PROFIBUS DP 단자 할당

신뢰할 수 있는 신호 전송을 보장하기 위해 PROFIBUS 케이블은 버스 종단 (저항 3개의 조합)이 있는 PROFIBUS 세그먼트의 양쪽 끝에서 종단 처리되어야 합니다. 버스 종단은 Stratos Evo A451N의 구성품이 아닙니다.

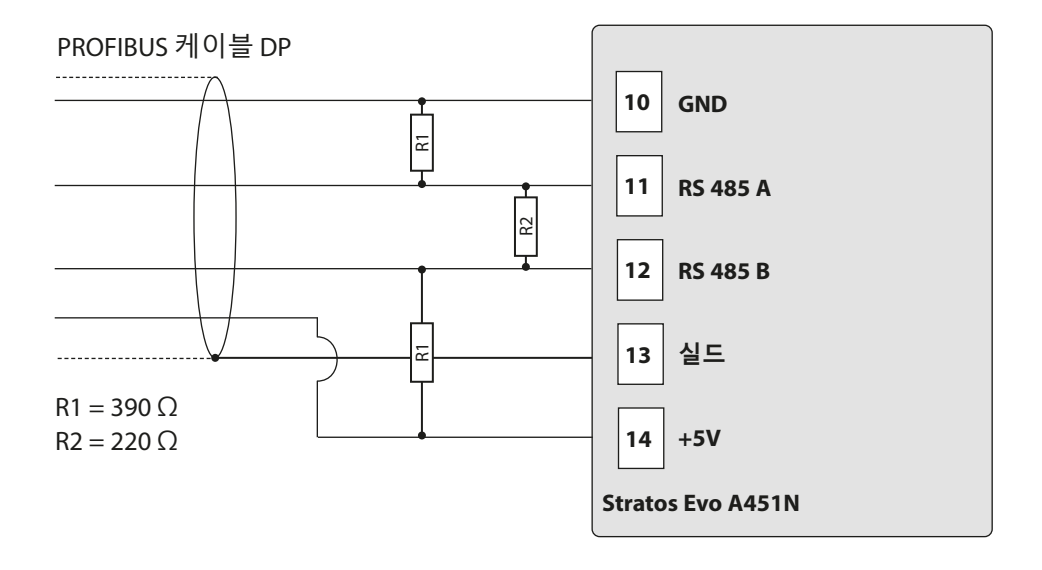

## 블록 유형 PROFIBUS PA의 개략도

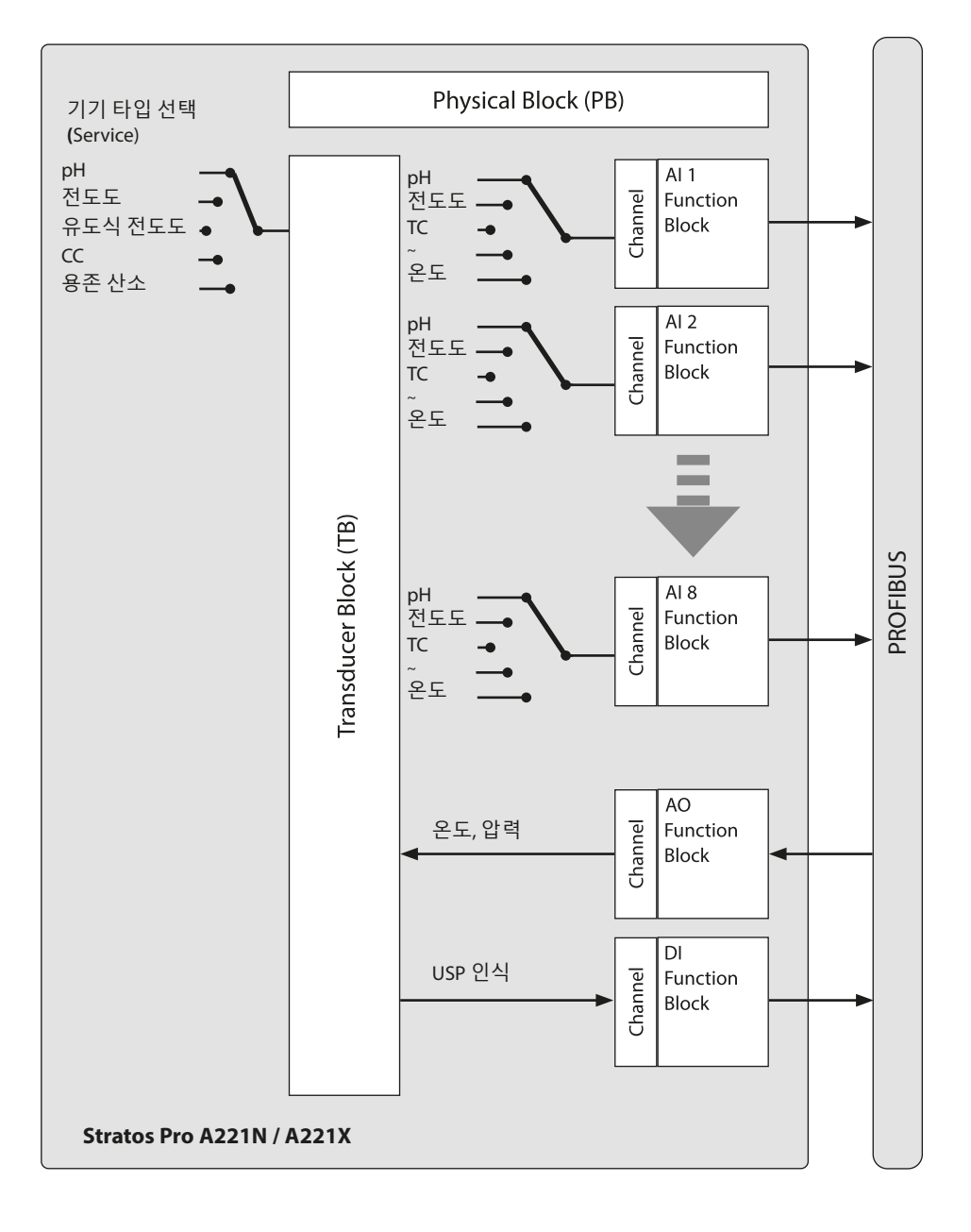

187

## 블록 유형 PROFIBUS DP의 개략도

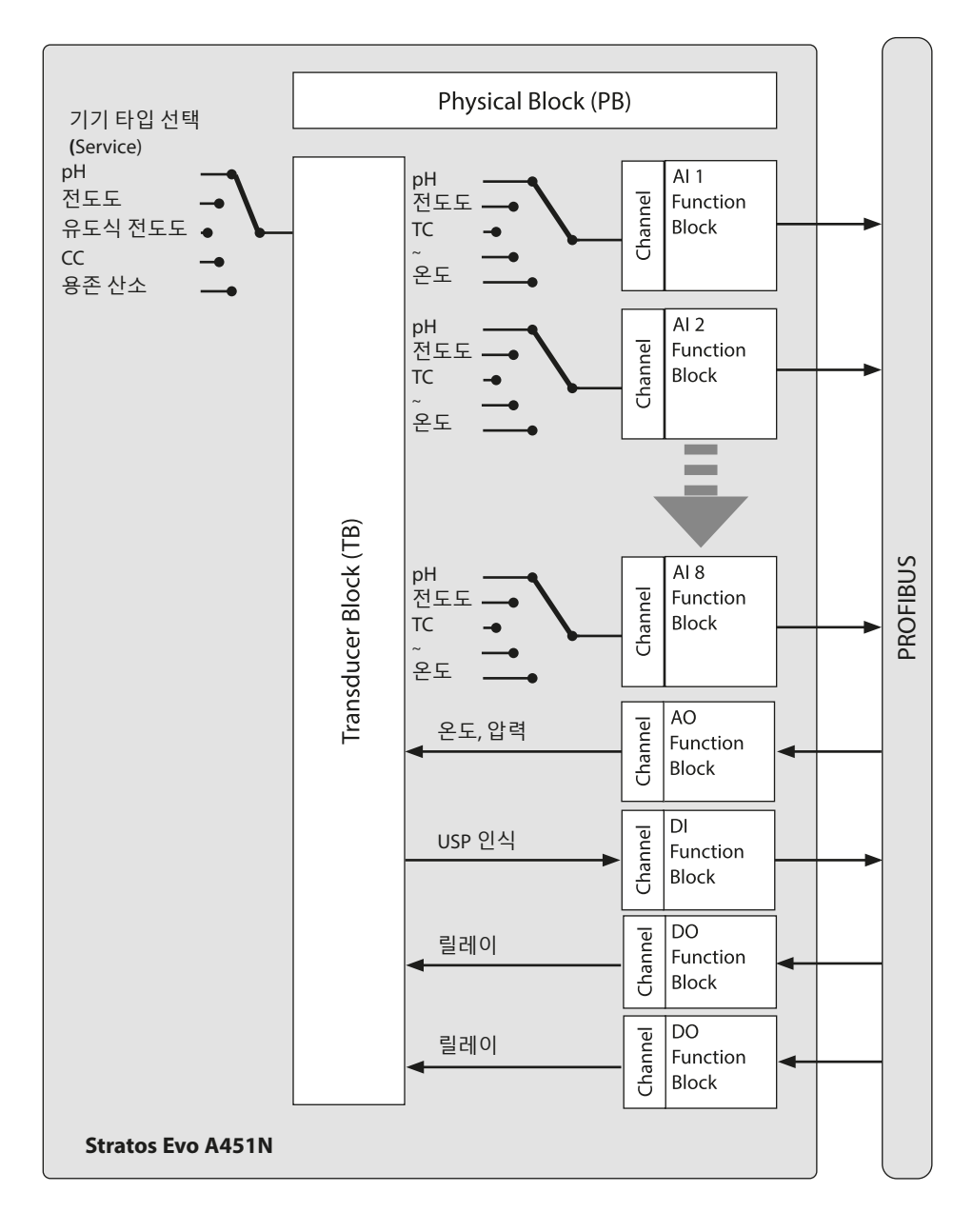

### 블록 모델

PROFIBUS 프로토콜의 기기 파라미터는 속성에 따라 특정한 블록 유형에 할당됩니다. 다양한 블록 유형에는 파라미터 그룹과 해당 기능이 포함됩니다.

PROFIBUS는 블록 객체에서 파라미터와 기능을 구조화합니다.

- Device Management에서 블록 객체를 설명합니다.
- 1개의 Physical Block
- 하나 이상의 기능 블록(Function Block)
- 하나 이상의 전송 블록(Transducer Block)

#### Stratos Pro A221N / A221X는 다음 블록으로 구성됩니다.

- Physical Block 1개
- Transducer Block(AITB) 1개
- 다음으로 구성된 기능 블록 10개:
  - AI(Analog Input) 8개
  - AO(Analog Output) 1개
  - DI(Digital Input) 1개

### Stratos Evo A451N는 다음 블록으로 구성됩니다.

- Physical Block 1개
- Transducer Block(AITB) 1개
- 다음으로 구성된 기능 블록 12개:
  - AI(Analog Input) 8개
  - AO(Analog Output) 1개
  - DI(Digital Input) 1개
  - DO(Digital Output) 2개

### **Physical Block(PB)**

기기 블록에는 예를 들어 다음과 같이 기기를 고유하게 특성화하는 제조사의 기기별 정보가 포함되어 있습니다. 기기 및 제조사 이름, 기기 타입, 소프트웨어 버전, 하드웨어 버전 및 일련 번호.

#### 초기화

기기는 FACTORY\_RESET 파라미터를 통해 공장 초기 설정으로 초기화할 수 있습니다.

데이터 손실 주의! 모든 환경 설정값을 공장 초기 설정으로 초기화합니다.

### **Transducer Block(TB)**

트랜스듀서 블록에는 교정 데이터 및 센서 타입과 같은 모든 기기 정보가 포함됩니다. 진단, 공정 변수 블록 또는 디스플레이 트랜스듀서 블록과 같이 하나의 기기에 여러 개의 전송 블록이 있을 수 있습니다. 센서 신호는 먼저 트랜스듀서 블록에서 처리됩니다. 따라서 측정값을 아날로그 입력 블록으로 전달하면 거기서 이를 추가로 처리할 수 있습니다(한계값, 스케일링). 트랜스듀서 블록을 통해 다음 정보 및 파라미터 설정 옵션을 사용할 수 있습니다.

- 제품을 통한 교정
- 파라미터 설정
- 기록 일지
- 센서 진단

### 신호 처리

공정 변수는 고정 채널에 할당되어 입력 기능 블록(AI)에 연결됩니다.

### 키보드 잠금

파라미터 DEVICE\_LOCK를 통해 작동 모드 CAL, CONF 및 SERVICE에서 다음과 같이 키보드 잠금을 설정할 수 있습니다.

- UNLOCKED 기기는 키패드를 통해 작동할 수 있습니다
- LOCKED 키보드 잠금이 활성화되었습니다.

### **Function Block(FB)**

기능 블록은 일정에 지정된 처리 계획에 따라 제어되는 기기의 작업 및 기능을 설명합니다.

PROFIBUS 사양은 예를 들어 다음과 같은 모든 기본 기능을 설명할 수 있는 다양한 표준 기능 블록을 설명합니다.

- 아날로그 출력(AO)
- 디지털 출력(DO)
- 아날로그 입력(AI)
- 디지털 입력(DI)

#### 아날로그 입력(AI)

기능 블록 AI는 공정 변수가 PROFIBUS로 보내는 데 사용되는 범용 인터페이스입니다. 기능 블록 AI는 기능 블록의 입력 및 출력을 시뮬레이션할 수 있으며 측정값의 주기적 전송에 사용됩니다.

#### 공정 변수 및 단위 선택

트랜스듀서 블록의 공정 변수는 **채널** 파라미터를 통해 기능 블록에 할당됩니다. 선택한 공정 변수와 일치하도록 파라미터 **Unit** 또는 하위 파라미터 **Units**를 통해 단위를 선택할 수 있습니다.

| pH AI 블록 |    |                       |
|----------|----|-----------------------|
| 측정 단위    | 채널 | 단위                    |
| pH 값     | 90 | pH = 1422             |
| pH 전압    | 53 | mV = 1243             |
| ORP      | 54 | mV = 1243             |
| 유리 임피던스  | 55 | Ω = 1281              |
| 기준 임피던스  | 56 | Ω = 1281              |
| 온도       | 57 | °C = 1001   °F = 1002 |
| 기울기      | 60 | % = 1342              |
| 제로 포인트   | 62 | mV = 1243             |
| 교정 타이머   | 59 | h = 1059              |
| 마모도      | 63 | % = 1342              |
| 유량       | 64 | l/h = 1353            |

| 용존 산소 AI 블록 |    |                           |
|-------------|----|---------------------------|
| 측정 단위       | 채널 | 단위                        |
| 포화도         | 90 | % = 1342                  |
| 농도          | 66 | ppm = 1423<br>mg/l = 1558 |
| 부피 농도       | 68 | Vol% = 1562               |
| 부분 압력       | 69 | mbar = 1138               |
| 온도          | 57 | °C = 1001   °F = 1002     |
| 기울기         | 60 | nA = 1213                 |
| 제로 포인트      | 62 | nA = 1213                 |
| 교정 타이머      | 59 | h = 1059                  |
| 마모도         | 63 | % = 1342                  |
| 유량          | 64 | l/h = 1353                |

| 전도도 AI 블록     |    |                       |
|---------------|----|-----------------------|
| 측정 단위         | 채널 | 단위                    |
| 전도도           | 90 | μS/cm = 1552          |
| 온도            | 57 | °C = 1001   °F = 1002 |
| 농도            | 73 | % = 1342              |
| 염도            | 75 | g/kg = 1523           |
| TDS(총 용존 고형물) | 76 | mg/l = 1558           |
| 비저항           | 72 | MΩ * cm = 1555        |
| 셀 팩터          | 79 | 1/cm = 1524           |
| 유량            | 64 | l/h = 1353            |

| 유도식 전도도 AI 블록 |    |                       |
|---------------|----|-----------------------|
| 측정 단위         | 채널 | 단위                    |
| 전도도           | 90 | μS/cm = 1552          |
| 온도            | 57 | °C = 1001   °F = 1002 |
| 농도            | 73 | % = 1342              |
| 염도            | 75 | g/kg = 1523           |
| TDS(총 용존 고형물) | 76 | mg/l = 1558           |
| 셀 팩터          | 79 | 1/cm = 1524           |
| 제로 포인트        | 62 | μS = 1290             |
| 유량            | 64 | l/h = 1353            |

| CC(이중 전도도) AI 블록 |    |                       |
|------------------|----|-----------------------|
| 측정 단위            | 채널 | 단위                    |
| 전도도 A            | 70 | μS/cm = 1552          |
| 전도도 B            | 77 | μS/cm = 1552          |
| 온도 A             | 57 | °C = 1001   °F = 1002 |
| 온도 B             | 80 | °C = 1001   °F = 1002 |
| 셀 팩터 A           | 79 | 1/cm = 1524           |
| 셀 팩터 B           | 62 | 1/cm = 1524           |
| 유량               | 64 | l/h = 1353            |
| 계산               | 78 | 없음 = 0                |
| 비저항 A            | 72 | MΩ * cm = 1555        |
| 비저항 B            | 92 | MΩ * cm = 1555        |
| 이온 교환기 소비량       | 63 | % = 1342              |

### 아날로그 출력(AO 블록)

기능 블록 AO는 PROFIBUS에 의해 지정된 값을 기기로 전달합니다. 예를 들어, 기기에서 사용하는 온도 또는 압력 값을 지정할 수 있습니다.

| 채널 | 모듈 타입                | 텍스트 | Info | XD_SCALE       |
|----|----------------------|-----|------|----------------|
| 83 | PH, COND, CONDI, OXY | 온도  |      | °C, °F         |
| 85 | 용존 산소                | 압력  |      | mbar, hPa, psi |

### 디지털 입력(DI 블록)

DI 기능 블록은 USP 인식에 사용됩니다(전도도에서만 수질에 대한 "양호/불량" 평가 가능).

| 채널 | 텍스트 |
|----|-----|
| 89 | USP |

#### 파라미터 OUT\_D

| 비트 | 값 | 의미             |
|----|---|----------------|
| 0  | 1 | USP 한계값 초과     |
| 1  | 1 | 감소된 USP 한계값 초과 |

### 디지털 출력(DO 블록, A451N에만 해당)

2개의 디지털 출력은 2개의 릴레이를 자유롭게 제어하는 데 사용됩니다.

| 채널 | 텍스트   |
|----|-------|
| 87 | 릴레이 1 |
| 88 | 릴레이 2 |

#### 파라미터 SP\_D

| 비트 | 값 | 의미     |
|----|---|--------|
| 0  | 0 | 릴레이 열림 |
| 0  | 1 | 릴레이 닫힘 |

# 196

### 소프트웨어 개요

#### Stratos Pro A221N / A221X 소프트웨어 개요

| GSD               | CD-ROM 또는 웹사이트의 GSD 파일                  |
|-------------------|-----------------------------------------|
| GSD A221N / A221X | 제조사에 특정함: KNIC7535.GSD                  |
|                   | 프로필에 특정함: PA139700.GSD                  |
| 기기 프로필            | PROFIBUS PA 프로필 3.02                    |
| 주소 범위             | 0~126(기본값 = 126)                        |
|                   | 0 ~ 125(PROFIBUS 서비스 set_slave_add를 통해) |
|                   | 0 ~ 126(로컬 디스플레이를 통해)                   |
|                   | 0~126(RESET = 2712를 통해)                 |
|                   |                                         |
| 기능 블록             | TB = 트랜스듀서 블록 1개                        |
|                   | PB = 물리적 블록 1개                          |
|                   | AI = 아날로그 입력 블록 8개                      |
|                   | AO = 아날로그 출력 블록 1개                      |
|                   | DI = 디지털 입력 블록 1개                       |

### Stratos Evo A451N 소프트웨어 개요

| GSD       | CD-ROM 또는 웹사이트의 GSD 파일                  |
|-----------|-----------------------------------------|
| GSD A451N | 제조사에 특정함: KNIC7536.GSD                  |
|           | 프로필에 특정함: PA039700.GSD                  |
| 기기 프로필    | PROFIBUS PA 프로필 3.02                    |
| 주소 범위     | 0~126(기본값 = 126)                        |
|           | 0 ~ 125(PROFIBUS 서비스 set_slave_add를 통해) |
|           | 0 ~ 126(로컬 디스플레이를 통해)                   |
|           | 0~126(RESET = 2712를 통해)                 |
|           |                                         |
| 기능 블록     | TB = 트랜스듀서 블록 1개                        |
|           | PB = 물리적 블록 1개                          |
|           | AI = 아날로그 입력 블록 8개                      |
|           | AO = 아날로그 출력 블록 1개                      |
|           | DO = 디지털 출력 블록 2개                       |
|           | DI = 디지털 입력 블록 1개                       |

### 진단

PROFIBUS DP에서는 광범위한 진단 옵션이 지원됩니다. 현재 진단은 DP 마스터가 언제든지 DP 슬레이브에서 조회할 수 있습니다. 진단 텔레그램은 표준 진단 외에 GSD에서 다른 기기별 진단을 설명할 수도 있습니다. DP 슬레이브는 언제든지 현재 진단이 보류 중임을 데이터 텔레그램에서 보고할 수 있습니다. 이를 위해 DP 슬레이브는 자신의 데이터 텔레그램을 주기적 데이터 교환에서 높은 우선 순위로 표시합니다.

PROFIBUS 프로필이 확장된 버전 3.02부터는 파라미터 **요약 상태**와 **진단**이 포함되었습니다. 진단은 비트 방식으로 코딩되어 있으므로 여러 이벤트를 동시에 전송할 수 있습니다. GSD 파일에는 각 진단 비트에 대한 텍스트가 포함되어 대기 중인 텍스트 메시지를 제공할 수 있습니다.

### 주기적 데이터 전송

부동 형식

| 바이트  | n                                         |   |  |  |  | 바이트 n+1 |  |      |                 |     |     |     |     |     |     |
|------|-------------------------------------------|---|--|--|--|---------|--|------|-----------------|-----|-----|-----|-----|-----|-----|
| 비트 7 | 비트                                        | 6 |  |  |  |         |  | 비트 7 | 비트              | 6   |     |     |     |     |     |
| VZ   | $2^7$ $2^6$ $2^5$ $2^4$ $2^3$ $2^2$ $2^1$ |   |  |  |  |         |  |      | 2 <sup>-1</sup> | 2-2 | 2-3 | 2-4 | 2-5 | 2-6 | 2-7 |
|      | 멱ㅈ                                        | 수 |  |  |  |         |  |      | 가수              | -   |     |     |     |     |     |

| 바이                                                                                                    | 트 n+ | -2 |  |  |  |  | 바이트 n+3 |  |                  |                  |                  |      |                         |      |      |
|----------------------------------------------------------------------------------------------------|------|----|--|--|--|--|---------|--|------------------|------------------|------------------|------|-------------------------|------|------|
| 비트 7                                                                                                    |      |    |  |  |  |  |         |  | 비트 7             |                  |                  |      |                         |      |      |
| <b>2</b> <sup>-8</sup> <b>2</b> <sup>-9</sup> <b>2</b> <sup>-10</sup> <b>2</b> <sup>-11</sup> <b>2</b> <sup>-12</sup> <b>2</b> <sup>-13</sup> <b>2</b> <sup>-14</sup> <b>2</b> <sup>-15</sup> |      |    |  |  |  |  |         |  | 2 <sup>-17</sup> | 2 <sup>-18</sup> | 2 <sup>-19</sup> | 2-20 | <b>2</b> <sup>-21</sup> | 2-22 | 2-23 |
| 가수                                                                                                    |      |    |  |  |  |  | 가수      |  |                  |                  |                  |      |                         |      |      |

예시:

주기적 데이터 전송이 활성화되면 COND\_STATUS\_DIAG 파라미터를 변경할 수 없습니다.

# **198**

### MEAS MODE(측정 모드)

MEAS MODE 파라미터는 사용 가능한 측정 변수를 정의합니다. 다른 채널도 유효한 측정값 상태가 아니므로 정보용으로만 사용되는 값을 제공합니다. 설정에 따라 다음 측정 단위를 동시에 사용할 수 있습니다.

| рН          |             |  |  |  |  |  |  |  |  |
|-------------|-------------|--|--|--|--|--|--|--|--|
| MEAS MODE   | 측정 단위       |  |  |  |  |  |  |  |  |
| рН          | pH, ORP, 온도 |  |  |  |  |  |  |  |  |
| mV          | mV, 온도      |  |  |  |  |  |  |  |  |
| ORP ORP, 온도 |             |  |  |  |  |  |  |  |  |

| 전도도, 유도식 전도도    |                        |  |  |  |  |  |  |  |  |
|-----------------|------------------------|--|--|--|--|--|--|--|--|
| MEAS MODE 측정 단위 |                        |  |  |  |  |  |  |  |  |
| 전도도             |                        |  |  |  |  |  |  |  |  |
| USP             | 신도도, 손도                |  |  |  |  |  |  |  |  |
| Conc%           | Conc%, 전도도, 온도         |  |  |  |  |  |  |  |  |
| SAL             | SAL, 전도도, 온도           |  |  |  |  |  |  |  |  |
| TDS(총 용존 고형물)   | TDS(총 용존 고형물), 전도도, 온도 |  |  |  |  |  |  |  |  |

| 용존 산소     |                  |  |  |  |  |  |  |  |  |
|-----------|------------------|--|--|--|--|--|--|--|--|
| MEAS MODE | 측정 단위            |  |  |  |  |  |  |  |  |
| DO%       | 포화도, 부분 압력, 온도   |  |  |  |  |  |  |  |  |
| DO ppm    | 농도, 부분 압력, 온도    |  |  |  |  |  |  |  |  |
| DO mg/l   |                  |  |  |  |  |  |  |  |  |
| GAS%      | 기체 농도, 부분 압력, 온도 |  |  |  |  |  |  |  |  |

| CC(이중 전도도) |                              |  |  |  |  |  |  |  |
|------------|------------------------------|--|--|--|--|--|--|--|
| MEAS MODE  | 측정 단위                        |  |  |  |  |  |  |  |
| 전도도        | 전도도 1, 전도도 2, 온도 1, 온도 2, 계산 |  |  |  |  |  |  |  |
| 비저항        | 비저항 1,비저항 2                  |  |  |  |  |  |  |  |

### Condensed Status(요약상태

더 나은 개요를 파악하기 위해 PROFIBUS 기기의 상태가 종합 상태로 요약됩니다. 종합 상태는 모든 상태 알림을 집계한 결과입니다.

| Quality Quality substatus |                |            |    | s              | Limit          | S              |    |                                  |
|---------------------------|----------------|------------|----|----------------|----------------|----------------|----|----------------------------------|
| Gr                        | Gr             | QS         | QS | QS             | QS             | Qu             | Qu |                                  |
| 27                        | 2 <sup>6</sup> | <b>2</b> ⁵ | 24 | 2 <sup>3</sup> | 2 <sup>2</sup> | 2 <sup>1</sup> | 2º |                                  |
| 0                         | 0              |            |    |                |                |                |    | = bad                            |
| 0                         | 1              |            |    |                |                |                |    | = uncertain                      |
| 1                         | 0              |            |    |                |                |                |    | = good (Non Cascade)             |
| 1                         | 1              |            |    |                |                |                |    | = good (Cascade) - not supported |

Status = bad

| Quali | Quality Quality substatus |    | Limits |                |                |                |    |                                                                     |
|-------|---------------------------|----|--------|----------------|----------------|----------------|----|---------------------------------------------------------------------|
| Gr    | Gr                        | QS | QS     | QS             | QS             | Qu             | Qu |                                                                     |
| 27    | 2 <sup>6</sup>            | 2⁵ | 24     | 2 <sup>3</sup> | 2 <sup>2</sup> | 2 <sup>1</sup> | 2º |                                                                     |
| 0     | 0                         | 0  | 0      | 0              | 0              | 0              | 0  | = non-specific                                                      |
| 0     | 0                         | 1  | 0      | 0              | 0              | 1              | 1  | = passivated                                                        |
| 0     | 0                         | 1  | 0      | 0              | 1              | x              | х  | <ul> <li>maintenance alarm, more diagnosis<br/>available</li> </ul> |
| 0     | 0                         | 1  | 0      | 1              | 0              | х              | х  | = process related, no maintenance                                   |
| 0     | 0                         | 1  | 1      | 1              | 1              | x              | x  | = function check / local override; value not usable                 |

Status = uncertain

| Qual | Quality Quality substatus |    | Limits |                |                |                |    |                                   |
|------|---------------------------|----|--------|----------------|----------------|----------------|----|-----------------------------------|
| Gr   | Gr                        | QS | QS     | QS             | QS             | Qu             | Qu |                                   |
| 27   | 2 <sup>6</sup>            | 2⁵ | 24     | 2 <sup>3</sup> | 2 <sup>2</sup> | 2 <sup>1</sup> | 2º |                                   |
| 0    | 1                         | 0  | 0      | 1              | 0              | х              | х  | = substitute set                  |
| 0    | 1                         | 0  | 0      | 1              | 1              | 1              | 1  | = initial value                   |
| 0    | 1                         | 1  | 0      | 1              | 0              | x              | х  | = maintenance demanded            |
| 0    | 1                         | 1  | 1      | 0              | 0              | 1              | 1  | = simulated value, start          |
| 0    | 1                         | 1  | 1      | 0              | 1              | 1              | 1  | = simulated value, end            |
| 0    | 1                         | 1  | 1      | 1              | 0              | x              | х  | = process related, no maintenance |

### Status = good (Non Cascade)

| Quali | ity            | Quali | ity sub | statu          | s              | Limit          | s  |                                                                               |
|-------|----------------|-------|---------|----------------|----------------|----------------|----|-------------------------------------------------------------------------------|
| Gr    | Gr             | QS    | QS      | QS             | QS             | Qu             | Qu |                                                                               |
| 27    | 2 <sup>6</sup> | 2⁵    | 24      | 2 <sup>3</sup> | 2 <sup>2</sup> | 2 <sup>1</sup> | 2º |                                                                               |
| 1     | 0              | 0     | 0       | 0              | 0              | х              | x  | = ok                                                                          |
| 1     | 0              | 0     | 0       | 0              | 1              | х              | x  | = update event                                                                |
| 1     | 0              | 0     | 0       | 1              | 0              | х              | x  | = advisory alarm                                                              |
| 1     | 0              | 0     | 0       | 1              | 1              | х              | x  | = critical alarm                                                              |
| 1     | 0              | 1     | 0       | 0              | 0              | x              | x  | <ul> <li>initiate fail safe (not provided by signal<br/>converter)</li> </ul> |
| 1     | 0              | 1     | 0       | 0              | 1              | х              | x  | = maintenance required                                                        |
| 1     | 0              | 1     | 0       | 1              | 0              | х              | x  | = maintenance demanded                                                        |
| 1     | 0              | 1     | 1       | 1              | 1              | х              | x  | = function check                                                              |

#### Status = Limits

| Quality |                | Quali | ity suk | ostatu         | 5              | Limits         |    |                |
|---------|----------------|-------|---------|----------------|----------------|----------------|----|----------------|
| Gr      | Gr             | QS    | QS      | QS             | QS             | Qu             | Qu |                |
| 27      | 2 <sup>6</sup> | 2⁵    | 24      | 2 <sup>3</sup> | 2 <sup>2</sup> | 2 <sup>1</sup> | 2º |                |
|         |                |       |         |                |                | 0              | 0  | = ok           |
|         |                |       |         |                |                | 0              | 1  | = low limited  |
|         |                |       |         |                |                | 1              | 0  | = high limited |
|         |                |       |         |                |                | 1              | 1  | = constant     |

| 측정값을 사용할 수 없습니다.     |
|----------------------|
| 측정값을 여전히 사용할 수 있습니다. |
| 측정값을 사용할 수 있습니다.     |
| 측정값을 사용할 수 있습니다.     |
|                      |

# Classic Status(클래식 상태)

| Quality |                | Quali | ity suk | ostatu         | s              | Limits         |    |                                  |
|---------|----------------|-------|---------|----------------|----------------|----------------|----|----------------------------------|
| Gr      | Gr             | QS    | QS      | QS             | QS             | Qu             | Qu |                                  |
| 27      | 2 <sup>6</sup> | 2⁵    | 24      | 2 <sup>3</sup> | 2 <sup>2</sup> | 2 <sup>1</sup> | 2º |                                  |
| 0       | 0              |       |         |                |                |                |    | = bad                            |
| 0       | 1              |       |         |                |                |                |    | = uncertain                      |
| 1       | 0              |       |         |                |                |                |    | = good (Non Cascade)             |
| 1       | 1              |       |         |                |                |                |    | = good (Cascade) - not supported |

#### Status = bad

| Quality |                | Quali | ity suk | ostatu         | s              | Limit          | :s |                                        |
|---------|----------------|-------|---------|----------------|----------------|----------------|----|----------------------------------------|
| Gr      | Gr             | QS    | QS      | QS             | QS             | Qu             | Qu |                                        |
| 27      | 2 <sup>6</sup> | 2⁵    | 24      | 2 <sup>3</sup> | 2 <sup>2</sup> | 2 <sup>1</sup> | 2º |                                        |
| 0       | 0              | 0     | 0       | 0              | 0              |                |    | = non-specific                         |
| 0       | 0              | 0     | 0       | 0              | 1              |                |    | = configuration error                  |
| 0       | 0              | 0     | 0       | 1              | 0              |                |    | = not connected                        |
| 0       | 0              | 0     | 0       | 1              | 1              |                |    | = device failure                       |
| 0       | 0              | 0     | 1       | 0              | 0              |                |    | = sensor failure                       |
| 0       | 0              | 0     | 1       | 0              | 1              |                |    | = no communication (last usable value) |
| 0       | 0              | 0     | 1       | 1              | 0              |                |    | = no communication (no usable value)   |
| 0       | 0              | 0     | 1       | 1              | 1              |                |    | = out of service                       |

#### Status = uncertain

| Quality |                | Quali | ity suk | ostatu         | s              | Limit          | s  |                                                          |
|---------|----------------|-------|---------|----------------|----------------|----------------|----|----------------------------------------------------------|
| Gr      | Gr             | QS    | QS      | QS             | QS             | Qu             | Qu |                                                          |
| 27      | 2 <sup>6</sup> | 2⁵    | 24      | 2 <sup>3</sup> | 2 <sup>2</sup> | 2 <sup>1</sup> | 2º |                                                          |
| 0       | 1              | 0     | 0       | 0              | 0              |                |    | = non-specific                                           |
| 0       | 1              | 0     | 0       | 0              | 1              |                |    | = last usable value                                      |
| 0       | 1              | 0     | 0       | 1              | 0              |                |    | = substitute-set                                         |
| 0       | 1              | 0     | 0       | 1              | 1              |                |    | = initial value                                          |
| 0       | 1              | 0     | 1       | 0              | 0              |                |    | = sensor conversion not accurate                         |
| 0       | 1              | 0     | 1       | 0              | 1              |                |    | = engineering unit violation (unit not in the valid set) |
| 0       | 1              | 0     | 1       | 1              | 0              |                |    | = sub-normal                                             |
| 0       | 1              | 0     | 1       | 1              | 1              |                |    | = configuration error                                    |
| 0       | 1              | 1     | 0       | 0              | 0              |                |    | = simulated value                                        |

### Status = good (Non Cascade)

| Quality |                | Quali | ity suk | statu          | s              | Limit          | S  |                                 |
|---------|----------------|-------|---------|----------------|----------------|----------------|----|---------------------------------|
| Gr      | Gr             | QS    | QS      | QS             | QS             | Qu             | Qu |                                 |
| 27      | 2 <sup>6</sup> | 2⁵    | 24      | 2 <sup>3</sup> | 2 <sup>2</sup> | 2 <sup>1</sup> | 2º |                                 |
| 1       | 0              | 0     | 0       | 0              | 0              |                |    | = ok                            |
| 1       | 0              | 0     | 0       | 0              | 1              |                |    | = update event                  |
| 1       | 0              | 0     | 0       | 1              | 0              |                |    | = active advisory alarm         |
| 1       | 0              | 0     | 0       | 1              | 1              |                |    | = active critical alarm         |
| 1       | 0              | 0     | 1       | 0              | 0              |                |    | = unacknowledged update event   |
| 1       | 0              | 0     | 1       | 0              | 1              |                |    | = unacknowledged advisory alarm |
| 1       | 0              | 0     | 1       | 1              | 0              |                |    | = unacknowledged critical alarm |
| 1       | 0              | 1     | 0       | 0              | 0              |                |    | = initial fail safe             |
| 1       | 0              | 1     | 0       | 0              | 1              |                |    | = maintenance required          |

#### Status = Limits

| Quality |                | Quali      | ity suk | ostatu         | s              | Limits         |    |                |
|---------|----------------|------------|---------|----------------|----------------|----------------|----|----------------|
| Gr      | Gr             | QS         | QS      | QS             | QS             | Qu             | Qu |                |
| 27      | 2 <sup>6</sup> | <b>2</b> ⁵ | 24      | 2 <sup>3</sup> | 2 <sup>2</sup> | 2 <sup>1</sup> | 2º |                |
|         |                |            |         |                |                | 0              | 0  | = ok           |
|         |                |            |         |                |                | 0              | 1  | = low limited  |
|         |                |            |         |                |                | 1              | 0  | = high limited |
|         |                |            |         |                |                | 1              | 1  | = constant     |

| Bad:                | 측정값을 사용할 수 없습니다.     |
|---------------------|----------------------|
| Uncertain:          | 측정값을 여전히 사용할 수 있습니다. |
| Good (Cascade):     | 측정값을 사용할 수 있습니다.     |
| Good (Non-Cascade): | 측정값을 사용할 수 있습니다.     |

## DIAGNOSIS\_EXTENSION 개요 표

| BIT | ERR          | Condition Name               |  |
|-----|--------------|------------------------------|--|
| 0   |              | 예약됨                          |  |
| 1   | ERR 23       | 오토클레이브 카운터 초과                |  |
| 2   | ERR 24       | CIP 횟수 초과                    |  |
| 3   | ERR 25       | SIP 횟수 초과                    |  |
| 4   | ERR 102      | 파라미터 오류 User Buffer -U1-     |  |
| 5   |              | 예약됨                          |  |
| 6   |              | 예약됨                          |  |
| 7   |              | 예약됨                          |  |
| 8   | ERR 22       | 센서 마모도(Memosens)             |  |
| 9   | ERR 18       | 유지·보수 주기 초과                  |  |
| 10  | ERR 17       | 교정 타이머 만료                    |  |
| 11  | ERR 21       | 센서 응답 시간 초과(비산)              |  |
| 12  |              | 교정 데이터 불량                    |  |
| 13  | ERR 15, 16   | Sensocheck(유리 임피던스, 기준 임피던스) |  |
| 14  |              | 예약됨                          |  |
| 15  |              | 예약됨                          |  |
| 16  | ERR 14       | 온도가 표 범위를 벗어남                |  |
| 17  | ERR 13       | 온도 측정 범위 미달/초과               |  |
| 18  | ERR 10,11,12 | 측정 범위 미달/초과                  |  |
| 19  |              | 예약됨                          |  |
| 20  |              | 교정이 활성화됨                     |  |
| 21  |              | 설정이 활성화됨                     |  |
| 22  |              | 서비스가 활성화됨                    |  |
| 23  |              | 예약됨                          |  |
| 24  | ERR 05       | 교정 데이터가 잘못됨                  |  |
| 25  | ERR 03       | 센서 사용 종료                     |  |
| 26  | ERR 02, 96   | 잘못된 모듈/센서                    |  |

| 요약 측정값 상태(PA)                            |
|------------------------------------------|
|                                          |
| 0xA8 Good-Maintenance demand             |
| 0xA8 Good-Maintenance demand             |
| 0xA8 Good-Maintenance demand             |
| 0xA8 Good-Maintenance demand             |
|                                          |
|                                          |
|                                          |
| 0xA8 Good-Maintenance demand             |
| 0xA8 Good-Maintenance demand             |
| 0xA8 Good-Maintenance demand             |
| 0xA8 Good-Maintenance demand             |
| 0xA8 Good-Maintenance demand             |
| 0xA8 Good-Maintenance demand             |
|                                          |
|                                          |
| 0x78 Uncertain-invalid process condition |
| 0x78 Uncertain-invalid process condition |
| 0x78 Uncertain-invalid process condition |
|                                          |
| 0xBC Good Function Check                 |
| 0xBC Good Function Check                 |
| 0xBC Good Function Check                 |
|                                          |
| 0x24 BAD-Maintenance alarm               |
| 0x24 BAD-Maintenance alarm               |
| 0x24 BAD-Maintenance alarm               |
|                                          |

### DIAGNOSIS\_EXTENSION 개요 표

| BIT | ERR        | Condition Name    |  |
|-----|------------|-------------------|--|
| 27  | ERR 01, 96 | 센서/모듈 없음          |  |
| 28  | ERR 04     | 센서 결함             |  |
| 29  | ERR 98     | 설정 데이터 결함         |  |
| 30  | ERR 99     | 고정된 기기 설정 결함      |  |
| 31  | ERR 95     | 내부 통신 장애 / 시스템 오류 |  |
|     |            |                   |  |

\*) 파라미터 설정에 따라 다름

참고: 잘못된 값은 0으로 설정되며 상태가 좋지 않습니다.

| 요약 측정값 상태(PA)              |
|----------------------------|
| 0x24 BAD-Maintenance alarm |
| 0x24 BAD-Maintenance alarm |
| 0x24 BAD-Maintenance alarm |
| 0x24 BAD-Maintenance alarm |
| 0x24 BAD-Maintenance alarm |
|                            |

### PROFIBUS에서의 시운전

PROFIBUS 통신은 Stratos가 전문적으로 설정된 경우에만 올바르게 작동할 수 있습니다. 다양한 제조사에서 제공하는 다양한 환경 설정 도구가 있습니다(예: Siemens의 NI-FBUS SIMATIC PDM). 이러한 도구를 사용하여 기기와 PROFIBUS를 설정할 수 있습니다.

**참고:** 설치 중이나 제어 시스템(PLS)을 통한 설정 프로세스 중에 제어 시스템 또는 환경 설정 도구의 작동 지침과 메뉴 기반 지침을 준수해야 합니다.

### 기기 마스터 파일(GSD 파일)

GSD 파일에는 기기 파라미터에 대한 설명이 포함되어 있으며 이를 통해 측정 기기를 PROFIBUS 시스템에 통합할 수 있습니다. 제공된 CD-ROM에는 기기 마스터 파일 KNIC7535.gsd /KNICK7536.gsd와 기타 추가 파일들이 있는 DD(기기 설명) 폴더가 포함되어 있습니다. 이러한 추가 파일(예: \*.bmp 또는 \*.dib)에는 환경 설정 시스템에서 PROFIBUS 기기를 매핑하는 기호(아이콘)가 포함되어 있습니다. 이를 위해 먼저 파일을 환경 설정 프로그램에 불러와야 합니다.

이러한 파일은 다음과 같이 얻을 수 있습니다.

- 함께 제공된 CD를 통해
- 인터넷의 www.knick.de 또는 www.profibus.com에서

### 최초 시운전

1) 기기에 보조 전원을 공급합니다.

- 2) 기기를 PROFIBUS에 연결합니다.
- 3) PROFIBUS 주소를 지정합니다(209페이지 참조).
- 4) 필요한 경우 기본 초기화를 수행합니다(209페이지 참조).
- 5) 식별 번호를 선택합니다(209페이지 참조).
- 6) 환경 설정 프로그램의 지정된 디렉토리에 GSD 파일을 불러옵니다.
- 7) 환경 설정 프로그램을 엽니다.

### PROFIBUS 주소 지정

PROFIBUS 주소를 지정하려면 다음과 같이 진행해야 합니다.

- 1) menu 키를 누릅니다.
- 2) 방향키 ◀ ▶ 를 사용하여 CONF를 선택하고, enter 키를 눌러서 확인합니다.
- 3) ADDRESS를 선택하고 enter 키를 눌러서 확인합니다.
- 4) 방향키 ( ) ▲ ▼ 를 사용하여 원하는 PROFIBUS 주소(0000 ~ 0126)를 입력하고 enter 키를 눌러서 확인합니다.
   PROFIBUS 주소가 기기에 의해 적용됩니다.

### 기본 초기화

기본 초기화를 수행하려면 다음과 같이 진행해야 합니다.

- 1) menu 키를 누릅니다.
- 2) 방향키 ◀ ▶ 를 사용하여 SERVICE를 선택하고, enter 키를 눌러서 확인합니다.
- 3) 암호를 입력하고(기본값: 5555) enter 키를 눌러서 확인합니다.
- 4) 방향키 ◀ ▶ 를 사용하여 DEVICE TYPE을 선택하고, enter 키를 눌러서 확인합니다.
- 5) 방향키 ◀ ▶ 를 사용하여 원하는 측정 단위를 선택합니다. 기본 초기화가 다음 표에 따라 수행됩니다.

### 유효한 식별 번호 전환

클래스 1 마스터와 통신하려면 PROFIBUS DP 기기에 기기와 GSD 파일 간의 고유한 관계를 설명하는 식별 번호가 필요합니다. IDENT\_NUMBER\_SELECTOR 파라미터를 사용하면 주기적인 데이터 전송 시작 시 유효한 식별 번호를 선택할 수 있습니다. a) Automation Adaption Mode(공장 초기 설정)

- b) Profile Specific Ident. Number(프로필) (프로필에 특정한 식별 번호)
- c) Manufacturer Specific Ident. Number(제조사에 특정한 식별 번호)

적절한 환경 설정 도구(예: SIMATIC PDM)를 사용하여 식별 번호를 선택할 수 있습니다. 식별 번호는 PROFIBUS 사용자 협회에서 관리합니다.

#### a) Automation Adaption Mode

사용된 GSD 파일에 따른 선택.

#### b) 프로필에 특정한 식별 번호(9700 HEX)

이 설정으로 인해 PA 프로필 3.02에 지정된 기능이 제한됩니다.

| рН |       |       |  |  |
|----|-------|-------|--|--|
| 슬롯 | 설명    | 블록 유형 |  |  |
| 1  | 측정값 1 | AI    |  |  |
| 2  | 측정값 2 | AI    |  |  |
| 3  | 측정값 3 | AI    |  |  |
| 4  | 측정값 4 | AI    |  |  |

### 유효한 GSD 모듈:

AI-FB

EMPTY\_MODULE

AI

GSD 파일 PA039700.GSD가 필요합니다.

### Stratos Pro A221N / A221X 조합

| 식별 번호 선택           | 식별 번호    | GSD 파일       | 상태                |
|--------------------|----------|--------------|-------------------|
| Automatic Adaption | 7535 HEX | KNIC7535.GSD | Classic/Condensed |
| Mode               | 9700 HEX | PA139700.GSD | Classic           |
| 제조사에 특정한 식별<br>번호  | 7535 HEX | KNIC7535.GSD | Classic/Condensed |
| 프로필에 특정한 식별<br>번호  | 9700 HEX | PA139700.GSD | Classic           |

### Stratos Evo A451N 조합

| 식별 번호 선택           | 식별 번호    | GSD 파일       | 상태                |
|--------------------|----------|--------------|-------------------|
| Automatic Adaption | 7536 HEX | KNIC7536.GSD | Classic/Condensed |
| Mode               | 9700 HEX | PA039700.GSD | Classic           |
| 제조사에 특정한 식별<br>번호  | 7536 HEX | KNIC7536.GSD | Classic/Condensed |
| 프로필에 특정한 식별<br>번호  | 9700 HEX | PA039700.GSD | Classic           |

c) 제조사에 특정한 식별 번호(A221 N / A221X: 7535 HEX | A451N: 7536 HEX) 이 설정은 PROFIBUS 기기의 전체 기능을 제공합니다. 모든 기능 블록은 주기적 데이터 트래픽에 사용할 수 있습니다.

|    | рН      |     |     |  |  |
|----|---------|-----|-----|--|--|
| 슬롯 | 설명      | 블록  | 기본값 |  |  |
| 1  | pH 값    | Al1 | рН  |  |  |
| 2  | 온도      | AI2 | °C  |  |  |
| 3  | pH 전압   | AI3 | mV  |  |  |
| 4  | ORP 값   | Al4 | mV  |  |  |
| 5  | 유리 임피던스 | AI5 | Ω   |  |  |
| 6  | 마모도     | Al6 | %   |  |  |
| 7  | 교정 타이머  | AI7 | 시간  |  |  |
| 8  | 유량      | AI8 | l/h |  |  |
| 9  | 온도      | AO  | °C  |  |  |

|    | 용존 산소     |     |      |  |  |
|----|-----------|-----|------|--|--|
| 슬롯 | 설명        | 블록  | 기본값  |  |  |
| 1  | 용존 산소 포화도 | Al1 | %    |  |  |
| 2  | 온도        | AI2 | °C   |  |  |
| 3  | 농도        | AI3 | ppm  |  |  |
| 4  | 부피 농도     | Al4 | 부피%  |  |  |
| 5  | 부분 압력     | AI5 | mbar |  |  |
| 6  | 마모도       | Al6 | %    |  |  |
| 7  | 교정 타이머    | AI7 | 시간   |  |  |
| 8  | 유량        | AI8 | l/h  |  |  |
| 9  | 압력        | AO  | mbar |  |  |

### 유효한 GSD 모듈:

AI-FB

EMPTY\_MODULE

Al: Out

GSD 파일 KNIC7535.GSD / KNIC7536.GSD가 필요합니다.

|    | 전도도           |     |       |  |
|----|---------------|-----|-------|--|
| 슬롯 | 설명            | 블록  | 기본값   |  |
| 1  | 전도도           | Al1 | μS/cm |  |
| 2  | 온도            | AI2 | °C    |  |
| 3  | 농도            | AI3 | %     |  |
| 4  | 염도            | Al4 | g/kg  |  |
| 5  | TDS(총 용존 고형물) | AI5 | mg/l  |  |
| 6  | 비저항           | Al6 | MΩ*cm |  |
| 7  | 셀 상수          | AI7 | 1/cm  |  |
| 8  | 유량            | AI8 | l/h   |  |
| 9  | 온도            | AO  | °C    |  |

| 유도식 전도도 |               |     |       |
|---------|---------------|-----|-------|
| 슬롯      | 설명            | 블록  | 기본값   |
| 1       | 전도도           | Al1 | μS/cm |
| 2       | 온도            | AI2 | °C    |
| 3       | 농도            | AI3 | %     |
| 4       | 염도            | Al4 | g/kg  |
| 5       | TDS(총 용존 고형물) | AI5 | mg/l  |
| 6       | 제로 포인트        | Al6 | 1/cm  |
| 7       | 셀 상수          | AI7 | 1/cm  |
| 8       | 유량            | AI8 | l/h   |
| 9       | 온도            | AO  | °C    |

|    | 전도도-전도도 |     |       |  |  |
|----|---------|-----|-------|--|--|
| 슬롯 | 설명      | 블록  | 기본값   |  |  |
| 1  | 전도도 1   | Al1 | μS/cm |  |  |
| 2  | 온도 1    | AI2 | °C    |  |  |
| 3  | 전도도 2   | AI3 | μS/cm |  |  |
| 4  | 온도 2    | Al4 | °C    |  |  |
| 5  | 계산값     | AI5 |       |  |  |
| 6  | 셀 상수 1  | Al6 | 1/cm  |  |  |
| 7  | 셀 상수 2  | AI7 | 1/cm  |  |  |
| 8  | 유량      | AI8 | l/h   |  |  |

214

### 환경 설정 데이터

표 "주기적 데이터 통신"은 주기적인 데이터 텔레그램의 최대 환경 설정을 보여줍니다. 모든 데이터가 필요하지 않은 경우 텔레그램을 각 시스템의 요구 사항에 맞게 조정할 수 있습니다. .환경 설정을 위해 다음과 같이 진행해야 합니다. 1) 자동화 시스템 소프트웨어에 GSD 파일을 불러옵니다.

 자동화 시스템의 환경 설정 소프트웨어에서 주기적 텔레그램에 필요한 데이터를 선택합니다.

자동화 시스템의 환경 설정 소프트웨어는 공정 제어 시스템에서 현장 기기로 전송되는 환경 설정의 환경 설정 데이터를 컴파일합니다. 환경 설정 데이터 (CHK\_CFG)는 주기적 데이터 텔레그램의 콘텐츠를 정의합니다.

환경 설정 데이터는 12개의 섹션으로 구성되며 기능 블록이 각 섹션에 할당됩니다. 콘텐츠는 기능 블록이 주기적 데이터 트래픽에 참여하는지 여부를 결정합니다. 주기적인 입/출력 데이터 텔레그램의 데이터 순서는 환경 설정 데이터에서 해당 기능 블록의 위치에 따릅니다.

#### 슬롯 모델

| 슬롯 번호 | 블록                   | 용도            |
|-------|----------------------|---------------|
| 0     | Physical Block(PB)   | 일반 데이터        |
| 1     | AI 1                 | 측정값 1         |
| 2     | AI 2                 | 측정값 2         |
| 3     | AI 3                 | 측정값 3         |
| 4     | AI 4                 | 측정값 4         |
| 5     | AI 5                 | 측정값 5         |
| 6     | AI 6                 | 측정값 6         |
| 7     | AI 7                 | 측정값 7         |
| 8     | AI 8                 | 측정값 8         |
| 9     | AO                   | 아날로그 출력       |
| 10    | DI                   | Unical 상태 피드백 |
| 11    | DO 1                 | 릴레이 1 제어      |
| 12    | DO 2                 | 릴레이 2 제어      |
| 13    | Transducer Block(TB) |               |

# 주기적 데이터 통신

| 슬롯 | 블록   | 환경 설정 데이터                         | 설명                    | 입력   | 출력 |
|----|------|-----------------------------------|-----------------------|------|----|
|    |      | 0x00                              | Free Place            | -    | -  |
| 1  | AI 1 | 0x42, 0x84, 0x08, 0x05 또는<br>0x94 | Process Value 1       | 5바이트 | -  |
|    |      | 0x00                              | Free Place            | -    | -  |
| 2  | AI 2 | 0x42, 0x84, 0x08, 0x05 또는<br>0x94 | Process Value 2       | 5바이트 | -  |
|    |      | 0x00                              | Free Place            | -    | -  |
| 3  | AI 3 | 0x42, 0x84, 0x08, 0x05 또는<br>0x94 |                       | 5바이트 | -  |
|    |      | 0x00                              | Free Place            | -    | -  |
| 4  | AI 4 | 0x42, 0x84, 0x08, 0x05 또는<br>0x94 | Process Value 4       | 5바이트 | -  |
|    |      | 0x00                              | Free Place            | -    | -  |
| 5  | AI 5 | 0x42, 0x84, 0x08, 0x05 또는<br>0x94 | Process Value 5       | 5바이트 | -  |
|    |      | 0x00                              | Free Place            | -    | -  |
| 6  | AI 6 | 0x42, 0x84, 0x08, 0x05 또는<br>0x94 | Process Value 6       | 5바이트 | -  |
|    |      | 0x00                              | Free Place            | -    | -  |
| 7  | AI 7 | 0x42, 0x84, 0x08, 0x05 또는<br>0x94 | Process Value 7       | 5바이트 | -  |
|    |      | 0x00                              | Free Place            | -    | -  |
| 8  | AI 8 | 0x42, 0x84, 0x08, 0x05 또는<br>0x94 | Process Value 8       | 5바이트 | -  |
|    |      | 0x00                              | Free Place            | -    | -  |
| 9  | AO   | 0xA4 또는 0x82, 0x84, 0x08,<br>0x05 | Compensation<br>Value | 2바이트 | -  |
| 10 |      | 0x00                              | Free Place            | -    | -  |
| 10 |      | 0x91                              | USP Status            | 2바이트 | -  |
| 11 | DO 1 | 0x00                              | Free Place            | -    | -  |
|    |      | 0xA1                              | Relais 1              | 2바이트 | -  |
| 12 | 0.0  | 0x00                              | Free Place            | -    | -  |
| 12 |      | 0xA1                              | Relais 2              | 2바이트 | -  |

## **Physical Block Parameters**

| Index<br>rel | Index<br>abs | Parameter            | Data Type      | Size | Store  |  |
|--------------|--------------|----------------------|----------------|------|--------|--|
| 0            | 16           | BLOCK_OBJECT         | DS-32          | 12   | Record |  |
| 1            | 17           | ST_REV               | UNSIGNED16     | 2    | Simple |  |
| 2            | 18           | TAG_DESC             | OCTET_STRING   | 32   | Simple |  |
| 3            | 19           | STRATEGY             | UNSIGNED16     | 2    | Simple |  |
| 4            | 20           | ALERT_KEY            | UNSIGNED8      | 1    | Simple |  |
| 5            | 21           | TARGET_MODE          | UNSIGNED8      | 1    | Simple |  |
| 6            | 22           | MODE_BLK             | DS_37          | 3    | Record |  |
| 7            | 23           | ALARM_SUM            | DS_42          | 4    | Record |  |
| 8            | 24           | SOFTWARE_REVISION    | VISIBLE_STRING | 16   | Simple |  |
| 9            | 25           | HARDWARE_REVISION    | VISIBLE_STRING | 16   | Simple |  |
| 10           | 26           | DEVICE_MAN_ID        | UNSIGNED16     | 1    | Simple |  |
| 11           | 27           | DEVICE_ID            | VISIBLE_STRING | 16   | Simple |  |
| 12           | 28           | DEVICE_SER_NUM       | VISIBLE_STRING | 16   | Simple |  |
| 13           | 29           | DIAGNOSIS            | OCTET_STRING   | 4    | Simple |  |
| 14           | 30           | DIAGNOSIS_EXT        | OCTET_STRING   | 6    | Simple |  |
| 15           | 31           | DIAGNOSIS_MASK       | OCTET_STRING   | 4    | Simple |  |
| 16           | 32           | DIAGNOSIS_MASK_EXT   | OCTET_STRING   | 6    | Simple |  |
| 17           | 33           | DEVICE_CERTIFICATION | VISIBLE_STRING | 32   | Simple |  |
| 18           | 34           | WRITE_LOCKING        | UNSIGNED16     | 2    | Simple |  |
| 19           | 35           | FACTORY_RESET        | UNSIGNED16     | 2    | Simple |  |
| 20           | 36           | DESCRIPTOR           | OCTET_STRING   | 32   | Record |  |
| 21           | 37           | DEVICE_MESSAGE       | OCTET_STRING   | 32   | Simple |  |
| 22           | 38           | DEVICE_INSTAL_DATE   | OCTET_STRING   | 16   | Simple |  |
| 24           | 40           | IDENT_NUMBER_SELECT  | UNSIGNED8      | 1    | Simple |  |
| 25           | 41           | HW_WRITE_PROTECTION  | UNSIGNED8      | 1    | Simple |  |
| 26           | 42           | FEATURE              | DS_68          | 2    | Record |  |
| 27           | 43           | COND_STATUS_DIAG     | UNSIGNED8      | 1    | Simple |  |
| 28           | 44           | DIAG_EVENT_SWITCH    | DS_69          | 3    | Record |  |
| Default Value | Access | Writable Range | Slot |
|---------------|--------|----------------|------|
|               | R      |                | 0    |
| 0             | SR     |                | 0    |
| и             | SRW    |                | 0    |
| 0             | SRW    |                | 0    |
| 0             | SRW    |                | 0    |
| 8             | SRW    |                | 0    |
| 8; 0x88; 8    | DR     |                | 0    |
| 0; 0; 0; 0    | DR     |                | 0    |
|               | R      |                | 0    |
|               | R      |                | 0    |
|               | R      |                | 0    |
|               | R      |                | 0    |
|               | R      |                | 0    |
| 0             | DR     |                | 0    |
| 0             | DR     |                | 0    |
|               | R      |                | 0    |
|               | R      |                | 0    |
|               | R      |                | 0    |
|               | NRW    |                | 0    |
| 0             | SRW    |                | 0    |
| и             | SRW    |                | 0    |
| и             | SRW    |                | 0    |
| и             | SRW    |                | 0    |
|               | SRW    |                | 0    |
| 0             | DR     |                | 0    |
|               | R      |                | 0    |
| 1             | SRW    |                | 0    |
| 0, 0          | SRW    |                | 0    |
|               |        | *              |      |

### **AI Function Block Parameters**

| Index<br>rel | Index<br>abs | Parameter     | Data Type      | Size | Store  |  |
|--------------|--------------|---------------|----------------|------|--------|--|
| 0            | 16           | BLOCK_OBJECT  | DS-32          | 12   | Record |  |
| 1            | 17           | ST_REV        | UNSIGNED16     | 2    | Simple |  |
| 2            | 18           | TAG_DESC      | OCTET_STRING   | 32   | Simple |  |
| 3            | 19           | STRATEGY      | UNSIGNED16     | 2    | Simple |  |
| 4            | 20           | ALERT_KEY     | UNSIGNED8      | 1    | Simple |  |
| 5            | 21           | TARGET_MODE   | UNSIGNED8      | 1    | Simple |  |
| 6            | 22           | MODE_BLK      | DS_37          | 3    | Record |  |
| 7            | 23           | ALARM_SUM     | DS_42          | 4    | Record |  |
| 8            | 24           | BATCH         | DS_67          | 4    | Record |  |
| 10           | 26           | OUT           | DS_101         | 2    | Record |  |
| 11           | 27           | PV_SCALE      | FLOATING_POINT | 2    | Array  |  |
| 12           | 28           | OUT_SCALE     | DS_36          | 4    | Record |  |
| 13           | 29           | LIN_TYPE      | UNSIGNED8      | 1    | Simple |  |
| 14           | 30           | CHANNEL       | UNSIGNED16     | 2    | Simple |  |
| 16           | 32           | PV_FTIME      | FLOATING_POINT | 1    | Simple |  |
| 17           | 33           | FSAFE_TYPE    | UNSIGNED8      | 1    | Simple |  |
| 18           | 34           | FSAFE_VALUE   | FLOATING_POINT | 1    | Simple |  |
| 19           | 35           | ALARM_HYS     | FLOATING_POINT | 1    | Simple |  |
| 21           | 37           | HI_HI_LIM     | FLOATING_POINT | 1    | Simple |  |
| 23           | 39           | HI_LIM        | FLOATING_POINT | 1    | Simple |  |
| 25           | 41           | LO_LIM        | FLOATING_POINT | 1    | Simple |  |
| 27           | 43           | LO_LO_LIM     | FLOATING_POINT | 1    | Simple |  |
| 30           | 46           | HI_HI_ALM     | DS_39          | 5    | Record |  |
| 31           | 47           | HI_ALM        | DS_39          | 5    | Record |  |
| 32           | 48           | LO_ALM        | DS_39          | 5    | Record |  |
| 33           | 49           | LO_LO_ALM     | DS_39          | 5    | Record |  |
| 34           | 50           | SIMULATE      | DS_50          | 3    | Record |  |
| 35           | 51           | OUT_UNIT_TEXT | OCTET_STRING   | 16   | Simple |  |
|              |              |               |                |      |        |  |

| Default Value       | Access | Writable Range                     | Slot |
|---------------------|--------|------------------------------------|------|
|                     | R      |                                    | 1-8  |
| 0                   | SR     |                                    | 1-8  |
| "                   | SRW    |                                    | 1-8  |
| 0                   | SRW    |                                    | 1-8  |
| 0                   | SRW    |                                    | 1-8  |
| 8                   | SRW    | Auto                               | 1-8  |
| 128; 152; 8         | DR     | OS, OS/MAN/AUTO, AUTO              | 1-8  |
| 0; 0; 0; 0          | DR     |                                    | 1-8  |
| 0; 0; 0; 0          | SRW    |                                    | 1-8  |
| 0.0; 0x4F           | NRWO   | UNCERTAIN, INITIAL_VALUE; writable | 1-8  |
| 100.0; 0.0          | SRW    | 0% to 100%                         | 1-8  |
| 100.0; 0.0; 1342; 0 | SRW    | 0% to 100%                         | 1-8  |
| 0                   | SRW    |                                    | 1-8  |
| 0                   | SRW    |                                    | 1-8  |
| 0.0                 | SRW    |                                    | 1-8  |
| 1                   | SRW    |                                    | 1-8  |
| 0.0                 | SRW    |                                    | 1-8  |
| 0.5                 | SRW    | 0.5% out of range                  | 1-8  |
|                     | SRW    |                                    | 1-8  |
|                     | SRW    |                                    | 1-8  |
|                     | SRW    |                                    | 1-8  |
|                     | SRW    |                                    | 1-8  |
| 0; 0; 0,0; 0; 0.0   | DR     |                                    | 1-8  |
| 0; 0; 0,0; 0; 0.0   | DR     |                                    | 1-8  |
| 0; 0; 0,0; 0; 0.0   | DR     |                                    | 1-8  |
| 0; 0; 0,0; 0; 0.0   | DR     |                                    | 1-8  |
| 0; 0.0;             | SRW    | disabled                           | 1-8  |
| <br>и               | SRW    |                                    | 1-8  |

### **AI Function Block Parameters**

| Index Index Parameter Data Type<br>rel abs |                 | Data Type       | Size           | Store |        |  |
|--------------------------------------------|-----------------|-----------------|----------------|-------|--------|--|
| 0                                          | 16 BLOCK_OBJECT |                 | DS-32          | 12    | Record |  |
| 1                                          | 17              | ST_REV          | UNSIGNED16     | 2     | Simple |  |
| 2                                          | 18              | TAG_DESC        | OCTET_STRING   | 32    | Simple |  |
| 3                                          | 19              | STRATEGY        | UNSIGNED16     | 2     | Simple |  |
| 4                                          | 20              | ALERT_KEY       | UNSIGNED8      | 1     | Simple |  |
| 5                                          | 21              | TARGET_MODE     | UNSIGNED8      | 1     | Simple |  |
| 6                                          | 22              | MODE_BLK        | DS_37          | 3     | Record |  |
| 7                                          | 23              | ALARM_SUM       | DS_42          | 4     | Record |  |
| 8                                          | 24              | BATCH           | DS_67          | 4     | Record |  |
| 9                                          | 25              | SP              | DS_101         | 2     | Record |  |
| 11                                         | 27              | PV_SCALE        | DS_36          | 4     | Record |  |
| 12                                         | 28              | READBACK        | DS_101         | 2     | Record |  |
| 14                                         | 30              | RCAS_IN         | DS_101         | 2     | Record |  |
| 21                                         | 37              | IN_CHANNEL      | UNSIGNED16     | 2     | Simple |  |
| 22                                         | 38              | OUT_CHANNEL     | UNSIGNED16     | 2     | Simple |  |
| 23                                         | 39              | FSAVE_TIME      | FLOATING_POINT | 1     | Simple |  |
| 24                                         | 40              | FSAVE_TYPE      | UNSIGNED8      | 1     | Simple |  |
| 25                                         | 41              | FSAVE_VALUE     | FLOATING_POINT | 1     | Simple |  |
| 27                                         | 43              | RCAS_OUT        | DS_101         | 2     | Record |  |
| 31                                         | 47              | POS_D           | DS_102         | 2     | Record |  |
| 32                                         | 48              | SETP_DEVIATION  | FLOATING_POINT | 1     | Simple |  |
| 33                                         | 49              | CHECK_BACK      | OCTET_STRING   | 3     | Simple |  |
| 34                                         | 50              | CHECK_BACK_MASK | OCTET_STRING   | 3     | Simple |  |
| 35                                         | 51              | SIMULATE        | DS_50          | 3     | Record |  |
| 36                                         | 52              | INCREASE_CLOSE  | UNSIGNED8      | 1     | Simple |  |
| 37                                         | 53              | OUT             | DS_101         | 2     | Record |  |
| 38                                         | 54              | OUT_SCALE       | DS_36          | 4     | Record |  |
|                                            |                 |                 |                |       |        |  |

| Default Value       | Access | Writable Range             | Slot |
|---------------------|--------|----------------------------|------|
|                     | R      |                            | 9    |
| 0                   | SR     |                            | 9    |
| и                   | SRW    |                            | 9    |
| 0                   | SRW    |                            | 9    |
| 0                   | SRW    |                            | 9    |
| 0x08                | SRW    | Auto                       | 9    |
| 0x80; 0x9A; 0x08    | DR     | OS, OS/MAN/AUTO/RCAS, AUTO | 9    |
| 0; 0; 0; 0          | DR     |                            | 9    |
| 0; 0; 0; 0          | SRW    |                            | 9    |
| 0.0; 0x18           | DRWI   | bad, no comm. no value     | 9    |
| 100.0; 0.0; 1001; 0 | SRW    |                            | 9    |
| 0.0; 0              | DRO    | bad, non-specific          | 9    |
| 0.0; 0x18           | DRWI   | bad, no comm. no value     | 9    |
| 0                   | SRW    |                            | 9    |
| 0                   | SRW    |                            | 9    |
| 0.0                 | SRW    |                            | 9    |
| 2                   | SRW    |                            | 9    |
| 0.0                 | SRW    |                            | 9    |
| 0.0; 0              | DRO    | bad, non-specific          | 9    |
| 0; 0                | DRO    | bad, non-specific          | 9    |
| 0.0                 | DR     |                            | 9    |
| 0, 0, 0             | DRO    |                            | 9    |
| 0x0D, 0x4C, 0x00    | R      |                            | 9    |
| 0; 0.0; 0           | SRW    | disabled                   | 9    |
| 0                   | SRW    |                            | 9    |
| 0.0; 0              | DRO    | bad, non-specific          | 9    |
| 100.0; 0.0; 1001; 0 | SRW    |                            | 9    |

### **DI Function Block Parameters**

| Index<br>rel | Index<br>abs | Parameter     | Data Type    | Size | Store  |  |
|--------------|--------------|---------------|--------------|------|--------|--|
| 0            | 16           | BLOCK_OBJECT  | DS-32        | 12   | Record |  |
| 1            | 17           | ST_REV        | UNSIGNED16   | 2    | Simple |  |
| 2            | 18           | TAG_DESC      | OCTET_STRING | 32   | Simple |  |
| 3            | 19           | STRATEGY      | UNSIGNED16   | 2    | Simple |  |
| 4            | 20           | ALERT_KEY     | UNSIGNED8    | 1    | Simple |  |
| 5            | 21           | TARGET_MODE   | UNSIGNED8    | 1    | Simple |  |
| 6            | 22           | MODE_BLK      | DS_37        | 3    | Record |  |
| 7            | 23           | ALARM_SUM     | DS_42        | 4    | Record |  |
| 8            | 24           | ВАТСН         | DS_67        | 4    | Record |  |
| 10           | 26           | OUT_D         | DS_102       | 2    | Record |  |
| 14           | 30           | CHANNEL       | UNSIGNED16   | 2    | Simple |  |
| 15           | 31           | INVERT        | UNSIGNED8    | 1    | Simple |  |
| 20           | 36           | FSAFE_TYPE    | UNSIGNED8    | 1    | Simple |  |
| 21           | 37           | FSAVE_VALUE_D | UNSIGNED8    | 1    | Simple |  |
| 24           | 40           | SIMULATE      | DS_51        | 3    | Record |  |

| Default Value    | Access | Writable Range        | Slot |
|------------------|--------|-----------------------|------|
|                  | R      |                       | 10   |
| 0                | SR     |                       | 10   |
| и                | SRW    |                       | 10   |
| 0                | SRW    |                       | 10   |
| 0                | SRW    |                       | 10   |
| 8                | SRW    | Auto                  | 10   |
| 0x80; 0x98; 0x08 | DR     | OS, OS/MAN/AUTO, AUTO | 10   |
| 0; 0; 0; 0       | DR     |                       | 10   |
| 0; 0; 0; 0       | SRW    |                       | 10   |
| 0; 0x00          | NRWO   | bad, non-specific     | 10   |
| 0                | SRW    |                       | 10   |
| 0                | SRW    |                       | 10   |
| 1                | SRW    |                       | 10   |
| 0                | SRW    |                       | 10   |
| 0; 0; 0          | SRW    | disabled              | 10   |

### **DO Function Block Parameters**

| Index<br>rel | Index<br>abs | Parameter       | Data Type      | Size | Store  |  |
|--------------|--------------|-----------------|----------------|------|--------|--|
| 0            | 16           | BLOCK_OBJECT    | DS-32          | 12   | Record |  |
| 1            | 17           | ST_REV          | UNSIGNED16     | 2    | Simple |  |
| 2            | 18           | TAG_DESC        | OCTET_STRING   | 32   | Simple |  |
| 3            | 19           | STRATEGY        | UNSIGNED16     | 2    | Simple |  |
| 4            | 20           | ALERT_KEY       | UNSIGNED8      | 1    | Simple |  |
| 5            | 21           | TARGET_MODE     | UNSIGNED8      | 1    | Simple |  |
| 6            | 22           | MODE_BLK        | DS_37          | 3    | Record |  |
| 7            | 23           | ALARM_SUM       | DS_42          | 4    | Record |  |
| 8            | 24           | BATCH           | DS_67          | 4    | Record |  |
| 9            | 25           | SP_D            | DS_102         | 2    | Record |  |
| 10           | 26           | OUT_D           | DS_102         | 2    | Record |  |
| 12           | 28           | READBACK_D      | DS_102         | 2    | Record |  |
| 14           | 30           | RCAS_IN_D       | DS_102         | 2    | Record |  |
| 17           | 33           | CHANNEL         | UNSIGNED16     | 2    | Simple |  |
| 18           | 34           | INVERT          | UNSIGNED8      | 1    | Simple |  |
| 19           | 35           | FSAFE_TIME      | FLOATING_POINT | 1    | Simple |  |
| 20           | 36           | FSAFE_TYPE      | UNSIGNED8      | 1    | Simple |  |
| 21           | 37           | FSAFE_VALUE_D   | UNSIGNED8      | 1    | Simple |  |
| 22           | 38           | RCAS_OUT_D      | DS_102         | 2    | Record |  |
| 24           | 40           | SIMULATE        | DS_51          | 3    | Record |  |
| 33           | 49           | CHECK_BACK_D    | OCTET_STRING   | 3    | Simple |  |
| 34           | 50           | CHECK_BACK_MASK | OCTET_STRING   | 3    | Simple |  |

| Default Value    | Access | Writable Range                          | Slot  |
|------------------|--------|-----------------------------------------|-------|
|                  | R      |                                         | 11-12 |
| 0                | SR     |                                         | 11-12 |
| и                | SRW    |                                         | 11-12 |
| 0                | SRW    |                                         | 11-12 |
| 0                | SRW    |                                         | 11-12 |
| 0x08             | SRW    | Auto                                    | 11-12 |
| 0x80; 0x9A; 0x08 | DR     | OS, OS/MAN/AUTO/RCAS/LO, AUTO           | 11-12 |
| 0; 0; 0; 0       | DR     |                                         | 11-12 |
| 0; 0; 0; 0       | SRW    |                                         | 11-12 |
| 0; 0x18          | DRWI   | bad, no communication (no usable value) | 11-12 |
| 0; 0x00          | DRWO   | bad, non-specific                       | 11-12 |
| 0; 0x00          | DRO    | bad, non-specific                       | 11-12 |
| 0; 0x18          | DRWI   | bad, no communication (no usable value) | 11-12 |
| 0                | SRW    |                                         | 11-12 |
| 0                | SRW    |                                         | 11-12 |
| 0.0              | SRW    |                                         | 11-12 |
| 2                | SRW    |                                         | 11-12 |
| 0                | SRW    |                                         | 11-12 |
| 0; 0x00          | DRO    | bad, non-specific                       | 11-12 |
| 0; 0; 0          | SRW    | disabled                                | 11-12 |
| 0, 0, 0          | DRO    |                                         | 11-12 |
| 0x0D, 0x4C, 0x00 | R      |                                         | 11-12 |

## 표준 Transducer Block (TB) 의 버스 파라미터

| Index | Index | Parameter    | Description                     |  |
|-------|-------|--------------|---------------------------------|--|
| rel   | abs   |              |                                 |  |
| 0     | 16    | BLOCK_OBJECT | 블록 유형                           |  |
| 1     | 17    | ST_REV       | 환경 설정 파라미터가 변경될 때마다 증가하는 식별 카운터 |  |
| 2     | 18    | TAG-DESC     | 사용자가 지정할 수 있는 시스템의 고유 TAG       |  |
| 3     | 19    | STRATEGY     | 블록의 그룹화를 식별하는 데 사용할 수 있습니다.     |  |
| 4     | 20    | ALERT_KEY    | 경보 처리를 위해 사용자가 값을 쓸 수 있습니다.     |  |
| 5     | 21    | TARGET_MODE  | 대상 모드 = Auto                    |  |
| 6     | 22    | MODE_BLK     | 설정된 블록 모드                       |  |
| 7     | 23    | ALARM_SUM    | 경보 상태                           |  |
| 8     | 24    | VALUE_AO     | 아날로그 출력값                        |  |
| 9     | 25    | VALUE_DI     | 디지털 입력값                         |  |
| 10    | 26    | VALUE_DO     | 디지털 출력값                         |  |

| Default Value                                                                            | R/W | Bytes                 | Data<br>Type | Range |
|------------------------------------------------------------------------------------------|-----|-----------------------|--------------|-------|
|                                                                                          |     |                       |              |       |
| The revision value is incremented every time a static parameter in the block is changed. | R   | 2                     |              |       |
| Text                                                                                     |     | 32                    |              |       |
| 0                                                                                        |     | 2                     |              |       |
| 0                                                                                        |     | 1                     |              |       |
| Available Modes:<br>Automatic, Out Of Service (OOS), Manual                              |     | 1<br>1<br>1<br>1      |              |       |
|                                                                                          |     | 2                     |              |       |
| 0<br>0<br>0<br>0<br>0                                                                    | R   | 1<br>1<br>8<br>2<br>2 |              |       |
|                                                                                          | R/W | 5                     | FLOAT_S      |       |
|                                                                                          | R/W | 2                     | DISC_2       |       |
|                                                                                          | R/W | 2                     | DISC_2       |       |

рΗ

| Index | Index | Parameter                        | Description                |  |
|-------|-------|----------------------------------|----------------------------|--|
| rel   | abs   |                                  |                            |  |
| 11    | 27    | Meas Type                        | 측정 모드 선택                   |  |
| 12    | 28    | рН                               | pH파라미터                     |  |
|       |       | Sensortype                       | pH 센서 타입 선택                |  |
|       |       | Meas Mode                        | 측정 모드 선택                   |  |
|       |       | RTD Type                         | 온도 센서 타입 선택                |  |
|       |       | Temperature Unit                 | 디스플레이의 온도 단위 선택            |  |
|       |       | Temperature Meas                 | 측정 시 온도 감지 선택              |  |
|       |       | Temperature Meas<br>Manual Value | 온도의 수동 입력(MAN)             |  |
|       |       | Temperature Calibration          | 교정 시 온도 감지 선택              |  |
|       |       | Temperature Cal Manual<br>Value  | 온도의 수동 입력(MAN)             |  |
|       |       | Nominal Zero                     | Pfaudler 센서의 공칭 제로 포인트 입력  |  |
|       |       | Nominal Slope                    | Pfaudler 센서의 공칭 기울기 입력     |  |
|       |       | pH Iso                           | Pfaudler 센서의 pHiso 값 입력    |  |
|       |       | Calibration Mode                 | 교정 모드 선택                   |  |
|       |       | Buffer Set                       | 완충액 세트 선택(AUTO)            |  |
|       |       | Calibration Timer                | 교정 타이머 선택                  |  |
|       |       | Calibration Cycle                | 교정 주기 설정                   |  |
|       |       | ACT                              | 적응형 교정 타이머 선택(ISM에만 해당)    |  |
|       |       | ACT Cycle                        | 적응형 교정 주기 선택(MAN)          |  |
|       |       | ТТМ                              | 적응형 유지·보수 타이머 선택(ISM에만 해당) |  |
|       |       | TTM Cycle                        | 적응형 유지·보수 주기 선택(MAN)       |  |
|       |       | CIP Count                        | 세정 횟수 켜기/끄기                |  |
|       |       | CIP Cycles                       | 세정 횟수 입력(ON)               |  |
|       |       | SIP Count                        | 멸균 횟수 켜기/끄기                |  |
|       |       | SIP Cycles                       | 멸균 횟수 입력(ON)               |  |
|       |       | Autoclave                        | 오토클레이브 카운터 켜기/끄기           |  |
|       |       | AC Cycles                        | 오토클레이브 횟수 입력(ON)           |  |
|       |       | Tc Select                        | 온도 보정 선택                   |  |
|       |       | Tc Liquid                        | 선형 온도 보정값 입력(LIN)          |  |

**229** рН

| Default Value  | R/W | Bytes | Data   | Range        |
|----------------|-----|-------|--------|--------------|
|                |     |       | Туре   |              |
| 0 = pH         | R/W | 1     | U8     | 0-5          |
|                | R/W |       | Record |              |
| 0 = Standard   | R/W | 1     | U8     | 0-20         |
| 0 = pH         | R/W | 1     | U8     | 0-2          |
| 0 = 100 PT     | R/W | 1     | U8     | 0-8          |
| 0 = °C         | R/W | 1     | U8     | 0-1          |
| 0 = Auto       | R/W | 1     | U8     | 0-2          |
| 0              | R/W | 4     | Float  |              |
| 0 = Auto       | R/W | 1     | U8     | 0-2          |
| 0              | R/W | 4     | Float  |              |
| 7.0            | R/W | 4     | Float  | 0-14         |
| 59.2           | R/W | 4     | Float  | 30-60        |
| 7.0            | R/W | 4     | Float  | 0-14         |
| 0 = Auto       | R/W | 1     | U8     | 0-2          |
| 0 = -02- Knick | R/W | 1     | U8     | 0-255        |
| 0 = Off        | R/W | 1     | U8     | 0-2          |
| 168            | R/W | 4     | Float  | 0-9999       |
| 0 = Off        | R/W | 1     | U8     | 0.2          |
| 30             | R/W | 4     | Float  | 0-2000       |
| 0 = Off        | R/W | 1     | U8     | 0-2          |
| 365            | R/W | 4     | Float  | 0-2000       |
| 0 = Off        | R/W | 1     | U8     | 0-1          |
| 0              | R/W | 2     | U16    | 0-9999       |
| 0 = Off        | R/W | 1     | U8     | 0-1          |
| 0              | R/W | 2     | U16    | 0-9999       |
| 0 = Off        | R/W | 1     | U8     | 0-1          |
| 0              | R/W | 2     | U16    | 0-9999       |
| 0 = Off        | R/W | 1     | U8     | 0-3          |
| 0              | R/W | 4     | Float  | -19.99-19.99 |

# 230

## Cond

| Index | Index | Parameter                   | Description                          |  |
|-------|-------|-----------------------------|--------------------------------------|--|
| rel   | abs   |                             |                                      |  |
| 13    | 29    | Conductivity                | 전도도 파라미터                             |  |
|       |       | Sensor Type                 | 전도도 센서 타입 선택                         |  |
|       |       | Meas Mode                   | 측정 모드 선택                             |  |
|       |       | Display Unit                | 측정 범위 선택                             |  |
|       |       | Solution                    | 농도 측정                                |  |
|       |       | RTD Type                    | 온도 센서 타입 선택                          |  |
|       |       | Temperature Unit            | 디스플레이의 온도 단위 선택                      |  |
|       |       | Temperature                 | 측정 시 온도 감지 선택                        |  |
|       |       | Temperature<br>Manual Value | 온도의 수동 입력(MAN)                       |  |
|       |       | CIP Count                   | 세정 횟수 켜기/끄기                          |  |
|       |       | SIP Count                   | 멸균 횟수 켜기/끄기                          |  |
|       |       | Tc Select                   | 온도 보정 선택                             |  |
|       |       | Tc Liquid                   | 선형 온도 보정값 입력(LIN)                    |  |
|       |       | Reference<br>Temperature    | 기준 온도 값 입력(LIN)                      |  |
|       |       | Tds Factor                  | TDS(총 용존 고형물) 팩터 입력(Meas Mode = TDS) |  |
|       |       | Usp Factor                  | USP(미국 약전) 팩터 입력(Meas Mode = USP)    |  |

# **231** Cond

| Default Value   | R/W | Bytes | Data   | Range  |
|-----------------|-----|-------|--------|--------|
|                 |     |       | Туре   |        |
|                 | R/W |       | Record |        |
| 0 = 2-Electrode | R/W | 1     | U8     | 0-20   |
| 0 = Cond        | R/W | 1     | U8     | 0-2    |
| 0 = 000.0 mS/cm | R/W | 1     | U8     | 0-8    |
| 0 = -01- (NaCl) | R/W | 1     | U8     | 0-1    |
| 0 = 100 PT      | R/W | 1     | U8     | 0-2    |
| 0 = °C          | R/W | 1     | U8     |        |
| 0 = Auto        | R/W | 1     | U8     | 0-2    |
| 0               | R/W | 4     | Float  |        |
| 0 = Off         | R/W | 1     | U8     | 0-1    |
| 0 = Off         | R/W | 1     | U8     | 0-1    |
| 0 = Off         | R/W | 1     | U8     | 0-1    |
| 0               | R/W | 4     | Float  | 0-2    |
| 0               | R/W | 4     | Float  | 0-255  |
| 0               | R/W | 4     | Float  | 0-2    |
| <br>0           | R/W | 4     | Float  | 0-9999 |

### Condl

| Index | Index | Parameter                   | Description                          |
|-------|-------|-----------------------------|--------------------------------------|
| rel   | abs   |                             |                                      |
| 14    | 30    | Toroidal<br>Conductivity    | 유도식 전도도 파라미터                         |
|       |       | Sensor Type                 | 전도도 센서 타입 선택                         |
|       |       | Meas Mode                   | 측정 모드 선택                             |
|       |       | Display Unit                | 측정 범위 선택                             |
|       |       | Solution                    | 농도 측정                                |
|       |       | RTD Type                    | 온도 센서 타입 선택                          |
|       |       | Temperature Unit            | 디스플레이의 온도 단위 선택                      |
|       |       | Temperature                 | 측정 시 온도 감지 선택                        |
|       |       | Temperature<br>Manual Value | 온도의 수동 입력(MAN)                       |
|       |       | CIP Count                   | 세정 횟수 켜기/끄기                          |
|       |       | SIP Count                   | 멸균 횟수 켜기/끄기                          |
|       |       | Tc Select                   | 온도 보정 선택                             |
|       |       | Tc Liquid                   | 선형 온도 보정값 입력(LIN)                    |
|       |       | Reference<br>Temperature    | 기준 온도 값 입력(LIN)                      |
|       |       | Tds Factor                  | TDS(총 용존 고형물) 팩터 입력(Meas Mode = TDS) |

# Condl

233

| Default Value   | R/W | Bytes | Data   | Range   |
|-----------------|-----|-------|--------|---------|
|                 |     |       | Туре   |         |
|                 | R/W |       | Record |         |
| 0 = SE 655      | R/W | 1     | U8     | 0-4     |
| 0 = Cond        | R/W | 1     | U8     | 0-2     |
| 0 = 0.000 mS/cm | R/W | 1     | U8     | 0-5     |
| 0 = -01- (NaCl) | R/W | 1     | U8     | 0-9     |
| 0 = 100 PT      | R/W | 1     | U8     | 0-5     |
| 0 = °C          | R/W | 1     | U8     | 0-1     |
| 0 = Auto        | R/W | 1     | U8     | 0-2     |
| 0               | R/W | 4     | Float  | 25.0    |
| 0 = Off         | R/W | 1     | U8     | 0-1     |
| 0 = Off         | R/W | 1     | U8     | 0-1     |
| 0 = Off         | R/W | 1     | U8     | 0-5     |
| 0               | R/W | 4     | Float  | 0-19.99 |
| 0               | R/W | 4     | Float  |         |
| <br>0           | R/W | 4     | Float  |         |

Оху

| Index | Index | Parameter                    | Description                |  |
|-------|-------|------------------------------|----------------------------|--|
| rel   | abs   |                              |                            |  |
| 15    | 31    | Dissolved Oxygen             | 용존 산소 파라미터                 |  |
|       |       | Sensor Type                  | 센서 타입 선택                   |  |
|       |       | Meas Mode                    | 측정 모드 선택                   |  |
|       |       | Polarization<br>Voltage Meas | 측정 분극화 전압 입력               |  |
|       |       | Polarization<br>Voltage Cal  | 교정 분극화 전압 입력               |  |
|       |       | Membrane<br>Compensation     | 막 보정 입력                    |  |
|       |       | RTD Type                     | 온도 감지기 타입 선택               |  |
|       |       | Temperature Unit             | 디스플레이의 온도 단위 선택            |  |
|       |       | Calibration Mode             | 교정 모드 선택                   |  |
|       |       | Calibration Timer            | 교정 타이머 켜기/끄기               |  |
|       |       | Cal Cycle                    | 교정 주기 설정(ON)               |  |
|       |       | ACT                          | 적응형 교정 타이머 선택(ISM에만 해당)    |  |
|       |       | ACT Cycle                    | 적응형 교정 주기 선택(MAN)          |  |
|       |       | ТТМ                          | 적응형 유지·보수 타이머 선택(ISM에만 해당) |  |
|       |       | TTM Cycle                    | 적응형 유지·보수 주기 선택(MAN)       |  |
|       |       | CIP Count                    | 세정 횟수 켜기/끄기                |  |
|       |       | CIP Cycles                   | 세정 횟수 입력(ON)               |  |
|       |       | SIP Count                    | 멸균 횟수 켜기/끄기                |  |
|       |       | SIP Cycles                   | 멸균 횟수 입력(ON)               |  |
|       |       | Autoclave                    | 오토클레이브 카운터 켜기/끄기           |  |
|       |       | AC Cycles                    | 오토클레이브 횟수 입력(ON)           |  |
|       |       | Salinity                     | 염도 정정 입력                   |  |
|       |       | Pressure Unit                | 압력 단위 선택                   |  |
|       |       | Pressure                     | 압력 정정 선택                   |  |
|       |       | Pressure Manual<br>Value     | 압력 입력(MAN)                 |  |

| Default Value | R/W | Bytes | Data   | Range  |
|---------------|-----|-------|--------|--------|
|               |     |       | Туре   |        |
|               | R/W |       | Record |        |
| 0 = Standard  | R/W | 1     | U8     | 0-4    |
| 0 = DO%       | R/W | 1     | U8     | 0-2    |
| 0             | R/W | 4     | Float  |        |
| 0             | R/W | 4     | Float  |        |
| 0             | R/W | 4     | Float  |        |
| 4 = 22 NTC    | R/W | 1     | U8     | 4-5    |
| 0 = °C        | R/W | 1     | U8     | 0-1    |
| 0 = Cal air   | R/W | 1     | U8     | 0-1    |
| 0 = Off       | R/W | 1     | U8     | 0-2    |
| 168           | R/W | 4     | Float  | 0-9999 |
| 0 = Off       | R/W | 1     | U8     | 0-2    |
| 30            | R/W | 4     | Float  | 0-9999 |
| 0 = Off       | R/W | 1     | U8     | 0-2    |
| 365           | R/W | 4     | Float  | 0-2000 |
| 0 = Off       | R/W | 1     | U8     | 0-1    |
| 0             | R/W | 2     | U16    | 0-9999 |
| 0 = Off       | R/W | 1     | U8     | 0-1    |
| 0             | R/W | 2     | U16    | 0-9999 |
| 0 = Off       | R/W | 1     | U8     | 0-1    |
| 0             | R/W | 2     | U16    | 0-9999 |
| 0             | R/W | 4     | Float  |        |
| 0 = BAR       | R/W | 1     | U8     | 0-2    |
| <br>0 = MAN   | R/W | 1     | U8     | 0-1    |
| 0             | R/W | 4     | Float  |        |

# CC

| Index | Index | Parameter                  | Description       |
|-------|-------|----------------------------|-------------------|
| rel   | abs   |                            |                   |
| 16    | 32    | CC                         | 전도도-전도도 파라미터      |
|       |       | Tc Select A                | 온도 보정 선택          |
|       |       | Tc Liquid A                | 선형 온도 보정값 입력(LIN) |
|       |       | Reference<br>Temperature A | 기준 온도 값 입력(LIN)   |
|       |       | Tc Select B                | 온도 보정 선택          |
|       |       | Tc Liquid B                | 선형 온도 보정값 입력(LIN) |
|       |       | Reference<br>Temperature B | 기준 온도 값 입력(LIN)   |
|       |       | Meas Range                 | 측정 범위 선택          |
|       |       | Temp Unit                  | 디스플레이의 온도 단위 선택   |
|       |       | Calculation                | 계산 켜기/끄기          |
|       |       | Calculation Type           | 계산 유형 선택(ON)      |
|       |       | Factor 1                   | 팩터 1 입력(-C7-)     |
|       |       | Factor 2                   | 팩터 2 입력(-C7-)     |
|       |       | Parameter A                | 팩터 1 입력(-C8-)     |
|       |       | Parameter A                | 팩터 2 입력(-C8-)     |
|       |       | Parameter B                | 팩터 3 입력(-C8-)     |
| 24    | 33    | Flow Adjust                | 유량 측정 입력(펄스/리터)   |
| 25    | 34    | Alarm Delay                | 경보 지연(단위: 초) 입력   |
| 26    | 35    | Sensocheck                 | Sensocheck 켜기/끄기  |

CC

| Default Value       |     | Bytes | Data   | Range     |
|---------------------|-----|-------|--------|-----------|
|                     |     |       | Туре   |           |
|                     | R/W |       | Record |           |
| 0 = Off             | R/W | 1     | U8     | 0-6       |
| 0                   | R/W | 4     | Float  | 0-19.99   |
| 0                   | R/W | 4     | Float  |           |
| 0 = Off             | R/W | 1     | U8     | 0-6       |
| 0                   | R/W | 4     | Float  | 0-19.99   |
| 0                   | R/W | 4     | Float  |           |
| 1 = 00.00 μS/cm     | R/W | 1     | U8     | 22-25, 55 |
| 0°C                 | R/W | 1     | U8     | 0-1       |
| 0 = Off             | R/W | 1     | U8     | 0-1       |
| 0 = -C1- Difference | R/W | 1     | U8     | 0-7       |
| 3                   | R/W | 4     | Float  |           |
| 243                 | R/W | 4     | Float  |           |
| 1                   | R/W | 4     | Float  |           |
| 1                   | R/W | 4     | Float  |           |
| 1                   | R/W | 4     | Float  |           |
| 12000               | R/W | 4     | Float  | 0-20000   |
| <br>10              | R/W | 4     | Float  | 0-600     |
| 1 = On              | R/W | 1     | U8     | 0-1       |

| Index | Index | Parameter | Description   |  |
|-------|-------|-----------|---------------|--|
| rel   | abs   |           |               |  |
| 20    | 36    | Clock     | 시간 파라미터       |  |
|       |       | Format    | 시간 형식 선택      |  |
|       |       | Minute    | 분 입력          |  |
|       |       | Hour      | 초 입력          |  |
|       |       | am or pm  | AM과 PM 중에서 선택 |  |
|       |       | Day       | 일 입력          |  |
|       |       | Month     | 월 입력          |  |
|       |       | Year      | 년 입력          |  |

| Default Value | R/W | Bytes | Data   | Range     |
|---------------|-----|-------|--------|-----------|
|               |     |       | Туре   |           |
|               | R/W |       | Record |           |
| 0 = 24 h      | R/W | 1     | U8     | 0-1       |
| 0             | R/W | 1     | U8     | 0-59      |
| 0             | R/W | 1     | U8     | 0-24      |
| 0 = am        | R/W | 1     | U8     | 0-1       |
| 1             | R/W | 1     | U8     | 1-31      |
| 1             | R/W | 1     | U8     | 1-12      |
| 2000          | R/W | 2     | U16    | 2000-2099 |

240

## рΗ

### 제조사에 특정한 Transducer Block(TB)의 버스 파라미터

| Index | Index | Parameter          | Description                                                        |  |
|-------|-------|--------------------|--------------------------------------------------------------------|--|
| rel   | abs   |                    |                                                                    |  |
| 21    | 37    | pH Tc Liquid Table | 온도 보정 표<br>(TC_SELECT = user tab)<br>0 ℃~ 100 ℃ 범위의 값(증분 단위: 5 ℃). |  |
|       |       | 0 °C               | 0 ℃에 대한 값 입력                                                       |  |
|       |       | 5 °C               | 5 ℃에 대한 값 입력                                                       |  |
|       |       | 10 °C              | 10 °C에 대한 값 입력                                                     |  |
|       |       | 15 ℃               | 15 °C에 대한 값 입력                                                     |  |
|       |       | 20 °C              | 20 °C에 대한 값 입력                                                     |  |
|       |       | 25 °C              | 25 ℃에 대한 값 입력                                                      |  |
|       |       | 30 °C              | 30 °C에 대한 값 입력                                                     |  |
|       |       | 35 ℃               | 35 ℃에 대한 값 입력                                                      |  |
|       |       | 40 °C              | 40 ℃에 대한 값 입력                                                      |  |
|       |       | 45 °C              | 45 ℃에 대한 값 입력                                                      |  |
|       |       | 50 °C              | 50 °C에 대한 값 입력                                                     |  |
|       |       | 55 ℃               | 55 ℃에 대한 값 입력                                                      |  |
|       |       | 60 °C              | 60 °C에 대한 값 입력                                                     |  |
|       |       | 65 °C              | 65 ℃에 대한 값 입력                                                      |  |
|       |       | 70 °C              | 70 ℃에 대한 값 입력                                                      |  |
|       |       | 75 ℃               | 75 ℃에 대한 값 입력                                                      |  |
|       |       | 80 °C              | 80 °C에 대한 값 입력                                                     |  |
|       |       | 85 ℃               | 85 ℃에 대한 값 입력                                                      |  |
|       |       | 90 °C              | 90 °C에 대한 값 입력                                                     |  |
|       |       | 95 ℃               | 95 ℃에 대한 값 입력                                                      |  |
|       |       |                    |                                                                    |  |

**참고**: 편리한 입력을 위해 예를 들어 Siemens의 **SIMATIC PDM**과 같은 파라미터 도구를 사용해야 합니다.

рΗ

| Default Value | R/W | Bytes | Data   | Range |
|---------------|-----|-------|--------|-------|
|               |     |       | Туре   |       |
|               | R/W |       | Record |       |
| 1             | R/W | 4     | Float  |       |
| 1             | R/W | 4     | Float  |       |
| 1             | R/W | 4     | Float  |       |
| 1             | R/W | 4     | Float  |       |
| 1             | R/W | 4     | Float  |       |
| 1             | R/W | 4     | Float  |       |
| 1             | R/W | 4     | Float  |       |
| 1             | R/W | 4     | Float  |       |
| 1             | R/W | 4     | Float  |       |
| 1             | R/W | 4     | Float  |       |
| 1             | R/W | 4     | Float  |       |
| 1             | R/W | 4     | Float  |       |
| 1             | R/W | 4     | Float  |       |
| 1             | R/W | 4     | Float  |       |
| 1             | R/W | 4     | Float  |       |
| 1             | R/W | 4     | Float  |       |
| 1             | R/W | 4     | Float  |       |
| 1             | R/W | 4     | Float  |       |
| 1             | R/W | 4     | Float  |       |
| 1             | R/W | 4     | Float  |       |
|               |     |       |        |       |
|               |     |       |        |       |

рΗ

| Index | Index | Parameter        | Description                     |  |
|-------|-------|------------------|---------------------------------|--|
| rel   | abs   |                  |                                 |  |
| 22    | 38    | pH User Buffer 1 | 1번째 완충액 표(BUFFER = User buffer) |  |
|       |       | Nominal Value    | 1번째 완충액 pH에 대한 공칭값(25 ℃) 입력     |  |
|       |       | 0 °C             | 1번째 완충액 pH에 대한 값 입력             |  |
|       |       | 5 °C             | 1번째 완충액 pH에 대한 값 입력             |  |
|       |       | 10 °C            | 1번째 완충액 pH에 대한 값 입력             |  |
|       |       | 15 °C            | 1번째 완충액 pH에 대한 값 입력             |  |
|       |       | 20 °C            | 1번째 완충액 pH에 대한 값 입력             |  |
|       |       | 25 °C            | 1번째 완충액 pH에 대한 값 입력             |  |
|       |       | 30 °C            | 1번째 완충액 pH에 대한 값 입력             |  |
|       |       | 35 °C            | 1번째 완충액 pH에 대한 값 입력             |  |
|       |       | 40 °C            | 1번째 완충액 pH에 대한 값 입력             |  |
|       |       | 45 °C            | 1번째 완충액 pH에 대한 값 입력             |  |
|       |       | 50 °C            | 1번째 완충액 pH에 대한 값 입력             |  |
|       |       | 55 °C            | 1번째 완충액 pH에 대한 값 입력             |  |
|       |       | 60 °C            | 1번째 완충액 pH에 대한 값 입력             |  |
|       |       | 65 °C            | 1번째 완충액 pH에 대한 값 입력             |  |
|       |       | 70 °C            | 1번째 완충액 pH에 대한 값 입력             |  |
|       |       | 75 °C            | 1번째 완충액 pH에 대한 값 입력             |  |
|       |       | 80 °C            | 1번째 완충액 pH에 대한 값 입력             |  |
|       |       | 85 ℃             | 1번째 완충액 pH에 대한 값 입력             |  |
|       |       | 90 °C            | 1번째 완충액 pH에 대한 값 입력             |  |
|       |       | 95 °C            | 1번째 완충액 pH에 대한 값 입력             |  |

рΗ

| Default Value | R/W | Bytes | Data   | Range |
|---------------|-----|-------|--------|-------|
|               |     |       | Туре   |       |
|               | R/W |       | Record |       |
| 1             | R/W | 4     | Float  |       |
| 1             | R/W | 4     | Float  |       |
| 1             | R/W | 4     | Float  |       |
| 1             | R/W | 4     | Float  |       |
| 1             | R/W | 4     | Float  |       |
| 1             | R/W | 4     | Float  |       |
| 1             | R/W | 4     | Float  |       |
| 1             | R/W | 4     | Float  |       |
| 1             | R/W | 4     | Float  |       |
| 1             | R/W | 4     | Float  |       |
| 1             | R/W | 4     | Float  |       |
| 1             | R/W | 4     | Float  |       |
| 1             | R/W | 4     | Float  |       |
| 1             | R/W | 4     | Float  |       |
| 1             | R/W | 4     | Float  |       |
| 1             | R/W | 4     | Float  |       |
| 1             | R/W | 4     | Float  |       |
| 1             | R/W | 4     | Float  |       |
| 1             | R/W | 4     | Float  |       |
| 1             | R/W | 4     | Float  |       |
| 1             | R/W | 4     | Float  |       |

# рΗ

| Index | Parameter                   | Description                                                                                                    |                                                                                                    |
|-------|-----------------------------|----------------------------------------------------------------------------------------------------|----------------------------------------------------------------------------------------------------|
| abs   |                             |                                                                                                    |                                                                                                    |
| 39    | pH User Buffer 2            | 2번째 완충액 표(BUFFER = User buffer)                                                                                                    |                                                                                                    |
|       | Nominal Value               | 2번째 완충액 pH에 대한 공칭값(25 ℃) 입력                                                                                                    |                                                                                                    |
|       | 0°C                         | 2번째 완충액 pH에 대한 값 입력                                                                                                    |                                                                                                    |
|       | 5 °C                        | 2번째 완충액 pH에 대한 값 입력                                                                                                    |                                                                                                    |
|       | 10 °C                       | 2번째 완충액 pH에 대한 값 입력                                                                                                    |                                                                                                    |
|       | 15 °C                       | 2번째 완충액 pH에 대한 값 입력                                                                                                    |                                                                                                    |
|       | 20 °C                       | 2번째 완충액 pH에 대한 값 입력                                                                                                    |                                                                                                    |
|       | 25 °C                       | 2번째 완충액 pH에 대한 값 입력                                                                                                    |                                                                                                    |
|       | 30 °C                       | 2번째 완충액 pH에 대한 값 입력                                                                                                    |                                                                                                    |
|       | 35 °C                       | 2번째 완충액 pH에 대한 값 입력                                                                                                    |                                                                                                    |
|       | 40 °C                       | 2번째 완충액 pH에 대한 값 입력                                                                                                    |                                                                                                    |
|       | 45 °C                       | 2번째 완충액 pH에 대한 값 입력                                                                                                    |                                                                                                    |
|       | 50 °C                       | 2번째 완충액 pH에 대한 값 입력                                                                                                    |                                                                                                    |
|       | 55 °C                       | 2번째 완충액 pH에 대한 값 입력                                                                                                    |                                                                                                    |
|       | 60 °C                       | 2번째 완충액 pH에 대한 값 입력                                                                                                    |                                                                                                    |
|       | 65 °C                       | 2번째 완충액 pH에 대한 값 입력                                                                                                    |                                                                                                    |
|       | 70 °C                       | 2번째 완충액 pH에 대한 값 입력                                                                                                    |                                                                                                    |
|       | 75 °C                       | 2번째 완충액 pH에 대한 값 입력                                                                                                    |                                                                                                    |
|       | 80 °C                       | 2번째 완충액 pH에 대한 값 입력                                                                                                    |                                                                                                    |
|       | 85 °C                       | 2번째 완충액 pH에 대한 값 입력                                                                                                    |                                                                                                    |
|       | 90 °C                       | 2번째 완충액 pH에 대한 값 입력                                                                                                    |                                                                                                    |
|       | 95 °C                       | 2번째 완충액 pH에 대한 값 입력                                                                                                    |                                                                                                    |
| 40    | Sample Product              | 제품을 통한 교정의 1단계 시작                                                                                                    |                                                                                                    |
| 41    | Stored Value                | 제품을 통한 교정의 저장값 표시 - 1단계                                                                                                    |                                                                                                    |
| 42    | Reference Value             | 제품을 통한 교정의 2단계: 샘플 값 입력                                                                                                    |                                                                                                    |
| 43    | Calibration<br>Product Step | 교정 진행                                                                                                    |                                                                                                    |
| 44    | Calibration Result          | 마지막 교정 결과                                                                                                    |                                                                                                    |
| 45    | Logbook Entry               | 판독되는 그룹 지수의 기본값                                                                                                    |                                                                                                    |
| 46    | Logbook Binary<br>Data      | 기록 일지 원시 데이터                                                                                                    |                                                                                                    |
| 47    | Logbook Erase               | 기록 일지 항목이 삭제됨                                                                                                    |                                                                                                    |
|       | Index<br>abs<br>39          | IndexParameterabsPH User Buffer 239pH User Buffer 20 °C0 °C10 °C15 °C10 °C15 °C20 °C20 °C21 °C20 °C30 °C35 °C40 °C40 °C40 °C45 °C50 °C55 °C60 °C65 °C70 °C75 °C80 °C85 °C90 °C90 °C90 °C90 °C40Sample Product41Stored Value42Reference Value43Calibration<br>Product Step44Calibration Result45Logbook Binary<br>Data47Logbook Erase | Index<br>abs Parameter<br>Period Description   39 pH User Buffer 2 2번째 완충액 pH OI 대한 공합 (25 °C) 입력 >   39 pH User Buffer 2 2번째 완충액 pH OI 대한 공합 (25 °C) 입력 >   30 °C 2번째 완충액 pH OI 대한 값 입력 >   10< °C |

рΗ

| Default Value        | R/W | Bytes | Data   | Range |
|----------------------|-----|-------|--------|-------|
|                      |     |       | Туре   |       |
|                      |     |       | Record |       |
| 1                    | R   | 4     | Float  |       |
| 1                    | R/W | 4     | Float  |       |
| 1                    | R/W | 4     | Float  |       |
| 1                    | R/W | 4     | Float  |       |
| 1                    | R/W | 4     | Float  |       |
| 1                    | R/W | 4     | Float  |       |
| 1                    | R/W | 4     | Float  |       |
| 1                    | R/W | 4     | Float  |       |
| 1                    | R/W | 4     | Float  |       |
| 1                    | R/W | 4     | Float  |       |
| 1                    | R/W | 4     | Float  |       |
| 1                    | R/W | 4     | Float  |       |
| 1                    | R/W | 4     | Float  |       |
| 1                    | R/W | 4     | Float  |       |
| 1                    | R/W | 4     | Float  |       |
| 1                    | R/W | 4     | Float  |       |
| 1                    | R/W | 4     | Float  |       |
| 1                    | R/W | 4     | Float  |       |
| 1                    | R/W | 4     | Float  |       |
| 1                    | R/W | 4     | Float  |       |
| 1                    | R/W | 4     | Float  |       |
| 0 = No operation     | R/W | 1     | U8     |       |
| 0                    | R   | 4     | Float  |       |
| 0                    | R/W | 4     | Float  |       |
| 0                    | R   | 1     | U8     |       |
| 0 = Good             | R/W | 1     | U8     |       |
| 0                    | R/W | 1     | U8     |       |
|                      | R   | 78    | U8     |       |
| <br>0 = No Operation | R/W | 1     | U8     |       |

| Index | Index | Parameter              | Description                       |  |
|-------|-------|------------------------|-----------------------------------|--|
| rel   | abs   |                        |                                   |  |
| 32    | 48    | Sensor                 | 센서 데이터                            |  |
|       |       | Sensor Serial No.      | 디지털 센서의 일련 번호                     |  |
|       |       | Sensor Order No.       | 디지털 센서의 주문 번호                     |  |
|       |       | Тад                    | 디지털 센서의 측정 포인트 명칭(TAG)            |  |
|       |       | Status                 | 상태 표시기                            |  |
|       |       | Runtime                | 디지털 센서의 작동 시간                     |  |
|       |       | SIP Cycles             | SIP 횟수                            |  |
|       |       | CIP Cycles             | CIP 횟수                            |  |
|       |       | TTM                    | 적응형 유지·보수 타이머                     |  |
|       |       | DLI                    | 디지털 수명 표시기                        |  |
|       |       | АСТ                    | 적응형 교정 타이머                        |  |
|       |       | Autoclave              | 오토클레이브                            |  |
|       |       | Wear                   | Memosens pH 또는 용존 산소 센서의 센서 마모도   |  |
|       |       | Smiley                 | Sensoface 상태                      |  |
|       |       | Calibration Timer      | 교정 타이머                            |  |
| 33    | 49    | Sensor Request Binary  | 센서 정보의 조회                         |  |
| 34    | 50    | Sensor Response Binary | 센서 정보에 대한 답변 데이터                  |  |
| 35    | 51    | Slope                  | 읽기/쓰기 접근이 가능한 pH 기울기              |  |
| 36    | 52    | Zero                   | 읽기/쓰기 접근이 가능한 pH 제로 포인트           |  |
| 37    | 53    | lsfet Offset           | 읽기/쓰기 접근이 가능한 ISFET 오프셋(ISM에만 해당) |  |
| 38    | 54    | ORP Zero               | 읽기/쓰기 접근이 가능한 ORP 제로 포인트          |  |
| 39    | 55    | Slope                  | 읽기/쓰기 접근이 가능한 용존 산소 기울기           |  |
| 40    | 56    | Zero                   | 읽기/쓰기 접근이 가능한 용존 산소 제로 포인트        |  |
| 41    | 57    | rH                     | 교정 중 상대 습도 [%]                    |  |
| 42    | 58    | Cellconstant           | 셀 팩터 입력                           |  |
| 43    | 59    | Cellfactor             | 셀 팩터 입력                           |  |
| 44    | 60    | Install                | 이격 거리 상수 입력                       |  |
| 45    | 61    | Zero                   | 제로 포인트 입력                         |  |
| 46    | 62    | Trans Ratio            | 전송 팩터 입력                          |  |
| 47    | 63    | Cellfactor A           | 센서 A 셀 팩터 입력(CC에만 해당)             |  |
| 48    | 64    | Cellfactor B           | 센서 B 셀 팩터 입력(CC에만 해당)             |  |
| 49    | 65    | Calibration Time       | 마지막 교정(날짜)                        |  |
| 50    | 66    | Hold                   | 교정, 설정 및 서비스 중 측정 상태에 대한 동작 선택    |  |

| Default Value | R/W | Bytes | Data   | Range |
|---------------|-----|-------|--------|-------|
|               |     |       | Туре   |       |
|               |     |       | Record |       |
| 0             | R   | 16    | Oct    |       |
| 0             | R   | 18    | Oct    |       |
| 0             | R   | 32    | Oct    |       |
| 0             | R   | 2     | U16    |       |
| 0             | R   | 4     | Float  |       |
| 0             | R   | 2     | U16    |       |
| 0             | R   | 2     | U16    |       |
| 0             | R   | 4     | Float  |       |
| 0             | R   | 4     | Float  |       |
| 0             | R   | 4     | Float  |       |
| 0             | R   | 4     | Float  |       |
| 0             | R   | 4     | Float  |       |
| 0             | R   | 2     | U16    |       |
| 0             | R   | 4     | Float  |       |
|               | R/W | 20    | Oct    |       |
|               | R   | 32    | Oct    |       |
| 59.2          | R/W | 4     | Float  |       |
| 7.0           | R/W | 4     | Float  |       |
| 0             | R/W | 4     | Float  |       |
| 0             | R/W | 4     | Float  |       |
| 60.0          | R/W | 4     | Float  |       |
| 0             | R/W | 4     | Float  |       |
| 100           | R/W | 4     | Float  |       |
| 0.75          | R/W | 4     | Float  |       |
| 1             | R/W | 4     | Float  |       |
| 1             | R/W | 4     | Float  |       |
| 0             | R/W | 4     | Float  |       |
| 0             | R/W | 4     | Float  |       |
| 1             | R/W | 4     | Float  |       |
| 1             | R/W | 4     | Float  |       |
|               | R/W | 19    | Oct    |       |
| 0 = Off       | R/W | 1     | U8     |       |

| Index | Index | Parameter                       | Description         |  |
|-------|-------|---------------------------------|---------------------|--|
| rel   | abs   |                                 |                     |  |
| 51    | 67    | Version                         | 버전                  |  |
|       |       | Device Serial No                | 기기 일련 번호            |  |
|       |       | Device Software Version         | 소프트웨어 버전            |  |
|       |       | Device Hardware Version         | 하드웨어 버전             |  |
|       |       | Meas Module Serial No.          | 디지털 센서의 일련 번호       |  |
|       |       | Meas Module Software<br>Version | 디지털 센서의 소프트웨어 일련 번호 |  |
|       |       | Meas Module Hardware<br>Version | 디지털 센서의 하드웨어 일련 번호  |  |

| Default Value | R/W | Bytes | Data   | Range |
|---------------|-----|-------|--------|-------|
|               |     |       | Туре   |       |
|               | R   |       | Record |       |
| 0             | R   | 4     | U32    |       |
| 0             | R   | 8     | Oct    |       |
| 0             | R   | 2     | Oct    |       |
| 0             | R   | 16    | Oct    |       |
| 0             | R   | 8     | Oct    |       |
| 0             | R   | 2     | Oct    |       |

| Index | Index | Parameter                        | Description             |  |
|-------|-------|----------------------------------|-------------------------|--|
| rel   | abs   |                                  |                         |  |
| 52    | 68    | Value pH [pH]                    | pH 값                    |  |
|       |       | Value pH [pH]                    | pH 값                    |  |
|       |       | Status                           | pH 상태                   |  |
| 53    | 69    | Value mV [mV]                    | mV 값                    |  |
|       |       | Value mV [mV]                    | mV 값                    |  |
|       |       | Status                           | mV 상태                   |  |
| 54    | 70    | Value ORP [mV]                   | ORP 값                   |  |
|       |       | Value ORP [mV]                   | ORP 값                   |  |
|       |       | Status                           | ORP 상태                  |  |
| 55    | 71    | Value Glass Impedance [MOhm]     | 유리 임피던스 값               |  |
|       |       | Value Glass Impedance [MOhm]     | 유리 임피던스 값               |  |
|       |       | Status                           | 유리 임피던스 상태              |  |
| 56    | 72    | Value Reference Impedance [kOhm] | 기준 임피던스 값               |  |
|       |       | Value Reference Impedance [kOhm] | 기준 임피던스 값               |  |
|       |       | Status                           | 기준 임피던스 상태              |  |
| 57    | 73    | Value Temperature                | 온도 값                    |  |
|       |       | Value Temperature                | 온도 값                    |  |
|       |       | Status                           | 온도 상태                   |  |
| 58    | 74    | Temperature Unit                 | 온도 단위 선택                |  |
| 59    | 75    | Value Calibration Timer [h]      | 교정 타이머 값(ISM에는 해당하지 않음) |  |
|       |       | Value Calibration Timer [h]      | 교정 타이머 값(ISM에는 해당하지 않음) |  |
|       |       | Status                           | 교정 타이머 상태               |  |
| 60    | 76    | Value Slope                      | 기울기 값                   |  |
|       |       | Value Slope                      | 기울기 값                   |  |
|       |       | Status                           | 기울기 상태                  |  |
| 61    | 77    | Slope Unit                       | 기울기 단위 선택               |  |
| 62    | 78    | Value Zero                       | 제로 포인트 값                |  |
|       |       | Value Zero                       | 제로 포인트 값                |  |
|       |       | Status                           | 제로 포인트 상태               |  |

| Default Value | R/W | Bytes | Data   | Range |
|---------------|-----|-------|--------|-------|
|               |     |       | Туре   |       |
|               | R   |       | DS_101 |       |
| 0.0           | R   | 4     | Float  |       |
| 0             | R   | 1     | U8     |       |
|               | R   |       | DS_101 |       |
| 0.0           | R   | 4     | Float  |       |
| 0             | R   | 1     | U8     |       |
|               | R   |       | DS_101 |       |
| 0.0           | R   | 4     | Float  |       |
| 0             | R   | 1     | U8     |       |
|               | R   |       | DS_101 |       |
| 0.0           | R   | 4     | Float  |       |
| 0             | R   | 1     | U8     |       |
|               | R   |       | DS_101 |       |
| 0.0           | R   | 4     | Float  |       |
| 0             | R   | 1     | U8     |       |
|               | R   |       | DS_101 |       |
| 0.0           | R   | 4     | Float  |       |
| 0             | R   | 1     | U8     |       |
| 1001 = °C     | R   | 2     | U16    |       |
|               | R   |       | DS_101 |       |
| 0.0           | R   | 4     | Float  |       |
| 0             | R   | 1     | U8     |       |
|               | R   |       | DS_101 |       |
| 0.0           | R   | 4     | Float  |       |
| 0             | R   | 1     | U8     |       |
| <br>1342 = %  | R   | 2     | U16    |       |
|               | R   |       | DS_101 |       |
| 0.0           | R   | 4     | Float  |       |
| 0             | R   | 1     | U8     |       |

| Index | Index | Parameter                              | Description                         |  |
|-------|-------|----------------------------------------|-------------------------------------|--|
| rel   | abs   |                                        |                                     |  |
| 63    | 79    | Value Wear [%]                         | 센서 마모도 값<br>(Memosens pH/용존 산소 센서)  |  |
|       |       | Value Wear [%]                         | 센서 마모도 값<br>(Memosens pH/용존 산소 센서)  |  |
|       |       | Status                                 | 센서 마모도 상태<br>(Memosens pH/용존 산소 센서) |  |
| 64    | 80    | Value Flow [l/h]                       | 흐름 값                                |  |
|       |       | Value Flow [l/h]                       | 흐름 값                                |  |
|       |       | Status                                 | 흐름 상태                               |  |
| 65    | 81    | Value DO Saturation Air [%]            | 공기 포화도 값                            |  |
|       |       | Value DO Saturation Air [%]            | 공기 포화도 값                            |  |
|       |       | Status                                 | 공기 포화도 상태                           |  |
| 66    | 82    | Value DO Concentration                 | 농도 값                                |  |
|       |       | Value DO Concentration                 | 농도 값                                |  |
|       |       | Status                                 | 농도상태                                |  |
| 67    | 83    | DO Concentration Unit                  | 농도 단위 선택                            |  |
| 68    | 84    | Value Gas Volume Concentration [Vol %] | 기체 농도 값                             |  |
|       |       | Value Gas Volume Concentration [Vol %] | 기체 농도 값                             |  |
|       |       | Status                                 | 기체 농도 상태                            |  |
| 69    | 85    | Value Partial Pressure [mbar]          | 부분 압력 값                             |  |
|       |       | Value Partial Pressure [mbar]          | 부분 압력 값                             |  |
|       |       | Status                                 | 부분 압력 상태                            |  |
| 70    | 86    | Value Conductivity                     | 전도도 값                               |  |
|       |       | Value Conductivity                     | 전도도 값                               |  |
|       |       | Status                                 | 전도도상태                               |  |
| 71    | 87    | Conductivity Unit                      | 전도도 단위 선택                           |  |
| 72    | 88    | Value Specific Resistance [MOhm*cm]    | 비저항 값                               |  |
|       |       | Value Specific Resistance [MOhm*cm]    | 비저항 값                               |  |
|       |       | Status                                 | 비저항 상태                              |  |
## **PROFIBUS**

| Default Value | R/W | Bytes | Data   | Range |
|---------------|-----|-------|--------|-------|
|               |     |       | Туре   |       |
|               | R   |       | DS_101 |       |
| 0.0           | R   | 4     | Float  |       |
| 0             | R   | 1     | U8     |       |
|               | R   |       | DS_101 |       |
| 0.0           | R   | 4     | Float  |       |
| 0             | R   | 1     | U8     |       |
|               | R   |       | DS_101 |       |
| 0.0           | R   | 4     | Float  |       |
| 0             | R   | 1     | U8     |       |
|               | R   |       | DS_101 |       |
| 0.0           | R   | 4     | Float  |       |
| 0             | R   | 1     | U8     |       |
| 1423 = ppm    | R   | 2     | U16    |       |
|               | R   |       | DS_101 |       |
| 0.0           | R   | 4     | Float  |       |
| 0             | R   | 1     | U8     |       |
|               | R   |       | DS_101 |       |
| 0.0           | R   | 4     | Float  |       |
| 0             | R   | 1     | U8     |       |
|               | R   |       | DS_101 |       |
| 0.0           | R   | 4     | Float  |       |
| 0             | R   | 1     | U8     |       |
| 1552 = μS/cm  | R   | 2     | U16    |       |
|               | R   |       | DS_101 |       |
| 0.0           | R   | 4     | Float  |       |
| <br>0         | R   | 1     | U8     |       |

## 제조사에 특정한 Transducer Block(TB)의 버스 파라미터

| Index | Index | Parameter                    | Description          |  |
|-------|-------|------------------------------|----------------------|--|
| rel   | abs   |                              |                      |  |
| 73    | 89    | Value Concentration [%]      | 농도 값                 |  |
|       |       | Value Concentration [%]      | 농도 값                 |  |
|       |       | Status                       | 농도 상태                |  |
| 74    | 90    | Value Conductance            | 전도도 값                |  |
|       |       | Value Conductance            | 전도도 값                |  |
|       |       | Status                       | 전도도 상태               |  |
| 75    | 91    | Value Salinity [g/kg]        | 염도 값                 |  |
|       |       | Value Salinity [g/kg]        | 염도 값                 |  |
|       |       | Status                       | 염도 상태                |  |
| 76    | 92    | Value Tds [mg/l]             | TDS 값                |  |
|       |       | Value Tds [mg/l]             | TDS 값                |  |
|       |       | Status                       | TDS 상태               |  |
| 77    | 93    | Value Conductivity 2 [µS/cm] | CC: 전도도 2번째 값        |  |
|       |       | Value Conductivity 2 [µS/cm] | CC: 전도도 2번째 값        |  |
|       |       | Status                       | CC: 전도도 상태 2번째 값     |  |
| 78    | 94    | Value Calculation            | CC: 계산 유형에 따른 계산값    |  |
|       |       | Value Calculation            | CC: 계산 유형에 따른 계산값    |  |
|       |       | Status                       | CC: 계산 유형에 따른 계산값 상태 |  |
| 79    | 95    | Value Cell [1/cm]            | 셀 팩터 값               |  |
|       |       | Value Cell [1/cm]            | 셀 팩터 값               |  |
|       |       | Status                       | 셀 팩터 상태              |  |
| 80    | 96    | Value Temperature 2          | CC: 온도 2번째 값         |  |
|       |       | Value Temperature 2          | CC: 온도 2번째 값         |  |
|       |       | Status                       | CC: 온도 상태 2번째 값      |  |
| 81    | 97    | Temperature 2 Unit           | CC: 온도 단위 선택         |  |
| 82    | 98    | Unit                         | 제품을 통한 교정 중 사용된 단위   |  |

## **PROFIBUS**

| Default Value | R/W | Bytes | Data   | Range |
|---------------|-----|-------|--------|-------|
|               |     |       | Туре   |       |
|               | R   |       | DS_101 |       |
| 0.0           | R   | 4     | Float  |       |
| 0             | R   | 1     | U8     |       |
|               | R   |       | DS_101 |       |
| 0.0           | R   | 4     | Float  |       |
| 0             | R   | 1     | U8     |       |
|               | R   |       | DS_101 |       |
| 0.0           | R   | 4     | Float  |       |
| 0             | R   | 1     | U8     |       |
|               | R   |       | DS_101 |       |
| 0.0           | R   | 4     | Float  |       |
| 0             | R   | 1     | U8     |       |
|               | R   |       | DS_101 |       |
| 0.0           | R   | 4     | Float  |       |
| 0             | R   | 1     | U8     |       |
|               | R   |       | DS_101 |       |
| 0.0           | R   | 4     | Float  |       |
| 0             | R   | 1     | U8     |       |
|               | R   |       | DS_101 |       |
| 0.0           | R   | 4     | Float  |       |
| 0             | R   | 1     | U8     |       |
|               | R   |       | DS_101 |       |
| 0.0           | R   | 4     | Float  |       |
| 0             | R   | 1     | U8     |       |
| 1001 = °C     | R   | 2     | U16    |       |
| 0             | R   | 2     | U16    |       |

## 제조사에 특정한 Transducer Block(TB)의 버스 파라미터

| Index | Index | Parameter                    | Description         |  |
|-------|-------|------------------------------|---------------------|--|
| rel   | abs   |                              |                     |  |
| 83    | 99    | AO Final Value Temperature   | 마지막 온도값의 아날로그 출력    |  |
|       |       | AO Final Value Temperature   | 마지막 온도값의 아날로그 출력    |  |
|       |       | Status                       | 마지막 온도값의 아날로그 출력 상태 |  |
| 84    | 100   | AO Feedback Value (not used) | 아날로그 출력 현재 값        |  |
|       |       | AO Feedback Value (not used) | 아날로그 출력 현재 값        |  |
|       |       | Status                       | 아날로그 출력 현재 값 상태     |  |
| 85    | 101   | AO Final Value Pressure      | 아날로그 출력 압력 종료값      |  |
|       |       | AO Final Value Pressure      | 아날로그 출력 압력 종료값      |  |
|       |       | Status                       | 아날로그 출력 압력 종료값 상태   |  |
| 86    | 102   | AO Feedback Value (not used) | 아날로그 출력 현재 값        |  |
|       |       | Value                        | 아날로그 출력 현재 값        |  |
|       |       | Status                       | 아날로그 출력 현재 값 상태     |  |
| 87    | 103   | DO Final Value 1             | 디지털 출력 종료값 1        |  |
|       |       | Value                        | 디지털 출력 종료값 1        |  |
|       |       | Status                       | 상태                  |  |
| 88    | 104   | DO Final Value 2             | 디지털 출력 종료값 2        |  |
|       |       | Value                        | 디지털 출력 종료값 2        |  |
|       |       | Status                       | 상태                  |  |
| 89    | 105   | DI Value USP                 | 디지털 입력 USP 값        |  |
|       |       | Value                        | USP 값               |  |
|       |       | Status                       | 디지털 입력 USP 값 상태     |  |
| 90    | 106   | Primary Value                | 주요 값                |  |
|       |       | Value                        | 주요 값                |  |
|       |       | Status                       | 주요 값 상태             |  |
| 91    | 107   | Current Error                | 현재 기기 오류            |  |
| 92    | 108   | Specific Resi.2 [MOhm*cm]    | CC: 비저항 2           |  |
|       |       | Status                       | 비저항 2 상태            |  |
|       |       | Value                        | 비저항 2 값             |  |
| 93    | 109   | Sensor Fix                   | 센서 데이터              |  |
|       |       | Sensor Serial No.            | 디지털 센서의 일련 번호       |  |
|       |       | Sensor Order No.             | 디지털 센서의 주문 번호       |  |
|       |       | Tag                          | 디지털 센서의 측정 포인트 명칭   |  |
|       |       | Manufacturer                 | 디지털 센서 제조사          |  |
|       |       | Initial Operation            | 시운전 날짜              |  |

## **PROFIBUS**

| Default Value | R/W | Bytes | Data   | Range |
|---------------|-----|-------|--------|-------|
|               |     |       | Туре   |       |
|               | R   |       | DS_101 |       |
| 0.0           | R   | 4     | Float  |       |
| 0             | R   | 1     | U8     |       |
|               | R   |       | DS_101 |       |
| 0.0           | R   | 4     | Float  |       |
| 0             | R   | 1     | U8     |       |
|               | R   |       | DS_101 |       |
| 0.0           | R   | 4     | Float  |       |
| 0             | R   | 1     | U8     |       |
|               | R   |       | DS_101 |       |
| 0.0           | R   | 4     | Float  |       |
| 0             | R   | 1     | U8     |       |
|               | R   |       | DS_102 |       |
| 0             | R   | 1     | U8     |       |
| 0             | R   | 1     | U8     |       |
|               | R   |       | DS_102 |       |
| 0             | R   | 1     | U8     |       |
| 0             | R   | 1     | U8     |       |
|               | R   |       | DS_102 |       |
| 0             | R   | 1     | U8     |       |
| 0             | R   | 1     | U8     |       |
|               | R   |       | DS_101 |       |
| 0.0           | R   | 4     | Float  |       |
| 0             | R   | 1     | U8     |       |
| 0             | R   | 1     | U8     |       |
|               | R   |       | DS_101 |       |
| 0             | R   | 1     | Float  |       |
| 0.0           | R   | 4     | U8     |       |
|               | R   |       | Record |       |
|               | R   | 16    | Oct    |       |
|               | R   | 18    | Oct    |       |
|               | R   | 32    | Oct    |       |
|               | R   | 16    | Oct    |       |
|               | R   | 19    | Oct    |       |

### 제품을 통한 교정

PROFIBUS를 통해 세 가지 파라미터를 사용하여 pH, ORP, 전도도, 유도식 전도도, 용존 산소 및 전도도-전도도에 대한 제품 교정을 수행할 수 있습니다.

#### PROFIBUS를 사용하여 pH 제품을 통한 교정의 예

- 1) 파라미터 SAMPLE\_PRODUCT를 Sample로 설정합니다. 기기는 샘플의 pH 값을 저장합니다. 쓰기 후 파라미터는 자동으로 NOP로 재설정됩니다.
- 2) 파라미터 STORED\_VALUE를 판독합니다. 여기에는 저장값이 포함됩니다.
- 3) 샘플의 실험실 측정값을 파라미터 REFERENCE\_VALUE에 씁니다. 파라미터 STORED\_VALUE가 0으로 재설정됩니다. 기기가 이제 자체적으로 다시 교정되었습니다.

**참고:** 현장의 기기에서 첫 번째 단계를 직접 수행한 경우 1번 항목에 설명한 PROFIBUS를 통한 작업 과정이 필요하지 않습니다.

설치

### 설치 설명서

- 교육을 받은 전문가만 관련 규정 및 사용 설명서에 따라 기기를 설치할 수 있습니다!
- 설치하는 동안 제품 사양과 연결값을 준수해야 합니다!
- 전선 피복을 벗길 때는 전선 코어에 흠집이 발생하지 않도록 주의해야 합니다!
- 시운전 시 시스템 전문가가 전체 설정을 수행해야 합니다!

### 연결 단자

0.5~0.6 Nm의 조임용 토크는 다음 도체 단면에 사용할 수 있습니다.

| 연결                             | 단면                       |
|--------------------------------|--------------------------|
| 리지드/플렉시블 도체 단면                 | 0.2~2.5 mm <sup>2</sup>  |
| 플라스틱 슬리브가 없는 페룰이 있는 플렉시블 도체 단면 | 0.25~2.5 mm <sup>2</sup> |
| 플라스틱 슬리브가 있는 페룰이 있는 플렉시블 도체 단면 | 0.2~1.5 mm <sup>2</sup>  |

**폭발 가능성이 있는 지역에서의 사용** (Stratos Pro A221X에만해당) 폭발 가능성이 있는 지역에서 사용하는 경우에는 설계 도면 상의 기재 사항에 유의해야 합니다.

# 교체 가능한 모듈 삽입

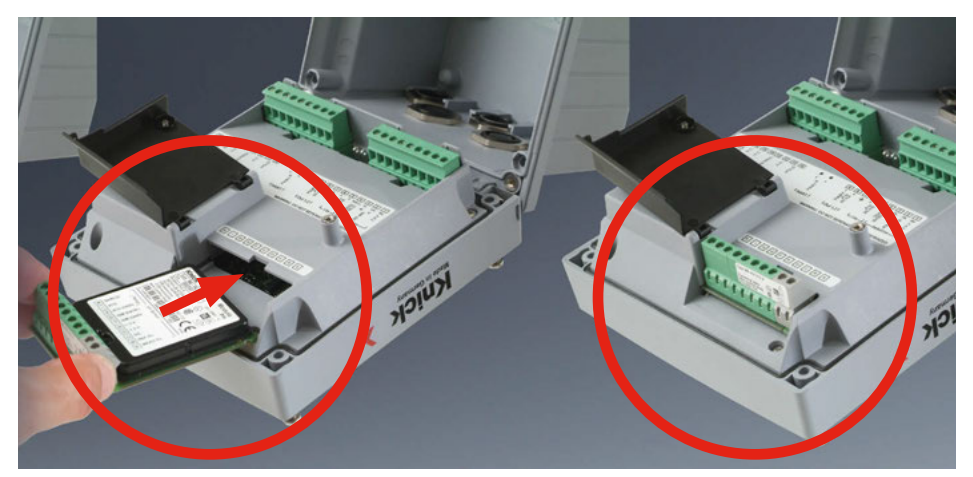

### 아날로그 센서를 연결하기 위한 측정 모듈: pH, 용존 산소(Oxy), 전도도(Cond, Condl, Cond-Cond)

간단히 아날로그 센서를 연결하기 위한 측정 모듈을 모듈용 슬롯에 꽂기만 하면 됩니다.

### 측정 방법의 변경

측정 모듈을 교체하는 경우 "Service" 메뉴에서 해당하는 측정 방법을 설정해야 합니다.

# 교체 가능한 pH 모듈

261

рΗ

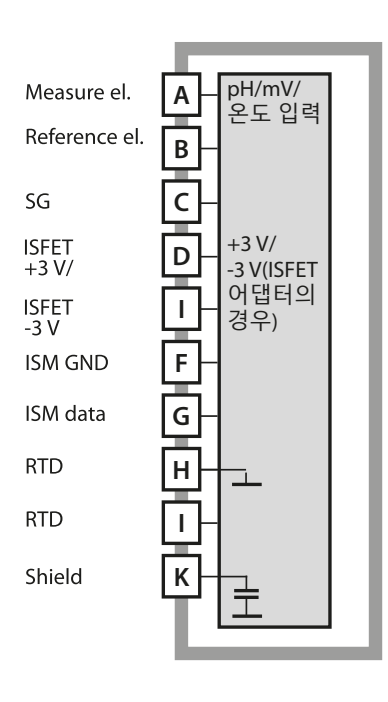

### pH 측정 모듈

주문 번호 MK-PH015N / MK-PH015X 배선 예는 다음 페이지를 참조하시기 바랍니다.

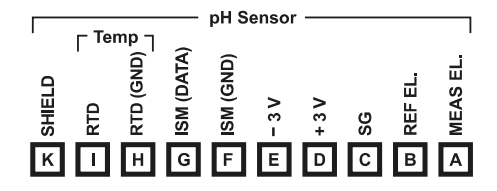

#### pH 측정 모듈 단자판

단선 케이블/최대 2.5 mm<sup>2</sup>까지의 연선 내의 소선에 적합한 연결 단자

측정 모듈에는 접착식 라벨이 포함되어 있습니다. 라벨은 기기 전면의 모듈용 슬롯에 부착합니다. 그럴 경우 배선이 한 눈에 보입니다.

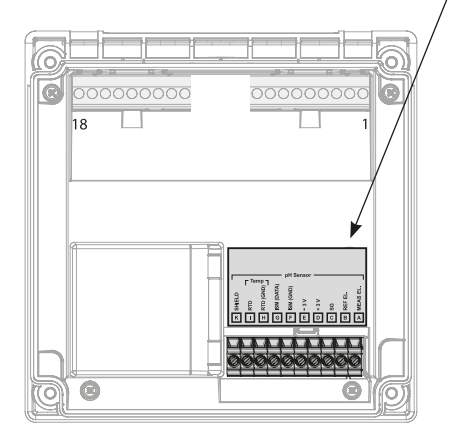

| 7 | 6 | 7 |
|---|---|---|
| 4 | U | 4 |

## рΗ

### 예 1

측정 작업: 센서: 온도 감지기: pH, 온도, 유리 임피던스 pH 센서(예: SE 555X/1-NS8N), 케이블 ZU 0318 별도

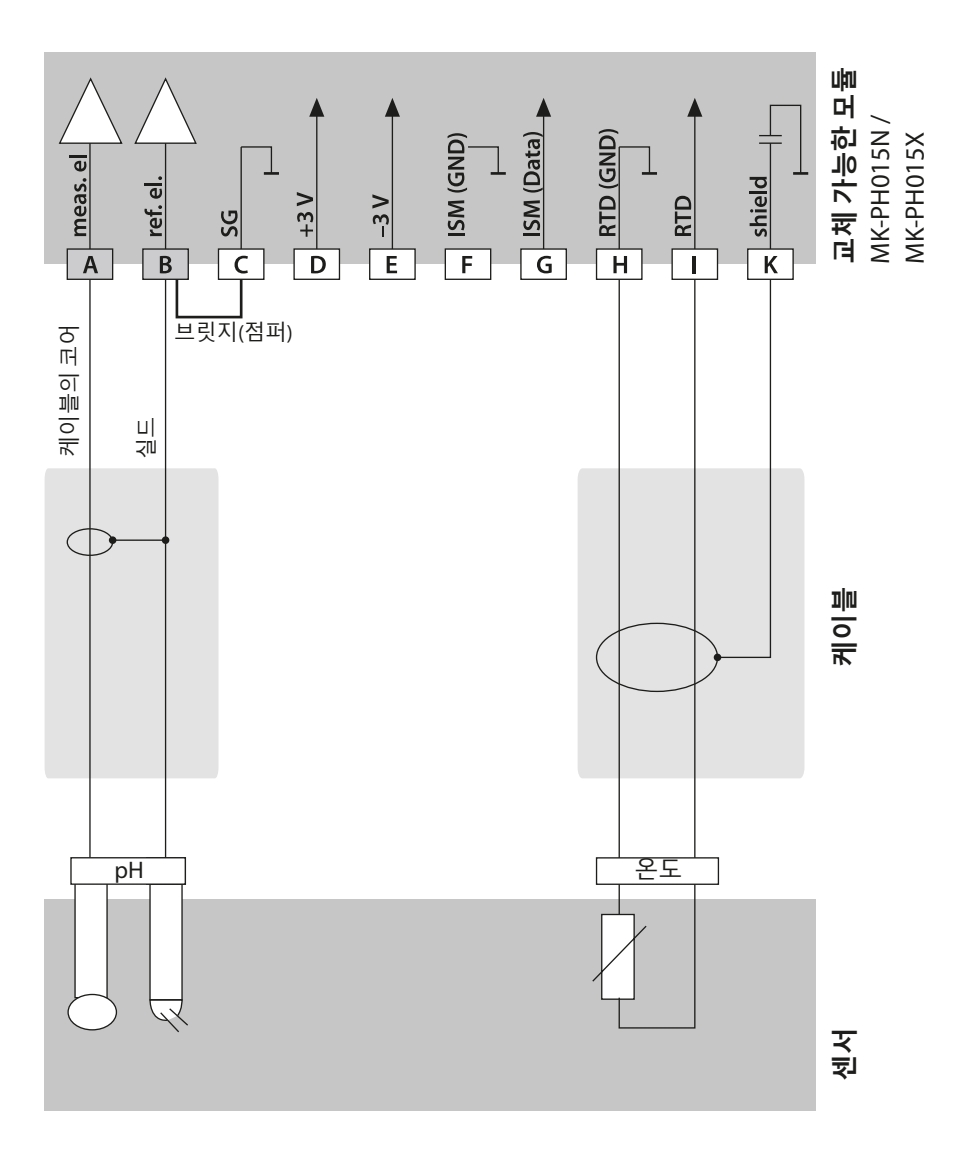

рΗ

#### 예 2

측정 작업: 센서: 온도 감지기: 등전위 본딩 전극: pH/ORP, 온도, 유리 임피던스, 기준 임피던스 pH 센서(예: SE 555X/1-NS8N), 케이블 ZU 0318 별도 ZU 0073

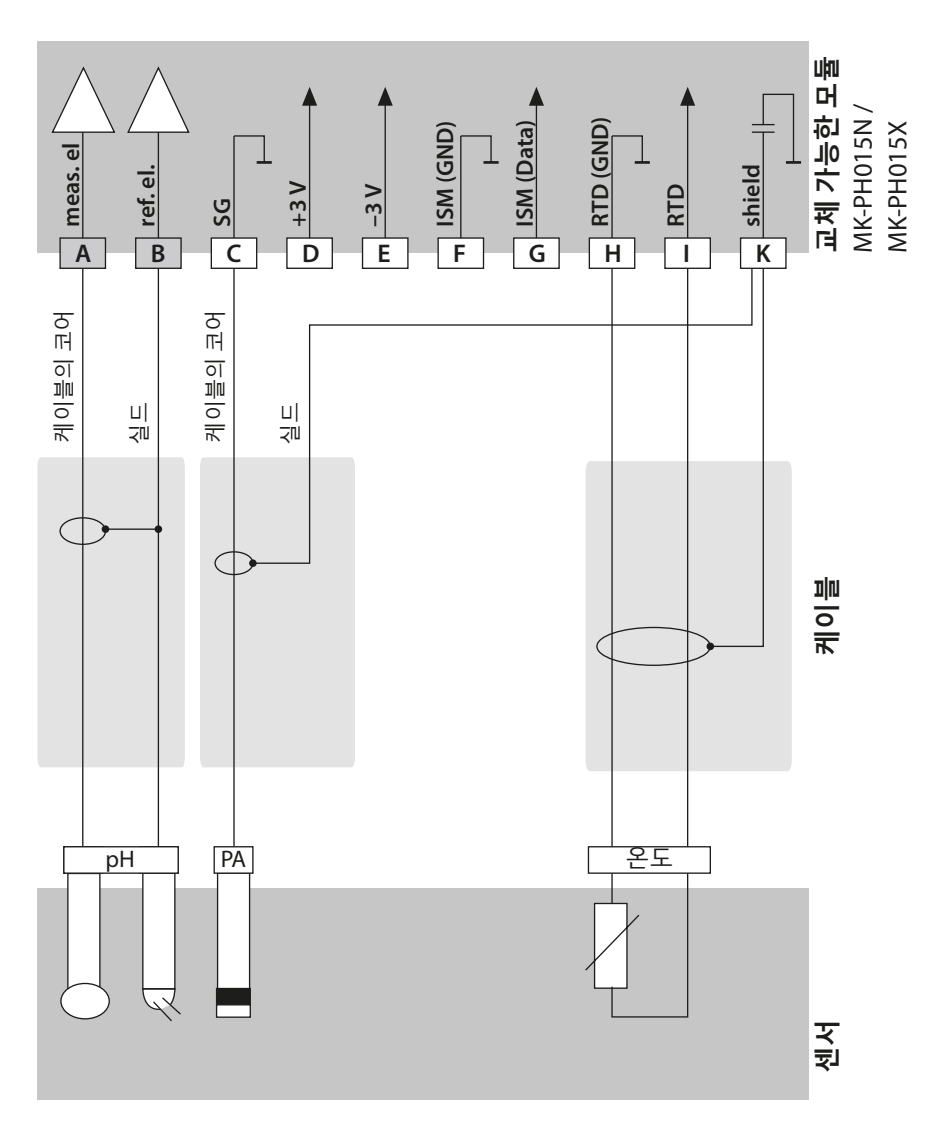

263

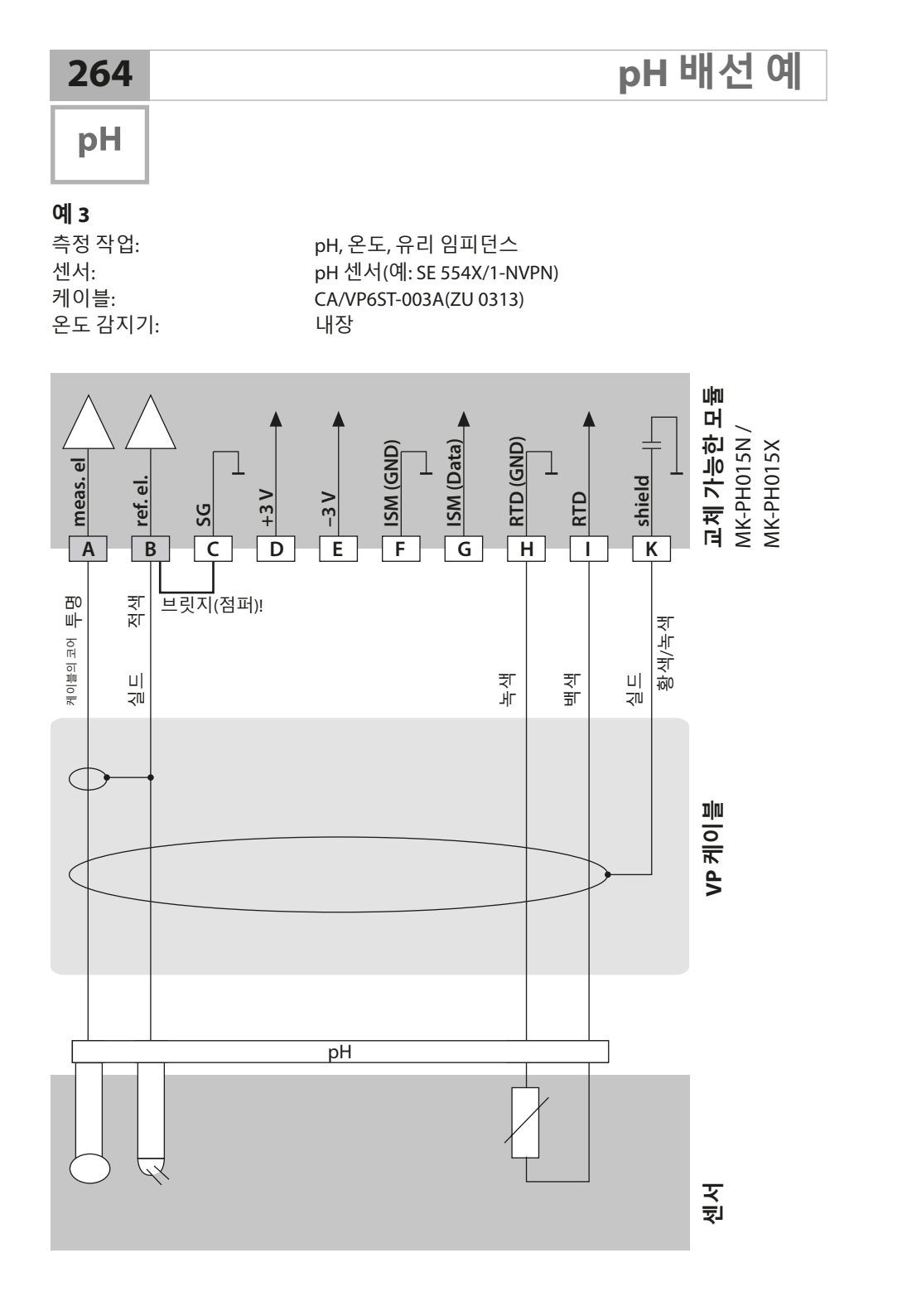

рΗ

265

#### 예 4

측정 작업: 센서: 온도 감지기: 등전위 본딩 전극: pH/ORP, 온도, 유리 임피던스, 기준 임피던스 pH 센서(예: SE 555X/1-NVPN), 케이블 ZU 0313 내장 ZU 0073

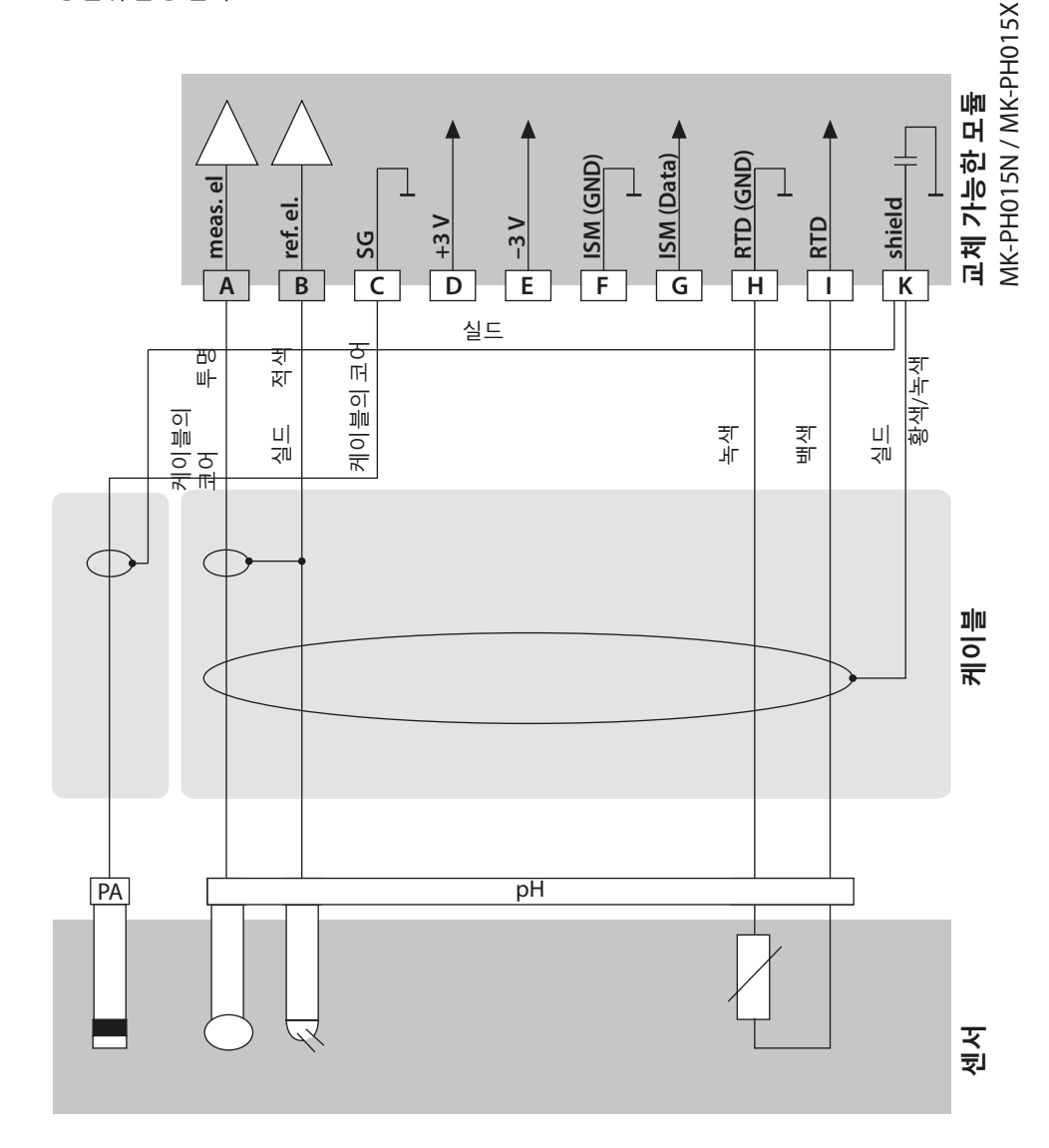

| 7 | 6 | 6 |
|---|---|---|
| 2 | O | O |

рΗ

### 예 5

 주의! 추가 아날로그 센서를 연결할 수 없습니다!

 측정 작업:
 pH/ORP, 온도, 유리 임피던스, 기준 임피던스

 센서:
 pH 센서(예: 디지털 ISM), 케이블 AK9

 온도 감지기:
 내장

 등전위 본딩 전극:
 내장

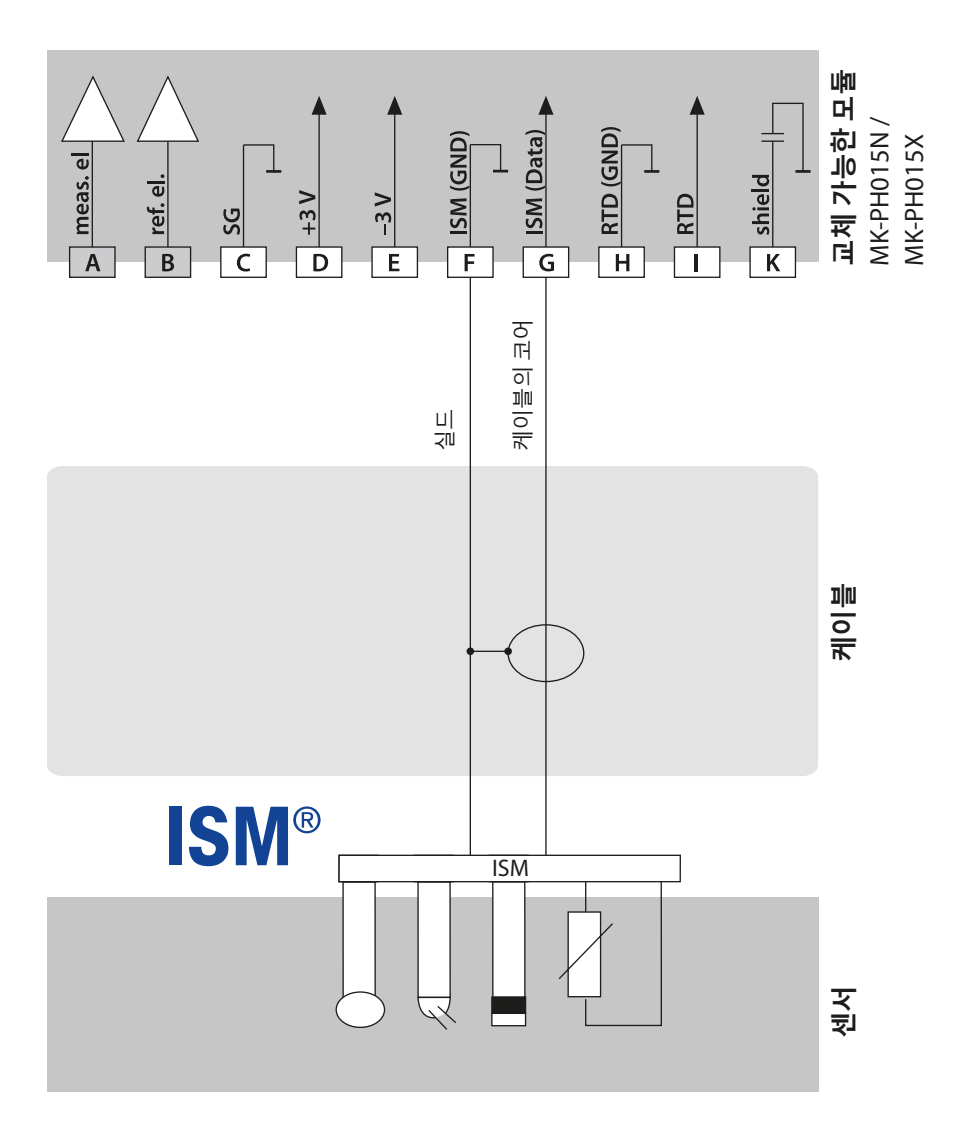

рΗ

267

### 예 6

온도 감지기:

**참고:** Sensocheck을 꺼야 합니다! 측정 작업: OF 센서: OF

ORP, 온도, 유리 임피던스, 기준 임피던스 ORP 센서(예: SE 564X/1-NS8N), 케이블 ZU 0318 별도

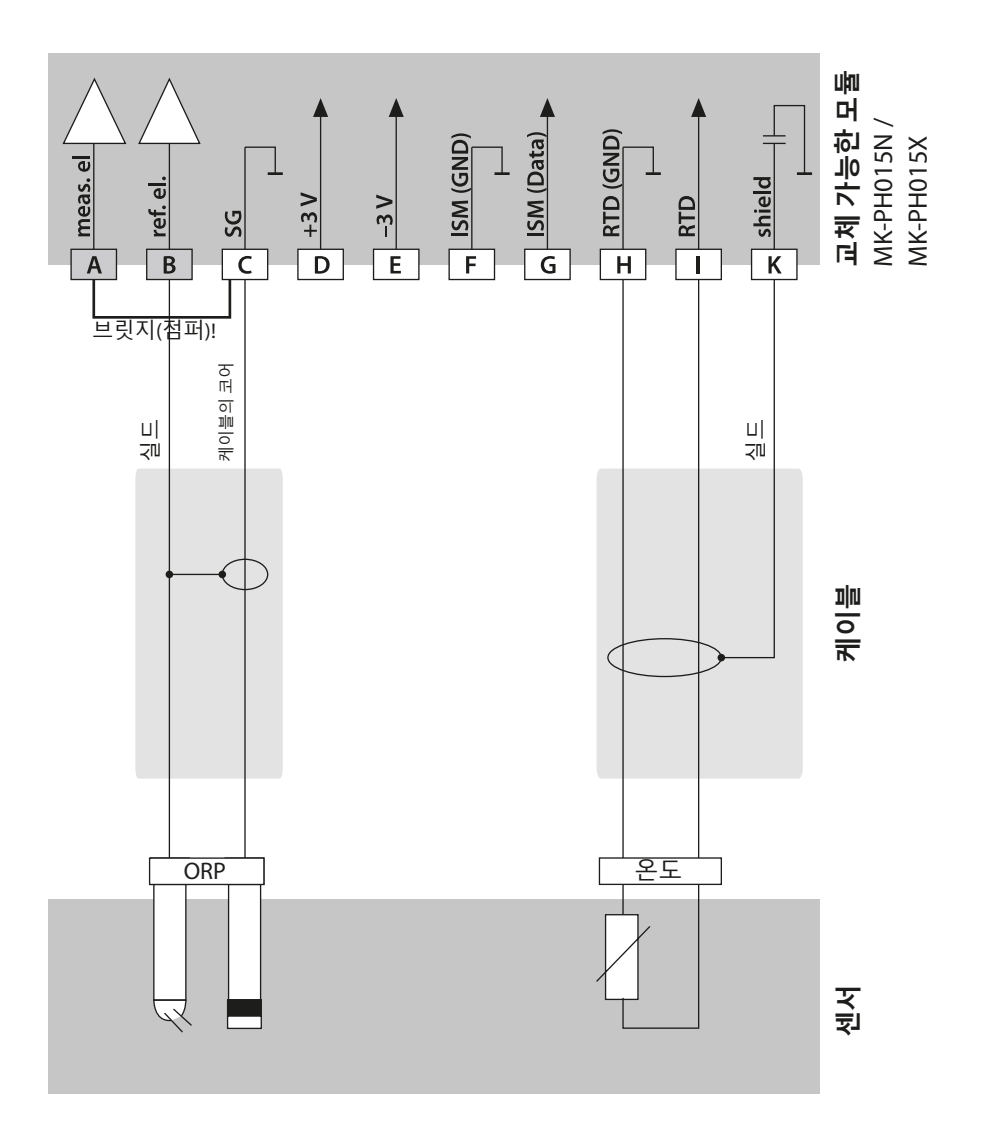

pH 배선 예

# рН

### **예 7** Pfaudler 센서의 연결

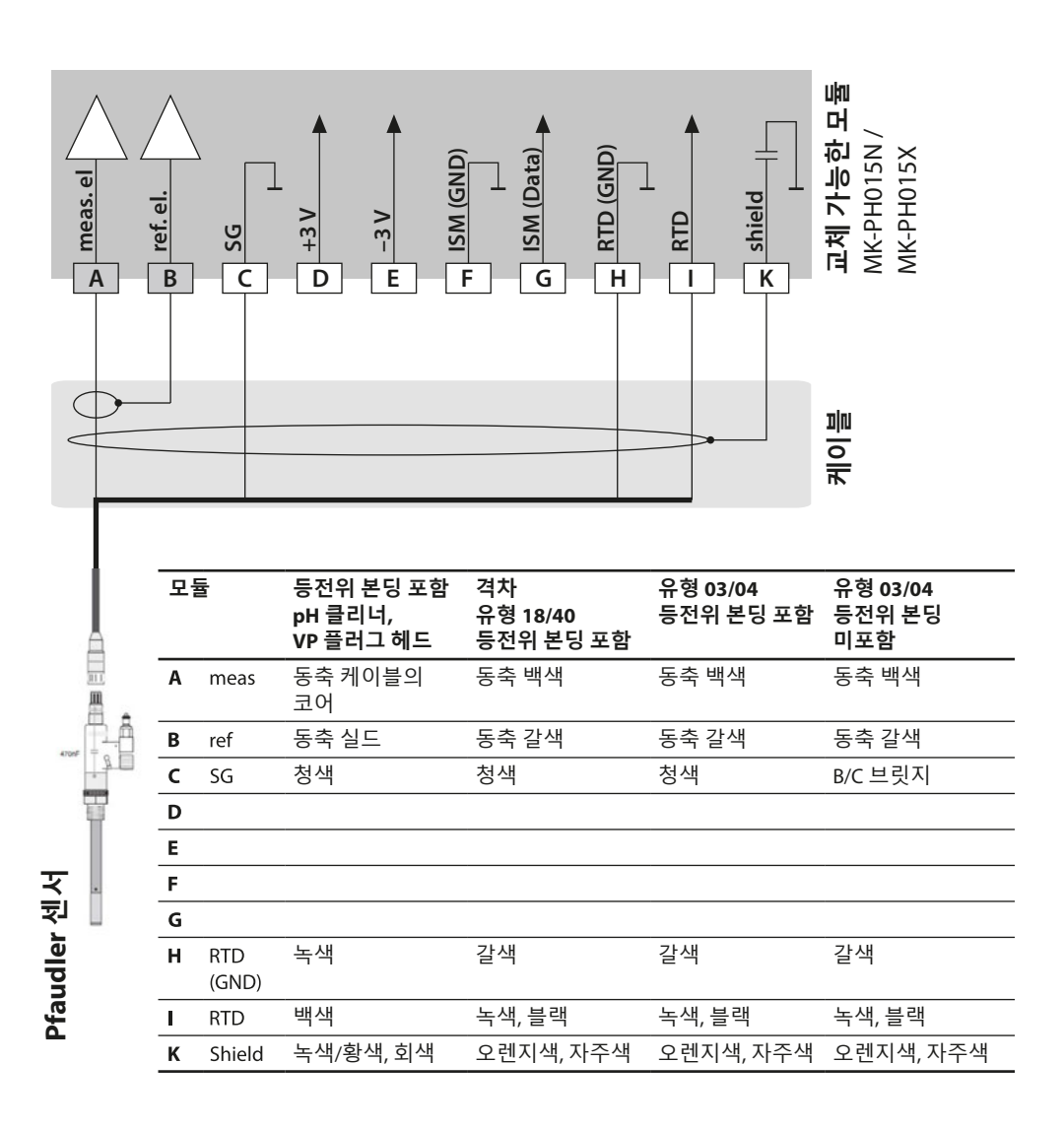

# 교체 가능한 용존 산소 모듈

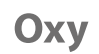

269

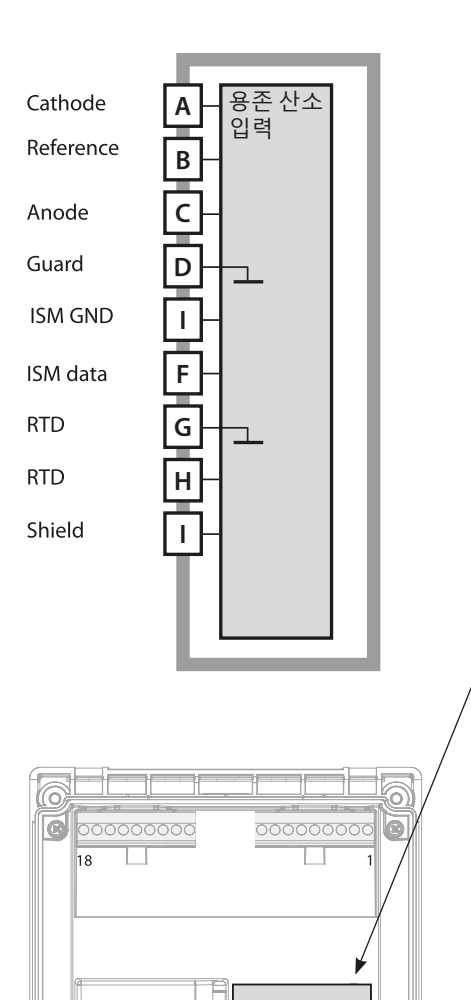

016

0

**용존 산소 측정 모듈** 주문 번호: MK-OXY046N / MK-OXY045X 배선 예는 다음 페이지를 참조하시기 바랍니다.

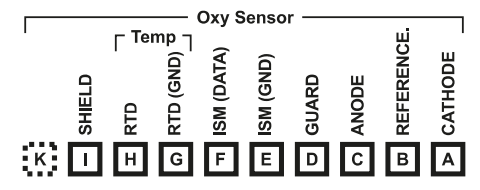

**용존 산소 측정 모듈 단자판** 단선 케이블/최대 2.5 mm²까지의 연선 내의 소선에 적합한 연결 단자

측정 모듈에는 접착식 라벨이 포함되어 있습니다. 라벨은 기기 전면의 모듈용 슬롯에 부착합니다. 그럴 경우 배선이 한 눈에 보입니다.

용존 산소 배선 예

Оху

### 예 1

측정 작업: 센서: 표준 용존 산소 "10"(예: SE 706), 케이블 CA/VP6ST-003A(ZU 0313)

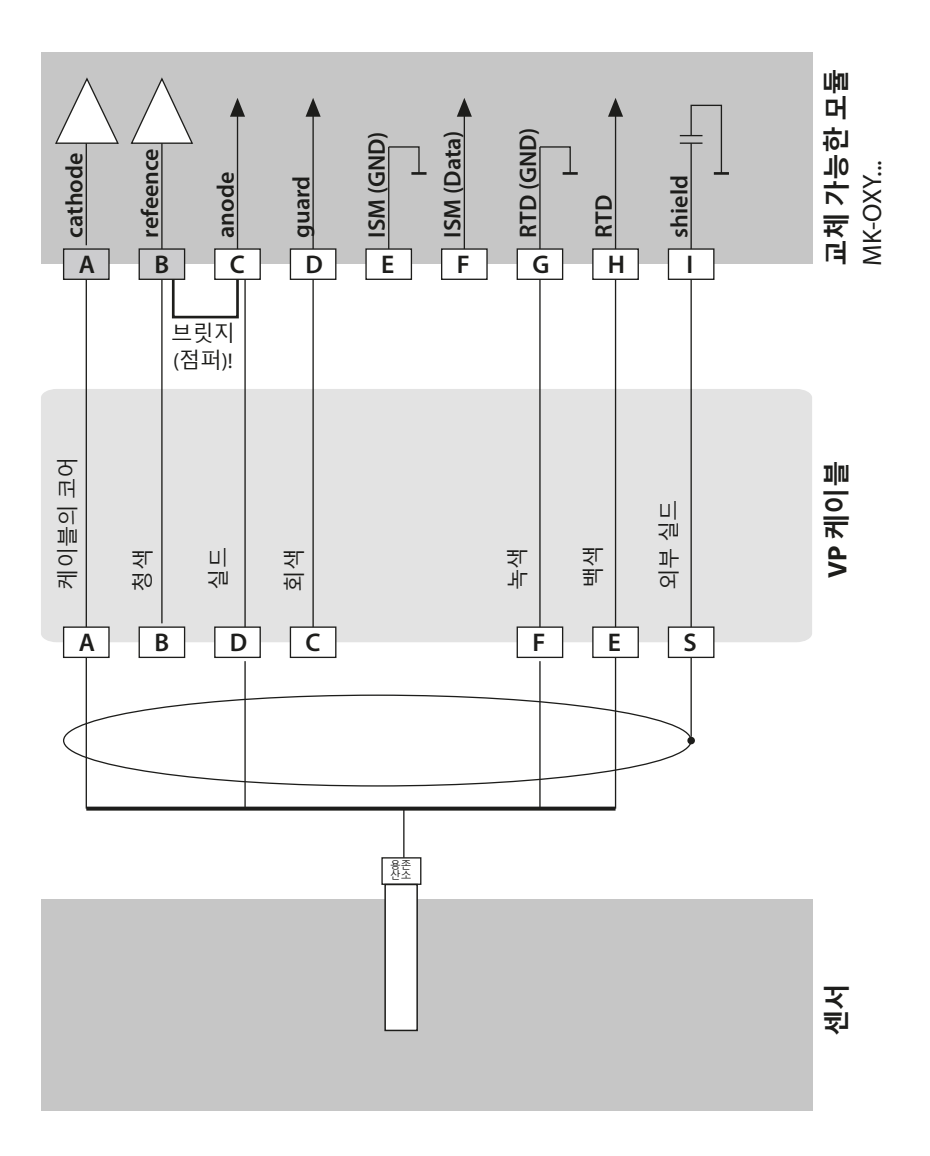

# 용존 산소 배선 예

Оху

271

#### 예 2

측정 작업: TRACES 용존 산소 센서: "01"(예: SE 707), 케이블 CA/VP6ST-003A(ZU 0313)

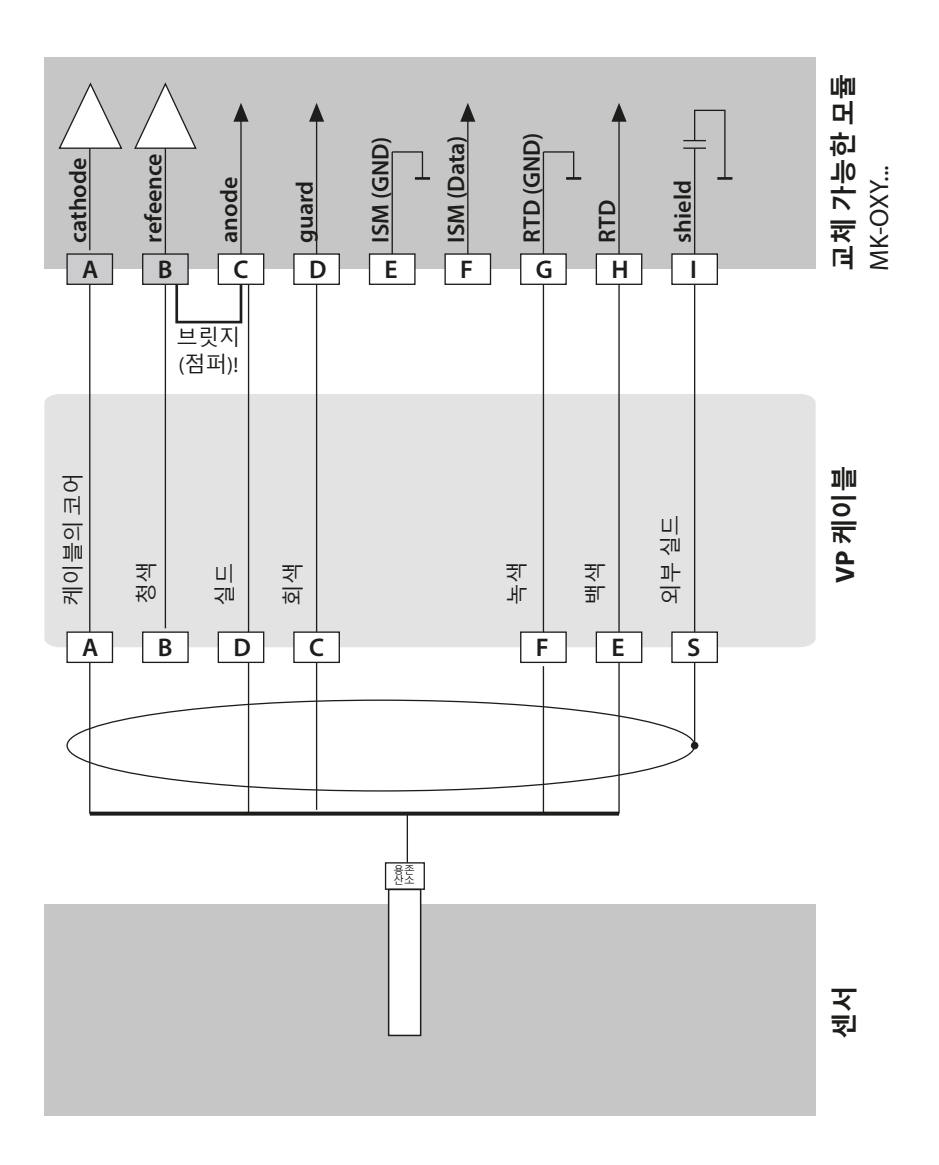

용존 산소 배선 예

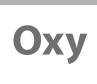

### 예 3

측정 작업: SUBTRACES 용존 산소 센서: "001"(예: SE 708), 케이블 CA/VP6ST-003A(ZU 0313)

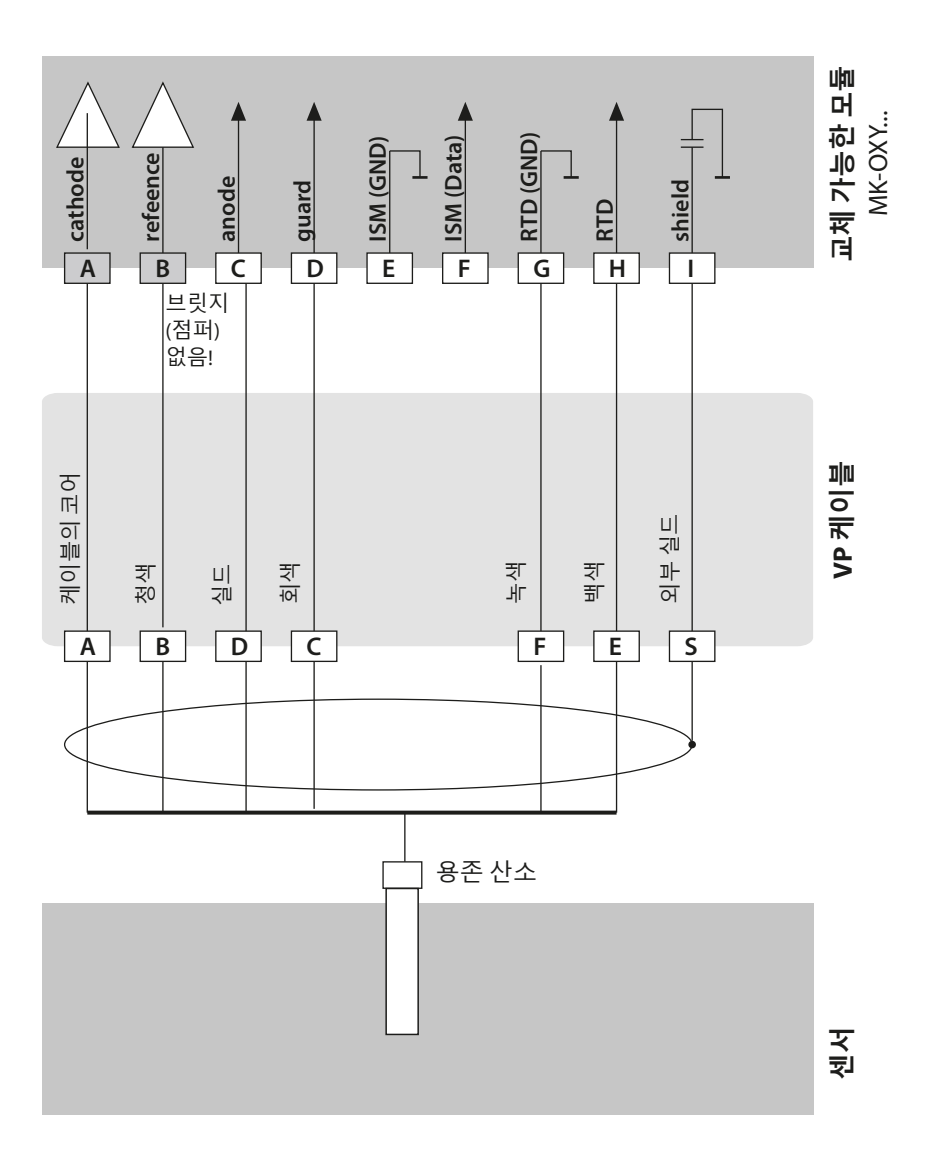

# 광학 센서 배선 예

예 1

측정 작업: 광학 용존 산소(LDO) A451N에만 해당 센서: SE 740, 케이블(예: CA/M12-005N485)

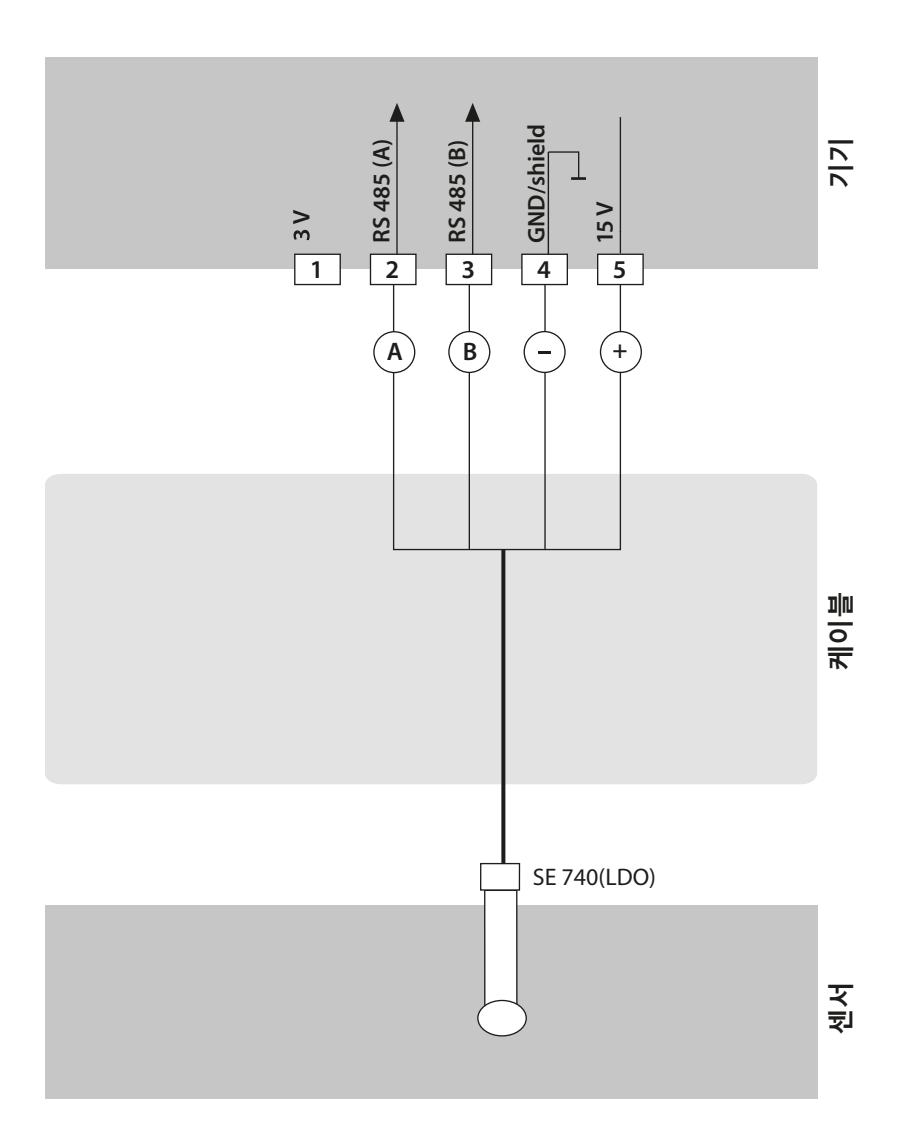

273 LDO

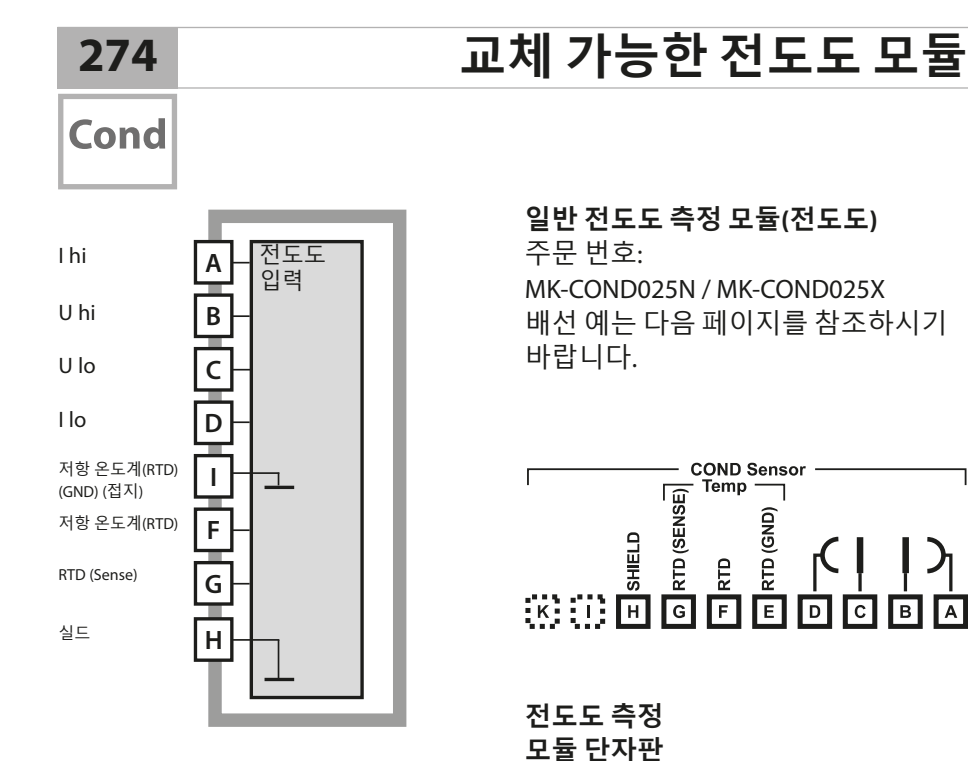

단선 케이블/최대 2.5 mm²까지의 연선 내의 소선에 적합한 연결 단자

측정 모듈에는 접착식 라벨이 포함되어 있습니다. 라벨은 기기 전면의 모듈용 슬롯에 부착합니다. 그럴 경우 배선이 한 눈에 보입니다.

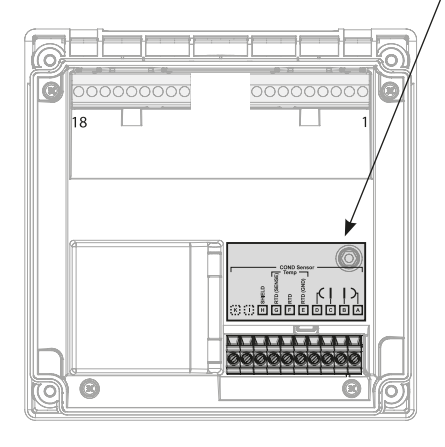

## 전도도 배선 예

Cond

275

예 1

측정 작업: 전도도, 온도 센서: 4개의 전극

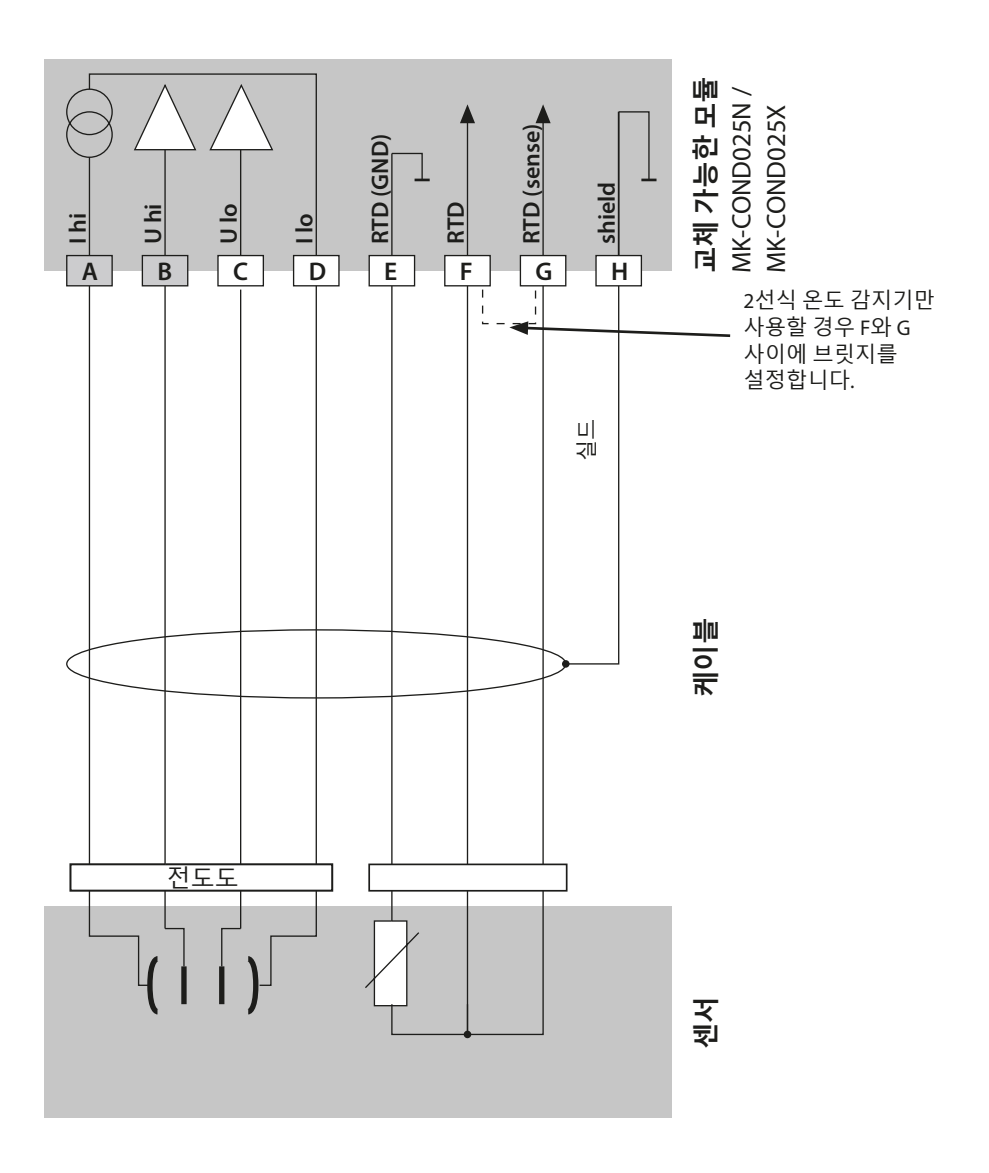

전도도 배선 예

# Cond

### 예 2

측정 작업: 센서:

전도도, 온도 2 전극, 동축

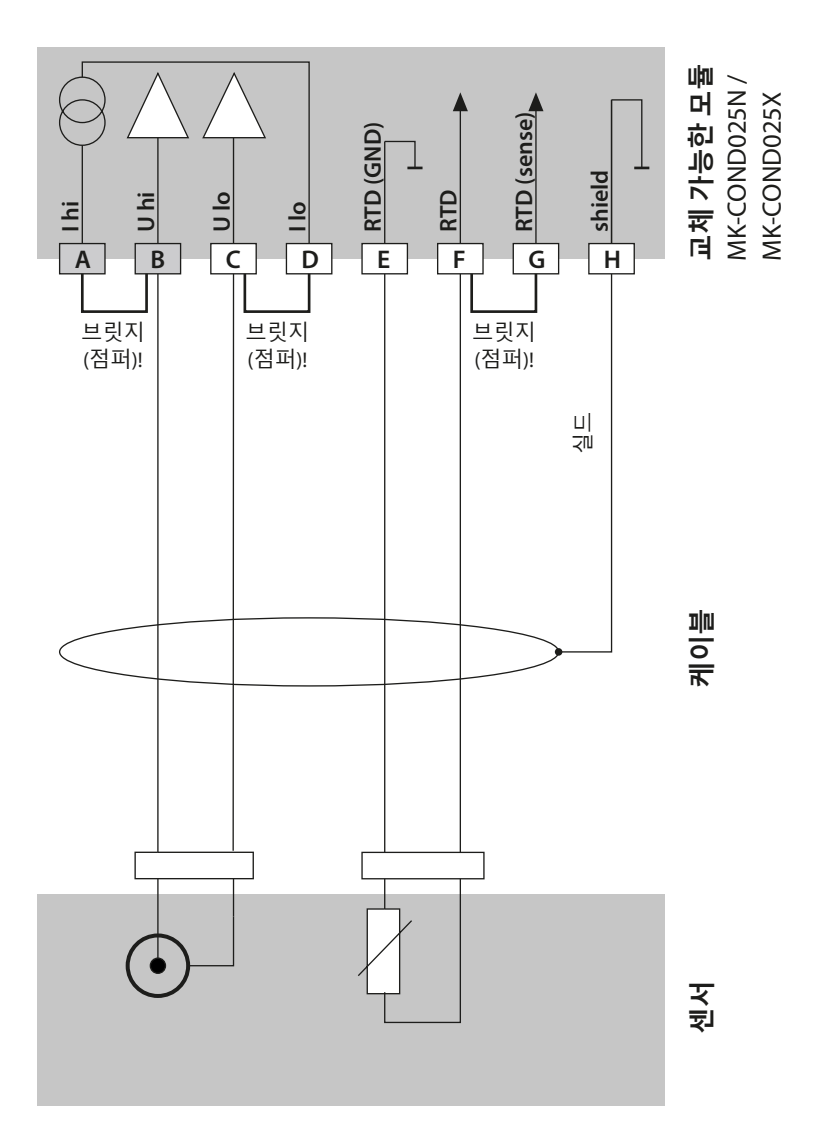

전도도 배선 예

Cond

277

예 3

측정 작업: 전도도, 온도 센서: SE 604, 케이블 ZU 0645

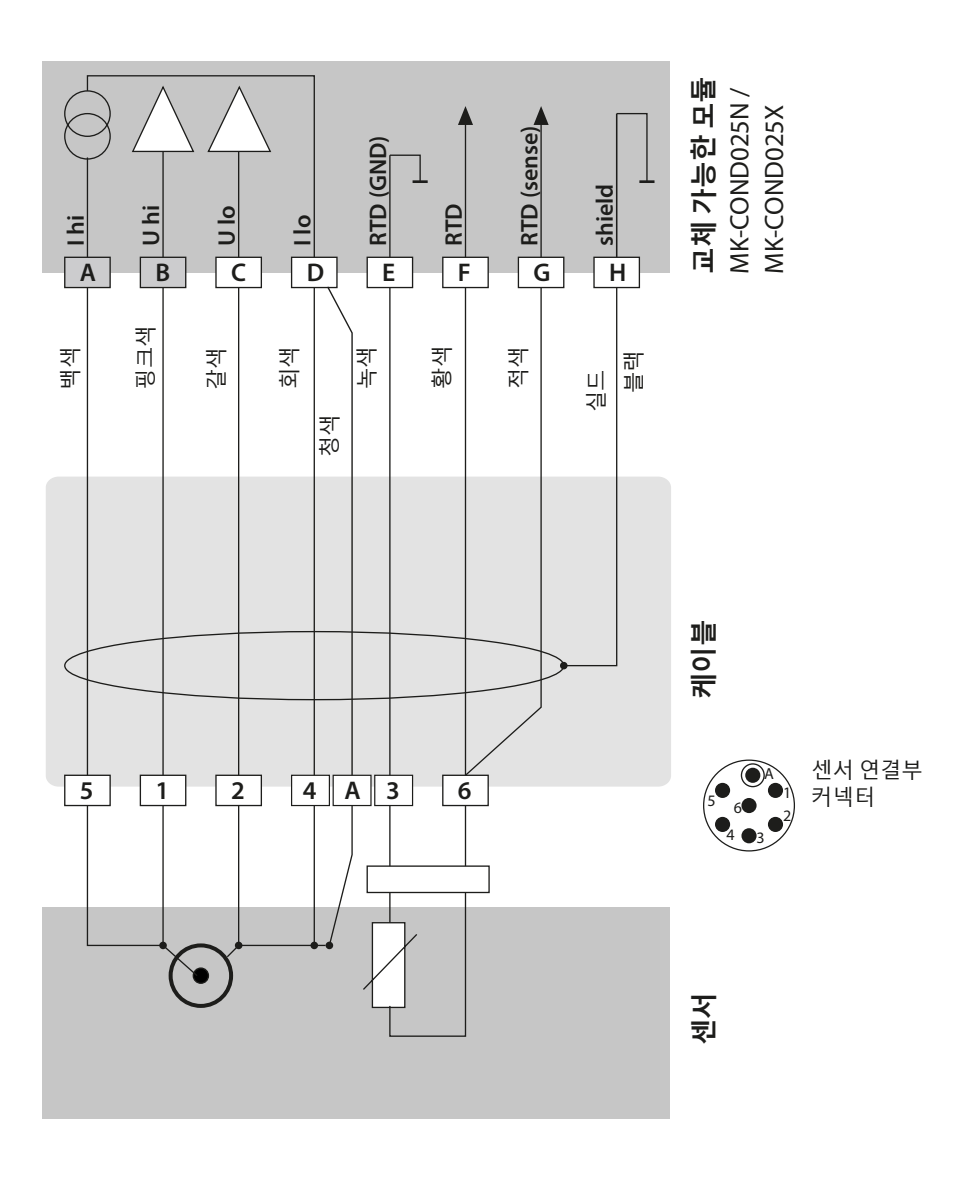

전도도 배선 예

# Cond

### 예 4

측정 작업: 센서:

전도도, 온도 SE 630

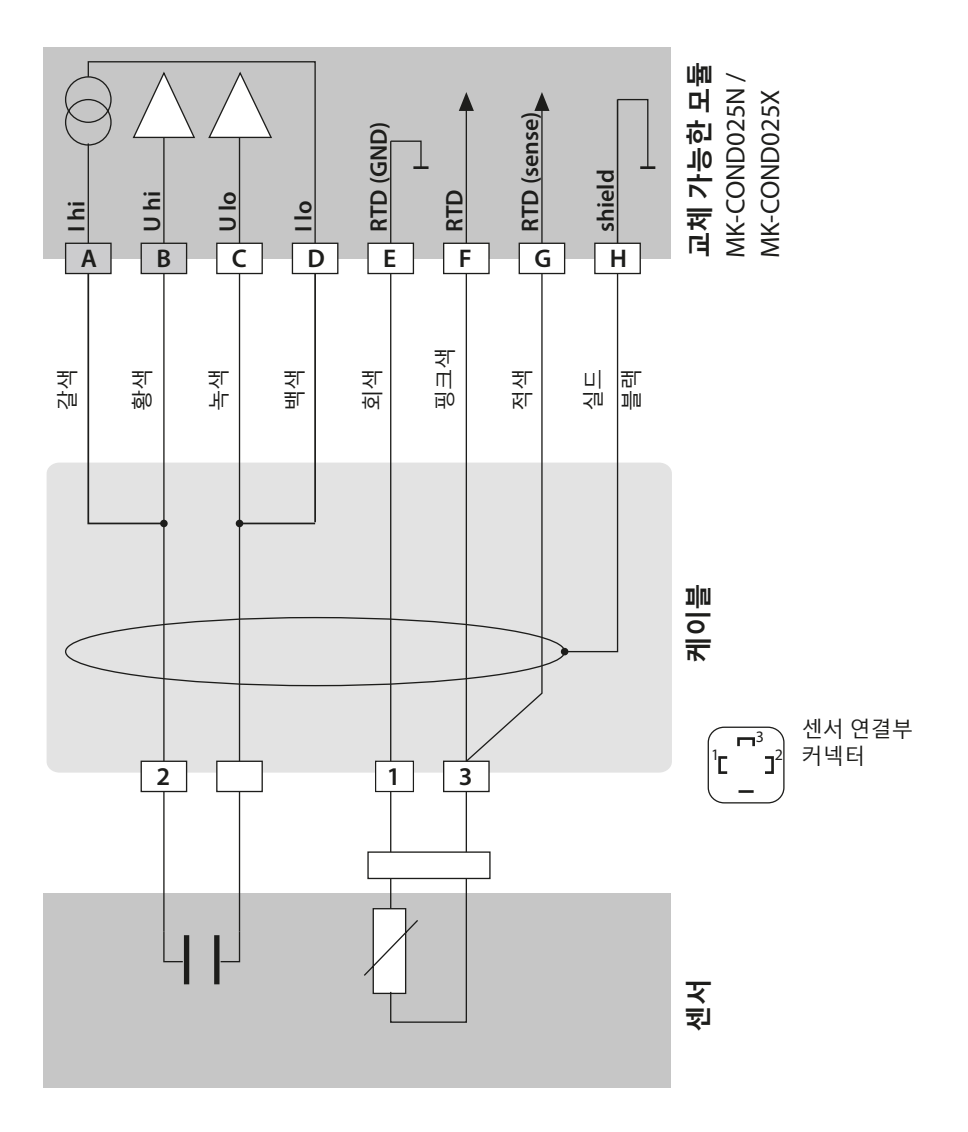

전도도 배선 예

Cond

279

### 예 5

측정 작업: 전도도, 온도 센서: 4전극 포유장 센서 SE 600 또는 SE 603

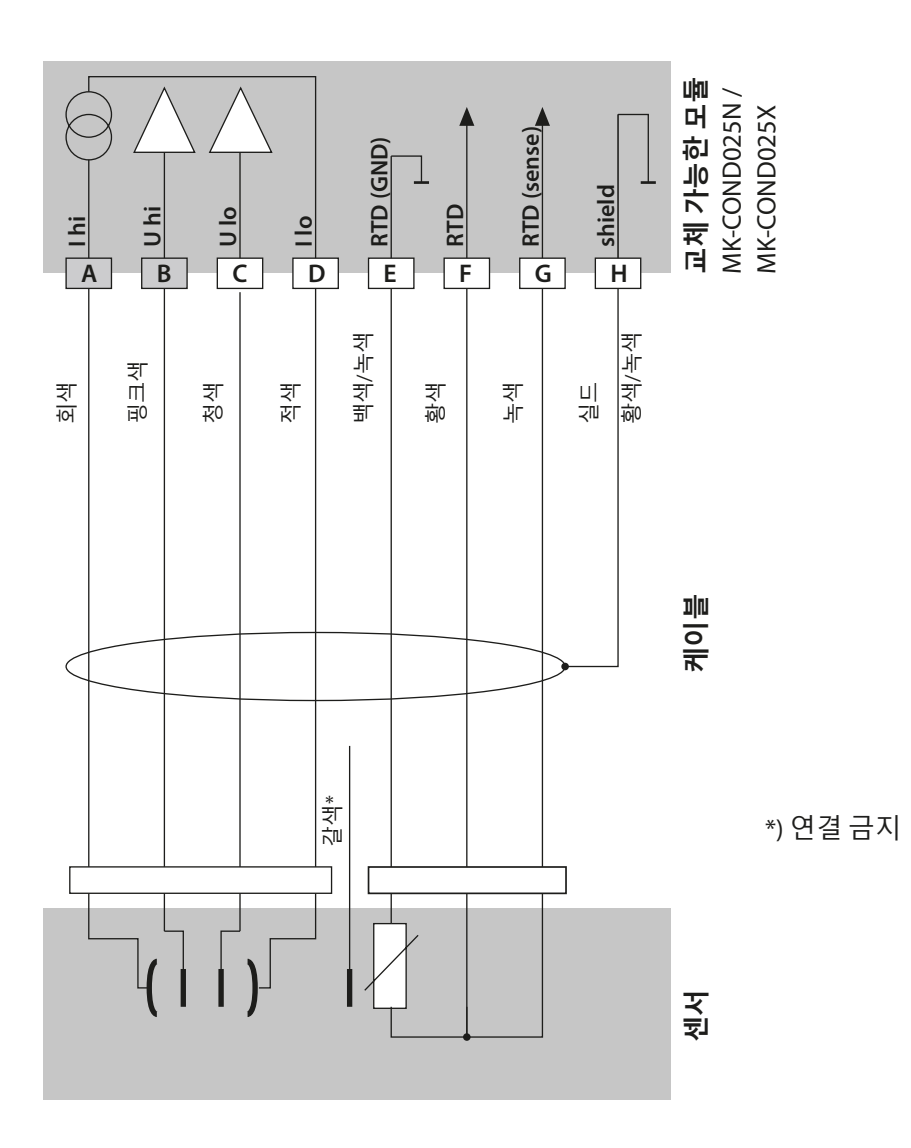

전도도 배선 예

## Cond

### 예 6

측정 작업: 센서:

전도도, 온도 Memosens **주의!** RS-485 연결 단자에 연결! 교체 가능한 모듈을 제거해야 합니다!

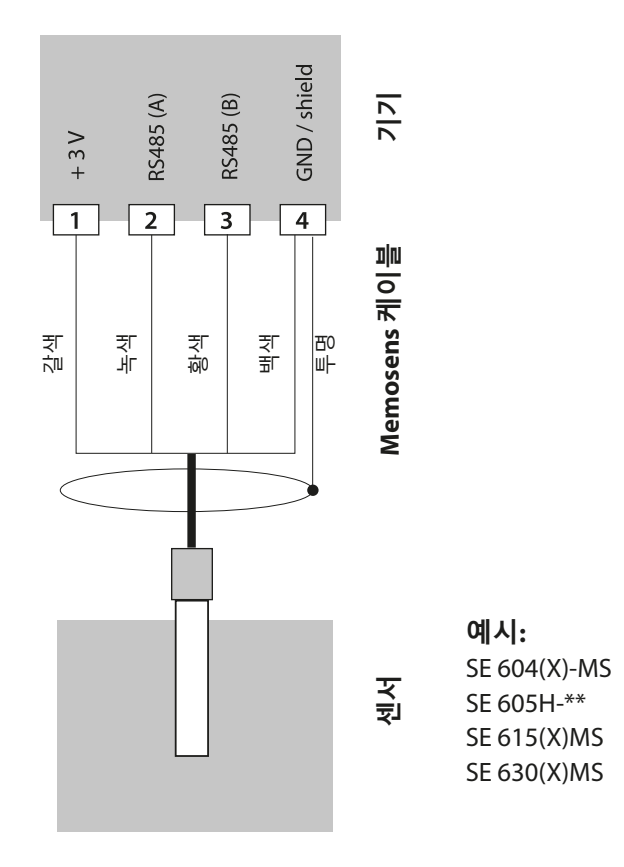

Memosens 센서는 측정 기기의 RS-485 연결 단자에 연결합니다.

## 유도식 전도도 교체 가능한 모듈

### Condl

281

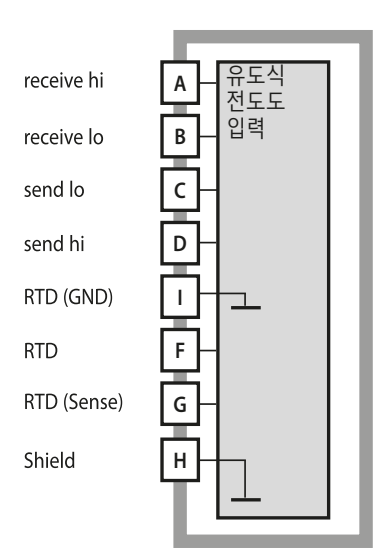

### **유도식 전도도 측정 모듈(유도식 전도도)** 주문 번호: MK-CONDI035N / MK-CONDI035X 배선 예는 다음 페이지를 참조하시기 바랍니다.

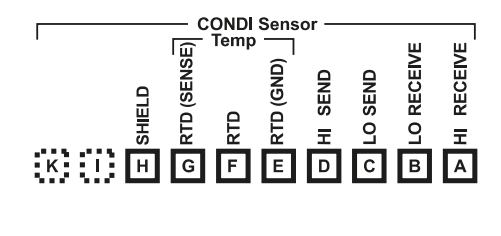

### 유도식 전도도 모듈 단자판

단선 케이블/최대 2.5 mm<sup>2</sup>까지의 연선 내의 소선에 적합한 연결 단자

측정 모듈에는 접착식 라벨이 포함되어 있습니다. 라벨은 기기 전면의 모듈용 슬롯에 부착합니다. 그럴 경우 배선이 한 눈에 보입니다.

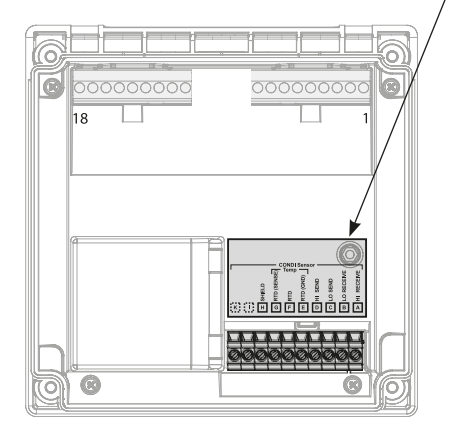

## SE 655 / SE 656 케이블 준비

### Condl

### 실드 연결 준비

센서 SE 655 / SE 656에 사전 조립된 특수 측정용 케이블

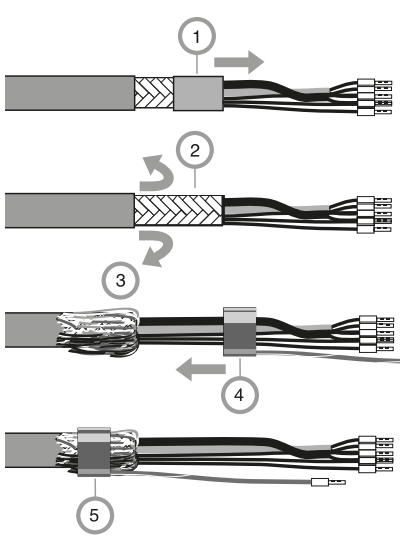

- 단자함의 케이블 인입구를 특별 측정 케이블이 통과하게 합니다.
- 이미 연결이 끊긴 케이블 절연 부분(1)을 제거합니다.
- 브레이드 실드(2)를 바깥쪽으로 당겨 케이블 절연체에서 벗깁니다(3).
- 그런 다음 압착 링(4)을 브레이드 실드 위로 끼우고 플라이어로 압착합니다(5).

준비된 특수 측정용 케이블:

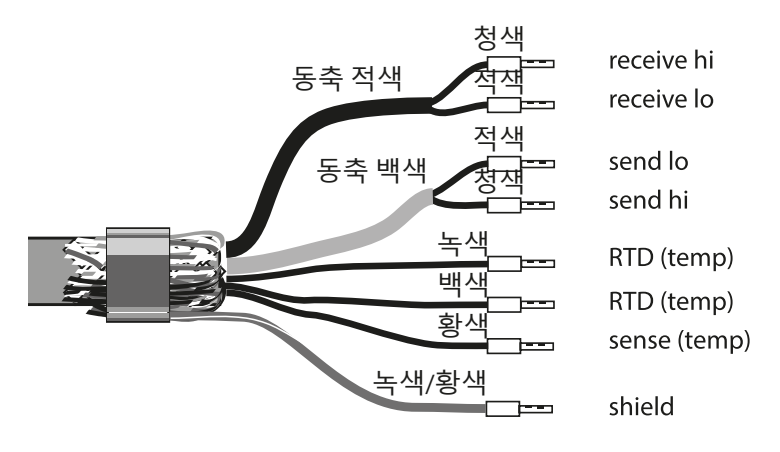

# 유도식 전도도 배선 예

Condl

### 예 1

측정 작업: 유도식 전도도, 온도 센서: SE 655 또는 SE 656

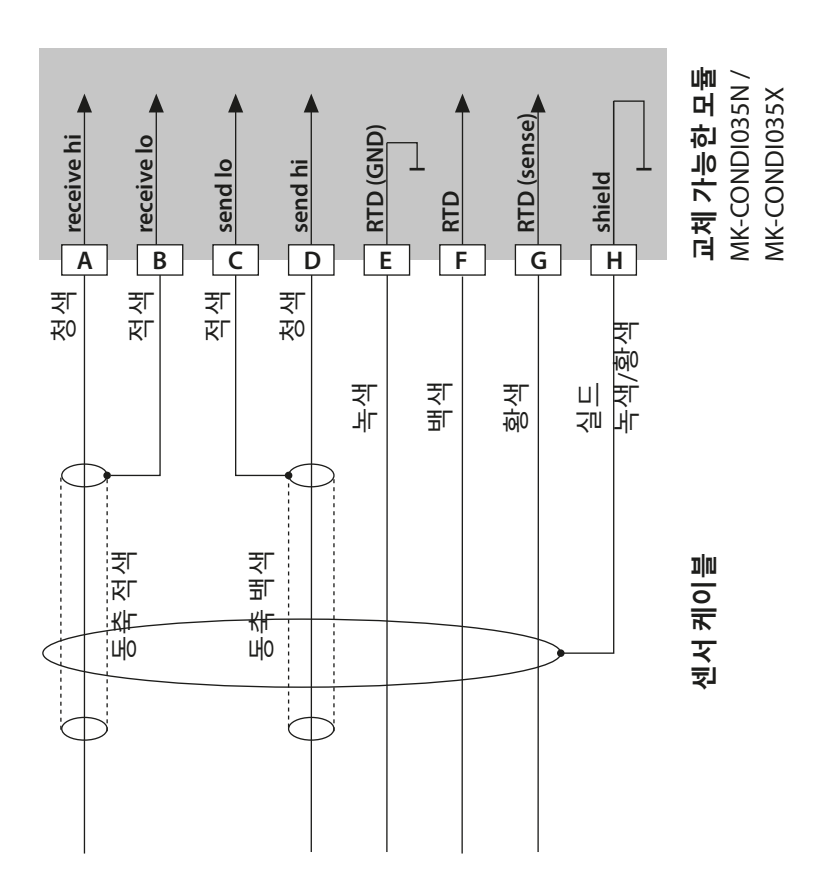

283

유도식 전도도 배선 예

### Condl

### 예 2

측정 작업: 센서:

유도식 전도도, 온도 SE 660

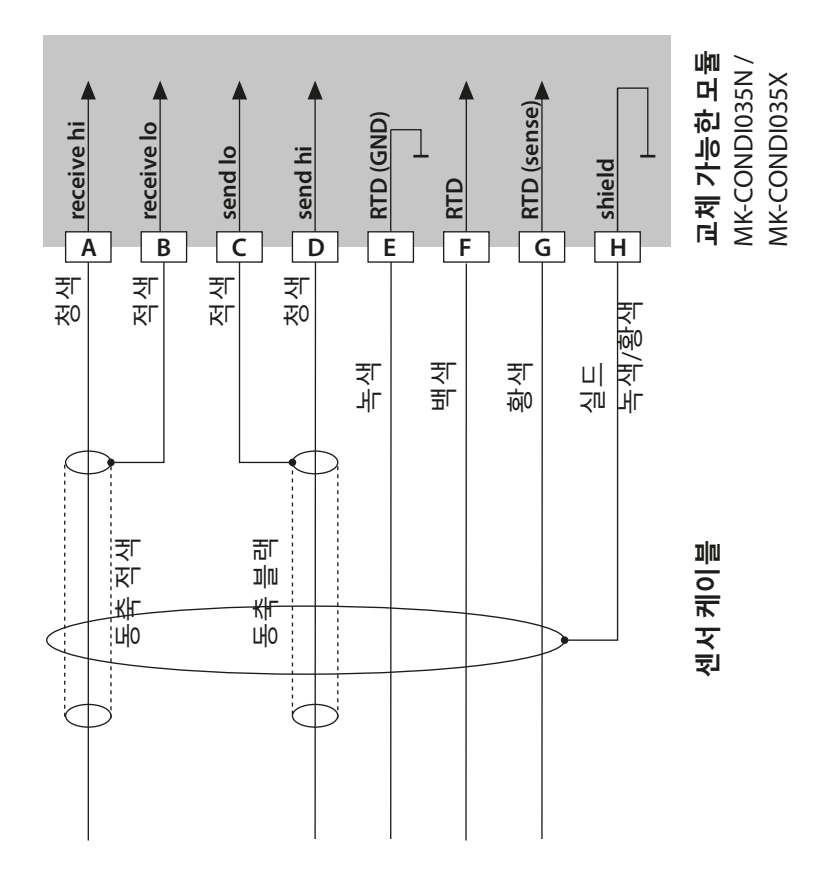

# 유도식 전도도 배선 예

Condl

285

예 3

측정 작업: 유도식 전도도, 온도 센서: Yokogawa ISC40(Pt1000)

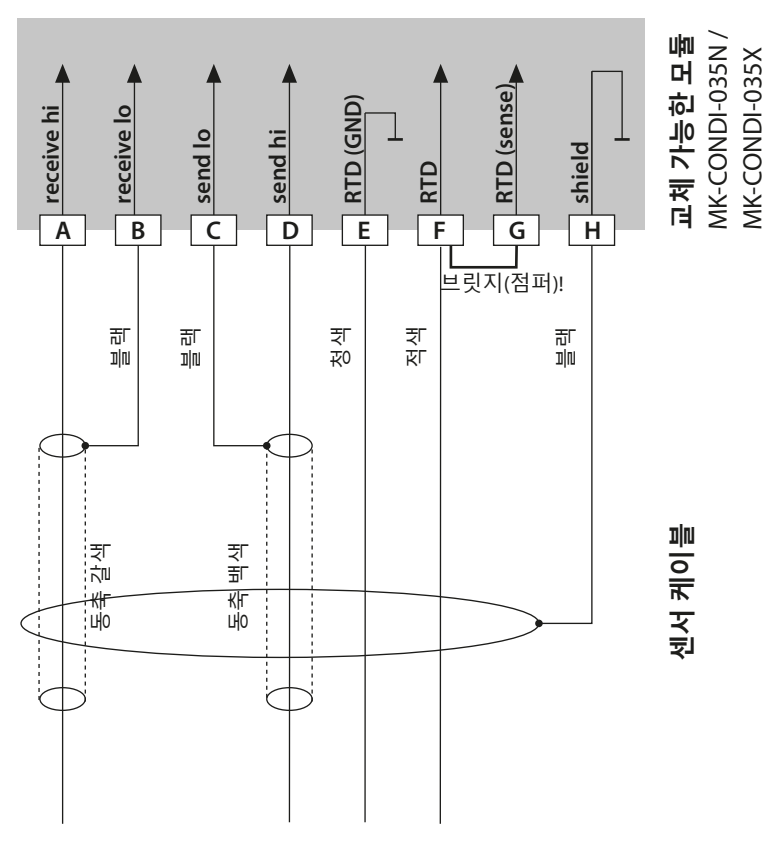

#### 이 센서를 설정하는 데 필요한 입력:

| SENSOR      | 전도도, 온도 |
|-------------|---------|
| 센서:         | OTHER   |
| RTD 타입      | 1000Pt  |
| CELL FACTOR | 1.88    |
| TRANS RATIO | 125     |

# 유도식 전도도 배선 예

## Condl

#### 예 4

#### Stratos Pro A221N / A221X에만 해당

측정 작업: 센서: 유도식 전도도, 온도

Yokogawa IC40S(NTC 30k)

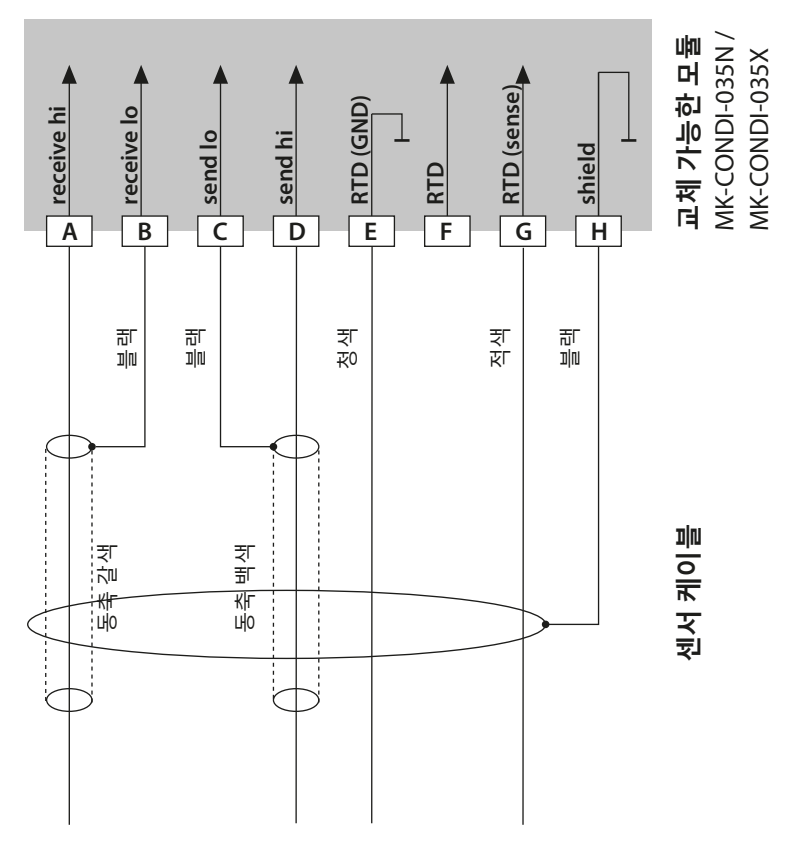

#### 이 센서를 설정하는 데 필요한 입력:

| SENSOR      | 전도도, 온도   |
|-------------|-----------|
| 센서:         | OTHER     |
| RTD 타입      | 30 NTC 통신 |
| CELL FACTOR | 약 1.7     |
| TRANS RATIO | 125       |
|             |           |

# 유도식 전도도 배선 예

Condl

287

#### 예 5

| 측정 작업: | 유도식 전도도, 온도                            |
|--------|----------------------------------------|
| 센서:    | SE 670/C1, SE 680/D1, SE 680N-C1N4U00M |
| 케이블:   | CA/M12-005NA                           |
|        | <b>주의!</b> RS-485 연결 단자에 연결!           |
|        | 교체 가능한 모듈을 제거해야 합니다!                   |

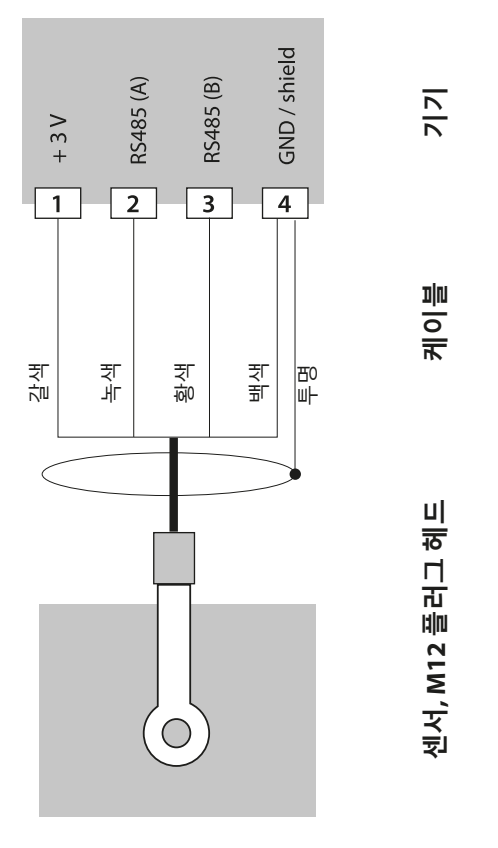

환경 설정 메뉴에서 센서 SE 670 /C1(SE 680/D1)을 선택할 때 교정 데이터로 기본값이 사용되며 교정을 통해 추후에 변경할 수 있습니다. **주의:** SE 670/C1(SE 680/D1)의 교정 데이터는 센서가 아닌 기기에 저장됩니다.

# 교체 가능한 이중 전도도 모듈

CC

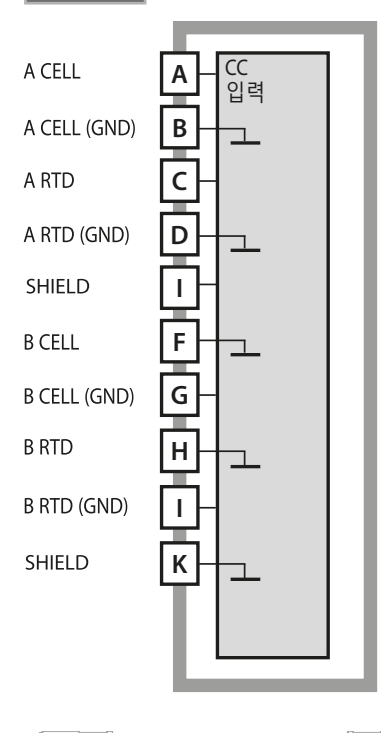

**주의!** 이 모듈은 Stratos Pro A221X에서 사용해서는 안 됩니다!

#### 이중 전도도 측정 모듈

주문 번호 MK-CC065N 배선 예는 다음 페이지를 참조하시기 바랍니다.

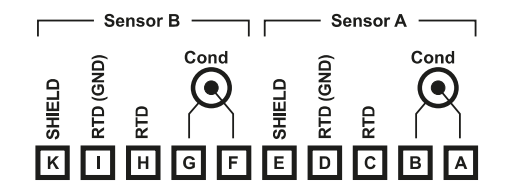

### 이중 전도도 측정 단자판

단선 케이블/최대 2.5 mm<sup>2</sup>까지의 연선 내의 소선에 적합한 연결 단자

측정 모듈에는 접착식 라벨이 포함되어 있습니다. 라벨은 기기 전면의 모듈용 슬롯에 부착합니다. 그럴 경우 배선이 한 눈에 보입니다.

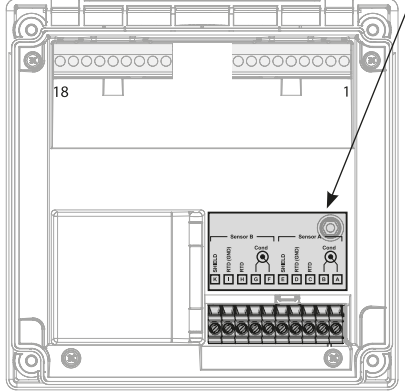
# 전도도-전도도 배선 예

CC

289

예 1

측정 작업: 이중 전도도, 온도 센서: 2개의 동축 센서

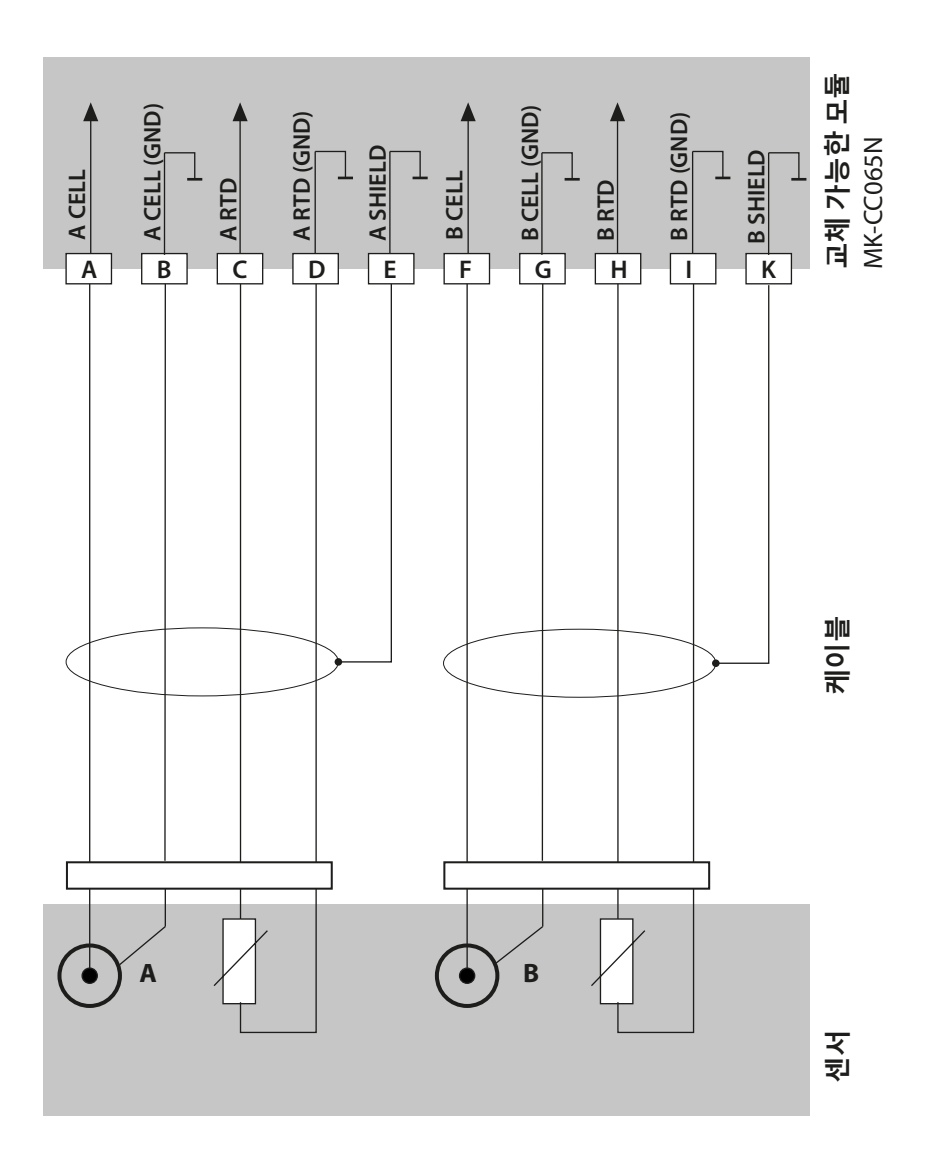

전도도-전도도 배선 예

# CC

## 예 2

| 측정 작업: | 이중 전도도, 온도 |
|--------|------------|
| 센서:    | SE 604 2개  |
| 케이블:   | ZU 0645 2개 |

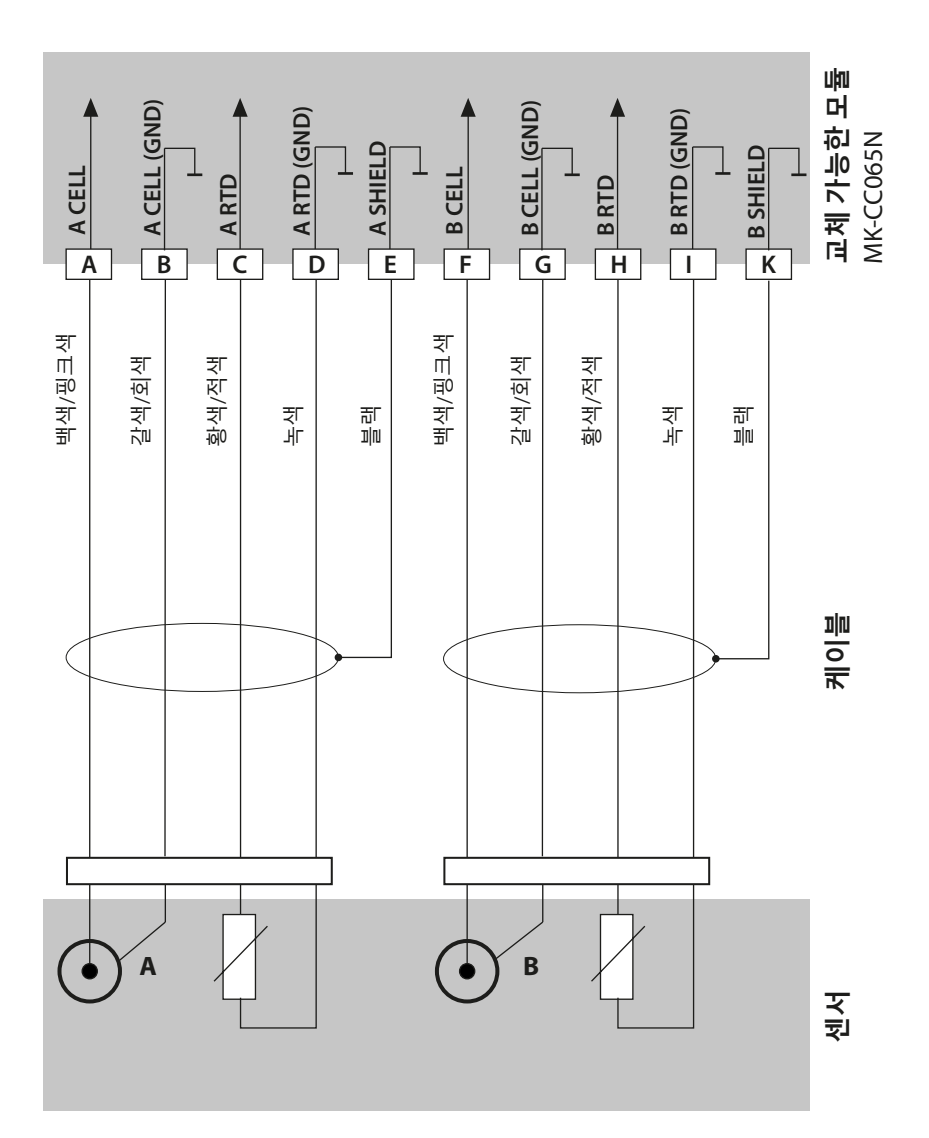

# 전도도-전도도 배선 예

CC

291

예 3

측정 작업: 이중 전도도, 온도 센서: SE 610 2개

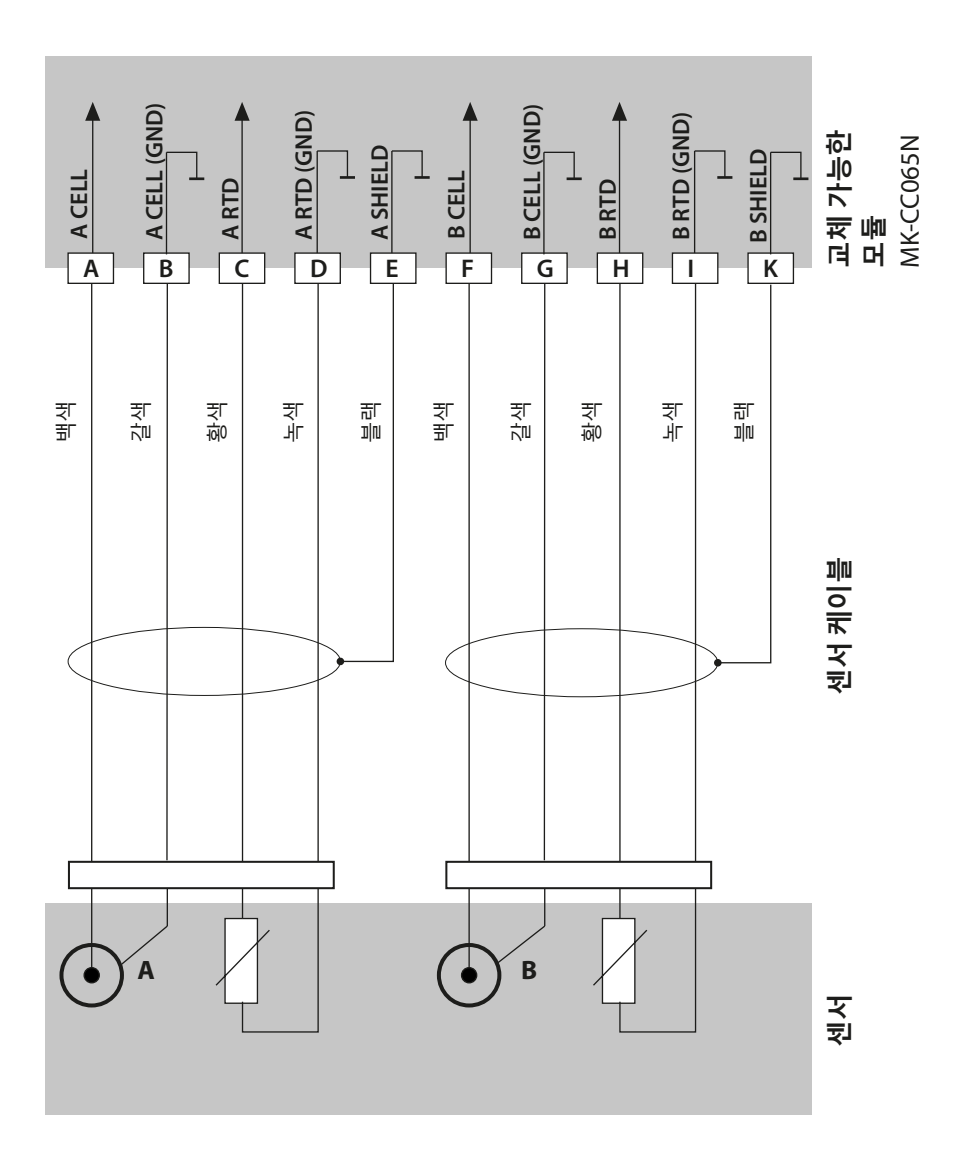

## 측정 방법의 변경

"Service" 메뉴에서 언제든지 다른 측정 방법을 설정할 수 있습니다.

## 실험실에서의 교정 및 유지·보수

"MemoSuite" 소프트웨어를 사용하면 Memosens 센서를 실험실 PC의 재현 가능한 조건에서 교정할 수 있습니다. 센서 파라미터는 데이터베이스에 기록됩니다. 문서화 및 보관은 FDA CFR 21 Part 11에 따른 요구 사항을 충족합니다. 자세한 내역은 Excel용 csv 내보내기로 출력할 수 있습니다. MemoSuite는 www.knick.de 에서 "기본" 및 "고급" 버전의 액세서리로 제공됩니다.

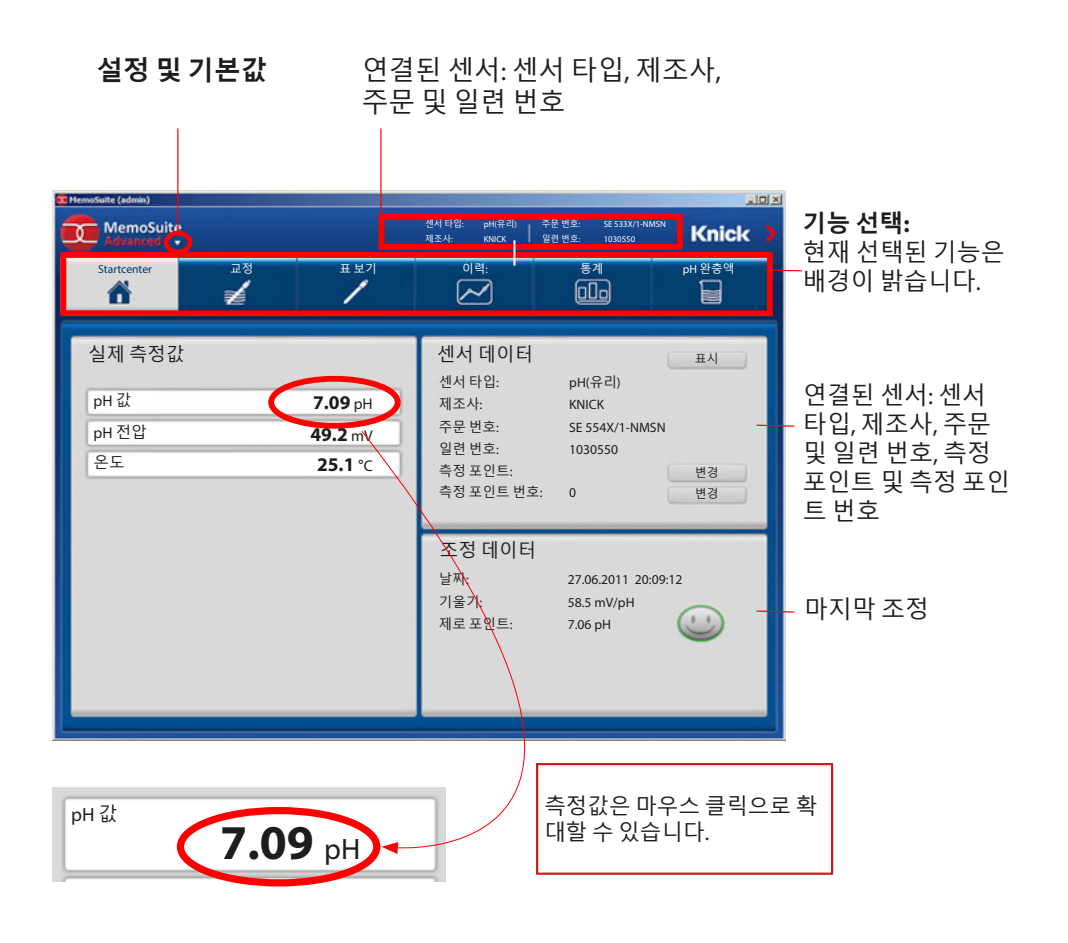

## Memosens 배선 예

рΗ

293

### 예 1

측정 작업:pH/ORP, 온도, 유리 임피던스, 기준 임피던스센서(예):SE 554N/1-AMSN, Memosens케이블(예):CA/MS-003NAA주의! 교체 가능한 모듈 > 제거해야 합니다!

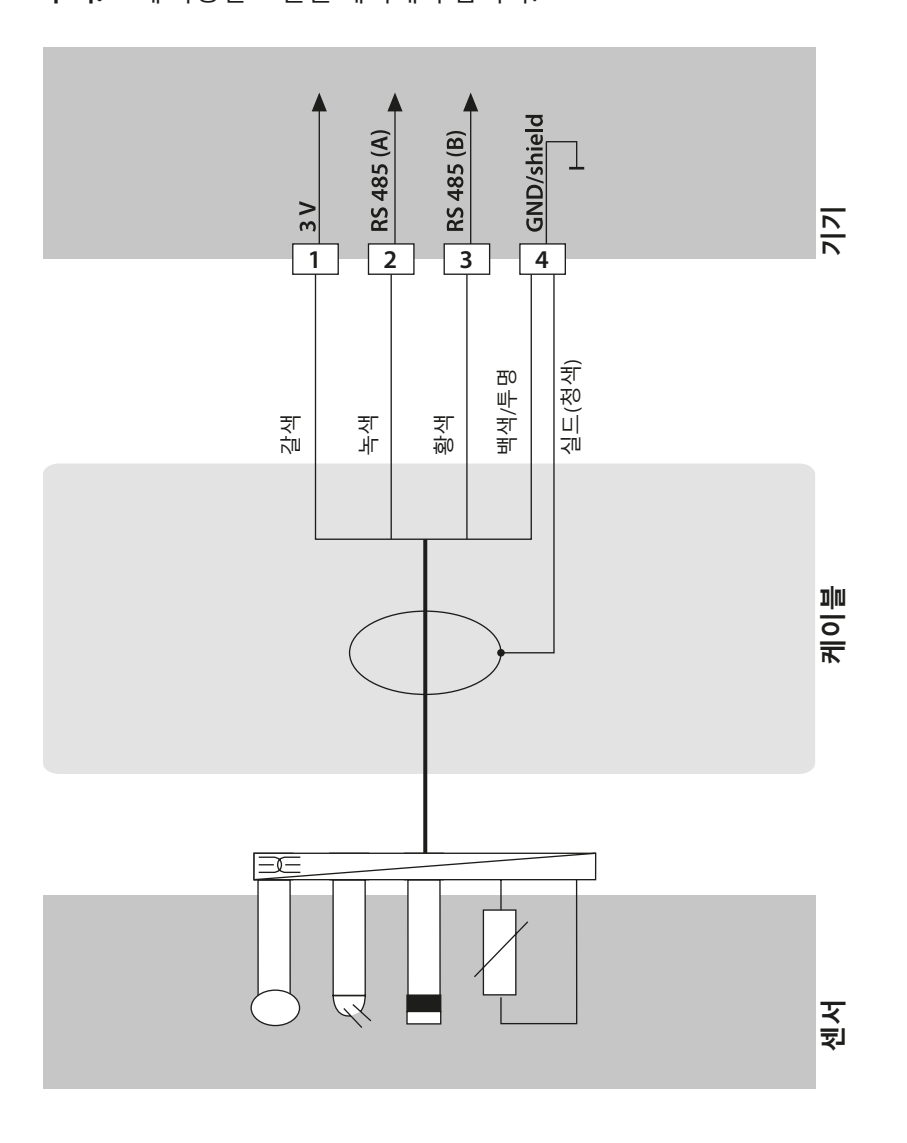

| 294     | Memosens 배선 예           |
|---------|-------------------------|
| рН      |                         |
| 예 2     |                         |
| 측정 작업:  | pH, 온도, 유리 임피던스         |
| 센서(예):  | SE 555X/1-NMSN Memosens |
| 케이븤(예)· | CA/MS-003XAA            |

**주의!** 교체 가능한 모듈을 제거해야 합니다!

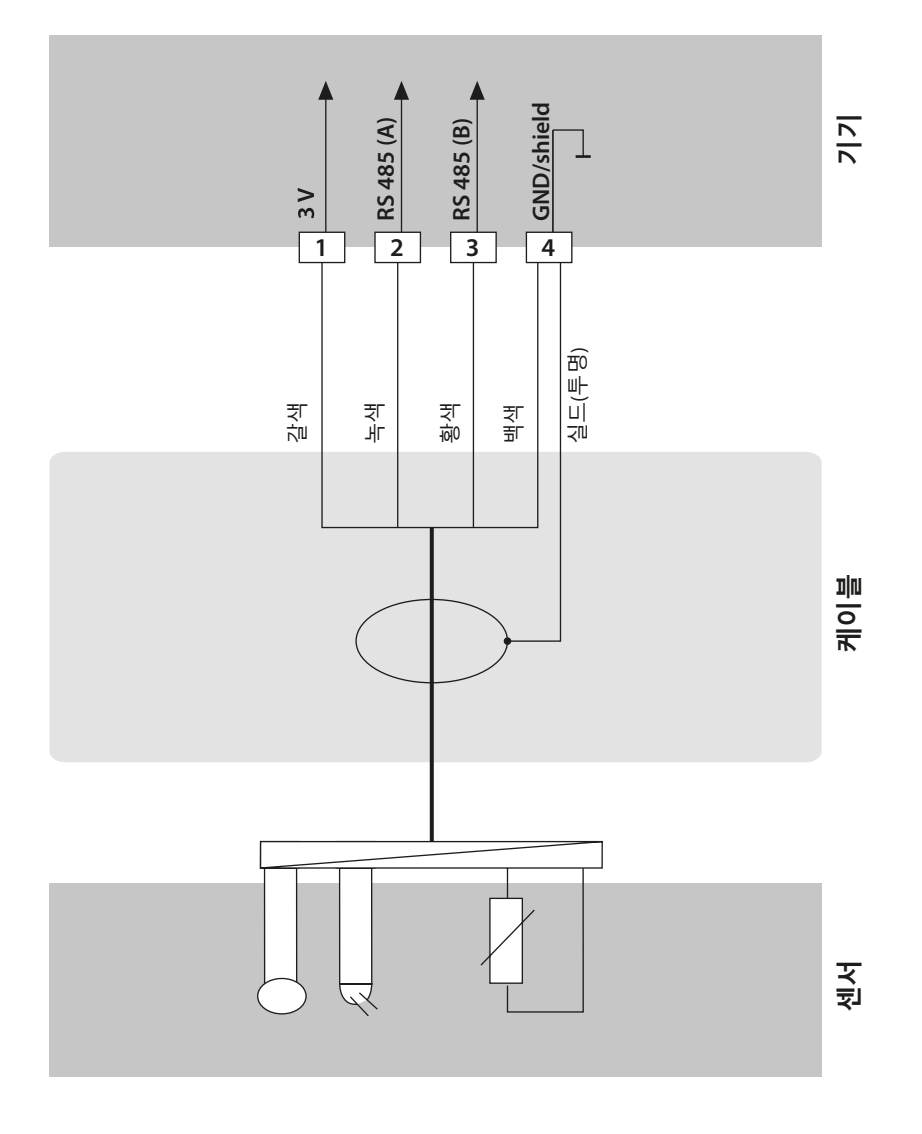

# Memosens 센서 연결

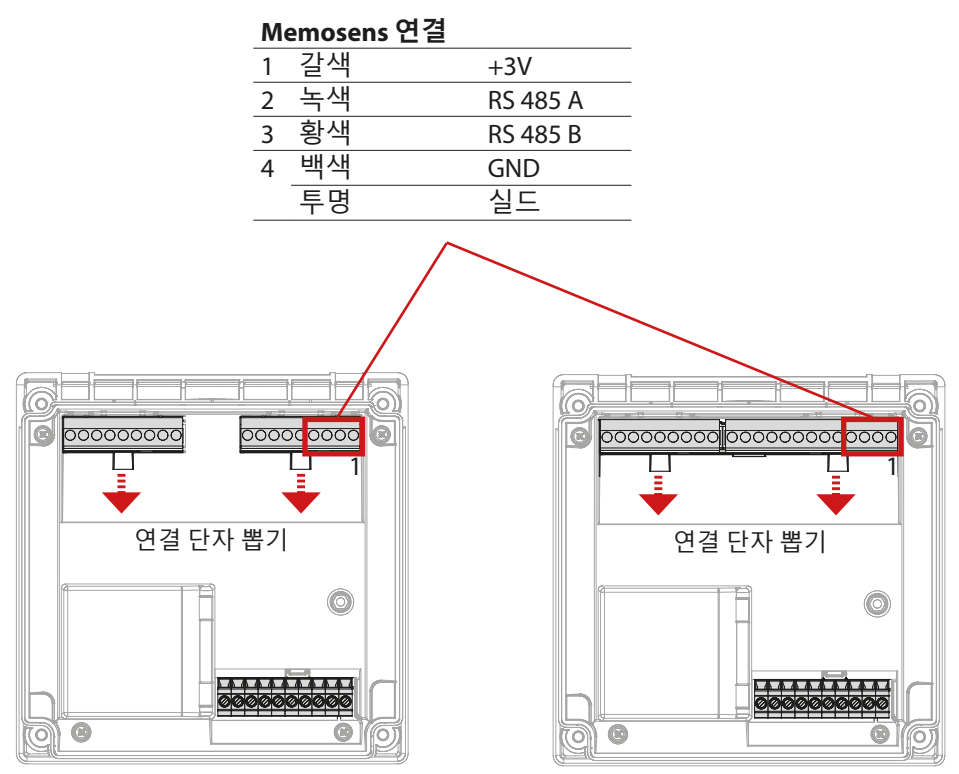

Stratos Pro A221N / A221X

Stratos Evo A451N

295

주의! 교체 가능한 모듈을 제거해야 합니다.

#### Stratos Pro A221N / A221X

| 버스 통신                       | PROFIBUS PA(DP-V1)                                           | PROFIBUS PA(DP-V1)                                                                 |  |
|-----------------------------|--------------------------------------------------------------|------------------------------------------------------------------------------------|--|
| 물리적 인터페이스<br>작동 모드<br>공급 전압 | EN 61158-2(IEC 6115<br>정전류를 소비하는<br>FISCO<br>선형 특성 곡선<br>비방폭 | 8-2)에 따른, MBP-IS<br>버스 전원 공급장치<br>≤ 17.5 V(사다리꼴 또는 직사각형 특성 곡선)<br>≤ 26 V<br>≤ 32 V |  |
| 소비 전류                       | < 20 mA                                                      |                                                                                    |  |
| 오류 발생 시 최대 전류 ')            | 20.4 mA                                                      |                                                                                    |  |
| <b>방폭</b><br>(A221X)        | 설계 도면 또는 www                                                 | v.knick.de 참조                                                                      |  |
| 정격 작동 조건                    |                                                              |                                                                                    |  |
| 기후 등급                       | EN 60721-3-3를 따른                                             | 3K5                                                                                |  |
| 사용 장소 등급                    | EN 60654-1를 따른 (                                             | 21                                                                                 |  |
| 주변 온도                       | -20 ~ 65 ℃ / -4 ~ 14<br>방폭 지역의 경우, T4<br>방폭 지역의 경우, T4       | 19 °F<br>4: −20 ~ 65 °C / −4 ~ 149 °F<br>6: −20 ~ 50 °C / -4 ~ 122 °F              |  |
| 상대 습도                       | 5~95 %                                                       |                                                                                    |  |
| 운송 및 보관                     |                                                              |                                                                                    |  |
| 운송/보관 온도                    | −30 ~ 70 °C / −22 ~ 1                                        | 58 °F                                                                              |  |
| 버스 연결                       | 연결 가능한 단자 3 <sup>7</sup><br>PA 커넥터                           | 7H                                                                                 |  |
| CONTROL 입력                  | 전기적으로 절연됨(                                                   | 광결합기)                                                                              |  |
| 기능                          | 유량 측정(FLOW)                                                  |                                                                                    |  |
| FLOW                        | 유량 측정을 위한 펄<br>표시 00.0~99.9 I/시                              | !스 입력 0~100펄스/초<br>간                                                               |  |
| RoHS 적합성                    | EU 지침 2011/65/EU                                             | 기준에 준함                                                                             |  |

1) 기기에 고유한 FDE(Fault Disconnection Electronic)를 통한 전류 증가 포함

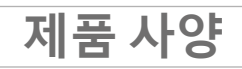

#### Stratos Evo A451N

| 버스 통신      | PROFIBUS DP(DP-V1)                                                        |
|------------|---------------------------------------------------------------------------|
| 물리적 인터페이스  | RS-485                                                                    |
| 전송 속도      | 9.6 kbit/s ~1.5 Mbit/s                                                    |
| 보조 전원      | 80 V(–15 %)~230(+10 %) V AC, 약 15 VA, 45~65 Hz                            |
|            | 24 V(-15 %)~60(+10 %) V DC, 10 W                                          |
|            | 과전압 카테고리 Ⅱ, 보호 등급 Ⅱ                                                       |
| 전기 안전      | EN 61010-1에 따라 주전원에서 모든 저전압 회로를 안전하게<br>분리하여 위험한 신체 전류로부터 보호              |
| 정격 작동 조건   |                                                                           |
| 기후 등급      | EN 60721-3-3를 따른 3K5                                                      |
| 사용 장소 등급   | EN 60654-1를 따른 C1                                                         |
| 주변 온도      | –20 ~ 65 °C / –4 ~ 149 °F                                                 |
| 상대 습도      | 5~95 %                                                                    |
|            |                                                                           |
| 운송/보관 온도   | –30 ~ 70 °C / –22 ~ 158 °F                                                |
| 버스 연결      | 6개의 단자<br>DP 커넥터                                                          |
| REL1/REL2  | 접점 릴레이 1 및 릴레이 2, 무전위                                                     |
| 접점 부하 용량   | AC < 250 V /< 3 A / < 750 VA                                              |
|            | DC < 30 V /< 3 A / < 90 W                                                 |
| 접촉 방식      | 릴레이는 PROFIBUS를 통해 또는 로컬에서 제어할 수 있습니다.<br>PROFIBUS: 기능 블록 DO1 및 DO2를 통한 제어 |
| Power Out  | 센서 전원 공급을 위해 소프트웨어를 통해 조정 가능한 전압(SE 740)                                  |
| 전압         | 3.1 V / 12 V / 15 V / 24 V                                                |
| 전력         | 최대 1 W                                                                    |
| CONTROL 입력 | 전기적으로 절연됨(광결합기)                                                           |
| 기능         | 유량 측정(FLOW)                                                               |
| FLOW       | 유량 측정을 위한 펄스 입력 0~100펄스/초<br>표시 00.0~99.9 I/시간                            |

## 일반 데이터

| 실시간시계              | 다양한 시간 및 날짜 표시 방식 선택 가능                                    |
|--------------------|------------------------------------------------------------|
| 예비 전원              | > 5일                                                       |
| 버스를 통해 설성 가능       |                                                            |
| 디스플레이              | 디스플레이 LC 디스플레이, 7세그먼트(기호 포함)                               |
| 메인 디스플레이           | 문자 높이 약 22mm, 측정 값의 단위 약 14 mm                             |
| 보조 디스플레이           | 문자 높이 약 10mm                                               |
| 백라이트               | 멀티 컬러, 온도 등급 T6에서 경우에 따라 꺼질 수 있음                           |
| 텍스트 행              | 14자, 14-세그먼트                                               |
| Sensoface          | 3가지 상태 표시(표정: 기쁨, 보통, 슬픔)                                  |
| 상태 표시              | 측정, 교정, 설정, 진단                                             |
| 거나 ㅠ니              | 설성 및 알림에 내안 기타 그림 문사<br>거나 내 전쟁 배가이트                       |
| 경모 표시<br>          | 경모 시 직색 백라이트                                               |
| 키패드                | 키 종류: 측정(meas), 정보(info), 4개의 방향키, 입력(enter)<br>키 재질: EPDM |
| FDA CFR 21 Part 11 | 변경 가능한 암호를 통한 접근 제어                                        |
|                    | 기록 일지 항목의 환경 설정이 변경되는 경우                                   |
|                    | 외함 열림 시 알림 및 기록 일지 항목                                      |
| 진단 기능              |                                                            |
| 교정 데이터             | 교정 일자, 제로 포인트, 기울기 및 응답 시간                                 |
| 기기 자체 테스트          | 자동 메모리 테스트(RAM, FLASH, EEPROM)                             |
| 디스플레이 테스트          | 모든 세그먼트 표시                                                 |
| 기록 일지              | 감사 추적 기능: 100개 이벤트에 대한 일자 및 시각                             |
| 서비스 기능             |                                                            |
| 센서 모니터링            | 직접 센서 신호 표시                                                |
| 기기 타입              | 기기 타입의 정의                                                  |
| 데이터 보존             | 파라미터 및 교정 데이터 > 10년(EEPROM)                                |
| 외함                 | 유리 섬유 강화 플라스틱 외함<br>전면부 재질: PBT<br>후면부 재질: PC              |
| 고정                 | 벽면, 기둥 및 패널에 고정                                            |
| 색상                 | 회색 RAL 7001                                                |
| 보호등급               | 기기가 정상적으로 닫혀 있는 경우 P66/IP67/TYPE 4X 실외용(압력<br>보정 포함)       |
| 가연성                | UL 94 V-0                                                  |
| 측정값                | 148 mm x 148 mm                                            |
| 패널 컷아웃             | DIN 43 700에 따른 138 mm x 138 mm                             |
| 무게                 | 1.2 kg(1.6 kg 액세서리 및 포장 포함 시)                              |

| 제품 사양   |                                                                                                    | 299        |
|---------|----------------------------------------------------------------------------------------------------|------------|
|         |                                                                                                    |            |
| 케이블 인입구 | 케이블 글랜드 5개의 관통부 M20 x 1.5<br>관통부 5개 중 2개는 NPT ½" 또는 견고한 금속 배관에 시<br>용도                                  | ·용하기 위한    |
| 연결      | 단자, 조임용 토크: 0.5~0.6 Nm<br>리지드/플렉시블 도체 단면: 0.2~2.5 mm²<br>플라스틱 슬리브가 없는 페룰이 있는 플렉시블 도체 단단<br>0.25~2.5 mm² | <u>변</u> : |
|         | 플라스틱 슬리브가 있는 페룰이 있는 플렉시블 도체 단단<br>0.2~1.5 mm²                                                           | 면:         |
| 결선      |                                                                                                    |            |
| 스트리핑 길이 | 최대 7 mm                                                                                                 |            |
| 내후성     | > 75 °C / 167 °F                                                                                        |            |
| 전자기 적합성 |                                                                                                    |            |
| 방출 간섭   | A 등급(산업 분야) <sup>1)</sup>                                                                               |            |
| 간섭 면역   | 산업 분야                                                                                                   |            |

제품사양

рΗ

| pH/mV 입력           | pH 및 ORP 센서(ORP) 또는 ISFET용 입력                                                                                                    |                                                                                                    |                                                                                                    |
|--------------------|----------------------------------------------------------------------------------------------------|----------------------------------------------------------------------------------------------------|----------------------------------------------------------------------------------------------------|
|                    | 입력<br>입력<br>입력                                                                                                    | 유리 전극 또는 IS<br>기준 전극<br>임피던스 측정을<br>또는 보조 전극                                                                                                    | FET<br>위한 ORP 전극(예: 백금)                                                                                    |
| 측정 범위<br>표시 범위     | -1500 ~ +1500 mV<br>pH 값<br>ORP                                                                                                    | -2.00~+16.00<br>-1999~+1999 mV                                                                                                    |                                                                                                    |
| 유리 전극 입력4          | 입력 저항<br>입력 전류<br>임피던스 측정 범위                                                                                                    | > 1 x 10 <sup>12</sup> Ω<br>< 1 x 10 <sup>-12</sup> A<br>0.5~1000 MΩ(±20                                                                                                    | 0 %)                                                                                                    |
| 기준 전극 입력4          | 입력 저항<br>입력 전류<br>임피던스 측정 범위                                                                                                    | > 1 x 10 <sup>10</sup> Ω<br>< 1 x 10 <sup>-10</sup> A<br>0.5~200 kΩ(±20 9                                                                                                    | %)                                                                                                    |
| 측정 편차 1.2.3)       | pH 값<br>mV 값                                                                                                    | < 0.02<br>< 1 mV                                                                                                    | 온도 보정: 0.002 pH/K<br>온도 보정: 0.1 mV/K                                                                       |
| pH 센서 최적화 *)       | pH교정                                                                                                    |                                                                                                    |                                                                                                    |
| 작동 모드              | AUTO                                                                                                    | 완충액 자동 찾기<br>통한 교정(Calima                                                                                                    | 를<br>tic)                                                                                                  |
|                    | MAN                                                                                                    | 개별 완충액 값<br>입력을 통한 수동                                                                                                    | 교정                                                                                                    |
|                    | DAT<br>제품을 통한 교정                                                                                                    | 사전 측정한 전극                                                                                                    | ·의 데이터 입력                                                                                                  |
| Calimatic 완충액 세트 " | -01- Mettler-Toledo<br>-02- Knick CaliMat<br>-03- Ciba (94)<br>-04- NIST 테크니컬<br>-05- NIST 표준<br>-06- HACH<br>-07- WTW 테크니컬<br>완충액<br>-08- Hamilton<br>-09- Reagecon<br>-10- DIN 19267<br>-U1- 사용자 | 2.00/4.01/7.00/9.2<br>2.00/4.00/7.00/9.0<br>2.06/4.00/7.00/10<br>1.679/4.006/6.865<br>4.01/7.00/10.01<br>2.00/4.01/7.00/10<br>2.00/4.01/7.00/10<br>2.00/4.00/7.00/9.0<br>1.09/4.65/6.79/9.2<br>완충액이 2개인 1 | 21<br>00/12.00<br>.00<br>.01/12.46<br>./9.180<br>.00<br>.01/12.00<br>00/12.00<br>23/12.75<br>입력 가능한 완충액 세트 |
| 제로 포인트 조정          | ±200 mV(ISFET에만 해당)                                                                                                    | ) (Memosens-ISFET                                                                                                    | 의 경우 ±750 mV)                                                                                              |
| 최대 교정 범위           | 비대칭 정도<br>기울기<br>(Sensoface에 의해 제한돈                                                                                                    | ±60 mV(Memose<br>80~103 %(47.5~6<br>! 정보일 수 있음)                                                                                                    | ns-ISFET의 경우 ±750 mV)<br>1 mV/pH)                                                                          |

| ORP 교정(제로 포인트 조<br>−700 ~ +700 ΔmV                                   | 정)                                                                                                    |                                                                                                    |
|----------------------------------------------------------------------|----------------------------------------------------------------------------------------------------|----------------------------------------------------------------------------------------------------|
| Pt100 / Pt1000 / NTC 30 k<br>2선식 연결, 조정 가능                           | Ω ")                                                                                                    |                                                                                                    |
| Pt 100/Pt 1000<br>NTC 30 kΩ<br>NTC 8.55 kΩ(Mitsubishi)<br>Balco 3 kΩ | -20.0 ~ +200.0 °C(-4 ~ +392 °F)<br>-20.0 ~ +150.0 °C(-4 ~ +302 °F)<br>-10.0 ~ +130.0 °C(+14 ~ +266 °F)<br>-20.0 ~ +130.0 °C(-4 ~ +266 °F)                                                                                                    |                                                                                                    |
| 10 K                                                                 |                                                                                                    |                                                                                                    |
| 0.1 °C(0.1 °F)                                                       |                                                                                                    |                                                                                                    |
| < 0.5 K(Pt100의 경우 < 1                                                | K, NTC 30 kΩ > 100°C의 경우 < 1 K)                                                                                                    |                                                                                                    |
| 선형 –19.99 ~ +19.99 %/k<br>표: 0~95 ℃, 5 K 단위로 입                       | <, 초순수, 기준 온도 25 ℃<br>]력 가능                                                                                                    |                                                                                                    |
| "One wire" - ISM을 사용한<br>(6 V / Ri= 약 1.2 kΩ)                        | 한작동용 인터페이스(디지털 센서)                                                                                                    |                                                                                                    |
| Memosens(단자 1~4)<br>비동기식 인터페이스 RS<br>단자 1: +3.08 V/10 mA, Ri         | 485, 9600/19200 Bd<br>< 1 Ω, 단락 방지                                                                                                    |                                                                                                    |
| 설정 간격 0000~9999 h(P                                                  | Pat. DE 101 41 408)                                                                                                    |                                                                                                    |
| 교정 일자, 제로 포인트, 기                                                     | 기울기 및 응답 시간                                                                                                    |                                                                                                    |
| ISFET 어댑터의 작동용<br>+3 V / 0.5 mA<br>-3 V / 0.5 mA                     |                                                                                                    |                                                                                                    |
| 유리 및 기준 전극에 대한<br>약 30초                                              | 난자동 모니터링 (끄기 가능)                                                                                                    |                                                                                                    |
| 센서의 상태에 대한 정보<br>제로 포인트/기울기, 교정                                      | 를 제공합니다(끄기 가능).<br>성 간격, Sensocheck, 마모도                                                                                                    |                                                                                                    |
|                                                                      | ORP 교정(제로 포인트 조<br>-700 ~ +700 ΔmV         Pt100 / Pt1000 / NTC 30 k<br>2 선식 연결, 조정 가능         Pt 100/Pt 1000         NTC 30 kΩ         NTC 8.55 kΩ(Mitsubishi)         Balco 3 kΩ         10 K         0.1 °C(0.1 °F)         < 0.5 K(Pt100의 경우 < 1 | ORP 교정(제로 포인트 조정)<br>-700 ~ +700 ΔmV         Pt100 / Pt1000 / NTC 30 kQ "<br>2선식 연결, 조정 가능         Pt 100/Pt 1000       -20.0 ~ +200.0 °C(-4 ~ +392 °F)         NTC 30 kQ       -20.0 ~ +150.0 °C(-4 ~ +392 °F)         NTC 8.55 kΩ(Mitsubishi)       -10.0 ~ +130.0 °C(-4 ~ +266 °F)         Balco 3 kQ       -20.0 ~ +130.0 °C(-4 ~ +266 °F)         Balco 3 kQ       -20.0 ~ +130.0 °C(-4 ~ +266 °F)         10 K       -20.0 ~ +130.0 °C(-4 ~ +266 °F)         0.1 °C(0.1 °F)       -20.0 ~ +130.0 °C(-4 ~ +266 °F)         < 0.5 K(Pt100의 경우 < 1 K, NTC 30 kQ > 100°C의 경우 < 1 K) |

\*) 파라미터 설정 가능 1) 정격 작동 조건에서 2) ±1자리수 4) 실온의 경우

제품사양

301

제품사양

# Оху

| 표준 버전                   | 센서: SE 706, InPro 6800, Oxyferm                                  |                                                                        |  |
|-------------------------|------------------------------------------------------------------|------------------------------------------------------------------------|--|
| 입력 범위                   | 측정 전류 -600 ~ +2 nA                                               | 해상도 10 pA                                                              |  |
| 측정 편차 <sup>1,2,3)</sup> | 측정값의 < 0.5 % + 0.05 nA + 0                                       | 0.005 nA/K                                                             |  |
| 작동 모드                   | GAS<br>DO                                                        | 기체류에서 측정<br>액체류에서 측정                                                   |  |
| 표시 범위                   | 포화도(-10 ~ +80 °C)<br>농도(-10 ~ +80°C)<br>(용존 산소)<br>공기 중에서의 부피 농도 | 0.0~600.0 %<br>0.00 ~ 99.99 mg/l<br>0.00 ~ 99.99 ppm<br>0.00~99.99 부피% |  |
| 분극화 전압                  | -400 ~ -1000 mV, 공장 초기 설                                         | 정 -675 mV (해상도 < 5 mV)                                                 |  |
| 허용 가드 전류                | ≤ 20 μA                                                          |                                                                        |  |
| 미량 측정                   | 센서: SE 706/707, InPro 6800/6                                     | 900/6950, Oxyferm/Oxygold                                              |  |
| 입력 범위 I <sup>4)</sup>   | 측정 전류 -600 ~ +2 nA                                               | 해상도 10 pA                                                              |  |
| 측정 편차 <sup>1,2,3)</sup> | 측정값의 < 0.5 % + 0.05 nA + (                                       | ).005 nA/K                                                             |  |
| 입력 범위 Ⅱ ⁴               | 측정 전류 -10 000 ~ +2 nA                                            | 해상도 166 pA                                                             |  |
| 측정 편차                   | 측정값의 < 0.5 % + 0.8 nA + 0.                                       | 08 nA/K                                                                |  |
| 작동 모드                   | GAS<br>DO                                                        | 기체류에서 측정<br>액체류에서 측정                                                   |  |
| 표준 센서 "10" 사용 시 측정 범    | 위                                                                |                                                                        |  |
|                         | 포화도(-10~+80 °C)                                                  | 0.0~600.0 %                                                            |  |
|                         | 농도(-10~+80 °C)                                                   | 0.00 ~ 99.99 mg/l                                                      |  |
|                         | (용존 산소)                                                          | 0.00 ~ 99.99 ppm                                                       |  |
|                         | 공기 중에서의 부피 농도                                                    | 0.00~99.99 부피%                                                         |  |
| 표준 센서 "01" 사용 시 측정 범    | 위                                                                |                                                                        |  |

| 포화도(-10~+80 °C) | 0.000~150.0 %                     |
|-----------------|-----------------------------------|
| 농도(-10~+80°C)   | 0000~9999 μg/l / 10.00~20.00 mg/l |
| (용존 산소)         | 0000~9999 ppb / 10.00~20.00 ppm   |
| 공기 중에서의 부피 농도   | 0000~9999 ppb / 1.000~50.00 ppm   |

|                                            |                                                                   |                           |                                 | 505       |
|--------------------------------------------|-------------------------------------------------------------------|---------------------------|---------------------------------|-----------|
|                                            |                                                                   |                           |                                 | Оху       |
| 미량 센서 "001" 사용 시 측                         | 정 범위(Memsosens 센시                                                 | 서에서 :                     | 지원되지 않음)                        |           |
|                                            | 포화도(-10~+80°C                                                     | )                         | 0.000~150.0 %                   |           |
|                                            | 노되노(10 100 ℃<br>농도(-10 ~ +80 ℃)                                   | )                         | 000.0~9999 ug/l / 10.00~20.0    | 0 ma/l    |
|                                            | (용존 산소)                                                           |                           | 000.0~9999 ppb / 10.00~20.0     | 0 ppm     |
|                                            | 공기 중에서의 부피                                                        | 농도                        | 000.0~9999 ppb / 1.000~50.00    | ) 부피%     |
| 분극화 전압                                     | 0~-1000 mV, 공장                                                    | 초기 설                      | 정 -675 mV(해상도 < 5 mV)           |           |
| 허용 가드 전류                                   | ≤ 20 μA                                                           |                           |                                 |           |
|                                            | 는 측정 (Stratos Evo A451                                            | N에만                       | 해당)                             |           |
| 측정 범위                                      | 0 ~ 300 % 공기 포화                                                   | ٠도                        |                                 |           |
| 검출 한계                                      | 0.01 부피%                                                          |                           |                                 |           |
| 응답 시간 t <sub>98</sub> :                    | < 30초(25 ℃의 경우                                                    | , 공기이                     | 네서 질소로)                         |           |
| 온도 측정                                      | -10~+130 °C(센서는                                                   | <u>=</u> 85 °C            | 이상에서 측정값을 제공하지                  | 않음)       |
| 입력 정정                                      | 압력 정정 *)                                                          |                           | 0.000~9.999 bar / 999.9 kPa /   | 145.0 PSI |
|                                            |                                                                   |                           | 수동 또는 BUS AO 블록을 통              | 해         |
|                                            | 염도 정정                                                             |                           | 0.0~45.0 g/kg                   |           |
| <b>센서 최적화 "</b><br>작동 모드 "                 | CAL_AIR 공기 중 자·<br>CAL_WTR 공기 포화<br>P_CAL 제품 교정<br>CAL_ZERO 제로 포인 | 동 교정<br>·수에서<br>인트 교경     | 자동 교정<br>정                      |           |
| 교성 몀위<br>표조 세너 #46#                        | 세로 포인트(영점)                                                        | ±2 n                      | A                               |           |
| 표군 센지 10                                   | 기울기(슬로프)                                                          | 25 n.                     | A(130 ℃/25 °F, 1013 mbar의 숭     | 3우)       |
| 교정 범위                                      | 제로 포인트(영점)                                                        | ±2 n                      | A                               |           |
| 미량 즉성용 센서 "01"                             | 기울기(슬로프)                                                          | 200 ו                     | nA(550 °C/25 °F, 1013 mbar의     | 경우)       |
| 교정 범위                                      | 제로 포인트(영점)                                                        | ±3 n                      | A                               |           |
| 미량 측정용 센서 "001"                            | 기울기(슬로프)                                                          | 2000                      | nA(9000 °C/25 °F, 1013 mbar     | 의 경우)     |
| 교정 타이머*)                                   | 설정 간격 0000~999                                                    | 99 h                      |                                 |           |
| 압력 정정 *)                                   | 수동 0.000~9.999 ba                                                 | ar / 999.                 | 9 kPa /145.0 PSI                |           |
| <b>Memosens 인터페이스</b><br>데이터 입/출력<br>보조 전원 | Memosens(단자 1~4<br>비동기식 인터페이:<br>단자 1: +3.08 V/10 m               | ∔)<br>스 RS 48<br>ոA, Ri < | 35, 9600/19200 Bd<br>1 Ω, 단락 방지 |           |
| *) 파라미터 설정 가능<br>1) 정격 작동 조건에서<br>2) ±1자리수 |                                                                   |                           |                                 |           |

3) 센서 오류 추가
 4) 범위의 자동 전환

제프 사야

## 303

| 304                     |                                                                |                                                                                                    | 제품 사양                  |
|-------------------------|----------------------------------------------------------------|----------------------------------------------------------------------------------------------------|------------------------|
| Cond                    |                                                                |                                                                                                    |                        |
| 전도도 입력<br>측정 범위         | 2-EI/4-EI 센서 묘<br>2-EI 센서: 0.2 μ<br>4-EI 센서: 0.2 μ<br>(전도도는 최대 | E는 Memosens용 입력<br>5 * c ~ 200 mS * c<br>5 * c ~ 1000 mS * c<br>3500 mS로 제한됨)                                                                                            |                        |
| 측정 범위                   | 전도도                                                            | 0.000 ~ 9.999 μS/cm<br>00.00 ~ 99.99 μS/cm<br>000.0 ~ 999.9 μS/cm<br>0000 ~ 9999 μS/cm<br>0.000~9.999 mS/cm<br>00.00~99.99 mS/cm<br>00.00~999.9 mS/cm<br>0.000~9.999 S/m |                        |
|                         | 비저항<br>농도<br>온도                                                | 00.00~99.99 MΩ cm<br>0.00~100 %<br>-20.0~+150.0 °C(-4.0~-                                                                                                    | +302.0 °F)             |
|                         | 연도                                                             | 0.0~45.0%                                                                                                    | (0~35 °C / 32~95 °F)   |
|                         | TDS(총 용존<br>고형물)                                               | 0.0 ~ 9999.9 mg/l                                                                                                    | (10~40 °C / 50~104 °F) |
|                         | 응답 시간(T๑)                                                      | 약 1초                                                                                                    |                        |
| 측정 편차 <sup>1,2,3)</sup> | 측정값의 < 1 %                                                     | 9 + 0.4 μS * c                                                                                                    |                        |
| 온도 보정 *)                | OFF                                                            | 없음                                                                                                    |                        |
| (기준 온도 입력 가능)           | LIN                                                            | 선형 특성 곡선 00.00~                                                                                                    | -19.99 %/K             |
| 기준 온도 25 ℃)             | nLF                                                            | EN 27888에 따른 천연                                                                                                    | 수                      |
|                         | nACL                                                           | 0(초순수)에서 26 질링                                                                                                    | *%까지의 NaCl (0~120 °C)  |
|                         | HCL                                                            | 미량의 HCI이 함유된                                                                                                    | 초순수(0~120 °C)          |
|                         | nH3                                                            | 미량의 NH,가 함유된                                                                                                    | 초순수(0 ~ 120 °C)        |
|                         | nAOH                                                           | 미량의 NaOH가 함유                                                                                                    | 된 초순수(0∼120 ℃)         |
| 농도 측정                   | -01- NaCl                                                      | 0~26 질량%(0 °C)                                                                                                    | 0~28 질량%(100 °C)       |
|                         | -02- HCI                                                       | 0~18 질량%(-20 °C)                                                                                                    | 0~18 질량%(50 °C)        |
|                         | -03- NaOH                                                      | 0~13 질량%(0 ℃)                                                                                                    | 0~24 질량%(100 °C)       |
|                         | -04- H <sub>2</sub> SO <sub>4</sub>                            | 0~26 질량%(-17 °C)                                                                                                    | 0~37 질량%(110 °C)       |
|                         | -05- HNO3                                                      | 0~30 질량%(-20 °C)                                                                                                    | 0~30 질량%(50 °C)        |
|                         | -06- H <sub>2</sub> SO <sub>4</sub>                            | 94~99 질량%(-17 °C)                                                                                                    | 89~99 질량%(115 °C)      |
|                         | -07- HCI                                                       | 22~39 질량%(-20 °C)                                                                                                    | 22~39 질량%(50 °C)       |
|                         | -08- HNO <sub>3</sub>                                          | 35~96 질량%(-20 °C)                                                                                                    | 35~96 질량%(50 °C)       |
|                         | -09- H,SO4                                                     | 28~88 질량%(-17 °C)                                                                                                    | 39~88 질량%(115 °C)      |
|                         | -10- NaOH                                                      | 15~50 질량%(0 °C)                                                                                                    | 35~50 질량%(100 °C)      |
|                         | -U1-                                                           | 입력 가능한 농도표                                                                                                    |                        |

# 신택한 측정 단위와 온도를 동시에 표시하는 셀 팩터 입력 셀 팩터와 온도가 표시되는 동시에 교정액의 전도도 입력 전도도에 대한 제품 교정 온도 감지기 조정(10 K) 허용 셀 팩터 00.0050~19.9999 cm<sup>-1</sup> Memosens 인터페이스 Memosens(단자 1~4) 데이터 입/출력 비동기식 인터페이스 RS 485, 9600/19200 Bd 보조 전원 단자 1: +3.08 V/10 mA, Ri < 1 Ω, 단락 방지</td>

305

\*) 파라미터 설정 가능 1) 정격 작동 조건에서 2) ±1자리수 3) 센서 오류 추가

제품 사양

제품사양

Condl

| 유도식 전도도 입력    | 유도식 전도도 센<br>680, SE 680(N/X)-(                                                                                                    | 서에 대한 입력: SE 655,<br>C1N4U00M                                                                                                    | SE 656, SE 660, SE 670, SE                                                                                                    |  |
|---------------|----------------------------------------------------------------------------------------------------|----------------------------------------------------------------------------------------------------|----------------------------------------------------------------------------------------------------|--|
| 측정범위          | 전도도<br>농도<br>염도                                                                                                    | 0.000~1999 mS/cm<br>0.00~100.0 질량%<br>0.0 ~ 45.0 ‰ (0 ~ 35 °C/32 ~ 95 °F)                                                                                                   |                                                                                                    |  |
| 측정 범위         | 전도도                                                                                                    | 0.000 ~ 9.999 µS/cm(SE660은 제외)<br>00.00~99.99 mS/cm<br>000.0~999.9 mS/cm<br>0000~1999 mS/cm<br>0.000~9.999 S/m<br>00.00~99.99 S/m                                           |                                                                                                    |  |
|               | 농도                                                                                                    | 0.00~9.99 % / 10.0~100                                                                                                    | 0.0 %                                                                                                    |  |
|               | 염도                                                                                                    | 0.0~45.0 % (0~35 °C / 32~95 °F<br>(10~40 °C / 50~104<br>0.0 ~ 9999.9 mg/l<br>,) 약 1초<br>1 % + 0.005 mV                                                                      |                                                                                                    |  |
| 측정 편차 1.2.3)  | TDS(총 용존<br>고형물)<br>응답 시간(T <sub>90</sub> )<br>측정 값의 < 1 % +                                                                                                    |                                                                                                    |                                                                                                    |  |
| <br>오도 보정 *)  | OFF                                                                                                    | 없음                                                                                                    |                                                                                                    |  |
| (기준 온도 입력 가능) | LIN                                                                                                    | <br>선형 특성 곡선 00.00~                                                                                                    | 19.99 %/K                                                                                                    |  |
| (기준 온도 25 ℃)  | nLF                                                                                                    | EN 27888에 따른 천연                                                                                                    | 수                                                                                                    |  |
|               | nACL                                                                                                    | 미량의 NaCl이 함유된                                                                                                    | 초순수(0~120 °C)                                                                                                    |  |
|               | HCL                                                                                                    | 미량의 HCI이 함유된 콜                                                                                                    | 초순수(0~120 ℃)                                                                                                    |  |
|               | nH3                                                                                                    | 미량의 NH3이 함유된                                                                                                    | 초순수(0~120 °C)                                                                                                    |  |
|               | nAOH                                                                                                    | 미량의 NaOH가 함유된                                                                                                    | 년 초순수(0∼120 ℃)                                                                                                    |  |
| 농도 측정         | -01- NaCl                                                                                                    | 0~26 질량%(0 ℃)                                                                                                    | 0~28 질량%(100 °C)                                                                                                    |  |
|               | -02- HCl                                                                                                    | 0~18 질량%(-20 °C)                                                                                                    | 0~18 질량%(50 °C)                                                                                                    |  |
|               | -03- NaOH                                                                                                    | 0~13 실량%(0 ℃)                                                                                                    | 0~24 실량%(100 °C)                                                                                                    |  |
|               | -04- H <sub>2</sub> SO <sub>4</sub>                                                                                                    | 0~26 실당%(-17 ℃)                                                                                                    | 0~37 실댱%(110 °C)                                                                                                    |  |
|               | -05- HNO <sub>3</sub>                                                                                                    | 0~30 실당%(-20 ℃)                                                                                                    | 0~30 실당%(50 °C)                                                                                                    |  |
|               | -06- H <sub>2</sub> SO <sub>4</sub>                                                                                                    | 94~99 질당%(-1/°C)                                                                                                    | 89~99 실당%(115 °C)                                                                                                    |  |
|               | -07- HCI                                                                                                    | 22~39 결당%(-20°C)                                                                                                    | 22~39 결당%(50 ℃)                                                                                                    |  |
|               |                                                                                                    | ɔɔ~>0 글ᆼ%(-20℃)<br>>8~88 진랴%(-17℃)                                                                                                    |                                                                                                    |  |
|               | -09- 112504<br>-10- N2OH                                                                                                    | 20~00 같이 ~(~1/ ℃)                                                                                                    |                                                                                                    |  |
|               | -U1-                                                                                                    | 입력 가능한 농도표                                                                                                    |                                                                                                    |  |
|               | -03- NaOH<br>-04- H <sub>2</sub> SO <sub>4</sub><br>-05- HNO <sub>3</sub><br>-06- H <sub>2</sub> SO <sub>4</sub><br>-07- HCI<br>-08- HNO <sub>3</sub><br>-09- H <sub>2</sub> SO <sub>4</sub><br>-10- NaOH<br>-U1- | 0~13 질량%(0 °C)<br>0~26 질량%(-17 °C)<br>0~30 질량%(-20 °C)<br>94~99 질량%(-20 °C)<br>22~39 질량%(-20 °C)<br>35~96 질량%(-20 °C)<br>28~88 질량%(-17 °C)<br>15~50 질량%(0 °C)<br>입력 가능한 농도표 | 0~24 질량%(100 °C)<br>0~37 질량%(110 °C)<br>0~30 질량%(50 °C)<br>89~99 질량%(115 °C)<br>22~39 질량%(50 °C)<br>35~96 질량%(50 °C)<br>39~88 질량%(115 °C)<br>35~50 질량%(100 °C) |  |

#### 센서 최적화 선택한 측정 단위와 온도를 동시에 표시하는 셀 팩터 입력 셀 팩터와 온도가 표시되는 동시에 교정액의 전도도 입력 전도도에 대한 제품 교정 제로 포인트 조정 온도 감지기 조정(10 K) 허용 셀 팩터 00.100~19.9999 cm<sup>-1</sup> 전송 팩터 허용 범위 010.0~199.9 허용 제로 포인트 편차 ±0.5 mS 공장 설정 상수 허용 범위 0.100~5.000 전송 및 수신 코일과 케이블에 대한 단선 모니터링과, 전송 코일과 Sensocheck 케이블에 대한 단락 모니터링 지연 시간 약 30초 센서의 상태에 대한 정보를 제공합니다(제로 포인트, Sensocheck). Sensoface 센서 모니터링 저항/온도의 유효성 평가를 위한 센서 측정 값의 직접적인 표시 온도 외삽법 온도 변화가 심한 경우 TICK 방법에 따른 온도의 외삽(표준 센서 SE 670/SE 680에만 해당) Memosens 인터페이스 Memosens(단자 1~4) 데이터 입/출력 비동기식 인터페이스 RS 485, 9600/19200 Bd 보조 전원 단자 1: +3.08 V/10 mA, Ri < 1 Ω, 단락 방지 \*) 파라미터 설정 가능

307

Condl

\*) 파라미터 실정 가능 1) 정격 작동 조건에서 2) ±1자리수 3) 센서 오류 추가

제품 사양

| 308                     |                            |                             | 제품사양                |
|-------------------------|----------------------------|-----------------------------|---------------------|
| сс                      |                            |                             |                     |
| 전도도 입력 A/B              | 2전극 센서에 대한                 | 한 2개의 입력, MK 모듈을            | 을 통해서만              |
| 측정 범위                   | 0~30 000 μS * c            |                             |                     |
| 표시 범위                   | 전도도                        | 0.000 ~ 9.999 μS/cm         |                     |
|                         |                            | 00.00 ~ 99.99 µS/cm         |                     |
|                         |                            | 000.0 ~ 999.9 µS/cm         |                     |
|                         |                            | 0000 ~ 9999 μS/cm           |                     |
|                         |                            | 00,00 ~ 99,99 M $\Omega$ cm |                     |
|                         | 응답 시간(T <sub>90</sub> )    | 약 1초                        |                     |
| 측정 편차 <sup>1,2,3)</sup> | 측정값의 < 1 % +               | 0.4 μS * c                  |                     |
| Memosens 인터페이스          | Memosens(단자 1              | ~4)                         |                     |
| 데이터 입/출력                | 비동기식 인터페                   | 이스 RS 485, 9600/19200       | 0 Bd                |
| 보조 전원                   | 단자 1: +3.08 V/10           | ) mA, Ri < 1 Ω, 단락 방지       |                     |
| 온도 보정 *)                | OFF                        | 없음                          |                     |
| (기준 온도 25 ℃)            | LIN                        | 선형 특성 곡선 00.00~             | 19.99 %/K           |
|                         | nLF                        | EN 27888에 따른 천연             | 수                   |
|                         | nACL                       | 0(초순수)에서 26 질량              | %까지의 NaCl(0~120 °C) |
|                         | HCL                        | 미량의 HCI이 함유된 2              | 초순수(0~120 °C)       |
|                         | nH3                        | 미량의 NH3이 함유된                | 조순수(0~120 °C)       |
|                         | nAOH                       | 미량의 NaOH가 암유논               | 년 소순수(0~120 °C)     |
| 센서 최적화                  |                            |                             |                     |
| 채널 A/B                  | 전도도 값과 온도                  | .가 표시되는 동시에 셀               | 팩터 입력               |
| 허용 셀 팩터                 | 0.0050~1.9999 cn           | 1 <sup>-1</sup>             |                     |
| <br>추가적인 계산(CALC)       | -C1- 격차                    | A-B                         | [µS/cm]             |
|                         | -C2- Ratio                 | A/B                         | 00.00~19.99         |
|                         | -C3- Passage               | B/A * 100                   | 000.0~199.9 %       |
|                         | -C4- Rejection             | (A-B)/A * 100               | -199.9~199.9 %      |
|                         | -C5- Deviation             | (B-A)/A * 100               | -199.9~199.9 %      |
|                         | -C6- pH 값                  | VGB에 따름                     | [pH]                |
|                         | -C7- pH 값                  | 가변, 팩터 입력 가능                | [pH]                |
|                         | -C8- 사용자 사양<br>-C9- 알칼리화   | (DAC 탈기된 산 전도도<br>알칼리화제의 농도 | _) [μS/cm]          |
| 온도 입력 A/B ")            | Pt1000, 2선식 연 <sup>.</sup> | <br>결                       |                     |
| 측정 범위                   | -50 ~ +200 °C(-58          | ~ +392 °F)                  |                     |
|                         |                            |                             |                     |
| 해상도                     | 0.1 °C(0.1 °F)             |                             |                     |

\*) 파라미터 설정 가능 1) 정격 작동 조건에서 2) ±1자리수 3) 센서 오류 추가

완충액 표

рΗ

309

#### -01- Mettler-Toledo

(이전의 "Knick 테크니컬 완충액"에 해당) 25 ℃에서의 공칭값: 2.00 / 4.01 / 7.00 / 9.21

| °C |      | рН   |      |      |
|----|------|------|------|------|
| 0  | 2.03 | 4.01 | 7.12 | 9.52 |
| 5  | 2.02 | 4.01 | 7.09 | 9.45 |
| 10 | 2.01 | 4.00 | 7.06 | 9.38 |
| 15 | 2.00 | 4.00 | 7.04 | 9.32 |
| 20 | 2.00 | 4.00 | 7.02 | 9.26 |
| 25 | 2.00 | 4.01 | 7.00 | 9.21 |
| 30 | 1.99 | 4.01 | 6.99 | 9.16 |
| 35 | 1.99 | 4.02 | 6.98 | 9.11 |
| 40 | 1.98 | 4.03 | 6.97 | 9.06 |
| 45 | 1.98 | 4.04 | 6.97 | 9.03 |
| 50 | 1.98 | 4.06 | 6.97 | 8.99 |
| 55 | 1.98 | 4.08 | 6.98 | 8.96 |
| 60 | 1.98 | 4.10 | 6.98 | 8.93 |
| 65 | 1.99 | 4.13 | 6.99 | 8.90 |
| 70 | 1.99 | 4.16 | 7.00 | 8.88 |
| 75 | 2.00 | 4.19 | 7.02 | 8.85 |
| 80 | 2.00 | 4.22 | 7.04 | 8.83 |
| 85 | 2.00 | 4.26 | 7.06 | 8.81 |
| 90 | 2.00 | 4.30 | 7.09 | 8.79 |
| 95 | 2.00 | 4.35 | 7.12 | 8.77 |

## рΗ

#### -02- Knick CaliMat

(값은 Merck-Titrisole, Riedel-de-Haen Fixanale에도 적용됩니다.) 20 °C에서의 공칭값: 2.00 / 4.00 / 7.00 / 9.00 / 12.00

완충액 표

| °C |      |      | рН   |      |       |
|----|------|------|------|------|-------|
| 0  | 2.01 | 4.05 | 7.09 | 9.24 | 12.58 |
| 5  | 2.01 | 4.04 | 7.07 | 9.16 | 12.39 |
| 10 | 2.01 | 4.02 | 7.04 | 9.11 | 12.26 |
| 15 | 2.00 | 4.01 | 7.02 | 9.05 | 12.13 |
| 20 | 2.00 | 4.00 | 7.00 | 9.00 | 12.00 |
| 25 | 2.00 | 4.01 | 6.99 | 8.95 | 11.87 |
| 30 | 2.00 | 4.01 | 6.98 | 8.91 | 11.75 |
| 35 | 2.00 | 4.01 | 6.96 | 8.88 | 11.64 |
| 40 | 2.00 | 4.01 | 6.96 | 8.85 | 11.53 |
| 50 | 2.00 | 4.01 | 6.96 | 8.79 | 11.31 |
| 60 | 2.00 | 4.00 | 6.96 | 8.73 | 11.09 |
| 70 | 2.00 | 4.00 | 6.96 | 8.70 | 10.88 |
| 80 | 2.00 | 4.00 | 6.98 | 8.66 | 10.68 |
| 90 | 2.00 | 4.00 | 7.00 | 8.64 | 10.48 |

## Knick CaliMat 완충액:

| pH 값 [20 °C] | 수량      | 주문 번호         |
|--------------|---------|---------------|
| 2.00 ±0.02   | 250 ml  | CS-P0200/250  |
| 4.00 ±0.02   | 250 ml  | CS-P0400/250  |
| 4.00 ±0.02   | 1000 ml | CS-P0400/1000 |
| 4.00 ±0.02   | 3000 ml | CS-P0400/3000 |
| 7.00 ±0.02   | 250 ml  | CS-P0700/250  |
| 7.00 ±0.02   | 1000 ml | CS-P0700/1000 |
| 7.00 ±0.02   | 3000 ml | CS-P0700/3000 |
| 9.00 ±0.02   | 250 ml  | CS-P0900/250  |
| 9.00 ±0.02   | 1000 ml | CS-P0900/1000 |
| 9.00 ±0.02   | 3000 ml | CS-P0900/3000 |
| 12.00 ±0.05  | 250 ml  | CS-P1200/250  |

완충액 표

рΗ

311

-03- Ciba (94) 완충액 공칭값: 2.06 / 4.00 / 7.00 / 10.00

| °C |      |      | рН   |       |
|----|------|------|------|-------|
| 0  | 2.04 | 4.00 | 7.10 | 10.30 |
| 5  | 2.09 | 4.02 | 7.08 | 10.21 |
| 10 | 2.07 | 4.00 | 7.05 | 10.14 |
| 15 | 2.08 | 4.00 | 7.02 | 10.06 |
| 20 | 2.09 | 4.01 | 6.98 | 9.99  |
| 25 | 2.08 | 4.02 | 6.98 | 9.95  |
| 30 | 2.06 | 4.00 | 6.96 | 9.89  |
| 35 | 2.07 | 4.01 | 6.95 | 9.85  |
| 40 | 2.06 | 4.02 | 6.94 | 9.81  |
| 45 | 2.06 | 4.03 | 6.93 | 9.77  |
| 50 | 2.06 | 4.04 | 6.93 | 9.73  |
| 55 | 2.05 | 4.05 | 6.91 | 9.68  |
| 60 | 2.08 | 4.10 | 6.93 | 9.66  |
| 70 | 2.07 | 4.11 | 6.92 | 9.57  |
| 80 | 2.02 | 4.15 | 6.93 | 9.52  |
| 90 | 2.04 | 4.20 | 6.97 | 9.43  |

рΗ

-04- NIST에 따른 테크니컬 완충액: 25 ℃에서의 공칭값: 1.68 / 4.00 / 7.00 / 10.01 / 12.46

| -  |      |      |      |       |       |
|----|------|------|------|-------|-------|
| °C |      |      | рН   |       |       |
| 0  | 1.67 | 4.00 | 7.12 | 10.32 | 13.42 |
| 5  | 1.67 | 4.00 | 7.09 | 10.25 | 13.21 |
| 10 | 1.67 | 4.00 | 7.06 | 10.18 | 13.01 |
| 15 | 1.67 | 4.00 | 7.04 | 10.12 | 12.80 |
| 20 | 1.68 | 4.00 | 7.02 | 10.06 | 12.64 |
| 25 | 1.68 | 4.01 | 7.00 | 10.01 | 12.46 |
| 30 | 1.68 | 4.02 | 6.99 | 9.97  | 12.30 |
| 35 | 1.69 | 4.03 | 6.98 | 9.93  | 12.13 |
| 40 | 1.69 | 4.03 | 6.98 | 9.89  | 11.99 |
| 45 | 1.70 | 4.05 | 6.98 | 9.86  | 11.84 |
| 50 | 1.71 | 4.06 | 6.97 | 9.83  | 11.71 |
| 55 | 1.72 | 4.08 | 6.97 |       | 11.57 |
| 60 | 1.72 | 4.09 | 6.97 |       | 11.45 |
| 65 | 1.73 | 4.10 | 6.98 |       |       |
| 70 | 1.74 | 4.13 | 6.99 |       |       |
| 75 | 1.75 | 4.14 | 7.01 |       |       |
| 80 | 1.77 | 4.16 | 7.03 |       |       |
| 85 | 1.78 | 4.18 | 7.05 |       |       |
| 90 | 1.79 | 4.21 | 7.08 |       |       |
| 95 | 1.81 | 4.23 | 7.11 |       |       |

완충액 표

완충액 표

**313** рН

#### -05- NIST 표준 완충액 NIST 표준(DIN 19266:2001) 25 °C에서의 공칭값: 1,679 / 4,006 / 6,865 / 9,180

| °C |      |      | рН   |      |
|----|------|------|------|------|
| 0  | 1666 | 4010 | 6984 | 9464 |
| 5  | 1668 | 4004 | 6950 | 9392 |
| 10 | 1670 | 4001 | 6922 | 9331 |
| 15 | 1672 | 4001 | 6900 | 9277 |
| 20 | 1676 | 4003 | 6880 | 9228 |
| 25 | 1680 | 4008 | 6865 | 9184 |
| 30 | 1685 | 4015 | 6853 | 9144 |
| 35 | 1688 | 4021 | 6844 | 9102 |
| 40 | 1697 | 4036 | 6837 | 9076 |
| 45 | 1704 | 4049 | 6834 | 9046 |
| 50 | 1712 | 4064 | 6833 | 9018 |
| 55 | 1715 | 4075 | 6834 | 8985 |
| 60 | 1723 | 4091 | 6836 | 8962 |
| 70 | 1743 | 4126 | 6845 | 8921 |
| 80 | 1766 | 4164 | 6859 | 8885 |
| 90 | 1792 | 4205 | 6877 | 8850 |
| 95 | 1806 | 4227 | 6886 | 8833 |

#### 참고:

2차 기준 물질의 개별 배치의 pH(S) 값은 해당 완충액 물질과 함께 동봉된 공인 실험실의 인증서에 문서화되어 있습니다. 이 pH(S) 값만 2차 기준 완충액 물질의 표준값으로 사용할 수 있습니다. 따라서 이 표준에는 사실상 사용 가능한 표준 pH 값이 있는 표는 포함되어 있지 않습니다. 위의 표에 나와 있는 pH(PS) 값의 예는 안내 목적으로만 나열된 것입니다.

рΗ

## -06- HACH 완충액 25 °C에서의 공칭값: 4.01 / 7.00 / 10.01 (±0.02)

| °C |      | рН   |       |
|----|------|------|-------|
| 0  | 4.00 | 7.11 | 10.30 |
| 5  | 4.00 | 7.08 | 10.23 |
| 10 | 4.00 | 7.05 | 10.17 |
| 15 | 4.00 | 7.03 | 10.11 |
| 20 | 4.00 | 7.01 | 10.05 |
| 25 | 4.01 | 7.00 | 10.01 |
| 30 | 4.01 | 6.98 | 9.96  |
| 35 | 4.02 | 6.97 | 9.92  |
| 40 | 4.03 | 6.97 | 9.88  |
| 45 | 4.05 | 6.96 | 9.85  |
| 50 | 4.06 | 6.96 | 9.82  |
| 55 | 4.07 | 6.96 | 9.79  |
| 60 | 4.09 | 6.96 | 9.76  |

완충액 표

рΗ

315

-07- WTW 테크니컬 완충액 25 ℃에서의 공칭값: 2.00 / 4.01 / 7.00 / 10.00

| °C |      |      | рН   |       |
|----|------|------|------|-------|
| 0  | 2.03 | 4.00 | 7.12 | 10.32 |
| 5  | 2.02 | 4.00 | 7.09 | 10.25 |
| 10 | 2.01 | 4.00 | 7.06 | 10.18 |
| 15 | 2.00 | 4.00 | 7.04 | 10.12 |
| 20 | 2.00 | 4.00 | 7.02 | 10.01 |
| 25 | 2.00 | 4.01 | 7.00 | 10.01 |
| 30 | 1.99 | 4.02 | 6.99 | 9.97  |
| 35 | 1.99 | 4.03 | 6.98 | 9.93  |
| 40 | 1.98 | 4.03 | 6.98 | 9.89  |
| 45 | 1.98 | 4.05 | 6.98 | 9.86  |
| 50 | 1.98 | 4.06 | 6.97 | 9.83  |
| 55 | 1.98 | 4.08 | 6.97 |       |
| 60 | 1.98 | 4.09 | 6.97 |       |
| 65 | 1.99 | 4.10 | 6.98 |       |
| 70 | 2.00 | 4.13 | 6.99 |       |
| 75 | 2.00 | 4.14 | 7.01 |       |
| 80 | 2.00 | 4.16 | 7.03 |       |
| 85 | 2.00 | 4.18 | 7.05 |       |
| 90 | 2.00 | 4.21 | 7.08 |       |
| 95 | 2.00 | 4.23 | 7.11 |       |

рΗ

### -08- Hamilton Duracal 완충액

25 ℃에서의 공칭값: 2.00 ±0.02 / 4.01 ±0.01 / 7.00 ±0.01 / 10.01 ±0.02 / 12.00 ±0.05

| °C |      |      | рН   |       |       |
|----|------|------|------|-------|-------|
| 0  | 1.99 | 4.01 | 7.12 | 10.23 | 12.58 |
| 5  | 1.99 | 4.01 | 7.09 | 10.19 | 12.46 |
| 10 | 2.00 | 4.00 | 7.06 | 10.15 | 12.34 |
| 15 | 2.00 | 4.00 | 7.04 | 10.11 | 12.23 |
| 20 | 2.00 | 4.00 | 7.02 | 10.06 | 12.11 |
| 25 | 2.00 | 4.01 | 7.00 | 10.01 | 12.00 |
| 30 | 1.99 | 4.01 | 6.99 | 9.97  | 11.90 |
| 35 | 1.98 | 4.02 | 6.98 | 9.92  | 11.80 |
| 40 | 1.98 | 4.03 | 6.97 | 9.86  | 11.70 |
| 45 | 1.97 | 4.04 | 6.97 | 9.83  | 11.60 |
| 50 | 1.97 | 4.05 | 6.97 | 9.79  | 11.51 |
| 55 | 1.98 | 4.06 | 6.98 | 9.75  | 11.42 |
| 60 | 1.98 | 4.08 | 6.98 | 9.72  | 11.33 |
| 65 | 1.98 | 4.10 | 6.99 | 9.69  | 11.24 |
| 70 | 1.99 | 4.12 | 7.00 | 9.66  | 11.15 |
| 75 | 1.99 | 4.14 | 7.02 | 9.63  | 11.06 |
| 80 | 2.00 | 4.16 | 7.04 | 9.59  | 10.98 |
| 85 | 2.00 | 4.18 | 7.06 | 9.56  | 10.90 |
| 90 | 2.00 | 4.21 | 7.09 | 9.52  | 10.82 |
| 95 | 2.00 | 4.24 | 7.12 | 9.48  | 10.74 |

완충액 표

рΗ

**-09-** Reagecon 완충액 25 °C에서의 공칭값: 2.00 / 4.00 / 7.00 / 9.00 / 12.00

| °C |      |      | рН   |      |       |
|----|------|------|------|------|-------|
| 0  | 2.01 | 4.01 | 7.07 | 9.18 | 12.54 |
| 5  | 2.01 | 4.01 | 7.07 | 9.18 | 12.54 |
| 10 | 2.01 | 4.00 | 7.07 | 9.18 | 12.54 |
| 15 | 2.01 | 4.00 | 7.04 | 9.12 | 12.36 |
| 20 | 2.01 | 4.00 | 7.02 | 9.06 | 12.17 |
| 25 | 2.00 | 4.00 | 7.00 | 9.00 | 12.00 |
| 30 | 1.99 | 4.01 | 6.99 | 8.95 | 11.81 |
| 35 | 2.00 | 4.02 | 6.98 | 8.90 | 11.63 |
| 40 | 2.01 | 4.03 | 6.97 | 8.86 | 11.47 |
| 45 | 2.01 | 4.04 | 6.97 | 8.83 | 11.39 |
| 50 | 2.00 | 4.05 | 6.96 | 8.79 | 11.30 |
| 55 | 2.00 | 4.07 | 6.96 | 8.77 | 11.13 |
| 60 | 2.00 | 4.08 | 6.96 | 8.74 | 10.95 |
| 65 | 2.00 | 4.10 | 6.99 | 8.70 |       |
| 70 | 2.00 | 4.12 | 7.00 | 8.67 |       |
| 75 | 2.00 | 4.14 | 7.02 | 8.64 |       |
| 80 | 2.00 | 4.16 | 7.04 | 8.62 |       |
| 85 | 2.00 | 4.18 | 7.06 | 8.60 |       |
| 90 | 2.00 | 4.21 | 7.09 | 8.58 |       |
| 95 | 2.00 | 4.24 | 7.12 | 8.56 |       |

## 완충액 표

рΗ

#### -10- DIN 19267 완충액

25 ℃에서의 공칭값: 1.09 / 4.65 / 6.79 / 9.23 / 12.75

| °C |      |      | рН   |      |       |
|----|------|------|------|------|-------|
| 0  | 1.08 | 4.67 | 6.89 | 9.48 |       |
| 5  | 1.08 | 4.67 | 6.87 | 9.43 |       |
| 10 | 1.09 | 4.66 | 6.84 | 9.37 | 13.37 |
| 15 | 1.09 | 4.66 | 6.82 | 9.32 | 13.16 |
| 20 | 1.09 | 4.65 | 6.80 | 9.27 | 12.96 |
| 25 | 1.09 | 4.65 | 6.79 | 9.23 | 12.75 |
| 30 | 1.10 | 4.65 | 6.78 | 9.18 | 12.61 |
| 35 | 1.10 | 4.65 | 6.77 | 9.13 | 12.45 |
| 40 | 1.10 | 4.66 | 6.76 | 9.09 | 12.29 |
| 45 | 1.10 | 4.67 | 6.76 | 9.04 | 12.09 |
| 50 | 1.11 | 4.68 | 6.76 | 9.00 | 11.89 |
| 55 | 1.11 | 4.69 | 6.76 | 8.96 | 11.79 |
| 60 | 1.11 | 4.70 | 6.76 | 8.92 | 11.69 |
| 65 | 1.11 | 4.71 | 6.76 | 8.90 | 11.56 |
| 70 | 1.11 | 4.72 | 6.76 | 8.88 | 11.43 |
| 75 | 1.11 | 4.73 | 6.77 | 8.86 | 11.31 |
| 80 | 1.12 | 4.75 | 6.78 | 8.85 | 11.19 |
| 85 | 1.12 | 4.77 | 6.79 | 8.83 | 11.09 |
| 90 | 1.13 | 4.79 | 6.80 | 8.82 | 10.99 |

## 입력 가능한 완충액 세트 -U1-

319

pН

사용자는 온도 범위 0~95℃에서 2개의 완충액이 있는 완충액 세트를 직접 지정할 수 있습니다. 증분 단위: 5℃. 이 목적으로 완충액 세트 -U1-이 설정에서 선택됩니다.

공급 시 완충액 세트는 Ingold techn. 완충액 pH 4.01/7.00으로 사전 설정되며 편집할 수 없습니다.

#### 입력 가능한 완충액 세트에 대한 조건:

- 모든 값은 0~ 14 pH 범위에 있어야 합니다.
- 같은 완충액의 두 근사 pH 값(차이 5°C)의
   차이는 최대 pH 0.25를 초과해서는 안 됩니다.
- 완충액 1의 값은 완충액 2의 값보다 작아야 하며 다음 사항이 적용됩니다. 같은 온도에서 2개 완충액 간의 값 차이는 2pH보다 커야 합니다.

측정 모드에서 잘못된 값이 입력될 경우 "FAIL BUFFERSET -U1-"라는 오류 메시지가 측정 모드에서 표시됩니다.

항상 25℃의 값이 교정에서 완충액 표시에 대해 사용됩니다.

**참고**: 편리한 입력을 위해 예를 들어 Siemens의 **SIMATIC PDM**과 같은 파라미터 도구를 사용해야 합니다.

입력 가능한 완충액 세트 -U1-

рΗ

| 단계                                  | 동작/표시                                                                                                    | 비고                                                                    |
|-------------------------------------|----------------------------------------------------------------------------------------------------|-----------------------------------------------------------------------|
| 완충액 세트 -U1- 선택<br>(CONFIG / SNS 메뉴) | - LI I - USR<br>SNS: BUFFER SET                                                                                       |                                                                       |
| 편집을 위한 완충액 1<br>선택                  | - ┃ ┃ - YES<br>E ] : T ] UFFER 1<br>☞<br>위/아래 방향키로 "YES(<br>예)" 선택                                                    | 안전 조회는 실수로 입력<br>절차에 들어가지 못하도록<br>하기 위한 것입니다.                         |
| 값의 편집<br>완충액 1                      | 비나다       비나다         비나다       비나다         비나다       비나다         편집: 방향키,       •••••••••••••••••••••••••••••••••••• | 첫 번째 완충액 값을 5 ℃<br>간격으로 입력합니다.<br>다음 값과의 차이가 pH 0.25를<br>초과해서는 안 됩니다. |
| 편집을 위한 완충액 2<br>선택                  |                                                                                                    | 같은 온도의 완충액 값 간의<br>차이가 pH 2를 넘어야 합니다.                                 |

# 입력 가능한 완충액 세트 -U1-

рΗ

## 완충액 세트 U1:

설정 데이터를 입력하거나 표를 기본 서식으로 사용합니다.

| 온도 [° <b>C</b> ] | 완충액 1 | 완충액 2 |
|------------------|-------|-------|
| 5                |       |       |
| 10               |       |       |
| 15               |       |       |
| 20               |       |       |
| 25               |       |       |
| 30               |       |       |
| 35               |       |       |
| 40               |       |       |
| 45               |       |       |
| 50               |       |       |
| 55               |       |       |
| 60               |       |       |
| 65               |       |       |
| 70               |       |       |
| 75               |       |       |
| 80               |       |       |
| 85               |       |       |
| 90               |       |       |
| 95               |       |       |

교정액

## Cond

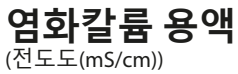

온도

농도'

| [°C] | 0.01 mol/l | 0.1 mol/l | 1 mol/l |
|------|------------|-----------|---------|
| 0    | 0776       | 7.15      | 65.41   |
| 5    | 0896       | 8.22      | 74.14   |
| 10   | 1020       | 9.33      | 83.19   |
| 15   | 1147       | 10.48     | 92.52   |
| 16   | 1173       | 10.72     | 94.41   |
| 17   | 1199       | 10.95     | 96.31   |
| 18   | 1225       | 11.19     | 98.22   |
| 19   | 1251       | 11.43     | 100.14  |
| 20   | 1278       | 11.67     | 102.07  |
| 21   | 1305       | 11.91     | 104.00  |
| 22   | 1332       | 12.15     | 105.94  |
| 23   | 1359       | 12.39     | 107.89  |
| 24   | 1386       | 12.64     | 109.84  |
| 25   | 1413       | 12.88     | 111.80  |
| 26   | 1441       | 13.13     | 113.77  |
| 27   | 1468       | 13.37     | 115.74  |
| 28   | 1496       | 13.62     |         |
| 29   | 1524       | 13.87     |         |
| 30   | 1552       | 14.12     |         |
| 31   | 1581       | 14.37     |         |
| 32   | 1609       | 14.62     |         |
| 33   | 1638       | 14.88     |         |
| 34   | 1667       | 15.13     |         |
| 35   | 1696       | 15.39     |         |
| 36   |            | 15.64     |         |

<sup>1)</sup> 자료원: K. H. Hellwege (편집자). H. Landolt. R. Börnstein: Zahlenwerte und Funktionen .... 2권 6부

교정액

323 Cond

# **염화나트륨 용액**

#### 온도 농도

| [°C] | 0.01 mol/l <sup>1)</sup> | 0.1 mol/l <sup>1)</sup> | 포화됨 2) |
|------|--------------------------|-------------------------|--------|
| 0    | 0631                     | 5786                    | 134.5  |
| 1    | 0651                     | 5965                    | 138.6  |
| 2    | 0671                     | 6145                    | 142.7  |
| 3    | 0692                     | 6327                    | 146.9  |
| 4    | 0712                     | 6510                    | 151.2  |
| 5    | 0733                     | 6695                    | 155.5  |
| 6    | 0754                     | 6881                    | 159.9  |
| 7    | 0775                     | 7068                    | 164.3  |
| 8    | 0796                     | 7257                    | 168.8  |
| 9    | 0818                     | 7447                    | 173.4  |
| 10   | 0839                     | 7638                    | 177.9  |
| 11   | 0861                     | 7831                    | 182.6  |
| 12   | 0883                     | 8025                    | 187.2  |
| 13   | 0905                     | 8221                    | 191.9  |
| 14   | 0927                     | 8418                    | 196.7  |
| 15   | 0950                     | 8617                    | 201.5  |
| 16   | 0972                     | 8816                    | 206.3  |
| 17   | 0995                     | 9018                    | 211.2  |
| 18   | 1018                     | 9221                    | 216.1  |
| 19   | 1041                     | 9425                    | 221.0  |
| 20   | 1064                     | 9631                    | 226.0  |
| 21   | 1087                     | 9838                    | 231.0  |
| 22   | 1111                     | 10047                   | 236.1  |
| 23   | 1135                     | 10258                   | 241.1  |
| 24   | 1159                     | 10469                   | 246.2  |
| 25   | 1183                     | 10683                   | 251.3  |
| 26   | 1207                     | 10898                   | 256.5  |
| 27   | 1232                     | 11114                   | 261.6  |
| 28   | 1256                     | 11332                   | 266.9  |
| 29   | 1281                     | 11552                   | 272.1  |
| 30   | 1306                     | 11773                   | 277.4  |
| 31   | 1331                     | 11995                   | 282.7  |
| 32   | 1357                     | 12220                   | 288.0  |
| 33   | 1382                     | 12445                   | 293.3  |
| 34   | 1408                     | 12673                   | 298.7  |
| 35   | 1434                     | 12902                   | 304.1  |
| 36   | 1460                     | 13132                   | 309.5  |

<sup>1)</sup> 자료원: DIN IEC 746, 파트 3에 따라 계산한 테스트 용액

<sup>2)</sup> 자료원: K. H. Hellwege (편집자), H. Landolt, R. Börnstein: Zahlenwerte und Funktionen ..., 2권, 6부

Cond

Condl

## 측정 범위

| 물질                             | 농도 측정 범위                   |          |                                        |                        |
|--------------------------------|----------------------------|----------|----------------------------------------|------------------------|
| NaCl                           | 0~26 질량%(0 °C)             |          |                                        |                        |
| 히거 서저                          | 0~26 질량%(100 ℃)            |          |                                        |                        |
| 환경결정                           | -01-                       |          |                                        |                        |
| HCI                            | 0~18 질량%(-20 °C)           |          | 22~39 질링                               | <sup>‡</sup> %(-20 °C) |
|                                | 0~18 질량%(50 °C)            |          | 22~39 질량%(50 °C)                       |                        |
| 완경 설성                          | -02-                       |          | -07-                                   |                        |
| NaOH                           | 0~13 질량%(0 °C)             |          | 15~50 질량%(0 °C)                        |                        |
|                                | 0~24 질량%(100 °C)           |          | 35~50 질량%(100 °C)                      |                        |
| 환경 설성                          | -03-                       |          | -10-                                   |                        |
| H <sub>2</sub> SO <sub>4</sub> | 0~26 질량%(-17 °C)           | 28~77 질량 | <sup>с</sup> %(-17 °С)                 | 94~99 질량%(-17 °C)      |
|                                | ┃~37 질량%(110 ℃)   39~88 질링 |          | <sup>モ</sup> %(115 ℃) 89~99 질량%(115 ℃) |                        |
| 환경 설성                          | -04-                       | -09-     |                                        | -06-                   |
| HNO <sub>3</sub>               | 0~30 질량%(-20 °C)           |          | 35~96 질량%(-20 °C)                      |                        |
|                                | 0~30 질량%(50 ℃)             |          | 35~96 질량%(50 °C)                       |                        |
| 환경 설정                          | -05-                       |          | -08-                                   |                        |

농도 측정

위에 나열된 용액의 경우 기기가 측정된 전도도 및 온도 값을 가지고 물질 농도를 중량%로 결정할 수 있습니다. 측정 오류는 전도도 및 온도 측정 시 측정 오류와, 기기에 저장된 농도 곡선의 정확도의 합으로 구성됩니다. 예를 들어 농도에 직접 작용하는 CAL\_CELL 방법으로 센서를 사용하여 기기를 교정하는 것이 좋습니다. 정확한 온도 측정을 위해 경우에 따라 온도 감지기를 조정해야 할 수 있습니다. 온도 변화가 빠른 측정 프로세스에서는 반응이 빠른 별도의 온도 감지기를 사용해야 합니다.
농도 곡선 325 Cond Condl

## -01- 염화나트륨 용액 NaCl

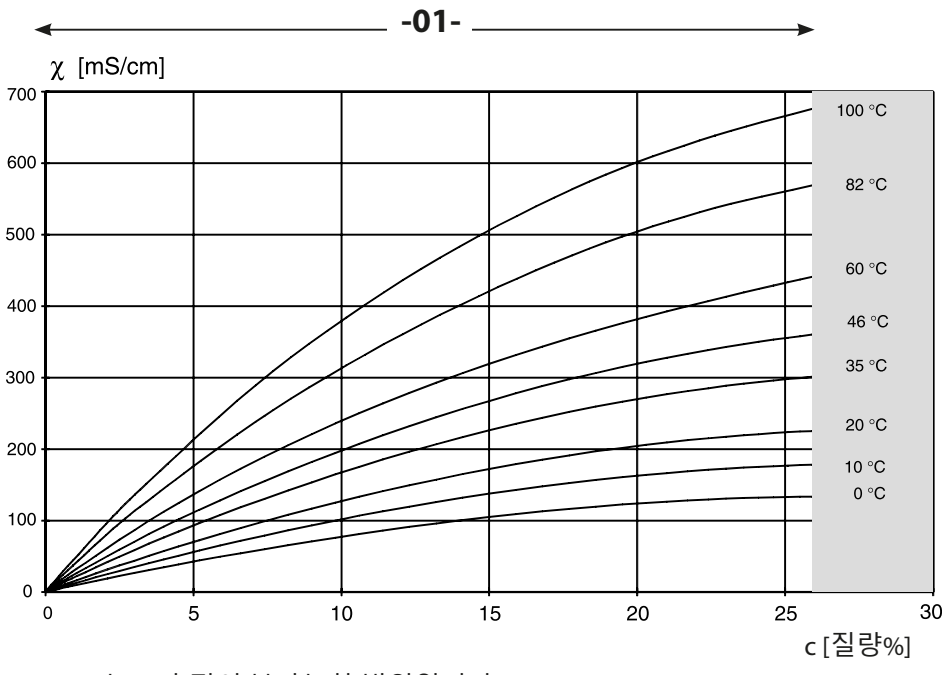

농도 측정이 불가능한 범위입니다.

염화나트륨 용액(NaCI)에 대한 물질 농도 및 매질 온도에 따른 전도도

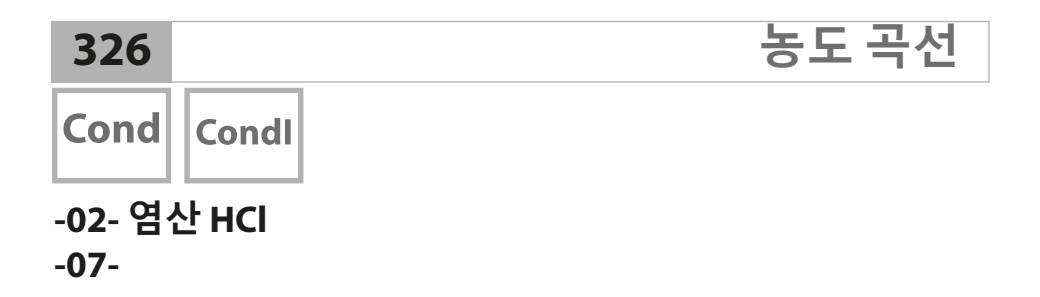

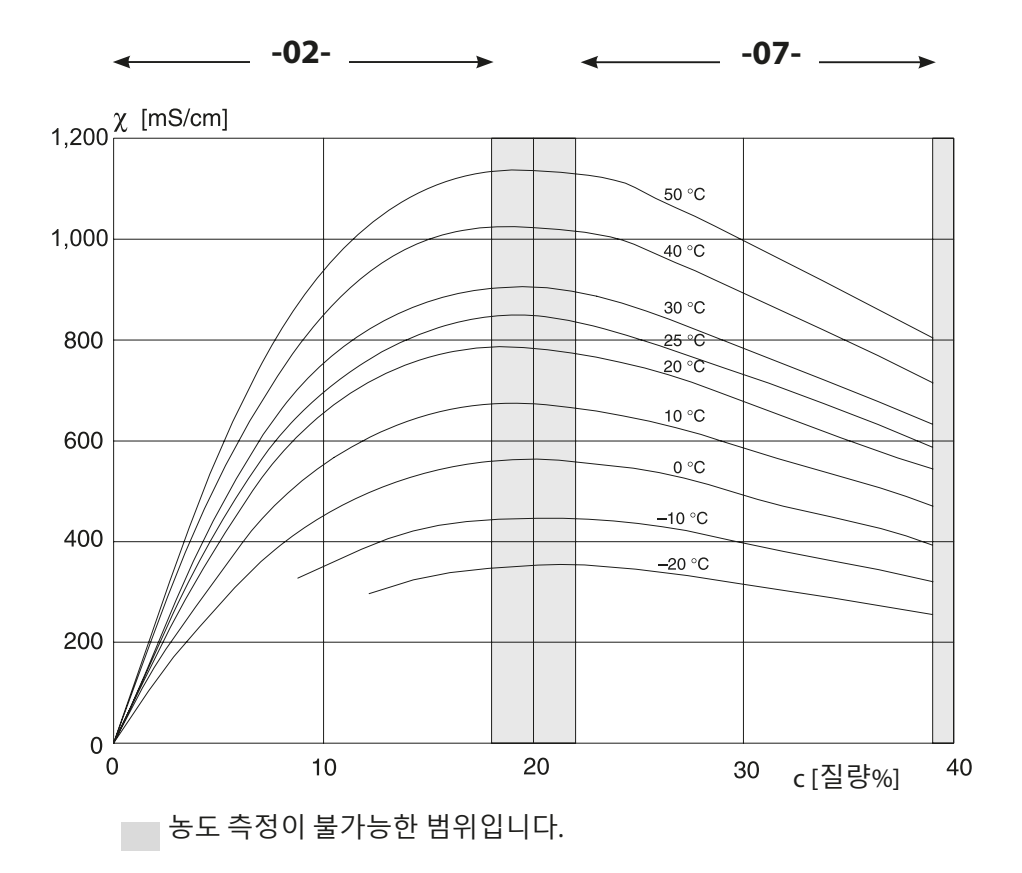

염산(HCI)에 대한 물질 농도 및 매질 온도에 따른 전도도 자료원: Haase/Sauermann/Dücker; Z. phys. Chem. Neue Folge, Bd. 47 (1965)

농도 곡선

Condl Cond

327

## -03- 가성 소다 NaOH -10-

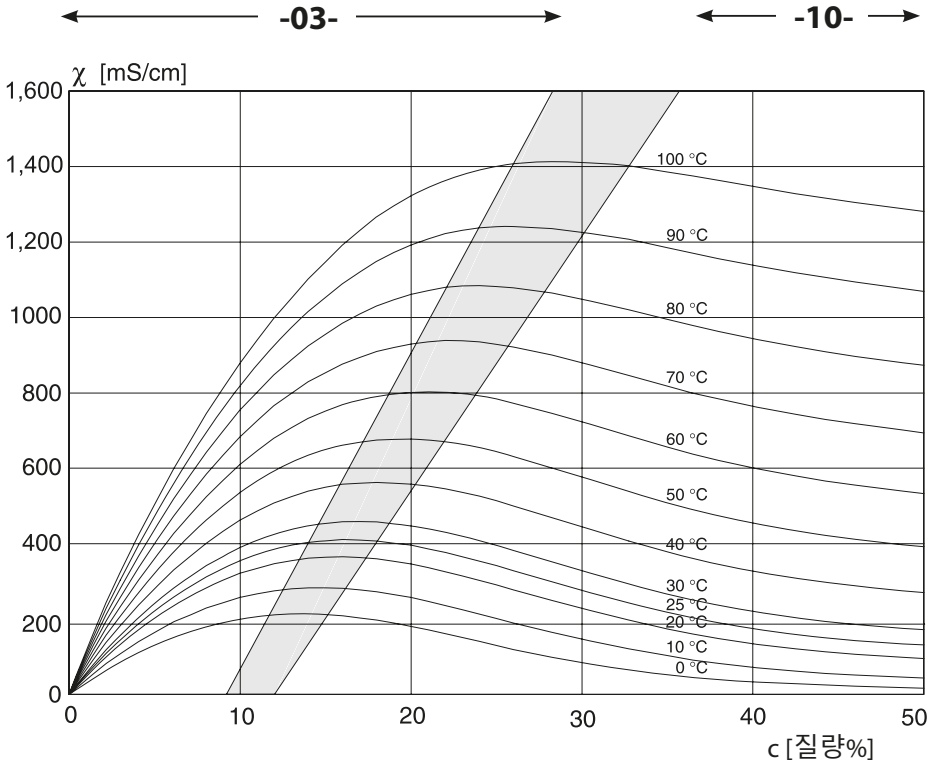

농도 측정이 불가능한 범위입니다.

가성 소다(NaOH)에 대한 물질 농도 및 매질 온도에 따른 전도도

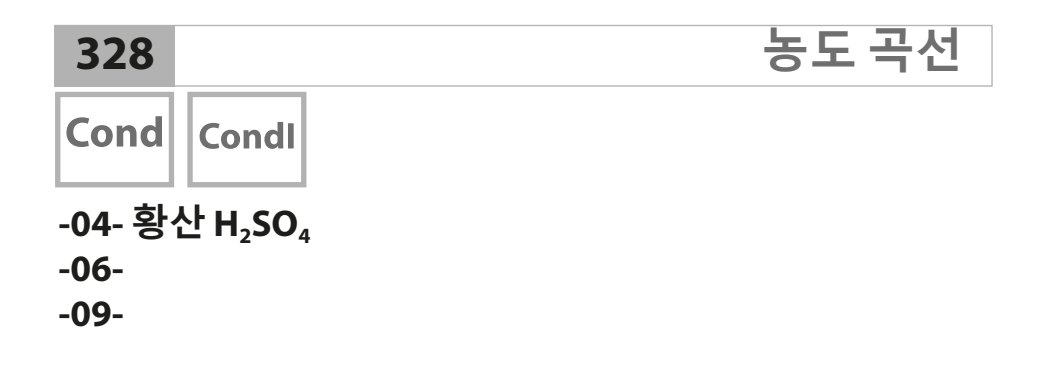

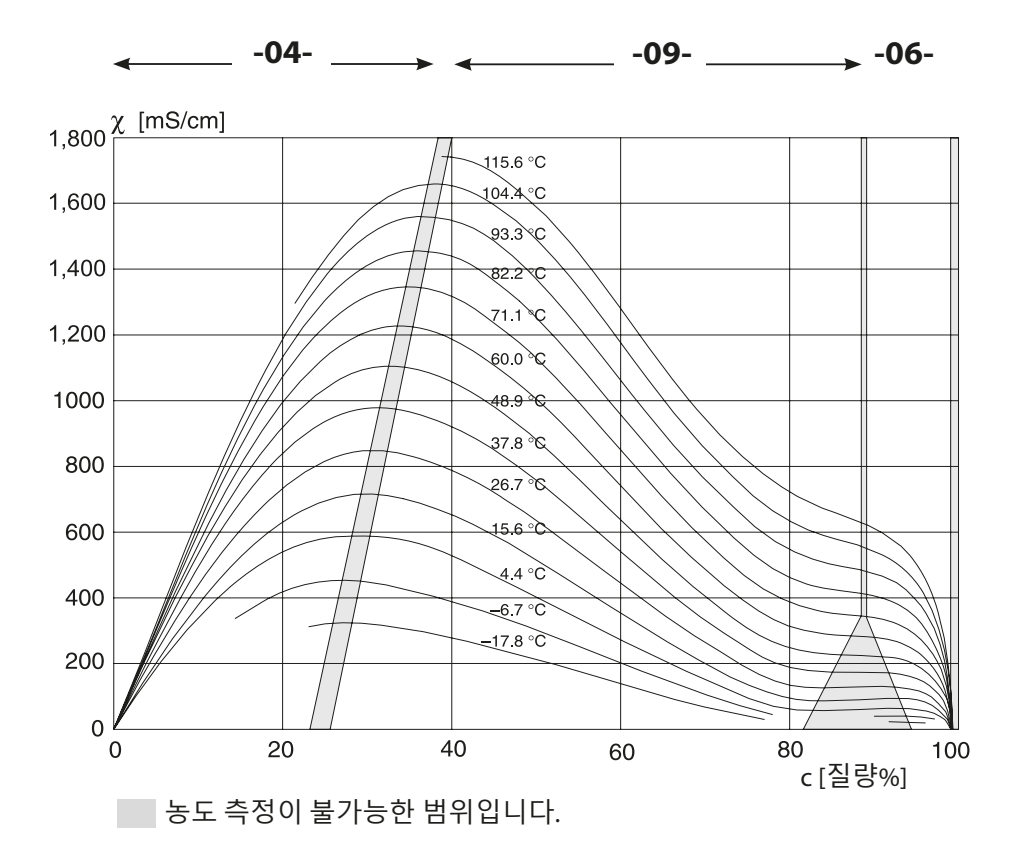

황산(H₂SO₄)에 대한 물질 농도 및 매질 온도에 따른 전도도 <sup>자료원:</sup> Darling;Journal of Chemical and Engineering Data; Vol.9 No.3, July 1964

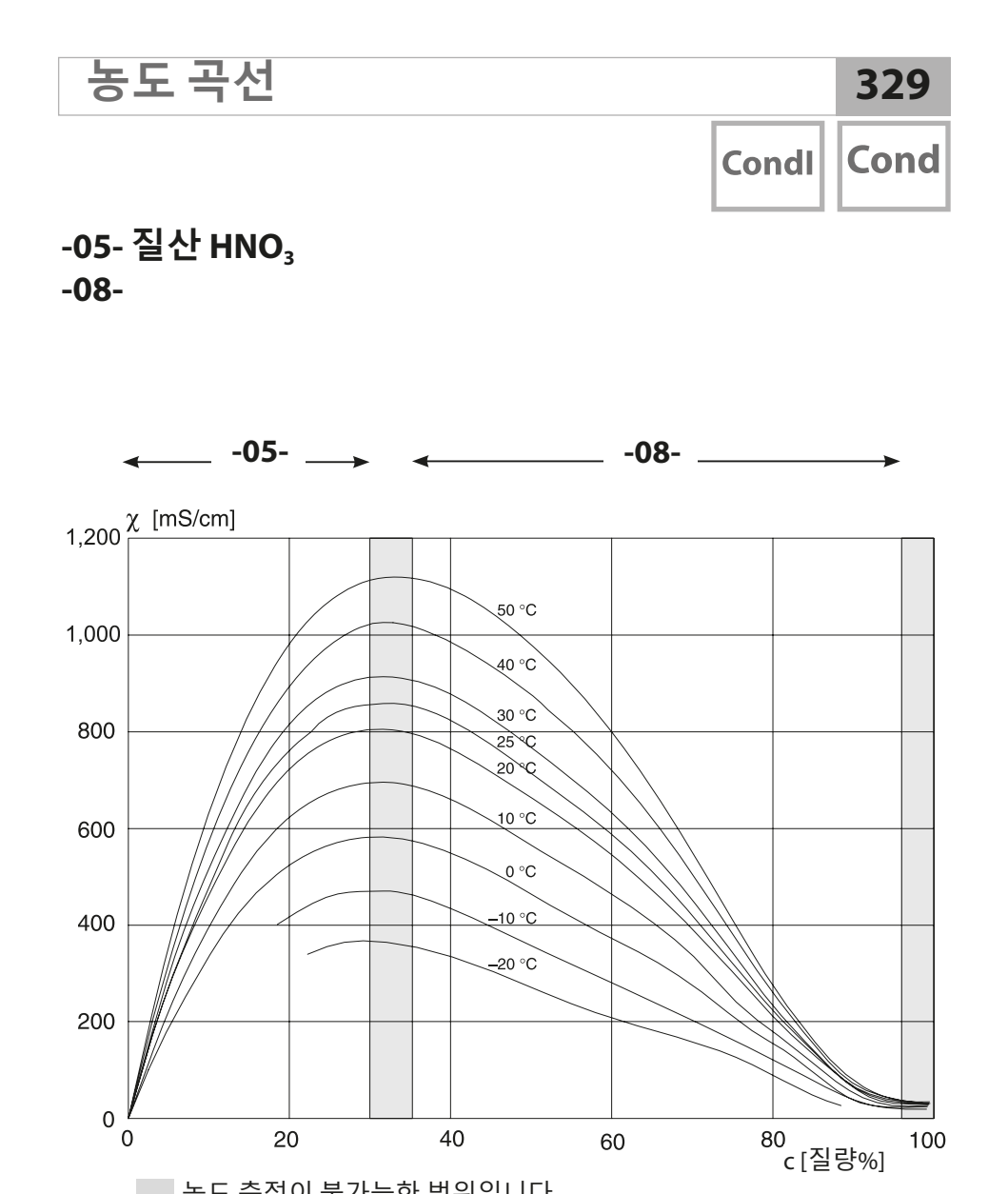

농도 측정이 불가능한 범위입니다.

질산(HN03)에 대한 물질 농도 및 매질 온도에 따른 전도도 자료원: Haase/Sauermann/Dücker; Z. phys. Chem. Neue Folge, Bd. 47 (1965)

### A

A221(N/X) 단자함 25 A221(N/X) 설계 용도 8 A221(N/X) 신호 할당 25 A221N 단자판 23 A221N 명판 23 A451N 단자판 24 A451N 단자함 26 A451N 명판 24 A451N 설계 용도 9 A451N 신호 할당 26 A451N 전원 공급 장치 26 ACT, 적응형 교정 타이머(ISM), pH 설정 50 ACT, 적응형 교정 타이머(ISM), B존 산소 설정 98 Al Function Block Parameters 218, 220 Ambulance-TAN, 암호를 분실한 경우 163

### С

Ciba (94) 완충액, 완충액 표 311 CIP(pH 구성) 55 CIP 세정 횟수, pH 설정 55 CIP 세정 횟수, 용존 산소 설정 103 CIP 세정 횟수, 유도식 전도도 설정 87 CIP 세정 횟수, 전도도 설정 73 CIP(용존 산소 구성) 103 CIP(유도식 전도도 구성) 87 CIP(전도도 구성) 73 CONTROL 입력 설정 118

## D

DEVICE\_LOCK, 파라미터 189 DIAGNOSIS\_EXTENSION 개요 표 204 DI Function Block Parameters 222 DIN 19267 완충액, 완충액 표 318 DI 블록 194 DO Function Block Parameters 224 DO 블록 195 DP A451N 제품군의 구성 180

#### Ε

EEPROM 테스트, 기기 자체 테스트 158 ERR, 오류 메시지 165 EU 적합성 선언 7

### F

FISCO 183 FLASH 테스트 158 Function Block(FB) 190

### Η

HACH 완충액, 완충액 표 314 Hamilton Duracal 완충액, 완충액 표 316 HOLD 상태, 설정 121

### I

I&M 기능 182
ISFET 센서에서의 제로 포인트 조정 126
ISM 센서(pH), 오토클레이브 카운터 설정 56
ISM 센서(pH), 적응형 교정 타이머 설정 50
ISM 센서(pH), 적응형 유지·보수 타이머 설정 52
ISM 센서(용존 산소), 오토클레이브 카운터 설정 104
ISM 센서(용존 산소), 적응형 교정 타이머 설정 98
ISM 센서(용존 산소), 적응형 유지·보수 타이머 설정 100

### Κ

Knick CaliMat, 완충액 표 310

### L

LDO, 광학 용존 산소 센서 273 LDO 교정, 참고 143 LDO 오프셋 정정 149

#### Μ

Memosens pH 배선 예 293 Memosens pH, 배선 예 293 Memosens pH, 센서 타입 선택 45 Memosens, 교정 및 유지·보수 21 Memosens 센서, 센서 교체 39 Memosens 센서 연결, 단자 배열 22 Memosens 센서의 연결 22 Memosens 센서의 연결, 메뉴 38 Memosens 용존 산소, 센서 타입 선택 95 Memosens 유도식 전도도, 센서 타입 선택 81 Memosens 전도도 배선 예 280 Memosens 전도도, 배선 예 280 Memosens 전도도, 센서 타입 선택 67 MemoSuite 소프트웨어 21 Mettler-Toledo, 완충액 표 309

색인

### Ν

N2에서의 LDO 제로 포인트 교정 148 NIST에 따른 테크니컬 완충액, 완충액 표 312 NIST 표준 완충액, 완충액 표 313 NLF, 천연수의 온도 보정 (유도식 전도도) 89 NLF, 천연수의 온도 보정 (전도도) 75

## 0

ORP 교정 134 ORP 교정(ORP) 134 ORP, 측정 모드 선택 45 ORP 측정 선택 45 Oxy, 설정 94

### Ρ

PA A221(N/X) 제품군의 구성 179 Parameter AI Function Block 218 Parameter AO Function Block 220 Parameter DI Function Block 222 Parameter DO Function Block 224 Pfaudler 센서, 설명 및 제품 사양 60 Pfaudler 센서, 연결 268 pH AI 블록 191 Physical Block(PB), 파라미터 216 pH 값 계산 111 pH 교정 사전 설정 125 pH 기기 타입, 설정 44 pH 모듈, 개요 18 pH 배선 예 262 pH, 사전 측정된 센서 132 pH, 설정 44, 94 pH 설정 기본 서식 42 pH, 수동 교정 130 pH, 자동 교정 128 POWER OUT, 출력 전압 설정 163 PROFIBUS DP 단자 할당 185 PROFIBUS PA/DP, 차이점 183 PROFIBUS PA 단자 할당 184 PROFIBUS, 소개 181 PROFIBUS 소프트웨어, 개요 196 PROFIBUS, 시운전 208 PROFIBUS에서의 시운전 208 PROFIBUS 주소, pH 설정 45 PROFIBUS 주소, 용존 산소 설정 95 PROFIBUS 주소, 유도식 전도도 교정 81

PROFIBUS 주소, 전도도 교정 67 PROFIBUS 주소 지정 209 PROFIBUS, 진단 197 PROFIBUS 케이블 184

### R

RAM 테스트 158 Reagecon 완충액, 완충액 표 317

### S

SE 655 / SE 656 케이블 준비 282 SE 740, 광학 용존 산소 센서 273 Sensocheck 177 Sensocheck 확성화 121 Sensoface 177 SIP(pH구성) 55 SIP 세정 횟수, pH 설정 55 SIP 세정 횟수, 용존 산소 설정 103 SIP 세정 횟수, 유도식 전도도 설정 87 SIP 세정 횟수, 전도도 설정 73 SIP(용존 산소 구성) 103 SIP(유도식 전도도 구성) 87 SIP(전도도 구성) 73 Stratos Evo A451N 사용 예 14 Stratos Pro A221(N/X) 사용 예 13 SUBTRACES 용존 산소(극미량), 배선 예 272

#### Т

TRACES, 미량 용존 산소 측정 271 TRACES 용존 산소(미량), 배선 예 271 Transducer Block(TB) 189 Transducer Block(TB), 버스 파라미터 226 TTM, 적응형 유지·보수 타이머(ISM), pH 설정 52 TTM, 적응형 유지·보수 타이머(ISM), 용존 산소 설정 100

#### W

WTW 테크니컬 완충액, 완충액 표 315

#### ٦

값 입력 35 경고, 설명 36 경보 및 HOLD 알림 36 경보, 지연 시간 120 경보, Sensocheck 121 계산, 표시 155 계산(CALC), 전도도-전도도 기기 타입 109 공기/물 교정 모드, 용존 산소 설정 97 공기 중에서의 LDO 기울기 교정 144 공장 인증서 2.2 7 공장 초기 설정 164 공장 초기 설정으로 재설정 164 광학 센서, 배선 예 273 광학 센서(LDO) 배선 예 273 광학식 용존 산소 센서, 교정 143, 144, 146, 148 교정 124 교정 데이터 표시 157 교정 모드 설정(pH) 47 교정액 322 교정액을 사용한 교정(유도식 전도도) 153 교정액을 사용한 교정(전도도) 151 교정, 온도 감지, pH 설정 47 교정(용존 산소) 138 교정(유도식 전도도) 152 교정(전도도) 150 교정 타이머, 용존 산소 설정 97 교정 타이머, pH 설정 49 교정(LDO) 143 교정, ORP 교정 134 교정(pH) 125 교정(pH), 사전 측정된 센서의 데이터 입력 132 교정(pH), 제로 포인트 조정 127 교체 가능한 모듈 삽입 17 기기 마스터 파일(GSD 파일) 208 기기 자체 테스트 158 기기 타입,기기 타입(측정 방법) 설정 162 기기 타입 표시 160 기록 일지 159 기본 구조, PROFIBUS 183 기본 초기화 209 기울기 교정, 용존 산소(공기 매질) 140 기울기 교정, 용존 산소(교정 매질 선택) 97 기울기 교정, 용존 산소(물 매질) 141 기울기 교정, LDO(공기 매질) 144 기울기 교정, LDO(물 매질) 146 기울기를 mV로 변환 133 기호 30

샌이

#### L

날짜 설정 122 날짜, 표시 155 농도 곡선 325

농도 측정, 고객별(유도식 전도도) 83 농도 측정, 고객별(전도도) 69 농도 측정 범위 324 농도 측정, 측정 범위 324

#### 

데이터 기록 장치, 설명 12 데이터 기록 장치, 항목 표시 159 데이터 입력(pH 교정) 132 도체 단면 23 디스플레이, 메인 디스플레이 선택 31 디스플레이 백라이트 32 디스플레이 텍스트 158 디지털 센서, 교정 및 유지·보수 21 디지털 센서(용존 산소), 센서 타입 선택 95 디지털 센서(유도식 전도도), 센서 타입 선택 95 디지털 센서(여도도), 센서 타입 선택 67 디지털 센서(pH), 센서 타입 선택 45

#### 

막 보정, 용존 산소 설정 95 메뉴 37 메인 디스플레이 31 모듈, 개요 18 모듈 삽입 17 모듈의 단자판 18 모듈, 제품군의 구성 179, 180 모듈 테스트 158 문서 7 물리적 블록 189 물리적 블록 파라미터 216

#### н

반품 178 백라이트 30 버스 종단, PROFIBUS DP 185 보조 측정값, 표시 155 분극화 전압, 측정/교정 95 블록 모델 188 블록 유형 개략도, PROFIBUS 186, 187 비대칭 정도를 센서 제로 포인트로 변환 133

#### ᆺ

샘플 채취를 통한 교정 136 서비스, 공장 초기 설정 164 서비스 모드 161 서비스, 센서 모니터링 162 서비스, 암호 163 서비스 암호, 분실 163 서비스, 오토클레이브 카운터 증분 162 서비스, TTM 구간 재설정 162 선형 온도 보정(전도도) 75 선형 온도 보정(pH) 59 설계 도면(Control Drawings) 7 설정,경보 120 설정(용존 산소) 94 설정(용존 산소), 개요 90 설정(유도식 전도도), 개요 76 설정(전도도) 66,80 설정(전도도), 개요 62 설정(전도도-전도도) 113 설정(pH) 44 설정(pH), 개요 40 설치, 단자 배열 259 설치도 16 설치 액세서리 16 설치 액세서리, 제품군의 구성 179, 180 센서 교체 39 센서 데이터 표시 157 센서 모니터링, 서비스 모드 162 센서 모니터링, 현재 측정값 표시 160 센서 연결, 유도식 전도도 배선 예 283 센서 연결, 전도도 배선 예 275 센서 연결, 전도도-전도도 배선 예 289 센서의 연결 길이, 최대(전도도-전도도) 108 센서 타입 선택, 용존 산소 95 센서 타입 선택, 유도식 전도도 81 센서 타입 선택, 전도도 67 센서 타입 선택, pH 45 셀 팩터, 유도식 전도도 설정 81 셀 팩터 입력을 통한 교정 153 셀 팩터, 전도도 설정 67 소프트웨어,개요 196 소프트웨어 버전 표시 160 수중 LDO 기울기 교정 146 스턴-볼머 상수, LDO 교정 143

샌이

슬롯 모델 214 시간/날짜 표시 155 시간 및 날짜 설정 122 시간, 표시 155 시운전 10 시운전, 측정 방법 27 식별 번호 전환 209 신호 색상 32 Ο 아날로그 입력(AI) 190 아날로그 출력(AO) 194 안전 지침 7 암호 분실 163 암호 설정 163 압력, 용존 산소 설정 107 압력 정정(용존 산소) 106 압력,표시 155 액세서리 179,180 연결값, 인터페이스 296 염도, 용존 산소 설정 107 염도 정정(용존 산소) 106 염화나트륨 용액,표 323 염화칼륨 용액, 표 322 오류 메시지 165 오토클레이브 카운터, ISM 센서(용존 산소) 104 오토클레이브 카운터, ISM 센서(pH) 56 오프셋 정정, LDO 149 온도 감지기 타입, 용존 산소 설정 95 온도 감지기 타입, 유도식 전도도 설정 81 온도 감지기 타입, 전도도 설정 71 온도 감지기 타입, pH 설정 45 온도 감지를 위한 측정 모드 설정 47 온도 감지, 유도식 전도도 설정 85 온도 감지, 전도도 설정 71 온도 감지, pH 설정 46 온도 보정 (유도식 전도도) 88 온도 보정(전도도) 74 온도 보정(PH) 58 온도, 용존 산소 설정 97 온도, 유도식 전도도 설정 84 온도, 전도도 설정 71 온도, pH 설정 45 완충액 사양을 사용한 수동 교정 130 완충액 세트 선택 47

완충액 세트 U1 설정 데이터 321 완충액표 309 외함구성요소 15 외함 열림 접점 12 용존 산소, 교정 138 용존 산소 기기 타입, 설정 94 용존 산소 모듈, 개요 18 용존 산소 배선 예 270 용존 산소, 배선 예 270 용존 산소, 설정 90 용존 산소 설정 기본 서식 92 용존 산소 AI 블록 191 위상 위치, LDO 교정 143 유도식 전도도, 교정 152 유도식 전도도 기기 타입, 설정 80 유도식 전도도 배선 예 283 유도식 전도도, 설정 80 유도식 전도도 설정 기본 서식 78 유도식 전도도, 온도 보정 88 유도식 전도도 AI 블록 192 유량 측정 118 유량,표시 155 이온 교환기 109 이온 교환기, 소비량 계산의 초기화 163 이온 교환기의 소비량 계산 109 이중 전도도 측정 111 인증, PROFIBUS 182 일련 번호 표시 160 입력 가능한 완충액 세트 -U1- 319 입력 가능한 완충액 세트 U1 319

색인

#### ㅈ

자동 교정, pH 128 작동 모드 선택 34 작동 모드, 요약 설명 33 적응형 교정 타이머 ACT(ISM), 용존 산소 교정 98 적응형 교정 타이머 ACT(ISM), pH 교정 50 적응형 유지·보수 타이머 TTM(ISM), 용존 산소 교정 100 적응형 유지·보수 타이머 TTM(ISM), pH 교정 52 전도도, 교정 150 전도도 기기 타입, 설정 66 전도도 모듈, 개요 19 전도도 배선 예 275 전도도, 설정 62, 66 전도도 설정 기본 서식 64

전도도, 온도 보정 74 전도도-전도도 기기 타입 108 전도도-전도도 배선 예 289 전도도-전도도 설정 기본 서식 116 전도도-전도도 AI 블록 193 전도도 AI 블록 192 전송 팩터, 유도식 전도도 설정 81 정격 작동 조건, Stratos Evo A451N 297 정격 작동 조건, Stratos Pro A221N/A221X 296 정보 텍스트 165 정정(용존 산소) 106 제로 포인트 교정(유도식 전도도) 154 제로 포인트 교정(LDO) 148 제조사에 특정한 Transducer Block(TB)의 버스 파라미터 228 제품 구성, 문서 7 제품 구성, 전체 15 제품 사양 296 제품을 통한 교정 136 제품을 통한 교정, PROFIBUS 258 조작,일반 28 종합 상태, PROFIBUS 200 주기적 데이터 전송 197 주기적 데이터 통신,표 215 주문 번호 179,180 주 측정값, 표시 155 진단, 교정 데이터 157 진단, 기기 및 소프트웨어 버전 160 진단, 기기 자체 테스트 158 진단, 기록 일지 159 진단 모드 156 진단, 센서 데이터 157 진단, 센서 모니터링 160 大 채널 선택 및 디스플레이 할당(전도도-전도도) 108 초기 시운전 208 추가 정보 2 출력 전압 설정(POWER OUT) 163 측정값 16 측정값 모드, PROFIBUS 198 측정값 표시, 센서 모니터링 160 측정 모드 155

측정 모드 선택, 용존 산소 95

- 측정 모드 선택, 전도도 67, 81
- 측정 모드 선택, pH 45

측정 모드의 표시 내용 31 측정 방법 변경 17 측정 방법 설정(기기 타입) 162 측정 방법의 변경 17 측정 범위 선택, 유도식 전도도 81 측정 범위 선택, 전도도 67 측정 작동 모드 28 측정 포인트, 배열(전도도-전도도) 108

#### ╕

키보드 잠금 189 키패드 29

#### ш

폐기 178 폭발 가능성이 있는 지역에서의 사용 259 표준 수소 전극에 대해 측정된 공통 기준 시스템의 온도 종속성 134 표준 용존 산소, 배선 예 270 표준 Transducer Block(TB)의 버스 파라미터 226 색인

### 승

해체 178 환경 설정 데이터, PROFIBUS 214

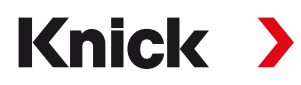

Knick Elektronische Messgeräte GmbH & Co. KG

본사 Beuckestraße 22 • 14163 베를린 독일 전화: +49 30 80191-0 팩스: +49 30 80191-200 info@knick.de www.knick.de 지사/지역 대리적

www.knick-international.com

독일어 원문 사용 설명서 Copyright 2022 • 변경될 수 있음 버전: 2 이 문서는 2022년 10월 17일에 발행되었습니다. 현재 문서는 당사 웹사이트의 해당 제품에서 다운로드할 수 있습니다.

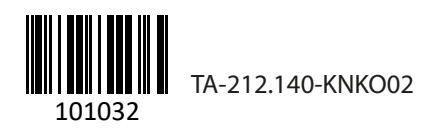